# **MCSDK UG Chapter Exploring**

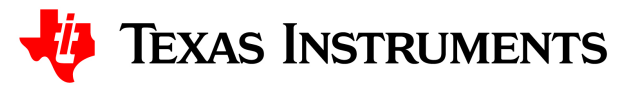

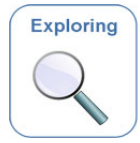

# MCSDK User Guide: Exploring the MCSDK

Last updated: 01/06/2017

# Contents

# Overview IS NOT Acronyms **ARM Subsystem** Overview Linux Changes impacting users K2\_RT\_LINUX\_03.10.10\_13.11/K2\_LINUX\_03.10.10\_13.11 K2 RT LINUX 03.08.04 13.09 01/K2 LINUX 03.08.04 13.09 01 DEV.MCSDK-03.08.04.11 DEV.MCSDK-03.08.04.10 DEV.MCSDK-03.06.06.08 Installation Guide Prerequisites for MCSDK 3.0 Installation **Toolchain Installation** Linux Software Installation Tag and Branch naming convention U-Boot Linux Boot Monitor **Build Instructions Build Prerequisites** Proxy Setup **U-Boot Build instructions** Boot Monitor Build instructions Linux kernel and the device tree blob build instructions TransportNetLib Software Library and Build instructions Running U-Boot, Boot Monitor and Linux Kernel on EVM Loading and Running U-Boot on EVM through UART Loading and Running U-Boot on EVM through CCS Loading and running U-Boot on EVM through SPI Boot Two Stage SPI Flash Boot Burning First Stage u-boot-spl.bin to SPI Flash Burning Second Stage u-boot.img to SPI Flash Single Stage SPI Flash Boot Burning Single Stage U-Boot to SPI Flash Booting U-Boot from SPI Flash on EVM Loading and running U-Boot on EVM through NAND boot (Keystone2 Rev2.0 or Later EVM ONLY) Burning U-Boot to NAND Flash Booting U-Boot from NAND Flash on EVM Loading and Running Linux Kernel on EVM Loading and Running Linux Kernel on EVM using CCS Design/Implementation Notes U-Boot Board Support SoC Support Drivers

Ethernet Driver 10G Ethernet Driver I2C Driver NAND Driver SPL Thump mode Power-On Self-Test (POST) FDT command Reserve DDR memory Boot Monitor Boot sequence of primary core Boot sequence of secondary cores LPAE Using more than 2GB of DDR3A memory DDR3 ECC DDR3 ECC Handling in U-boot DDR3 ECC Handling in Linux kernel Linux Kernel SoC Support GIC irq chip driver Keystone IPC irq chip driver SMP Boot Setup Common Clock framework AEMIF Driver NAND Driver SPI and SPI NOR Flash Drivers I2C and EEPROM Drivers Keystone GPIO Driver Keystone IPC GPIO Driver Watchdog Driver Network Driver DMA Engine Packet Accelerator PA Timestamping Mark mcast match Special Packet Processing Feature SGMII Setting up an NFS filesystem Modifying the command line for NFS filesystem boot Modifying CPSW Configurations Through Sysfs User Interface Using Ethtool to Change PHY Settings Enabling MDIO Common Platform Time Sync (CPTS) CPTS Hardware Configurations CPTS Driver Internals Overview Using CPTS Timestamping Testing CPTS/PTP Who Is Timestamping What? Pulse-Per-Second (PPS) CPTS Hardware Timestamp Push **CPTS** References Quality of Service QoS Tree Configuration QoS Node Attributes Traffic Police Policy Attributes Sysfs support Debug Filesystem support Configuring QoS on an 1-GigE interface Disabling QoS on an 1-GigE interface Configuring QoS on a 10-GigE interface Crypto Driver USB Driver 10Gig Ethernet Driver Enabling 10Gig Ethernet Driver Device Tree Bindings Disabling Support of 10-GigE Enabling 10G-KR Firmware 10G-KR Firmware Usage Notes PCIe Driver Procedure to boot Linux with FS on harddisk AER Driver DMA Coherency RT Preempt patch Capture kernel crash dump using kexec Kexec/Kdump Terminology Kexec/Kdump User Space tools Kexec Usage

Reserving size of crashkernel

/proc/vmcore makedumpfile Crashkernel and crash kernel device-tree Init-script to run in the crash kernel's filesystem How to enable crashdump kernel with MCSDK on K2HK-EVM Graceful Power shutdown Smart Reflex Class 0 EVM Setup Tests configuration Yocto Prerequisite Configuration Build Using the snapshot of the source packages in MCSDK release Build procedure Building other components in Yocto Updating a user space component in MCSDK filesystem Step1: Update the component recipe Step 2: Build the component Step 3: Add package to filesystem FAQ Flattened Device Tree creating dtb image UBI/UBIFS UBI UBIFS UBIFS User-space tools NAND Layout Compiling UBIFS Tools Creating UBIFS file system Creating UBI image Calculations Using UBIFS file system Updating Boot volume images from Linux kernel SYS/BIOS **DSP Subsystem** Overview API and LLD User Guides **Tools Overview** Hardware - EVM Overview Hardware - Processor Overview Related Software Platform Development Kit (PDK) Chip Support Library (CSL) Low Level Drivers Multicore Navigator Packet DMA (CPPI) Queue Manager (QMSS) Packet Library (PKTLIB) Network Co-processor (NETCP) Security Accelerator (SA) Packet Accelerator (PA) Network Adaptation Layer (NWAL) I/O and Buses Antenna Interface (AIF2) IQN2 Digital Radio Front End (DFE) Serial RapidIO (SRIO) Peripheral Component Interconnect Express(PCIe) Hyperlink Co-processors Bit-rate Coprocessor (BCP) Turbo Coprocessor Decoder (TCP3d) FFT Accelerator Coprocessor(FFTC) Instrumentation Fault Management (FM) Library Watchdog Timer Module Trace framework (TF) Library Keystone-II CSL/LLD API Migration Platform Library Transport EDMA3 Low Level Driver SYS/BIOS Inter-Processor Communication (IPC)

Network Development Kit (NDK)

Network Interface Management Unit (NIMU) Driver

# Algorithm Libraries

- DSP Library (DSPLIB)
- Image Processing Library (IMGLIB) Floating Point Math Library (MATHLIB)

# OMP

Resource Manager

DSP Management

Boot Utilities

Overview

Flash and Flash Utilities

#### c6x DSP Linux Community

# DSP Acceleration, Profiling utilities and Libraries

- DSP Acceleration OpenCL OpenMP
- DSP Debug and Profiling Utilities DSPTOP C66x GDB Libraries FFTW

Linear Algebra Machine Learning Libraries Graph Libraries

#### Tools

Multicore System Analyzer (MCSA) Eclipse RTSC Tools (XDC)

# Demonstrations

Utility Application Image Processing Inter-Processor Communication

#### Running examples of OpenCL,OpenMP and Libraries

- Add user to 'keystone' group Compile the examples Copy the example to a directory
  - Run the make command
- Run the examples
- Running Automated Tests

#### How To

How to run Linux kernel from a different physical address than default (0x80000000) ?

- How to boot with a combined kernel and initramfs image?
  - Create target file system
  - Configure kernel to embed initramfs
  - Setup u-boot environment and boot combined image

How to change Tetris and Core PLL speed?

- How to boot Linux using uinitrd?
- How to use fixed IP address instead of DHCP?
- If using multiple interfaces, DHCP and NFS filesystem
- How to boot from USB Flash drive?
  - On Ubuntu Host
    - I Install gparted II - Partition the device
    - II Partition the de
    - III Copy images and rootfs files to partitions
  - On EVM
  - Setup u-boot env variables
- Why can't I connect to DSP cores from CCS in latest u-boot?
- How to turn OFF ARM core 0?
- How to debug kernel through CCS?
- How to workaround the UBI boot "bad image sequence number" problem ?
- How to boot a custom images on Keystone2 devices?

#### Trouble shooting and FAQ

For K2e EVM, not able to do ">mon\_install 0x0c5f0000" and stuck there ?

In CCS version: 5.5.0.00077, how to do target configuration in \*.ccxml file as I do not see K2E option under "Board or device" column? After loading the loadlin-evm-uboot.js file, not able to connect to target. MCSDK 3.01.04.07 YOCTO EDMA3LLD build error

# **Overview**

The Multicore Software Development Kit (MCSDK) provides foundational software for TI KeyStone II device platforms. It encapsulates a collection of software elements and tools intended to enable customer application development and migration.

The foundational components include:

- SYS/BIOS real-time embedded operating system on DSP cores
- Linux high-level operating system running on ARM A15 cluster (SMP mode)
- DSP chip support libraries, DSP/ARM drivers, and basic platform utilities
- Interprocessor communication for communication across cores and devices
- SoC resource management
- Optimized application-specific (transport) and application non-specific algorithm libraries
- Trace debug and instrumentation
- Bootloaders and boot utilities, power-on self test
- Demonstrations and examples
- ARM software libraries available in Linux devkit or via Arago/Yocto
- Latest toolchain (ARM Linaro, DSP TI CodeGen)
- Host tools, integrated development environment

This Chapter provides a high level overview of the different pieces so you will gain a sense of what they are and what they do. After reading this chapter you should have a sense of the different pieces that make up the MCSDK. You can then refer to the chapter, Developing with the MCSDK to get the details.

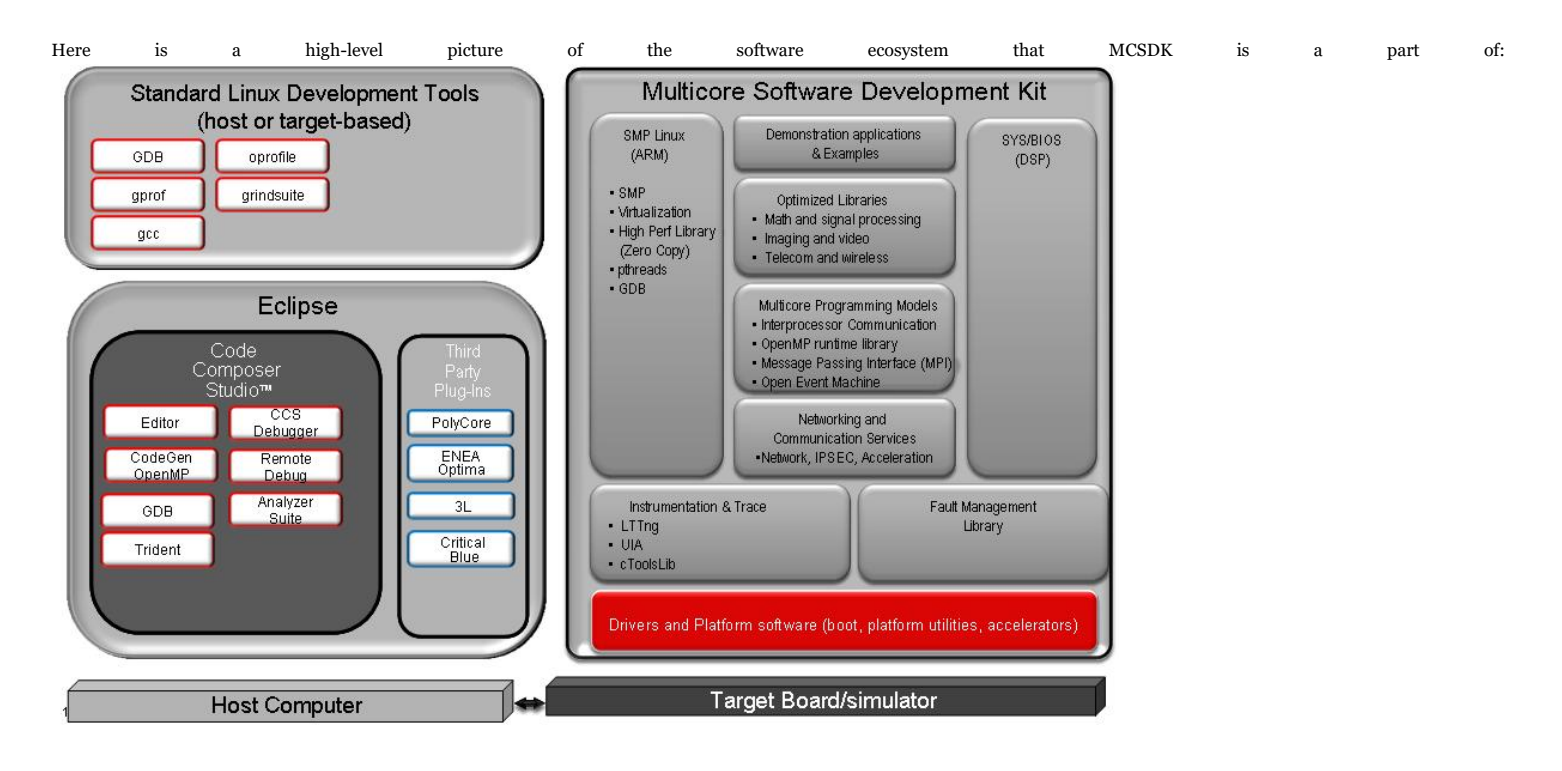

**Note:** Not all items in the genric picture above applies to all parts.

Please see the release notes for the comprehensive list of components and version; the latest release notes is <u>MCSDK Release Notes (http://software-dl.ti.com/sdoemb\_public\_</u> <u>sw/mcsdk/latest/exports/MCSDK\_Release\_Notes.pdf</u>). For licensing information, please see the software manifest; the latest software manifest is <u>MCSDK Software Manifest (http://sof</u> <u>tware-dl.ti.com/sdoemb\_public\_sw/mcsdk/latest/exports/MCSDK\_Software\_Manifest.pdf</u>).

# **IS NOT**

- Support for BIOS5 or older releases
- Support for CCS 4.x or older releases
- Support for platforms not listed here (http://processors.wiki.ti.com/index.php/MCSDK\_UG\_Chapter\_Getting\_Started#Supported\_Devices\_and\_Platforms)
- DSP image format other than ELF (e.g., COFF)
- Big endian ARM
- Big endian DSP with ARM Little endian configuration

# Acronyms

Put a condensed acronym table here. That is one that addresses acronyms that this Chapter uses. This means you should add/remove from the Table below.

The following acronyms are used throughout this chapter.

| Acronym | Meaning                                |
|---------|----------------------------------------|
| AMC     | Advanced Mezzanine Card                |
| CCS     | Texas Instruments Code Composer Studio |
| CSL     | Texas Instruments Chip Support Library |

https://processors.wiki.ti.com/index.php/MCSDK\_UG\_Chapter\_Exploring#How\_to\_change\_Tetris\_and\_Core\_PLL\_speed.3F

| DDR    | Double Data Rate                                                          |
|--------|---------------------------------------------------------------------------|
| DHCP   | Dynamic Host Configuration Protocol                                       |
| DSP    | Digital Signal Processor                                                  |
| DVT    | Texas Instruments Data Analysis and Visualization Technology              |
| EDMA   | Enhanced Direct Memory Access                                             |
| EEPROM | Electrically Erasable Programmable Read-Only Memory                       |
| EVM    | Evaluation Module, hardware platform containing the Texas Instruments DSP |
| HUA    | High Performance Digital Signal Processor Utility Application             |
| HTTP   | HyperText Transfer Protocol                                               |
| IP     | Internet Protocol                                                         |
| IPC    | Texas Instruments Inter-Processor Communication Development Kit           |
| JTAG   | Joint Test Action Group                                                   |
| MCSA   | Texas Instruments Multi-Core System Analyzer                              |
| MCSDK  | Texas Instruments Multi-Core Software Development Kit                     |
| NDK    | Texas Instruments Network Development Kit (IP Stack)                      |
| NIMU   | Network Interface Management Unit                                         |
| PDK    | Texas Instruments Programmers Development Kit                             |
| RAM    | Random Access Memory                                                      |
| RTSC   | Eclipse Real-Time Software Components                                     |
| SPL    | Secondary Program Loader                                                  |
| SRIO   | Serial Rapid IO                                                           |
| TCP    | Transmission Control Protocol                                             |
| ТІ     | Texas Instruments                                                         |
| UART   | Universal Asynchronous Receiver/Transmitter                               |
| UDP    | User Datagram Protocol                                                    |
| UIA    | Texas Instruments Unified Instrumentation Architecture                    |
| USB    | Universal Serial Bus                                                      |

**Note:** We use the abbreviation TMS when referring to a specific TI device (processor) and the abbreviation TMD when referring to a specific platform that the processor is on. For example, TMS320C6678 refers to the C6678 DSP processor and TMDSEVM6678L refers to the actual hardware EVM that the processor is on.

# **ARM Subsystem**

# **Overview**

ARM subsystem runs following software components:-

- U-Boot Boot loader
- Boot Monitor Monitor and other secure functions
- SMP Linux ARM A15 port of SMP Linux

This section describes details of these components delivered as part the Linux ecosystem in MCSDK.

# Linux

This section provides information on the features, functions, delivery package and compile tools for the Linux Kernel release for KeyStone II. This document describes how to install and work with Texas Instruments' Linux Kernel for the KeyStone II platform. The MCSDK provides a fundamental Linux based software platform for development, deployment and execution on the ARM A15 processor of the KeyStone II architecture. In this context, the document contains instructions to:

- Install the release
- Build the sources contained in the release and run it on the target keystone II EVM
- Kernel and peripheral driver design and/or implementation details

# **Changes impacting users**

It is strongly recommended to upgrade all images to the same release which includes: uboot, boot monitor, kernel and file system.

This section describes the list of changes that impacts the user

# K2\_RT\_LINUX\_03.10.10\_13.11/K2\_LINUX\_03.10.10\_13.11

Starting with this release, the git repo for linux, boot monitor and u-boot has been moved to git.ti.com (previously on Arago). Also Linux kernel is rebased to v3.10.10. Please see the build location for the URL for these repos.

# K2\_RT\_LINUX\_03.08.04\_13.09\_01/K2\_LINUX\_03.08.04\_13.09\_01

# MCSDK UG Chapter Exploring - Texas Instruments Wiki

• In these tags, kernel started using 512M capacity of the NAND available on the EVM. The ubifs partion size in dts file is changed accordingly to use the increased size. The u-boot is upgraded to increase the mtd partition size to reflect the new size. The u-boot tag for this is K2\_UBOOT\_2013-01\_13.09\_01. There are dts changes that requires the kernel to be in sync with DTS.

# DEV.MCSDK-03.08.04.11

DTS file name is changed to match with EVM name, k2hk-evm.dts. So the DTB file name has k2hk to indicate the EVM name.

# DEV.MCSDK-03.08.04.10

- Linux upstream kernel changed to 3.8.4. Last release was based on 3.6.6. As a side effect, the location of dtb file generated by the Linux kernel build is now at arch/arm/boot/dts folder.
- Changed the name of dtb file populated in the release to ulmage-tci6638-evm.dtb.

#### DEV.MCSDK-03.06.06.08

- Changed the name of u-boot command install\_skern() to mon\_install()
- Changed the name of dtb file populated in the release binaries from tci6638-evm.dtb to ulmage-keystone-evm.dtb

# Installation Guide

# Prerequisites for MCSDK 3.0 Installation

Before you begin with the installation of this package please make sure you have met the following system requirements:

- CCS v5.3.0 or later: Available on Windows or Linux Host
- Keystone II Simulator: Available on Windows or Linux Host
- Toolchain: Must be installed on Linux Host. Ubuntu 12.04 recommended.
- Terminal Emulator: Tera Term on Windows or Minicom on Linux Host can be used.

# For CCS and Simulator installation

please refer to corresponding documentation, which comes with CCS and/or Simulator. Please see <u>CCS Getting started guide (http://processors.wiki.ti.com/index.php/CCSv5\_Getting\_</u>Started\_Guide)

# **Toolchain Installation**

Please refer to Linaro toolchain (http://processors.wiki.ti.com/index.php/MCSDK\_UG\_Chapter\_Tools#Linaro\_toolchain)

#### Linux Software Installation

The Linux kernel related utilities and pre-built binaries are provided in the release under the folder mcsdk\_linux\_<version>.

Please refer the "Getting Started" section for more details on installation.

#### Tag and Branch naming convention

# U-Boot

U-Boot release tag is named in the following format:-

K2\_UBOOT\_<upstream release version><year\_> <month\_><[iteration]>

For Example, K2\_UBOOT\_2013-01\_13.08 indicates, the u-boot is based on upstream version 2013-01 and the release is done in August 2013. This done to make it intuitive for anyone to identify the baseline upstream u-boot version used in a release from the tag name.

# Linux

Linux release tag is named in the following format:-

K2\_LINUX\_-<upstream release version\_><year\_> <month\_><[iteration]>

For example K2\_LINUX\_03.08.04\_13.08\_01 indictaes the Linux kernel is based on upstream kernel version 03.08.04 and the release is done in August 2013 and iteration is 1. Iteration is optional and is used when multiple tags are to be used for the same month for what ever reason.

For RT Preempt patched kernel, the tag name also include the word "RT"

RT Preempt patched Linux kernel is available on a seperate master branch (master-rt). master branch is without RT patches. This will be available under release\_<build number>/master-rt and release\_<build number>/master branches respectively on Arago git repo.

#### **Boot Monitor**

Boot Monitor release tag is named in the following format:-

For example K2\_BM\_13.08 is released in August 2013

# **Build Instructions**

There are two possible ways to build the linux kernel:

- The first is to build the standalone kernel by cloning the kernel Yocto git repository on the local host. Please refer the Yocto section below for details.
- The second is to build the kernel together with the filesystem using Yocto project on Arago

K2\_BM\_<year\_> <month\_><[iteration]>

#### **Build Prerequisites**

- Ubuntu 12.04 LTS distribution and sudo access should be available to the user.
- Install the tool chain as described in the section Toolchain Installation above for cross compiling.
- Install and configure git in the Ubuntu machine. Use the following command to install git:
- \_\_\_\_\_

\$ apt-get install git-core

- To configure git please refer here[1] (http://kernel.org/pub/software/scm/git/docs/git-config.html). If your network is behind a proxy, those settings need to be configured
  as well.
- Packages needed at build-time can be fetched with a simple command on Ubuntu 12.04:

\$ sudo apt-get install build-essential subversion ccache sed wget cvs coreutils unzip texinfo docbook-utils gawk help2man diffstat file g++ texi2html bison flex htmldoc chrpath libxext-dev xserver-xorg-dev doxygen bitbake uboot-mkimage libncurses5-dev

PNote: If you are running a distribution other than Ubuntu 12.04 LTS, please refer to your distribution documentation for instructions on installing these required packages.

**Note:** From the MCSDK 3.0.4 release onward, the size of the the rootfs has increased beyond 80MB. As a result use of ramfs is not possible. The filesystem needs to be under 80M for use with ramfs

#### **Proxy Setup**

If your network is behind a firewall/proxy additional settings are needed for bitbake to be able to download source code repositories for various open source projects. Some of these configuration items are:

- wgetrc: A ".wgetrc" needs to be created under the \$HOME directory. A sample wgetrc can be found here[2] (http://www.gnu.org/software/wget/manual/html\_node/Samp le-Wgetrc.html). Please update configuration variables http\_proxy, https\_proxy and ftp\_proxy as per your network environment.
- Set proxy environment variables. These may be added to your .bashrc or shell initialization script:

export http\_proxy="http://<your\_proxy>:<port>" export ftp\_proxy="http://<your\_proxy>:<port>" export https\_proxy="http://<your\_proxy>:<port>"

• \$HOME/.subversion/servers needs to be updated if the network is behind a proxy. The following lines need to be modified as per settings for your network:

http-proxy-exceptions = "exceptions" http-proxy-host = "proxy-host-for-your-network" http-proxy-port = 80

#### **U-Boot Build instructions**

First clone the U-Boot source tree from Arago git repository

\$ git clone git://git.ti.com/keystone-linux/u-boot.git u-boot-keystone

- \$ cd u-boot-keystone
- \$ git reset --hard <Release tag>
- where release tag can be obtained from the release notes. For example, release tag used is DEV.MCSDK-2013-01.11

1. To build u-boot.bin that can be loaded and run from MSMC SRAM, do the following

make <soc>\_evm\_config make

To do 2 stage SPI NOR boot, following images are to be built.

2. To build u-boot-spl.bin that can be booted from SPI NOR flash, do the following:-

make <soc>\_evm\_config make spl/u-boot-spl.bin

The u-boot-spl.bin will be available at spl/ folder

#### MCSDK UG Chapter Exploring - Texas Instruments Wiki

3. To build secondary boot u-boot.img (in uImage firmware format) that can be flashed and booted through SPI NOR flash do the following:-

make <soc>\_evm\_config make u-boot.img

The u-boot.img will be created at root directory of u-boot source tree.

Alternately both u-boot-spl.bin and u-boot.img can be combined and flashed to SPI NOR flash. To do so, use the following command to build a single gph image for programming on SPI NOR flash

make <soc>\_evm\_config make u-boot-spi.gph

The u-boot-spi.gph image will be created in the root folder.

4. To build a single u-boot-nand.gph image that can be programmed on EMIF16 NAND flash, do the following:-

make <soc>\_evm\_config
make u-boot-nand.gph

Note: <soc> is "k2hk", "k2l" or "k2e"; for MCSDK 3.0.x, <soc> is "tci6638"

# **Boot Monitor Build instructions**

To build boot monitor code, first clone the git repository as

\$ git clone git://git.ti.com/keystone-linux/boot-monitor.git
\$ cd boot-monitor
\$ git reset --hard <Release tag>
where release tag can be obtained from the release notes. For example, DEV.MCSDK-03.00.00.11 is the release tag.

\$ make clean
\$ make

skern-<soc>.bin (for MCSDK 3.0.x, skern.bin) will be created in the current working directory.

Note: <SOC> is "k2hk", "k2l" or "k2e"

## Linux kernel and the device tree blob build instructions

This section assumes that the Linaro toolchain for ARM is installed and environment variables CROSS\_COMPILE, ARCH are set up as per instructions given in section Toolchain Installation Linaro\_toolchain (http://processors.wiki.ti.com/index.php/MCSDK\_UG\_Chapter\_Tools#Linaro\_toolchain).

(e.g) export CROSS\_COMPILE=arm-linux-gnueabihfexport ARCH=arm

PATH=<path to installed toolchain>/bin:\$PATH

The first step in building the kernel is downloading the kernel source code from the git repositories to the local Ubuntu 12.04 host. This is performed as follows:

\$ git clone git://git.ti.com/keystone-linux/linux.git linux-keystone

\$ cd linux-keystone

\$ git reset --hard <Release tag> where release tag can be obtained from Release notes. For example tag is DEV.MCSDK-03.08.04.11 for the release.

Before building the linux kernel for Simulator, user has to modify the source file linux-keystone/drivers/net/ethernet/ti/keystone\_ethss.c

 $The line u8 mac_addr_nic[6] = \{ ox5c, ox26, ox0a, ox80, oxod, ox43 \}; \ /* \ NIC \ addr \ */ \ has to be modified and the second second seco$ 

The NIC address should be appropriately modified with the NIC address of the host where CCS and the simulator are installed.

To build the kernel for execute the following commands inside the linux-keystone folder:

# \$ make keystone2\_defconfig \$ make ulmage

The next step is to build the device tree file:

For building DTB for EVM use the following command:-

# \$ make <soc>-evm.dtb

Note: <soc> is "k2hk", "k2l" or "k2e"

For building DTB for simulator use the following command:-

#### \$ make keystone-sim.dtb

Note that starting 3.8.4, location of dtb binary is moved to arch/arm/boot/dts.

To Build Linux for Full RT Preempt mode, do the following

https://processors.wiki.ti.com/index.php/MCSDK\_UG\_Chapter\_Exploring#How\_to\_change\_Tetris\_and\_Core\_PLL\_speed.3F

# MCSDK UG Chapter Exploring - Texas Instruments Wiki

\$ git reset --hard <Release tag> where release tag can be obtained from Release notes. For example tag for RT kernel is DEV.MCSDK-RT-03.08.04.11 for the release. \$ make keystone2\_fullrt\_defconfig

\$ make ulmage

# TransportNetLib Software Library and Build instructions

TransportNetLib software package provides a library for ARM user space application to gain direct access to networking h/w. This is for such use cases as fast path packet processing. The TransportNetLib includes HighPerformanceLib(HPLIB) and Network API(NetAPI) modules. Detailed description of these modules and build insructions are available at http://processors.wiki.ti.com/index.php/TransportNetLib\_UsersGuide.

# Running U-Boot, Boot Monitor and Linux Kernel on EVM

#### Loading and Running U-Boot on EVM through UART

Before loading the u-boot to EVM you need to create u-boot.uart blob. That is the u-boot.bin binary with preceding 4096 zeros. Assuming you are in the u-boot source top level directory execute the following commands after building u-boot:

> dd if=/dev/zero of=4k\_zeros bs=4096 count=1 cat 4k\_zeros u-boot.bin > u-boot.uart You should run two terminals on a PC. One connected to the BMC and another to the UARTO of the K2HK SOC. The terminal connected the the SOC UARTO port must support xmodem protocol. For example to use minicom on Linux, follow the steps at [[3] (http://processors.wiki.ti.com/index.php/Setting\_up\_Minicom\_in\_Ubuntu)] At the UARTo terminal, user should initiate transfer of the u-boot.uart file using the xmodem protocol. User should see

's: Give your local XMODEM receive command now." Using BMC console set the ARM UART boot mode and reboot the K2HK SOC. BMC> bootmode #4 BMC> reboot This would initiate the transfer. Once transfer is complete, user would see Transfer complete READY: press any key to continue.. Once any key is pressed, u-boot starts up and boot up log is seen at the UARTO terminal

#### Loading and Running U-Boot on EVM through CCS

If you do not have a target configuration for the EVM, you have to create one. Create a new target configuration for the TCI6638 device using the "Texas Instruments XDS2xx USB Emulator" connection. You have to do that only once.

Launch the target configuration.

| 🎋 Debug 🛛 🥂 🛬 💷 💷 🔍 🖉 🗮 🔲 🖉 🏷 🗖 🕻                                                  |  |
|------------------------------------------------------------------------------------|--|
| 🖃 😳 tci6638k2k_evm.ccxml [Code Composer Studio - Device Debugging]                 |  |
| Texas Instruments XDS2xx USB Emulator_0/C66xx_1 (Disconnected : Unknown)           |  |
| Texas Instruments XDS2xx USB Emulator_0/C66xx_2 (Disconnected : Unknown)           |  |
| Texas Instruments XDS2xx USB Emulator_0/C66xx_3 (Disconnected : Unknown)           |  |
| Texas Instruments XDS2xx USB Emulator_0/C66xx_4 (Disconnected : Unknown)           |  |
| Texas Instruments XDS2xx USB Emulator_0/C66xx_5 (Disconnected : Unknown)           |  |
| Texas Instruments XDS2xx USB Emulator_0/C66xx_6 (Disconnected : Unknown)           |  |
| Texas Instruments XDS2xx USB Emulator_0/C66xx_7 (Disconnected : Unknown)           |  |
| Texas Instruments XDS2xx USB Emulator_0/C66xx_8 (Disconnected : Unknown)           |  |
| Texas Instruments XDS2xx USB Emulator_0/CortexA15_1 (Disconnected : Unknown)       |  |
| Texas Instruments XDS2xx USB Emulator_0/CortexA15_3 (Disconnected : Unknown)       |  |
| Texas Instruments XDS2xx USB Emulator_0/CortexA15_5 (Disconnected : Unknown)       |  |
| Texas Instruments XDS2xx USB Emulator_0/CortexA15_7 (Disconnected : Unknown) السيح |  |
|                                                                                    |  |

Power on the EVM and connect CCS to the CortexA15\_1 target.

Connect serial cable between the PC and the EVM. Open Teraterm or Hyper Terminal, create a connection with 115200 baud rate, 8 data bits, no parity, 1 stop bits and no flow control.

Copy the images from the images folder of the installed release directory to the loadlin folder. Copy the latest tci6638-evm.ccxml to the loadlin folder. Also the script may need tweaking to suite the environment on which you are running this script. The example given here is for reference only.

Edit the loadlin-evm-uboot.js java script from the <release folder>/host-tools/loadlin folder for the following

PATH LOADLIN = <path of release folder>/host-tools/loadlin var pathUboot = PATH\_LOADLIN + "/u-boot-keystone-evm.bin"; var pathSkern = PATH\_LOADLIN + "/skern-keystone-evm.bin"; https://processors.wiki.ti.com/index.php/MCSDK UG Chapter Exploring#How to change Tetris and Core PLL speed.3F 10/108

# MCSDK UG Chapter Exploring - Texas Instruments Wiki

- · Save the file. Copy the image files (u-boot-keystone-evm.bin and skern-keystone-evm.bin) from <release folder>/images to <release folder>/host-tools/loadlin. Open the scripting console and type
  - IoadJSFile "<path of release folder>/host-tools/loadlin/loadlin-evm-uboot.js"

This will load, u-boot image to MSMC RAM at oxcoo1000 and boot monitor image to MSMC RAM at address oxc5f0000. Make sure PC is currently pointing to oxcoo1000. Click Resume button on the CCS window to run u-boot.

|          | 1 Memory Browser 🛛 🏧 Disassembly                                          | 🏩 🔹 🖝 🛪 🚸 🍫                |       |
|----------|---------------------------------------------------------------------------|----------------------------|-------|
|          | 0x0c001000                                                                | •                          | Go I  |
|          | 0xc001000 - 0x0c001000 <memory 1="" rendering=""> 🔀</memory>              |                            |       |
|          | Hex 32 Bit - TI Style                                                     |                            |       |
|          |                                                                           |                            | 5014  |
|          | 0x0C001020 0C0011A0 0C001200 0C001260 0C0012C0 0C0013                     | 320 0C001380 0C0013E0 1234 | 15678 |
|          | 0x0C001040 0C001000 00028954 00028954 0003822C 0002D4                     | 434 ØBADCØDE EBØØØØ3E E1ØF | 0000  |
|          | 0x0C001060 E3C0001F E38000D3 E129F000 EE110F10 E3C00A                     | 02 EE010F10 E59F03A8 EE00  | 0F10  |
|          | 0x0C001080 EB0004AE E1A04000 E1A05001 E1A06002 E24F00                     | 998 E1500006 03A09000 0A00 | 0022  |
|          | 0x0C0010A0 E1A01006 E51F3064 E0802003 E8B00600 E8A106                     | 500 E1500002 3AFFFFFB E51F | 0084  |
|          | 0X0C0010C0 E0409000 E397A00C E06AA000 E397203C E06220                     | 00 E39F3036 E0633000 E392  | 00000 |
|          | 0x0C001100 E1A01221 E08A1001 E5911004 E0811009 EA0000                     | 01 E5901000 E0811009 E580  | 1000  |
|          | 0x0C001120 E2822008 E1520003 3AFFFFEB E12FFF1E 000289                     | 954 0002D324 0002D324 EE07 | 70F15 |
|          | 0x0C001140 EE070F9A EE070F95 E59F02D8 E0800009 EE0C0F                     | 10 E12FFF1E E12FFF1E E3A   | 0000  |
| _        |                                                                           |                            |       |
| <u>N</u> | COM6:115200baud - Tera Term VT                                            |                            |       |
| Eile     | e <u>E</u> dit <u>S</u> etup C <u>o</u> ntrol <u>W</u> indow <u>H</u> elp |                            |       |
|          |                                                                           |                            |       |
|          |                                                                           |                            |       |
| U-       | -Boot 2013.01-00347-g5cefa79 (Jan 21 2013 -                               |                            |       |
|          |                                                                           |                            |       |
| 12       | 2C: ready                                                                 |                            |       |
| WA       | ARNING: Caches not enabled                                                |                            |       |
| lne      | sing default environment                                                  |                            |       |
| Me       | st. Ethornot DHV: 88E1111 @ Ov01                                          |                            |       |
| TC       | TI6614-FMAC                                                               |                            |       |
| Ŵa       | arning: failed to set MAC address                                         |                            |       |
|          |                                                                           |                            |       |
| Hi       | it any key to_stop autoboot: 0                                            |                            |       |
| TC       | CI6638 EVM #                                                              |                            |       |
|          |                                                                           |                            |       |

Loading and running U-Boot on EVM through SPI Boot

# Two Stage SPI Flash Boot

reset

The two stage SPI flash u-boot image consists of a first stage u-boot SPL binary with a header and a footer, and a second stage full u-boot binary. These two binaries can be programmed to SPI flash in two ways.

• Using a combined single GPH image (u-boot-spi-<soc>-evm.gph from release) to program the SPI NOR flash.

Where <soc> is k2hk/k2e/k2l. If you build u-boot from source code, u-boot-spi.gph will be created in the root source directory and is to be used as u-boot-spi-<soc>.gph. This is the quick and easiest way to upgrade u-boot image if you have u-boot running already on the evm. This implemented using a u-boot env script which is added to very recent version of the u-boot. To see if current u-boot on EVM support this, do

| >printenv                                                                                                    |
|----------------------------------------------------------------------------------------------------|
| and check if get_uboot_net and burn_uboot env variables are present. Also name_uboot is set to u-boot-spi- <soc>-evm.gph. If so do following to upgrade u-boot assuming gph image is copied to root directory of tftp server</soc> |
| env default -f -a<br>setenv serverip <ip address="" of="" server="" tftp=""><br/>setenv tftp_root <tftp directory="" root=""><br/>run get_uboot_net</tftp></ip>                                                                    |

\_\_\_\_\_

The EVM now boots with latest version of u-boot image.

'NOTE:' User might want to check the value of mem\_reserve env variable to ensure only reserved memory is used by applications as described in Reserve DDR memory

Program the two stage binaries separately, follow the steps in the below section

#### Burning First Stage u-boot-spl.bin to SPI Flash

# MCSDK UG Chapter Exploring - Texas Instruments Wiki

· Follow the same procedure described in section Burning Single Stage U-Boot to SPI Flash, but use the u-boot-spl.bin image instead. The SPL U-Boot reside in SPI flash at offset 0.

# Burning Second Stage u-boot.img to SPI Flash

First step is to load u-boot.img to MSMC SRAM address oxc300000 through CCS or other means. Then do the following steps:-

- sf probe
- sf erase 0x10000 <size of image in hex rounded to sector boundary of 0x10000>

for example if the size of image is hex 0x4500b, round it to 0x50000

sf write 0xc300000 0x10000 <size of image in hex>

# Single Stage SPI Flash Boot

In the single stage SPI flash boot, the image to be burnt into the SPI flash contains the u-boot.bin with a header and a footer added.

# Burning Single Stage U-Boot to SPI Flash

This section assumes that u-boot is booted up and running on EVM, e.g. using CCS (see section above)

# Load u-boot.bin to memory to be saved to SPI flash through CCS

| <pre>* Have a copy of u-boot.bin ready in a directory on host PC running CCS * Start and connect CCS to ARM core 0 * CCS &gt; Run &gt; "Suspend" * CCS &gt; rools &gt; Load Memory &gt; browse to the copy of u-boot.bin and load it to address 0x0c300000 * CCS &gt; Run &gt; "Resume" where 0x0c300000 is an example address to temporarily keep the u-boot.bin image.</pre> |
|----------------------------------------------------------------------------------------------------|
| Now a copy of u-boot.bin is loaded to 0x0c300000.                                                                                                    |

At the u-boot prompt:

#### · Format the u-boot.bin image loaded in memory to SPI boot format

> fmtimg spi 0x0c001000 0x0c300000 <hex\_size> where hex\_size is the size of the u-boot.bin in hex bytes, and 0x0c001000 is the address that u-boot.bin will be loaded by RBL and starts execution. Note down the formatted image hex size printed out at the end of the command, call this fmt\_img\_size.

Alternatively issue following commands to perform the formatting

> setenv fileaddr 0x0c300000 > setenv filesize <hex\_size> > fmting spi 0x0c001000 where command fmting takes the hex size of u-boot.bin from env variable "filesize", and the address where u-boot.bin is situated is taken from env variable "fileaddr". This is useful if u-boot.bin is loaded to memory by using tftp. In that case, filesize and fileaddr are set in the process. Note down the formatted image hex size printed out at the end of the command, call this fmt\_img\_size. • Prepare SPI flash for saving formatted u-boot.bin later > sf probe > sf erase 0 <hex\_len> erases hex\_len bytes in SPI flash starting from offset 0, where hex\_len must be at least the formatted image size shown in the fmting command and on flash sector boundary, sector size of SPI flash or EVM is 0x10000 e.g. if formatted image size is 0x2FBA0, then "sf erase 0 0x30000"

Save formatted u-boot.bin image to SPI flash

> sf write 0x0c300000 0 <fmt\_img\_size> where fmt\_img\_size is the hex size of the formatted image printed out in the fmtimg command above.

### Booting U-Boot from SPI Flash on EVM

\* Power off EVM \* Set Boot Setting DIP Switch (SW1) on EVM to 0010 (ARM SPI boot mode) - i.e SW1: 1(OFF) 2(OFF) 3(ON) 4(OFF) \* If any, disconnect CCS from EVM \* Power up EVM

Loading and running U-Boot on EVM through NAND boot (Keystone2 Rev2.0 or Later EVM ONLY)

#### **Burning U-Boot to NAND Flash**

This section assumes that u-boot is booted up and running on EVM, e.g. using <u>CCS</u> or <u>SPI boot</u>. Also the EVM is connected to a network where a tftp server is available.

compile the nand u-boot image on host (refer to U-Boot Build instructions section)

#### MCSDK UG Chapter Exploring - Texas Instruments Wiki

- place u-boot-nand.gph in tftp server
- under u-boot prompt, do

|                                                          | <br> | <br> |
|----------------------------------------------------------|------|------|
| l satany sanyanin (tfth sanyan in address)               |      |      |
| secent server p (trup-server-ip-address)                 |      |      |
| > setenv bootfile '/tftp/server/path/to/u-boot-nand.gph' |      |      |
| <pre>&gt; dhcp \${fileaddr}</pre>                        |      |      |
| > nand ecclayout set 1                                   |      |      |
| > nand erase.part bootloader                             |      |      |
| > # For K2HK EVM                                         |      |      |
| > nand write \${fileaddr} bootloader \${filesize}        |      |      |
| > # For K2E or K2L EVM                                   |      |      |
| > nand write \${fileaddr} <offset> \${filesize}</offset> |      |      |
| > nand ecclayout set 0                                   |      |      |
|                                                          | <br> | <br> |
|                                                          |      |      |

'NOTE:' There is an errata for K2L and K2E PG 1.0 that NAND boot does not distinguish between a block that has been pre-marked as bad vs one that is declared bad due to error correction failure. When a bad block is found, the ROM bootloader moves to the next block and re-initializes the boot data processor. When the block is pre-marked as bad the boot data processor should not be reset.

The workaround to this problem is to burn a multi-block image in the NAND with contiguous good blocks. Users can check the bad block list using "nand bad" command and skip any bad blocks.

The NAND device on K2L EVM has a block size of 256KB, and u-boot-nand.gph is over 300KB which will uses 2 blocks, starting from block 0 (offset address 0). Similarly the nand device on K2E EVM has a block size of 128KB, and u-boot-nand.gph will uses 3 blocks. If any of the 2 or 3 blocks are marked bad, we should skip the bad block and use the next 2 or 3 good blocks.

E.g. block 0 is good but block 1 is bad, and block 2 - 4 are good, the <offset> should be set to 0x80000 (starting offset address of block 2) for K2L EVM, and 0x40000 for K2E EVM.

'NOTE:' User might want to check the value of mem\_reserve env variable to ensure only reserved memory is used by applications as described in Reserve DDR memory

#### Booting U-Boot from NAND Flash on EVM

To boot u-boot from NAND flash, do one of the following:

# By setting boot pin:

| * Power off EVM                                                         |   |
|-------------------------------------------------------------------------|---|
| * Set Boot Setting DIP Switch (SW1) on EVM to 0000 (ARM NAND boot mode) |   |
| i see boe seeling bit which which be to boo (with which book mode)      |   |
| - 1.e SW1: 1(0FF) 2(0FF) 3(0FF) 4(0FF)                                  |   |
| * Power up EVM                                                          |   |
|                                                                         | 1 |
|                                                                         |   |
|                                                                         |   |
| From BMC terminal on Rev2.0 EVM                                         |   |
|                                                                         |   |
| r                                                                       |   |
|                                                                         |   |
| BMC> bootmode #0                                                        |   |
| BMC> reboot                                                             |   |
|                                                                         |   |
| L                                                                       |   |
|                                                                         |   |

# Loading and Running Linux Kernel on EVM

# Loading and Running Linux Kernel on EVM using CCS

First step is to load **u-boot** (eg. u-boot-keystone-evm.bin) and **boot monitor** (eg. skern-keystone-evm.bin) images onto MSMC RAM and run u-boot to get the u-boot prompt. See the instructions in section Loading and Running U-boot on EVM using CCS.

Now follow the steps below to load and run Linux through CCS.

Copy the images from the images folder of the release directory to the loadlin folder.

Edit the loadlin-evm-kern.js file and make sure the following variables points to valid paths for the images.

PATH\_LOADLIN = <path of lsp-release-folder>/host-tools/loadlin var pathKernel = PATH\_LOADLIN + "/uImage-keystone-evm.bin"; var pathDtb = PATH\_LOADLIN + "/uImage-k2hk-evm.dtb"; var pathInitrd = PATH\_LOADLIN + "/cname of min root file system, eg. tisdk-rootfs.cpio.gz>". If the root fs image size is greater than 9M, make sure the bootargs in u-boot is set correctly to reflect the size. Kurrently it defaults to 9M.

Note For RT Preempt images, use image file names ulmage-rt-keystone-evm.bin and ulmage-rt-k2hk-evm.dtb for kernel and dtb files.

Save the file and exit.

Click onto the suspend button or Alt+F8

Open scripting console and run

IoadJSFile "<path of loadlin from release folder>/loadlin-evm-kern.js"

# MCSDK UG Chapter Exploring - Texas Instruments Wiki

| ≠ 🖗 tci6638-evm.ccxml [Code Composer Studio - Device D                                                                       | Xebugging]                                   |                         |                 |               | <u>e</u> 4     | 0 8 × % 13 8    | *                        |  |
|----------------------------------------------------------------------------------------------------|----------------------------------------------|-------------------------|-----------------|---------------|----------------|-----------------|--------------------------|--|
| Texas Instruments XDS2xx USB Emulator_0/C66xx_1                                                                              | (Disconnected : Unknown)                     |                         | Name            | Туре          | Value          | Location        |                          |  |
| Texas Instruments XDS2xx USB Emulator_0/C66xx_2                                                                              | 2 (Disconnected : Unknown)                   |                         |                 |               |                |                 | aing                     |  |
| <ul> <li>Texas Instruments XUS2XX USB Emulator_0/UbbXX_3</li> <li>Texas Instruments XUS2XX USB Emulator_0/C66xx 4</li> </ul> | (Disconnected : Unknown)                     |                         |                 |               |                |                 |                          |  |
| <ul> <li>Texas Instruments XDS2xx USB Emulator_U/C60xC4</li> <li>Texas Instruments XDS2xx USB Emulator_U/C60xC4</li> </ul>   | (Disconnected : Unknown)                     |                         |                 |               |                |                 |                          |  |
| Tayas Instruments XDS2xx USB Emulator 0/C66xx 6                                                                              | (Disconnected - Unknown)                     |                         |                 |               |                |                 |                          |  |
| Texas Instruments XDS2xx USB Emulator 0/C66xx                                                                                | C Load Memory                                |                         | - D X           | n             |                |                 |                          |  |
| Texas Instruments XDS2xx USB Emulator_0/C66xx                                                                                |                                              |                         |                 |               |                |                 |                          |  |
| ▲ P Texas Instruments XDS2xx USB Emulator_0/Cortex                                                                           | Load Memory                                  |                         |                 |               |                |                 |                          |  |
| 0x9FF85554 (no symbols are defined for 0x9FF)                                                                                | U                                            |                         |                 |               |                |                 | the                      |  |
| 📌 Texas Instruments XDS2xx USB Emulator_0/Cortex                                                                             |                                              |                         |                 |               |                |                 |                          |  |
| Texas Instruments XDS2xx USB Emulator_0/Cortex                                                                               | (Texas Instruments XDS2xx USB Emulator 0/Con | texA15 1)               |                 |               |                |                 |                          |  |
| * Texas Instruments XDS2xx USB Emulator_0/Cortex                                                                             |                                              |                         |                 |               |                |                 |                          |  |
| I                                                                                                    |                                              |                         |                 |               |                |                 |                          |  |
| E 0.054 12                                                                                                    | Always run in background                     |                         |                 | -             |                |                 |                          |  |
|                                                                                                    | Que in Que                                   | dama dama               | Details         |               |                |                 | -                        |  |
| No source available for "0x96c"                                                                                              | Kun in Ba                                    | Cancel                  | Lietaiis >>     |               |                |                 |                          |  |
| View Disassembly                                                                                                    |                                              |                         |                 | <u> </u>      |                |                 |                          |  |
|                                                                                                    |                                              |                         |                 | -             |                |                 |                          |  |
|                                                                                                    |                                              |                         |                 |               |                |                 |                          |  |
|                                                                                                    |                                              |                         |                 |               |                |                 | w                        |  |
|                                                                                                    |                                              |                         |                 |               |                |                 |                          |  |
| Console 12                                                                                                    |                                              | Scripting Console 33    |                 |               |                |                 | 2 Wiki                   |  |
| No consoles to display at this time.                                                                                         |                                              | Initializing (Com       | pleted)         |               |                |                 |                          |  |
|                                                                                                    |                                              | ista loadISEile ct/nco  | iects/tci6638-e | wm-loadlin/   | oadlin-eve-ubo | at is           |                          |  |
|                                                                                                    |                                              | 3517 100035F110 C./pro. | jects/cc10050-0 | 100011071     | 0001111-000    | 00.35           | sion                     |  |
|                                                                                                    |                                              | js:> loadJ5File c:/proj | jects/tci6638-e | evm-loadlin/l | oadlin-evm-ker | n.js            |                          |  |
|                                                                                                    |                                              |                         |                 |               |                |                 |                          |  |
| The equint leaded in we know a                                                                                               | image DTD and file systems                   |                         |                 |               |                | alial anta th   | ha Daauma huttan an CCC  |  |
| <ul> <li>The script loads Linux kernel</li> </ul>                                                                            | image, DTB and me system                     | image to DDR. Of        | ice script e    | xecution      | is complete    | , CIICK ONIO II | ne Resume bullon on CCS. |  |
| At u-boot prompt, update the                                                                                                 | env variable bootards, for ex                | kample:                 |                 |               |                |                 |                          |  |
| · ·····                                                                                                    | ······································       |                         |                 |               |                |                 |                          |  |
| r                                                                                                    |                                              |                         |                 |               |                |                 |                          |  |
| <pre>&gt; setenv bootargs 'console=ttvS0.1</pre>                                                                             | L15200n8 rootwait=1 earlyprin                | tk rdinit=/sbin/in      | it rw root=     | /dev/ram0     | initrd=0x8     | 02000000.9M'    |                          |  |
| > saveenv                                                                                                    | · · · · · · · · · · · · · · · · · · ·        | ,                       |                 |               |                |                 |                          |  |
|                                                                                                    |                                              |                         |                 |               |                |                 |                          |  |

If the size of the file system image is greater than 9M, update 9M to the correct size.

Next, type the following command to install boot monitor code.

| ,                        | <br> | <br> |
|--------------------------|------|------|
|                          |      |      |
|                          |      |      |
| > mon_install 0x0c5+0000 |      |      |
|                          |      |      |
| L                        | <br> | <br> |
|                          |      |      |

\_\_\_\_\_

\_\_\_\_\_

Now boot Linux using the u-boot command below.

# > bootm 0x88000000 - 0x87000000

# A sample SMP Linux boot log is shown below for reference

| ## Started host kernel successfully                                                                               |
|----------------------------------------------------------------------------------------------------|
| TITIGISE FUN # hootm @x8x8080800 - @x87080800                                                                     |
| ## Booting kernel from Legary Image at 88000000                                                                   |
| Image Name: Linux-3.6.6-rt17-01071-g898535d-                                                                      |
| Created: 2013-01-28 16:17:47 UTC                                                                                  |
| Image Type: ARM Linux Kernel Image (uncompressed)                                                                 |
| Data Size: 3215872 Bytes = 3.1 MiB                                                                                |
| Load Address: 80008000                                                                                            |
| Entry Point: 80008000                                                                                             |
| Verifying Checksum OK                                                                                             |
| ## Flattened Device Tree blob at 87000000                                                                         |
| Booting using the fdt blob at 0x87000000                                                                          |
| Loading Kernel Image OK                                                                                           |
| ок                                                                                                    |
| Loading Device Tree to 87ff8000, end 87fff2ea OK                                                                  |
|                                                                                                    |
| Starting kernel                                                                                                   |
|                                                                                                    |
| >>>> skern_poweron_cpu >>>>                                                                                       |
| Message2 from Secure Mode                                                                                         |
| >>>> skern_poweron_cpu >>>>                                                                                       |
| Message2 from Secure Mode                                                                                         |
| >>>> skern_poweron_cpu >>>>                                                                                       |
| Message2 from Secure Mode                                                                                         |
| 0.0000000 Booting Linux on physical CPU 0                                                                         |
| 0.0000000 Linux version 3.6.6-rt1-010/1-g8985356-dirty (a0868495@ares-ubun                                        |
| tu am.dhcp.tl.com) (gcc version 4.7.2 20120/01 (prerelease) (crosstool-NG linaro                                  |
| -1.13.1-2012.0/-20120/20 - LINAPO GCC 2012.0/) ) #I SMP PREEMPT MON JAN 28 11:1/                                  |
| (33) E31 2013                                                                                                    |
| L 0.0000000 CPU. ANNY FOLESSOF [412(014] FEVISION 4 (ANNY), (F=10530/0                                            |
| 1 6.000000 CFO. FIF / VIF HOHALDSING Wata Catle, FIF HISTOLIUM CATHE                                              |
| L 0.000000 mathine. Rejstonez, model. Texas instruments Rejstone 2 300                                            |
| 1 6.000000 time. this issue to hild at backgroup writeslar                                                        |
| L & A000000 This mode & totalances 37758                                                                          |
| 1 0.000000 on node o tetripages. Sztok                                                                            |
| n onoonooj niet_niet_inder node oj pgade costrinoj node_nem_map coozoo                                            |
| 0.0000001 Normal zone: 256 pages used for memmap                                                                  |
| 0.000000] Normal zone: 0 pages reserved                                                                           |
| 0.0000000 Normal zone: 32512 pages, LIFO batch:7                                                                  |
| 0.000000] PERCPU: Embedded 8 pages/cpu @c0735000 s11776 r8192 d12800 u32768                                       |
| 0.000000] pcpu-alloc: s11776 r8192 d12800 u32768 alloc=8*4096                                                     |
| [ 0.000000] pcpu-alloc: [0] 0 [0] 1 [0] 2 [0] 3                                                                   |
| [ 0.000000] Built 1 zonelists in Zone order, mobility grouping on. Total pag                                      |
| es: 32512                                                                                                    |
| [ 0.000000] Kernel command line: console=ttyS0,115200n8 debug earlyprintk rd                                      |
| init=/bin/ash rw root=/dev/ram0 initrd=0x85000000,9M                                                              |
| 0.000000] PID hash table entries: 512 (order: -1, 2048 bytes)                                                     |
| 0.000000] Dentry cache hash table entries: 16384 (order: 4, 65536 bytes)                                          |
| U.000000j Lnode-cache hash table entries: 8192 (order: 3, 32768 bytes)                                            |
| [ 0.000000] Memory: 12MMB total                                                                                   |
| U UWUWUU Memory: 9/XWUK/9/XWUK available, 332/2k reserved, WK highmem                                             |
| i o obududuj virtual kennel memory layout:                                                                        |
| [ υ.υθυσσυσ] νεετοις εχτητησού - υχτήτημου ( 4 Kb)<br>[ υ.ουσαραβα] - δ.ωτρ ο.ωτέξερασμα ( ανεξέερασμα ( ανεί μα) |
| ין סיסטסטסטן ווגאוואן טאדידיטטטטט - טאדידיפטטטט ( טאס א א א א א א א א א א א א א א א א א א                         |
|                                                                                                    |

| 0.000000]                                                                                                    | vmalloc : 0xc8800000 - 0xff000000 ( 872 MB)                                                                                                    |
|----------------------------------------------------------------------------------------------------|----------------------------------------------------------------------------------------------------|
| [ 0.000000]                                                                                                    | lowmem : 0xc0000000 - 0xc8000000 ( 128 MB)                                                                                                    |
| [ 0.000000]                                                                                                    | pkmap : 0xbfe00000 - 0xc0000000 ( 2 MB)                                                                                                    |
| [ 0.000000]                                                                                                    | .text : 0xc0008000 - 0xc0596c08 (5692 kB)                                                                                                    |
| [ 0.000000]                                                                                                    | .init : 0xc0597000 - 0xc05cbe00 ( 212 kB)                                                                                                    |
| [ 0.000000]                                                                                                    | .data : 0xc05cc000 - 0xc0601ea8 ( 216 kB)                                                                                                    |
| [ 0.000000]                                                                                                    | SLUB: Genslabs=11, HWalign=64, Order=0-3, MinObjects=0, CPUs=4, N                                                                                                    |
| odes=1                                                                                                    |                                                                                                    |
| [ 0.000000]                                                                                                    | Preemptible hierarchical RCU implementation.                                                                                                    |
| [ 0.000000]                                                                                                    | main pll clk rate is 983040000, postdiv = 2, pllm = 15,plld = 0                                                                                                    |
| [ 0.000000]                                                                                                    | tci6614-timer: no matching node                                                                                                    |
|                                                                                                    | arch_timer: found timer irqs 29 30<br>Architected local timer running at 166 66MHz                                                                                                    |
| [ 0.000000]                                                                                                    | Switching to timer-based delay loop                                                                                                    |
| [ 0.000000]                                                                                                    | sched_clock: 32 bits at 166MHz, resolution 6ns, wraps every 25769                                                                                                    |
| ( 0.000000]                                                                                                    | Console: colour dummy device 80x30                                                                                                    |
| [ 0.000092]                                                                                                    | Calibrating delay loop (skipped), value calculated using timer fr                                                                                                    |
| equency. 333.                                                                                                    | 33 BogoMIPS (lpj=1666666)                                                                                                    |
| [ 0.000364]                                                                                                    | Mount-cache hash table entries: 512                                                                                                    |
| [ 0.008205]                                                                                                    | CPU: Testing write buffer coherency: ok                                                                                                    |
| 0.008399]                                                                                                    | hw perfevents: enabled with ARMv7 Cortex-A15 PMU driver. 7 counte                                                                                                    |
| rs available                                                                                                    | · · · · · · · · · · · · · · · · · · ·                                                                                                    |
| [ 0.008503]                                                                                                    | Setting up static identity map for 0x804074b0 - 0x804074e4                                                                                                    |
| [ 0.104932]                                                                                                    | CPU1: thread -1, cpu 1, socket 0, mpidr 80000001                                                                                                    |
| [ 0.154985]                                                                                                    | CPU2: Booted secondary processor                                                                                                    |
| [ 0.155031]                                                                                                    | CPU2: thread -1, cpu 2, socket 0, mpidr 80000002<br>CPU3: Booted secondary processor                                                                                                    |
| [ 0.205141]                                                                                                    | CPU3: thread -1, cpu 3, socket 0, mpidr 80000003                                                                                                    |
| [ 0.205335]                                                                                                    | Brought up 4 CPUs                                                                                                    |
| 0.205375                                                                                                    | NET: Registered protocol family 16                                                                                                    |
| [ 0.247428]                                                                                                    | DMA: preallocated 256 KiB pool for atomic coherent allocations                                                                                                    |
| [ 0.256104]                                                                                                    | hw-breakpoint: found 5 (+1 reserved) breakpoint and 4 watchpoint                                                                                                    |
| [ 0.256114]                                                                                                    | hw-breakpoint: halting debug mode enabled. Assuming maximum watch                                                                                                    |
| point size of                                                                                                    | 4 bytes.                                                                                                    |
| 0.275902]<br>0.2771881                                                                                                    | DIO: CREATE SIAD <dio-0> AT 0<br/>SCSI subsystem initialized</dio-0>                                                                                                    |
| [ 0.278040]                                                                                                    | usbcore: registered new interface driver usbfs                                                                                                    |
| [ 0.278235]                                                                                                    | usbcore: registered new interface driver hub                                                                                                    |
| 0.278478]                                                                                                    | Switching to clocksource arch sys counter                                                                                                    |
| [ 0.313194]                                                                                                    | NET: Registered protocol family 2                                                                                                    |
| [ 0.313891]                                                                                                    | TCP established hash table entries: 4096 (order: 3, 32768 bytes)                                                                                                    |
| [ 0.314165]                                                                                                    | TCP: Hash tables configured (established 4096 bind 4096)                                                                                                    |
| [ 0.314195]                                                                                                    | TCP: reno registered                                                                                                    |
| [ 0.314212]<br>[ 0.314237]                                                                                                    | UDP hash table entries: 128 (order: 0, 4096 bytes)<br>UDP-Lite hash table entries: 128 (order: 0, 4096 bytes)                                                                                                    |
| [ 01511257]                                                                                                    |                                                                                                    |
| [ 0.314570]                                                                                                    | NET: Registered protocol family 1                                                                                                    |
| [ 0.314570]<br>[ 0.314914]                                                                                                    | NET: Registered protocol family I<br>RPC: Registered named UNIX socket transport module.                                                                                                    |
| [ 0.314570]<br>[ 0.314914]<br>[ 0.314927]<br>[ 0.314938]                                                                                                    | NEI: Kegistered protocol tamily i<br>RPC: Registered named UNIX socket transport module.<br>RPC: Registered udp transport module.<br>RPC: Registered tcp transport module.                                                                                                    |
| [ 0.314570]<br>[ 0.314914]<br>[ 0.314927]<br>[ 0.314938]<br>[ 0.314949]                                                                                                    | NEI: Kegistered protocol tamily i<br>RPC: Registered named UNIX socket transport module.<br>RPC: Registered udp transport module.<br>RPC: Registered tcp transport module.<br>RPC: Registered tcp NFSv4.1 backchannel transport module.                                                                                                    |
| [ 0.314570]<br>[ 0.314914]<br>[ 0.314927]<br>[ 0.314938]<br>[ 0.314938]<br>[ 0.315232]<br>[ 0.352321]                                                                                                    | NEI: Kegistered protocol tamily i<br>RPC: Registered named UNIX socket transport module.<br>RPC: Registered udp transport module.<br>RPC: Registered tcp transport module.<br>RPC: Registered tcp NFSv4.1 backchannel transport module.<br>Unpacking initramfs<br>Initramfs unpacking failed: junk in compressed archive                                                                                                    |
| [ 0.314570]<br>[ 0.314914]<br>[ 0.314927]<br>[ 0.314938]<br>[ 0.314949]<br>[ 0.315232]<br>[ 0.357371]<br>[ 0.366886]                                                                                                    | NEI: Kegistered protocol tamily 1<br>RPC: Registered named UNIX socket transport module.<br>RPC: Registered udp transport module.<br>RPC: Registered tcp transport module.<br>RPC: Registered tcp NFSv4.1 backchannel transport module.<br>Unpacking initramfs<br>Initramfs unpacking failed: junk in compressed archive<br>Freeing initrd memory: 9216K                                                                                                    |
| [ 0.314570]<br>[ 0.314914]<br>[ 0.314927]<br>[ 0.314938]<br>[ 0.314949]<br>[ 0.315232]<br>[ 0.357371]<br>[ 0.366886]<br>[ 0.512036]                                                                                                    | <pre>NE1: Kegistered protocol tamily 1 RPC: Registered named UNIX socket transport module. RPC: Registered tup transport module. RPC: Registered tup transport module. RPC: Registered tup NFSv4.1 backchannel transport module. Unpacking initramfs Initramfs unpacking failed: junk in compressed archive Freeing initrd memory: 9216K Installing knfsd (copyright (C) 1996 okin@monad.swb.de). NTES doi:00.1200 Gelver: 8(0)</pre>                                                                                                    |
| [ 0.314570]<br>[ 0.314927]<br>[ 0.314927]<br>[ 0.314927]<br>[ 0.314928]<br>[ 0.314949]<br>[ 0.315232]<br>[ 0.357371]<br>[ 0.366886]<br>[ 0.512036]<br>[ 0.512335]                                                                                                    | NE1: Kegistered protocol tamily 1<br>RPC: Registered named UNIX socket transport module.<br>RPC: Registered tup transport module.<br>RPC: Registered tup transport module.<br>Unpacking initramfs<br>Initramfs unpacking failed: junk in compressed archive<br>Freeing initrd memory: 9216K<br>Installing knfsd (copyright (C) 1996 okir@monad.swb.de).<br>NTFS driver 2.1.30 [Flags: R/0].<br>jffs2: version 2.2. (NAND) Ão 2001-2006 Red Hat, Inc.                                                                                                    |
| [ 0.314570]<br>[ 0.314927]<br>[ 0.314927]<br>[ 0.314927]<br>[ 0.314938]<br>[ 0.314949]<br>[ 0.315232]<br>[ 0.357371]<br>[ 0.366886]<br>[ 0.512036]<br>[ 0.512036]<br>[ 0.513335]<br>[ 0.516214]                                                                                                    | NE1: Kegistered protocol tamily 1<br>RPC: Registered named UNIX socket transport module.<br>RPC: Registered tup transport module.<br>RPC: Registered tcp transport module.<br>Unpacking initramfs<br>Initramfs unpacking failed: junk in compressed archive<br>Freeing initrd memory: 9216K<br>Installing knfsd (copyright (C) 1996 okir@monad.swb.de).<br>NTFS driver 2.1.30 [Flags: R/0].<br>jffs2: version 2.2. (NAND) Å© 2001-2006 Red Hat, Inc.<br>NET: Registered protocol family 38                                                                                                    |
| [ 0.314570]<br>[ 0.314927]<br>[ 0.314927]<br>[ 0.314927]<br>[ 0.314938]<br>[ 0.315232]<br>[ 0.357371]<br>[ 0.366886]<br>[ 0.512036]<br>[ 0.512036]<br>[ 0.512661]<br>[ 0.516738]<br>[ 0.516738]                                                                                                    | NE1: Kegistered protocol tamily 1<br>RPC: Registered named UNIX socket transport module.<br>RPC: Registered tup transport module.<br>RPC: Registered tcp transport module.<br>Unpacking initramfs<br>Initramfs unpacking failed: junk in compressed archive<br>Freeing initrd memory: 9216K<br>Installing knfsd (copyright (C) 1996 okir@monad.swb.de).<br>NTF5 driver 2.1.30 [Flags: R/0].<br>jffs2: version 2.2. (NAND Å0 2001-2006 Red Hat, Inc.<br>NET: Registered protocol family 38<br>Block layer SCSI generic (bsg) driver version 0.4 loaded (major 2                                                                                                    |
| [ 0.314570]<br>[ 0.314927]<br>[ 0.314927]<br>[ 0.314927]<br>[ 0.314938]<br>[ 0.315232]<br>[ 0.357371]<br>[ 0.366886]<br>[ 0.512036]<br>[ 0.512036]<br>[ 0.5126614]<br>[ 0.516738]<br>[ 54]                                                                                                    | NE1: Kegistered protocol tamily 1<br>RPC: Registered named UNIX socket transport module.<br>RPC: Registered tup transport module.<br>RPC: Registered tcp transport module.<br>Unpacking initramfs<br>Initramfs unpacking failed: junk in compressed archive<br>Freeing initrd memory: 9216K<br>Installing knfsd (copyright (C) 1996 okir@monad.swb.de).<br>NTF5 driver 2.1.30 [Flags: R/0].<br>jffs2: version 2.2. (NAND) Å0 2001-2006 Red Hat, Inc.<br>NET: Registered protocol family 38<br>Block layer SCSI generic (bsg) driver version 0.4 loaded (major 2<br>io scheduler noop registered                                                                                                    |
| [ 0.314570]<br>[ 0.314927]<br>[ 0.314927]<br>[ 0.314938]<br>[ 0.314938]<br>[ 0.315232]<br>[ 0.357371]<br>[ 0.36886]<br>[ 0.512036]<br>[ 0.512036]<br>[ 0.5126614]<br>[ 0.516754]<br>[ 0.516754]<br>[ 0.516754]<br>[ 0.516754]                                                                                                    | NEI: Kegistered protocol tamily 1<br>RPC: Registered named UNIX socket transport module.<br>RPC: Registered tup transport module.<br>RPC: Registered ttp transport module.<br>RPC: Registered ttp VFSV4.1 backchannel transport module.<br>Unpacking initramfs<br>Initramfs unpacking failed: junk in compressed archive<br>Freeing initrd memory: 9216K<br>Installing knfsd (copyright (C) 1996 okin@monad.swb.de).<br>NTFS driver 2.1.30 [Flags: R/0].<br>jffs2: version 2.2. (NAND) Â0 2001-2006 Red Hat, Inc.<br>NET: Registered protocol family 38<br>Block layer SCSI generic (bsg) driver version 0.4 loaded (major 2<br>io scheduler noop registered<br>io scheduler deadline registered<br>io schedulen deadline registered                                                                                                    |
| [ 0.314570]<br>[ 0.314914]<br>[ 0.314927]<br>[ 0.314927]<br>[ 0.314938]<br>[ 0.314939]<br>[ 0.315232]<br>[ 0.357371]<br>[ 0.366886]<br>[ 0.512036]<br>[ 0.512036]<br>[ 0.512036]<br>[ 0.516748]<br>[ 0.516754]<br>[ 0.516754]<br>[ 0.516754]<br>[ 0.516769]<br>[ 0.629016]                                                                                                    | <pre>NE1: Kegistered protocol tamily 1<br/>RPC: Registered named UNIX socket transport module.<br/>RPC: Registered udp transport module.<br/>RPC: Registered tcp transport module.<br/>RPC: Registered tcp NFSv4.1 backchannel transport module.<br/>Unpacking initramfs<br/>Initramfs unpacking failed: junk in compressed archive<br/>Freeing initrd memory: 9216K<br/>Installing knfsd (copyright (C) 1996 okin@monad.swb.de).<br/>NTFS driver 2.1.30 [Flags: R/O].<br/>jff52: version 2.2. (NAND) ÅØ 2001-2006 Red Hat, Inc.<br/>NET: Registered protocol family 38<br/>Block layer SCSI generic (bsg) driver version 0.4 loaded (major 2<br/>io scheduler noop registered<br/>io scheduler deadline registered<br/>io scheduler deadline registered (default)<br/>Serial: 8250/16550 driver, 4 ports, IRQ sharing disabled</pre>                                                                                                    |
| [ 0.314576]<br>[ 0.314914]<br>[ 0.314927]<br>[ 0.314927]<br>[ 0.314949]<br>[ 0.315232]<br>[ 0.315232]<br>[ 0.365886]<br>[ 0.512036]<br>[ 0.512661]<br>[ 0.516214]<br>[ 0.516738]<br>54)<br>[ 0.516754]<br>[ 0.516766]<br>[ 0.516766]<br>[ 0.631409]<br>[ 0.631409]                                                                                                    | <pre>NE1: Kegistered protocol tamily 1<br/>RPC: Registered named UNIX socket transport module.<br/>RPC: Registered udp transport module.<br/>RPC: Registered tcp transport module.<br/>RPC: Registered tcp NFSv4.1 backchannel transport module.<br/>Unpacking initramfs<br/>Initramfs unpacking failed: junk in compressed archive<br/>Freeing initrd memory: 9216K<br/>Installing knfsd (copyright (C) 1996 okin@monad.swb.de).<br/>NTFS driver 2.1.30 [Flags: R/O].<br/>jffs2: version 2.2. (NAND) Å0 2001-2006 Red Hat, Inc.<br/>NET: Registered protocol family 38<br/>Block layer SCSI generic (bsg) driver version 0.4 loaded (major 2<br/>io scheduler noop registered<br/>io scheduler deadline registered<br/>io scheduler deadline registered<br/>io scheduler deadline registered (default)<br/>Serial: 8250/16550 driver, 4 ports, IRQ sharing disabled<br/>2530c00.serial: ttySe at MMIO 0x2530c00 (irq = 309) is a 16550A</pre>                                                                                                    |
| [ 0.314576]<br>[ 0.314914]<br>[ 0.314927]<br>[ 0.314927]<br>[ 0.314939]<br>[ 0.314949]<br>[ 0.315232]<br>[ 0.357371]<br>[ 0.366886]<br>[ 0.512036]<br>[ 0.512036]<br>[ 0.512036]<br>[ 0.516214]<br>[ 0.516748]<br>[ 0.516754]<br>[ 0.516766]<br>[ 0.517696]<br>[ 0.631409]<br>[ 1.272067]<br>[ 1.272067]<br>[ 1.272067]                                                                                                    | <pre>NE1: Kegistered protocol tamily 1<br/>RPC: Registered named UNIX socket transport module.<br/>RPC: Registered udp transport module.<br/>RPC: Registered tcp transport module.<br/>RPC: Registered tcp NFSv4.1 backchannel transport module.<br/>Unpacking initramfs<br/>Initramfs unpacking failed: junk in compressed archive<br/>Freeing initrd memory: 9216K<br/>Installing knfsd (copyright (C) 1996 okin@monad.swb.de).<br/>NTFS driver 2.1.30 [Flags: R/O].<br/>jffs2: version 2.2. (NAND) Å0 2001-2006 Red Hat, Inc.<br/>NET: Registered protocol family 38<br/>Block layer SCSI generic (bsg) driver version 0.4 loaded (major 2<br/>io scheduler noop registered<br/>io scheduler deadline registered<br/>io scheduler deadline registered<br/>io scheduler deadline registered (default)<br/>Serial: 8250/16550 driver, 4 ports, IRQ Sharing disabled<br/>2530c00.serial: ttyS0 at MNIO 0x2530c00 (irq = 309) is a 16550A<br/>console [ttyS0] enabled<br/>loon: module loaded</pre>                                                                                                    |
| [ 0.314576]<br>[ 0.314914]<br>[ 0.314927]<br>[ 0.314932]<br>[ 0.314949]<br>[ 0.315232]<br>[ 0.357371]<br>[ 0.366886]<br>[ 0.5123661]<br>[ 0.516214]<br>[ 0.516748]<br>[ 0.516766]<br>[ 0.5176764]<br>[ 0.5176764]<br>[ 0.517774]<br>[ 0.517774]<br>[ 0.51777               | <pre>NE1: Kegistered protocol tamily 1<br/>RPC: Registered named UNIX socket transport module.<br/>RPC: Registered udp transport module.<br/>RPC: Registered tcp transport module.<br/>RPC: Registered tcp NFSv4.1 backchannel transport module.<br/>Unpacking initramfs<br/>Initramfs unpacking failed: junk in compressed archive<br/>Freeing initrd memory: 9216K<br/>Installing knfsd (copyright (C) 1996 okin@monad.swb.de).<br/>NTFS driver 2.1.30 [Flags: R/O].<br/>jffs2: version 2.2. (NAND) Â0 2001-2006 Red Hat, Inc.<br/>NET: Registered protocol family 38<br/>Block layer SCSI generic (bsg) driver version 0.4 loaded (major 2<br/>io scheduler noop registered<br/>io scheduler deadline registered<br/>io scheduler deadline registered<br/>io scheduler deadline registered (default)<br/>Serial: 8250/16550 driver, 4 ports, IRQ sharing disabled<br/>2530c00.serial: ttyS0 at MMIO 0x2530c00 (irq = 309) is a 16550A<br/>console [ttyS0] enabled<br/>loop: module loaded<br/>at24 0-0650: 131072 byte 24c1024 EEPROM, writable, 1 bytes/write</pre>                                                                                                    |
| [ 0.314570]<br>[ 0.314914]<br>[ 0.314927]<br>[ 0.314932]<br>[ 0.314939]<br>[ 0.315232]<br>[ 0.357371]<br>[ 0.366886]<br>[ 0.512036]<br>[ 0.512036]<br>[ 0.512036]<br>[ 0.516214]<br>[ 0.516743]<br>[ 0.516754]<br>[ 0.5167654]<br>[ 0.5167654]<br>[ 0.517099]<br>[ 0.629016]<br>[ 0.631409]<br>[ 1.2720677]<br>[ 1.285920]<br>[ 1.285920]<br>[ 1.294796]<br>[ 1.294796]<br>[          | <pre>NE1: Kegistered protocol tamily 1<br/>RPC: Registered named UNIX socket transport module.<br/>RPC: Registered udp transport module.<br/>RPC: Registered tcp transport module.<br/>RPC: Registered tcp VFSv4.1 backchannel transport module.<br/>Unpacking initramfs<br/>Initramfs unpacking failed: junk in compressed archive<br/>Freeing initrd memory: 9216K<br/>Installing knfsd (copyright (C) 1996 okin@monad.swb.de).<br/>NTF5 driver 2.1.30 [Flags: R/O].<br/>Jffs2: version 2.2. (NAND) Å0 2001-2006 Red Hat, Inc.<br/>NET: Registered protocol family 38<br/>Block layer SCSI generic (bsg) driver version 0.4 loaded (major 2<br/>io scheduler noop registered<br/>io scheduler deadline registered<br/>io scheduler deadline registered<br/>2530c00.serial: tty50 at MNIO 0x2530c00 (irq = 309) is a 16550A<br/>console [tty50] enabled<br/>loop: module loaded<br/>at24 0-0050: 131072 byte 24c1024 EEPROM, writable, 1 bytes/write<br/>Generic platform RAM MTD, (c) 2004 Simtec Electronics<br/>ONET name name 0. valid</pre>                                                                                                    |
| [ 0.314576]<br>[ 0.314914]<br>[ 0.314927]<br>[ 0.314938]<br>[ 0.314949]<br>[ 0.315232]<br>[ 0.357371]<br>[ 0.366886]<br>[ 0.512036]<br>[ 0.512036]<br>[ 0.512036]<br>[ 0.516214]<br>[ 0.516754]<br>[ 0.516754]<br>[ 0.516766]<br>[ 0.516766]<br>[ 0.516766]<br>[ 0.516766]<br>[ 1.272067]<br>[ 1.282480]<br>[ 1.294296]<br>[ 1.327286]<br>[ 1.321286]                                                                                                    | <pre>NE1: Kegistered protocol tamily 1<br/>RPC: Registered named UNIX socket transport module.<br/>RPC: Registered udp transport module.<br/>RPC: Registered tcp transport module.<br/>RPC: Registered tcp VFSv4.1 backchannel transport module.<br/>Unpacking initramfs<br/>Initramfs unpacking failed: junk in compressed archive<br/>Freeing initrd memory: 9216K<br/>Installing knfsd (copyright (C) 1996 okin@monad.swb.de).<br/>NTFS driver 2.1.30 [Flags: R/O].<br/>jffs2: version 2.2. (NAND) Å0 2001-2006 Red Hat, Inc.<br/>NET: Registered protocol family 38<br/>Block layer SCSI generic (bsg) driver version 0.4 loaded (major 2<br/>io scheduler noop registered<br/>io scheduler deadline registered<br/>io scheduler deadline registered<br/>io scheduler cfq registered (default)<br/>Serial: 8250/16559 driver, 4 ports, IRQ sharing disabled<br/>2530c00.serial: tty50 at MMIO 0x2530c00 (irq = 309) is a 16550A<br/>console [tty50] enabled<br/>loop: module loaded<br/>at24 0-0050: 131072 byte 24c1024 EEPROM, writable, 1 bytes/write<br/>Generic platform RAM MTD, (c) 2004 Simtec Electronics<br/>ONFI flash detected</pre>                                                                                                    |
| [ 0.314570]<br>[ 0.314927]<br>[ 0.314927]<br>[ 0.314939]<br>[ 0.314939]<br>[ 0.315232]<br>[ 0.357371]<br>[ 0.366886]<br>[ 0.512036]<br>[ 0.512036]<br>[ 0.516214]<br>[ 0.516754]<br>[ 0.516754]<br>[ 0.516754]<br>[ 0.516756]<br>[ 0.6316766]<br>[ 0.6316769]<br>[ 1.282480]<br>[ 1.282480]<br>[ 1.328520]<br>[ 1.324286]<br>[ 1.324286]                                                                                                    | <pre>NE1: Kegistered protocol tamily 1<br/>RPC: Registered named UNIX socket transport module.<br/>RPC: Registered tup transport module.<br/>RPC: Registered tup transport module.<br/>RPC: Registered tup VFSv4.1 backchannel transport module.<br/>Unpacking initramfs<br/>Initramfs unpacking failed: junk in compressed archive<br/>Freeing initrd memory: 9216K<br/>Installing knfsd (copyright (C) 1966 okin@monad.swb.de).<br/>NTFS driver 2.1.30 [Flags: R/0].<br/>Jffs2: version 2.2. (NAND) Å0 2001-2006 Red Hat, Inc.<br/>NET: Registered protocol family 38<br/>Block layer SCSI generic (bsg) driver version 0.4 loaded (major 2<br/>io scheduler noop registered<br/>io scheduler cfq registered<br/>io scheduler cfq registered (default)<br/>Serial: 8250/16559 driver, 4 ports, IRQ sharing disabled<br/>2530e00.serial: ttyS0 at MMIO 0x2530e00 (irq = 309) is a 16550A<br/>console [ttyS0] enabled<br/>loop: module loaded<br/>at24 0-0050: 131072 byte 24c1024 EEPROM, writable, 1 bytes/write<br/>Generic platform RAM MTD, (c) 2004 Simtec Electronics<br/>ONFI flash detected<br/>NAND device: maufacturer ID: 0x2c, Chip ID: 0xa1 (Micron MT29F16<br/>Device Composition of the start of the start of the star</pre>                                                                                                    |
| [ 0.314570]<br>[ 0.314927]<br>[ 0.314927]<br>[ 0.314939]<br>[ 0.314939]<br>[ 0.315232]<br>[ 0.357371]<br>[ 0.366886]<br>[ 0.512036]<br>[ 0.512036]<br>[ 0.516214]<br>[ 0.516744]<br>[ 0.516754]<br>[ 0.516754]<br>[ 0.516766]<br>[ 0.631409]<br>[ 1.282480]<br>[ 1.282480]<br>[ 1.282480]<br>[ 1.324466]<br>[ 08ABBDAHC), p<br>[ 1.333580]                                                                                                    | <pre>NE1: Kegistered protocol tamily 1<br/>RPC: Registered named UNIX socket transport module.<br/>RPC: Registered tup transport module.<br/>RPC: Registered tup transport module.<br/>RPC: Registered tup VFSv4.1 backchannel transport module.<br/>Unpacking initramfs<br/>Initramfs unpacking failed: junk in compressed archive<br/>Freeing initrd memory: 9216K<br/>Installing knfsd (copyright (C) 1996 okir@monad.swb.de).<br/>NTFS driver 2.1.30 [Flags: R/O].<br/>Jffs2: version 2.2. (NAND) Å0 2001-2006 Red Hat, Inc.<br/>NET: Registered protocol family 38<br/>Block layer SCSI generic (bsg) driver version 0.4 loaded (major 2<br/>io scheduler noop registered<br/>io scheduler cfq registered<br/>io scheduler cfq registered (default)<br/>Serial: 8250/16556 driver, 4 ports, IRQ sharing disabled<br/>2530c00.serial: ttyS0 at MMIO 0x2530c00 (irq = 309) is a 16550A<br/>console [ttyS0] enabled<br/>loop: module loaded<br/>at24 0+0050: 131072 byte 24c1024 EEPROM, writable, 1 bytes/write<br/>Generic platform RAM MTD, (c) 2004 Simtec Electronics<br/>ONFI flash detected<br/>NAND device: Manufacturer ID: 0x2c, Chip ID: 0xa1 (Micron MT29F16<br/>ge size: 2048, OOB size: 64<br/>Bad block table found at page 65472, version 0x01</pre>                                                                                                    |
| [ 0.314570]<br>[ 0.314927]<br>[ 0.314927]<br>[ 0.314939]<br>[ 0.314939]<br>[ 0.315232]<br>[ 0.357371]<br>[ 0.366886]<br>[ 0.512036]<br>[ 0.512036]<br>[ 0.516714]<br>[ 0.516714]<br>[ 0.516714]<br>[ 0.516753]<br>[ 0.516753]<br>[ 0.516766]<br>[ 0.631409]<br>[ 1.282480]<br>[ 1.282480]<br>[ 1.282480]<br>[ 1.324406]<br>88ABBDAHC), pa<br>[ 1.32486]<br>[ 1.341652]                                                                                                    | <pre>NE1: Kegistered protocol tamily 1<br/>RPC: Registered named UNIX socket transport module.<br/>RPC: Registered top transport module.<br/>RPC: Registered top NFSv4.1 backchannel transport module.<br/>Unpacking initramfs<br/>Initramfs unpacking failed: junk in compressed archive<br/>Freeing initrd memory: 9216K<br/>Installing knfsd (copyright (C) 1996 okin@monad.swb.de).<br/>NTFS driver 2.1.30 [Flags: R/O].<br/>jffs2: version 2.2. (NAND) Å© 2001-2006 Red Hat, Inc.<br/>NET: Registered protocol family 38<br/>Block layer SCSI generic (bsg) driver version 0.4 loaded (major 2<br/>io scheduler noop registered<br/>io scheduler deadline registered<br/>io scheduler deadline regi</pre> |
| [ 0.314570]<br>[ 0.314914]<br>[ 0.314927]<br>[ 0.314927]<br>[ 0.314939]<br>[ 0.314939]<br>[ 0.315232]<br>[ 0.357371]<br>[ 0.366886]<br>[ 0.512036]<br>[ 0.512631]<br>[ 0.516214]<br>[ 0.516738]<br>54)<br>[ 0.516754]<br>[ 0.516766]<br>[ 0.631409]<br>[ 1.285920]<br>[ 1.285920]<br>[ 1.285920]<br>[ 1.285920]<br>[ 1.322486]<br>[ 1.322486]<br>[ 1.322486]<br>[ 1.322486]<br>[ 1.322486]<br>[ 1.322486]<br>[ 1.322486]<br>[ 1.322486]<br>[ 1.322486]<br>[ 1.322486]<br>[ 1.322486]<br>[ 1.324465]<br>[ 1.344652]<br>[ 1.347621]<br>[ 1.347621]<br>[ 1.347621]<br>[ 1.347621]<br>[ 1.347621]<br>[ 1.347622]                                                                                                    | <pre>NE1: Kegistered protocol tamily 1<br/>RPC: Registered named UNIX socket transport module.<br/>RPC: Registered top transport module.<br/>RPC: Registered top NFSv4.1 backchannel transport module.<br/>Unpacking initramfs<br/>Initramfs unpacking failed: junk in compressed archive<br/>Freeing initrd memory: 9216K<br/>Installing knfsd (copyright (C) 1996 okin@monad.swb.de).<br/>NTFS driver 2.1.30 [Flags: R/O].<br/>jff52: version 2.2. (NAND) ÅØ 2001-2006 Red Hat, Inc.<br/>NET: Registered protocol family 38<br/>Block layer SCSI generic (bsg) driver version 0.4 loaded (major 2<br/>io scheduler noop registered<br/>io scheduler deadline registered<br/>io scheduler deadline registered<br/>io schedule deadline registered<br/>io scheduler deadline registered<br/>io scheduler deadline regis</pre> |
| [ 0.314570]<br>[ 0.314914]<br>[ 0.314927]<br>[ 0.314932]<br>[ 0.314939]<br>[ 0.315232]<br>[ 0.315232]<br>[ 0.365886]<br>[ 0.512036]<br>[ 0.512036]<br>[ 0.512631]<br>[ 0.516718]<br>[ 0.516718]<br>[ 0.516766]<br>[ 0.516766]<br>[ 0.516766]<br>[ 0.516794]<br>[ 0.516766]<br>[ 0.631409]<br>[ 1.285920]<br>[ 1.285920]<br>[ 1.285920]<br>[ 1.285920]<br>[ 1.285920]<br>[ 1.32128480]<br>[ 1.22486]<br>[ 1.321286]<br>[ 1.321286]<br>[ 1.335350]<br>[ 1.335357]<br>[ 1.359157]                                                                                                    | <pre>NE1: Kegistered protocol tamily 1 RPC: Registered named UNIX socket transport module. RPC: Registered tcp transport module. RPC: Registered tcp NFSv4.1 backchannel transport module. Unpacking initramfs Initramfs unpacking failed: junk in compressed archive Freeing initrd memory: 9216K Installing knfsd (copyright (C) 1996 okin@monad.swb.de). NTFS driver 2.1.30 [Flags: R/O]. jffs2: version 2.2. (NAND) Å0 2001-2006 Red Hat, Inc. NET: Registered trop votocol family 38 Block layer SCSI generic (bsg) driver version 0.4 loaded (major 2 io scheduler noop registered io scheduler deadline registered io scheduler deadline registered io scheduler deadline registered (default) Serial: 8250/16550 driver, 4 ports, IRQ sharing disabled 2530c00.serial: tty50 at MMIO 0x2530c00 (irq = 309) is a 16550A console [tty50] enabled loop: module loaded at24 0-0050: 131072 byte 24c1024 EEPROM, writable, 1 bytes/write Generic platform RAM MTD, (c) 2004 Simtec Electronics ONFI param page 0 valid ONFI flash detected NAND device: Manufacturer ID: 0x2c, Chip ID: 0xa1 (Micron MT29F16 ge size: 2048, 00B size: 64 Bad block table found at page 65472, version 0x01 Bad block table found at page 65472, version 0x01 Bad block table found at page 05408, version 0x01 Creating 3 MTD partitions on "30000000.namd": 0x00000000000.ex00000000000000000000000</pre>                                                                                                    |
| [ 0.314570]<br>[ 0.314927]<br>[ 0.314927]<br>[ 0.314927]<br>[ 0.314939]<br>[ 0.314949]<br>[ 0.315232]<br>[ 0.357371]<br>[ 0.366886]<br>[ 0.512036]<br>[ 0.512036]<br>[ 0.512611]<br>[ 0.516214]<br>[ 0.516748]<br>[ 0.516754]<br>[ 0.516766]<br>[ 0.516766]<br>[ 0.516766]<br>[ 0.516766]<br>[ 0.516798]<br>[ 1.285920]<br>[ 1.285920]<br>[ 1.285920]<br>[ 1.285920]<br>[ 1.294796]<br>[ 1.322480]<br>[ 1.322480]<br>[ 1.333580]<br>[ 1.335380]<br>[ 1.353839]<br>[ 1.353839]<br>[ 1.353839]<br>[ 1.365825]<br>[ 1.3658251]<br>[ 1.3658251]<br>[ 1.365                           | <pre>NE1: Kegistered protocol tamily 1<br/>RPC: Registered named UNIX socket transport module.<br/>RPC: Registered udp transport module.<br/>RPC: Registered tcp transport module.<br/>RPC: Registered tcp NFSv4.1 backchannel transport module.<br/>Unpacking initramfs<br/>Initramfs unpacking failed: junk in compressed archive<br/>Freeing initrd memory: 9216K<br/>Installing knfsd (copyright (C) 1996 okin@monad.swb.de).<br/>NTFS driver 2.1.30 [Flags: R/O].<br/>jffs2: version 2.2. (NAND) Å0 2001-2006 Red Hat, Inc.<br/>NET: Registered protocol family 38<br/>Block layer SCSI generic (bsg) driver version 0.4 loaded (major 2<br/>io scheduler noop registered<br/>io scheduler deadline registered<br/>io scheduler deadline registered<br/>io scheduler deadline registered (default)<br/>Serial: 8250/16550 driver, 4 ports, IRQ sharing disabled<br/>2530c00.serial: ttyS0 at MMIO 0x2530c00 (irq = 309) is a 16550A<br/>console [ttyS0] enabled<br/>loop: module loaded<br/>at24 0-0059: 131072 byte 24c1024 EEPROM, writable, 1 bytes/write<br/>Generic platform RAM MTD, (c) 2004 Simtec Electronics<br/>ONFI param page 0 valid<br/>ONFI flash detected<br/>NAND device: Manufacturer ID: 0x2c, Chip ID: 0xa1 (Micron MT29F16<br/>ge size: 2048, OUB size: 64<br/>Bad block table found at page 65472, version 0x01<br/>Bad block table found at page 65480, version 0x01<br/>3 ofpart partitions found on MTD device 30000000.nand<br/>Creating 3 MTD partitions on "30000000.nand":<br/>0x0000000000000.ex000000100000 : "u-boot"<br/>0x00000000000000000000000000000000000</pre>                                                                                                    |
| [ 0.314570]<br>[ 0.314927]<br>[ 0.314943]<br>[ 0.314943]<br>[ 0.314943]<br>[ 0.315232]<br>[ 0.357371]<br>[ 0.366886]<br>[ 0.512036]<br>[ 0.512036]<br>[ 0.512036]<br>[ 0.512036]<br>[ 0.516214]<br>[ 0.516743]<br>[ 0.516754]<br>[ 0.516766]<br>[ 0.617676]<br>[ 0.617676]<br>[ 0.617676]<br>[ 0.617676]<br>[ 0.617676]<br>[ 0.617676]<br>[ 0.617676]<br>[ 0.617676]<br>[ 0.617676]<br>[ 0.617676]<br>[ 0.617676]<br>[ 0.617676]<br>[ 0.617676]<br>[ 0.617676]<br>[ 0.617676]<br>[ 0.617676]<br>[ 0.617676]<br>[ 0.617676]<br>[ 0.617676]<br>[ 1.272067]<br>[ 1.285920]<br>[ 1.294796]<br>[ 1.317849]<br>[ 1.335380]<br>[ 1.353839]<br>[ 1.353839]<br>[ 1.357157]<br>[ 1.365625]<br>[ 1.3718210]                                                                                                    | <pre>NE1: Kegistered protocol tamily 1<br/>RPC: Registered named UNIX socket transport module.<br/>RPC: Registered udp transport module.<br/>RPC: Registered tcp transport module.<br/>RPC: Registered tcp NFSv4.1 backchannel transport module.<br/>Unpacking initramfs<br/>Initramfs unpacking failed: junk in compressed archive<br/>Freeing initrd memory: 9216K<br/>Installing knfsd (copyright (C) 1996 okin@monad.swb.de).<br/>NTFS driver 2.1.30 [Flags: R/O].<br/>jffs2: version 2.2. (NAND) Å0 2001-2006 Red Hat, Inc.<br/>NET: Registered protocol family 38<br/>Block layer SCSI generic (bsg) driver version 0.4 loaded (major 2<br/>io scheduler noop registered<br/>io scheduler deadline registered<br/>io scheduler deadline registered<br/>io scheduler deadline registered (default)<br/>Serial: 8250/16550 driver, 4 ports, IRQ Sharing disabled<br/>2530c00.serial: tty50 at MMIO 0x2530c00 (irq = 309) is a 16550A<br/>console [tty50] enabled<br/>loop: module loaded<br/>at24 0-0050: 131072 byte 24c1024 EEPROM, writable, 1 bytes/write<br/>Generic platform RAM MTD, (c) 2004 Simtec Electronics<br/>ONFI param page 0 valid<br/>ONFI flash detected<br/>NAND device: Manufacturer ID: 0x2c, Chip ID: 0xa1 (Micron MT29F16<br/>ge size: 2048, 00B size: 64<br/>Bad block table found at page 65472, version 0x01<br/>Bad block table found at page 65472, version 0x01<br/>Bad block table found at page 65472, version 0x01<br/>Bad block table found at page 65472, version 0x01<br/>Bad block table found at page 0: "u-boct"<br/>0x000000000000-0x000000180000 : "u-boct"<br/>0x000000000000-0x000000180000 : "u-boct"<br/>0x000000100000-0x00000180000 : "u-boct"<br/>0x000000100000-0x000000180000 : "u-boct"<br/>0x000000000-0x0000000.and": Outpifs"</pre>                                                                                                    |
| [ 0.314570]<br>[ 0.314927]<br>[ 0.314927]<br>[ 0.314934]<br>[ 0.314934]<br>[ 0.3152322]<br>[ 0.357321]<br>[ 0.366886]<br>[ 0.512036]<br>[ 0.512036]<br>[ 0.512036]<br>[ 0.516214]<br>[ 0.516743]<br>[ 0.516746]<br>[ 0.516766]<br>[ 0.517099]<br>[ 0.629016]<br>[ 0.631409]<br>[ 1.272067]<br>[ 1.285920]<br>[ 1.285920]<br>[ 1.321286]<br>[ 1.321286]<br>[ 1.321286]<br>[ 1.321286]<br>[ 1.324306]<br>[ 1.353839]<br>[ 1.353539]<br>[ 1.353839]<br>[ 1.359157]<br>[ 1.365625]<br>[ 1.3718210]<br>[ 1.385151]                                                                                                    | <pre>NE1: Registered protocol tamily 1<br/>RPC: Registered named UNIX socket transport module.<br/>RPC: Registered top transport module.<br/>RPC: Registered top NFSv4.1 backchannel transport module.<br/>Unpacking initramfs<br/>Initramfs unpacking failed: junk in compressed archive<br/>Freeing initrd memory: 9216K<br/>Installing knf5d (copyright (C) 1996 okin@monad.swb.de).<br/>NTFS driver 2.1.30 [Flags: R/O].<br/>jffs2: version 2.2. (NAND) Å0 2001-2006 Red Hat, Inc.<br/>NET: Registered protocol family 38<br/>Block layer SCSI generic (bsg) driver version 0.4 loaded (major 2<br/>io scheduler noop registered<br/>io scheduler deadline registered<br/>io scheduler deadline registered<br/>io scheduler deadline registered (default)<br/>Serial: 8250/16550 driver, 4 ports, IRQ sharing disabled<br/>2530c00.serial: tty50 at MNIO 0x2530c00 (irq = 309) is a 16550A<br/>console [tty50] enabled<br/>loop: module loaded<br/>at24 0-0050: 131072 byte 24c1024 EEPROM, writable, 1 bytes/write<br/>Generic platform RAM MTD, (c) 2004 Simtec Electronics<br/>ONFI param page 0 valid<br/>ONFI falsh detected<br/>NAND device: Manufacturer ID: 0x2c, Chip ID: 0xa1 (Micron MT29F16<br/>ge size: 2048, OOB size: 64<br/>Bad block table found at page 65472, version 0x01<br/>Bad block table found at page 65472, version 0x01<br/>Bad block table found at page 6548, version 0x01<br/>Bad block table found mont Dedvice: 30000000.nand<br/>Creating 3 MTD partitions on "30000000.nand":<br/>0x000000100000 -0x000000180000 : "u-boot"<br/>0x000000100000 -0x000000180000 : "ubifs"<br/>davinci 1000400.snd: controller rev. 2.5<br/>spi_dvinci 21000400.spi: master is unqueued, this is deprecated</pre>                                                                                                    |
| [ 0.314570]<br>[ 0.314927]<br>[ 0.314914]<br>[ 0.314927]<br>[ 0.314939]<br>[ 0.314939]<br>[ 0.357371]<br>[ 0.357371]<br>[ 0.512836]<br>[ 0.512836]<br>[ 0.512836]<br>[ 0.516214]<br>[ 0.516754]<br>[ 0.516754]<br>[ 0.516754]<br>[ 0.516766]<br>[ 0.517699]<br>[ 0.516766]<br>[ 0.517699]<br>[ 0.516766]<br>[ 0.517699]<br>[ 0.516766]<br>[ 0.517699]<br>[ 1.272667]<br>[ 1.285920]<br>[ 1.285920]<br>[ 1.321286]<br>[ 1.321286]<br>[ 1.321286]<br>[ 1.324806]<br>[ 1.321286]<br>[ 1.324806]<br>[ 1.321286]<br>[ 1.324805]<br>[ 1.324851]<br>[ 1.35359]<br>[ 1.35359]<br>[ 1.35359]<br>[ 1.357857]<br>[ 1.365625]<br>[ 1.371894]<br>[ 1.371894]<br>[ 1.371894]<br>[ 1.353839]<br>[ 1.35151]<br>[ 1.396625]<br>[ 1.371894]<br>[ 1.396625]<br>[ 1.371894]<br>[ 1.39625]<br>[ 1.371894]<br>[ 1.39625]<br>[ 1.371894]<br>[ 1.396425]<br>[ 1.39718]<br>[ 1.396425]<br>[ 1.39718]<br>[ 1.39718]<br>[ 1.3 | <pre>NE1: Registered protocol tamily 1<br/>RPC: Registered named UNIX socket transport module.<br/>RPC: Registered udp transport module.<br/>RPC: Registered tcp transport module.<br/>RPC: Registered tcp NFSv4.1 backchannel transport module.<br/>Unpacking initramfs<br/>Initramfs unpacking failed: junk in compressed archive<br/>Freeing initrd memory: 9216K<br/>Installing knfsd (copyright (C) 1996 okin@monad.swb.de).<br/>NTFS driver 2.1.30 [Flags: R/O].<br/>jffs2: version 2.2. (NAND) Å0 2001-2006 Red Hat, Inc.<br/>NET: Registered protocol family 38<br/>Block layer SCSI generic (bsg) driver version 0.4 loaded (major 2<br/>io scheduler noop registered<br/>io scheduler deadline registered<br/>io scheduler cfq registered (default)<br/>Serial: 8250/16550 driver, 4 ports, IRQ sharing disabled<br/>2530c00.serial: tty50 at MMIO 0x2530c00 (irq = 309) is a 16550A<br/>console [tty50] enabled<br/>loop: module loaded<br/>at24 0-0050: 131072 byte 24c1024 EEPROM, writable, 1 bytes/write<br/>Generic platform RAM MTD, (c) 2004 Simtec Electronics<br/>ONFI param page 0 valid<br/>ONFI flash detected<br/>NAND device: Manufacturer ID: 0x2c, Chip ID: 0xa1 (Micron MT29F1G<br/>ge size: 2048, OOB size: 64<br/>Bad block table found at page 65472, version 0x01<br/>Bad block table found at page 65472, version 0x01<br/>Bad block table found at page 65480, version 0x01<br/>Bad block table found at page 65480, version 0x01<br/>Bad block table found at page 65480, version 0x01<br/>Bad block table found at page 65402, version 0x01<br/>Bad block table found at page 65472, version 0x01<br/>Bad block table found at page 65472, version 0x01<br/>Bad block table found at page 65472, version 0x01<br/>Bad block table found at page 65472, version 0x01<br/>Bad block table found at page 65472, version 0x01<br/>Bad block table found at page 65472, version 0x01<br/>Bad block table found at page 65472, version 0x01<br/>Bad block table found at page 65472, version 0x01<br/>Bad block table found at page 65472, version 0x01<br/>Bad block table found at page 65472, version 0x01<br/>Bad block table found at page 65472, version 0x01<br/>Bad block table found at page 65472, version 0x01<br/>Bad block table found at page 65472, version 0x</pre>                                                     |
| [ 0.314570]<br>[ 0.314914]<br>[ 0.314927]<br>[ 0.314934]<br>[ 0.314939]<br>[ 0.315232]<br>[ 0.357371]<br>[ 0.36886]<br>[ 0.512036]<br>[ 0.512036]<br>[ 0.512036]<br>[ 0.516214]<br>[ 0.516754]<br>[ 0.516754]<br>[ 0.516754]<br>[ 0.516754]<br>[ 0.516766]<br>[ 0.516766]<br>[ 0.516766]<br>[ 0.516766]<br>[ 0.516766]<br>[ 0.516766]<br>[ 0.516766]<br>[ 1.282920]<br>[ 1.282920]<br>[ 1.282920]<br>[ 1.3242067]<br>[ 1.3242067]<br>[ 1.324207]<br>[ 1.324207]<br>[ 1.32                     | <pre>NE1: Registered protocol tamily 1<br/>RPC: Registered named UNIX socket transport module.<br/>RPC: Registered udp transport module.<br/>RPC: Registered tcp NFSv4.1 backchannel transport module.<br/>Unpacking initramfs<br/>Initramfs unpacking failed: junk in compressed archive<br/>Freeing initrd memory: 9216K<br/>Installing knfsd (copyright (C) 1996 okin@monad.swb.de).<br/>NTFS driver 2.1.30 [Flags: R/O].<br/>jffs2: version 2.2. (NAND) Å0 2001-2006 Red Hat, Inc.<br/>NET: Registered protocol family 38<br/>Block layer SCSI generic (bsg) driver version 0.4 loaded (major 2<br/>io scheduler noop registered<br/>io scheduler deadline registered<br/>io scheduler deadline registered<br/>io scheduler deadline registered<br/>io scheduler deadline registered<br/>io scheduler deadline registered<br/>io scheduler deadline registered<br/>io scheduler back whIO 0x2530c00 (irq = 309) is a 16550A<br/>console [ttyS0] enabled<br/>loop: module loaded<br/>at24 0-0050: 131072 byte 24c1024 EEPROM, writable, 1 bytes/write<br/>Generic platform RAM MTD, (c) 2004 Simtec Electronics<br/>ONFI param page 0 valid<br/>ONFI flash detected<br/>NAND device: Manufacturer ID: 0x2c, Chip ID: 0xa1 (Micron MT29F16<br/>gg size: 2048, 00B size: 64<br/>Bad block table found at page 65472, version 0x01<br/>Bad block table found at page 65408, version 0x01<br/>3 ofpart partitions on "30000000.nand":<br/>0x0000001000000-0x00000010000 : "u-boot"<br/>0x0000001000000-0x00000010000 : "u-boot"<br/>0x0000001000000-0x00000000000 : "ubifs"<br/>davinci_land 30000000.spi: mater is unqueued, this is deprecated<br/>m25p8 spi32766.0: unrecognized JEDC id 20b18<br/>spi_davinci 21000400.spi: Controller rev. 2.5<br/>spi_davinci 2100400.spi: Controller ret 0xc886400<br/>Initializing USB Mass Storage driver</pre>                                                                                                    |
| [ 0.314570]<br>[ 0.314914]<br>[ 0.314927]<br>[ 0.314943]<br>[ 0.314943]<br>[ 0.315232]<br>[ 0.357371]<br>[ 0.366886]<br>[ 0.512036]<br>[ 0.512631]<br>[ 0.516738]<br>[ 0.516738]<br>[ 0.516738]<br>[ 0.516766]<br>[ 0.516766]<br>[ 0.516766]<br>[ 0.516766]<br>[ 0.516766]<br>[ 0.516766]<br>[ 0.516766]<br>[ 0.516766]<br>[ 0.516766]<br>[ 0.516766]<br>[ 0.516766]<br>[ 0.631409]<br>[ 1.282480]<br>[ 1.285920]<br>[ 1.285920]<br>[ 1.32486]<br>[ 1.324406]<br>88ABBDAHC), pa<br>[ 1.324406]<br>88ABBDAHC), pa<br>[ 1.335359]<br>[ 1.359157]<br>[ 1.356157]<br>[ 1.356157]             | <pre>NE1: Registered protocol tamily 1<br/>RPC: Registered named UNIX socket transport module.<br/>RPC: Registered top transport module.<br/>RPC: Registered top NFSv4.1 backchannel transport module.<br/>Unpacking initramfs<br/>Initramfs unpacking failed: junk in compressed archive<br/>Freeing initrd memory: 9216K<br/>Installing knf5d (copyright (C) 1996 okin@monad.swb.de).<br/>NTFS driver 2.1.30 [Flags: R/O].<br/>jff52: version 2.2. (NAND) Å© 2001-2006 Red Hat, Inc.<br/>NET: Registered protocol family 38<br/>Block layer SCSI generic (bsg) driver version 0.4 loaded (major 2<br/>io scheduler noop registered<br/>io scheduler deadline registered<br/>io scheduler deadline registered<br/>io deadline registered deadline registered<br/>io scheduler deadline registered<br/>io scheduler deadline registered<br/>io scheduler deadline registered reversion and<br/>i deadline registered reversi runderevers vestored<br/>i davinci z100040</pre>     |
| [ 0.314570]<br>[ 0.314914]<br>[ 0.314927]<br>[ 0.314934]<br>[ 0.314949]<br>[ 0.315232]<br>[ 0.357371]<br>[ 0.366886]<br>[ 0.512036]<br>[ 0.512036]<br>[ 0.512631]<br>[ 0.516214]<br>[ 0.516738]<br>54)<br>[ 0.516746]<br>[ 0.516766]<br>[ 0.616754]<br>[ 0.516766]<br>[ 0.631409]<br>[ 1.285920]<br>[ 1.285920]<br>[ 1.285920]<br>[ 1.285920]<br>[ 1.322486]<br>[ 1.322860]<br>[ 1.32486]<br>[ 1.322860]<br>[ 1.32486]<br>[ 1.32486]<br>[ 1.32486]<br>[ 1.32486]<br>[ 1.32486]<br>[ 1.32486]<br>[ 1.32486]<br>[ 1.32486]<br>[ 1.32486]<br>[ 1.323557]<br>[ 1.355157]<br>[ 1.356357]<br>[ 1.356357]<br>[ 1.365627]<br>[ 1.385151]<br>[ 1.37894]<br>[ 1.402144]<br>[ 1.402141]<br>[ 1.422163]<br>[ 1.422163]                                                                                                    | <pre>NE1: Registered protocol tamily 1<br/>RPC: Registered named UNIX socket transport module.<br/>RPC: Registered tcp transport module.<br/>RPC: Registered tcp NFSv4.1 backchannel transport module.<br/>Unpacking initramfs<br/>Initramfs unpacking failed: junk in compressed archive<br/>Freeing initrd memory: 9216K<br/>Installing knf5d (copyright (C) 1996 okin@monad.swb.de).<br/>NTFS driver 2.1.30 [Flags: R/O].<br/>jff52: version 2.2. (NAND) Å0 2001-2006 Red Hat, Inc.<br/>NET: Registered protocol family 38<br/>Block layer SCSI generic (bsg) driver version 0.4 loaded (major 2<br/>io scheduler noop registered<br/>io scheduler deadline registered<br/>io scheduler deadline deadline deadline deadline deadline deadline deadline<br/>is differed to deadline deadline deadline deadline<br/>is differed the found at page 65402, version 0x01<br/>Bab block table found at page 65408, version 0x01<br/>Bab block table found at page 65408, version 0x01<br/>Bab block table found at page 65408, version 0x01<br/>Bab block table found at page 65408, version 0x01<br/>Bab block table found at page 65408, version 0x01<br/>Bab block table found at page 65408, version 0x01<br/>Bab block table found at page 65408, version 0x01<br/>Bab block table found at page 65408, version 0x01<br/>Bab block table found at page 65408, versio</pre>                             |
| [ 0.314570]<br>[ 0.314914]<br>[ 0.314927]<br>[ 0.314934]<br>[ 0.314949]<br>[ 0.315232]<br>[ 0.315232]<br>[ 0.365886]<br>[ 0.512036]<br>[ 0.512036]<br>[ 0.512036]<br>[ 0.512611]<br>[ 0.516718]<br>[ 0.516718]<br>[ 0.516766]<br>[ 0.516766]<br>[ 0.516766]<br>[ 0.516766]<br>[ 0.516766]<br>[ 0.516766]<br>[ 0.516766]<br>[ 0.516794]<br>[ 1.285920]<br>[ 1.285920]<br>[ 1.285920]<br>[ 1.285920]<br>[ 1.285920]<br>[ 1.335360]<br>[ 1.335360]<br>[ 1.335365]<br>[ 1.341652]<br>[ 1.365625]<br>[ 1.378210]<br>[ 1.385157]<br>[ 1.365625]<br>[ 1.378210]<br>[ 1.385157]<br>[ 1.365627]<br>[ 1.385157]<br>[ 1.365627]<br>[ 1.4021444]<br>[ 1.41193]<br>[ 1.4122163]<br>[ 1.422163]<br>[ 1.43274]<br>[ 1.433274]                                                                                                    | <pre>NE1: Registered protocol tamily 1<br/>RPC: Registered named UNIX socket transport module.<br/>RPC: Registered tcp transport module.<br/>RPC: Registered tcp NFSv4.1 backchannel transport module.<br/>Unpacking initramfs<br/>Initramfs unpacking failed: junk in compressed archive<br/>Freeing initrd memory: 9216K<br/>Installing knf5d (copyright (C) 1996 okin@monad.swb.de).<br/>NTFS driver 2.1.30 [Flags: R/O].<br/>jff52: version 2.2. (NAND) Å0 2001-2006 Red Hat, Inc.<br/>NET: Registered protocol family 38<br/>Block layer SCSI generic (bsg) driver version 0.4 loaded (major 2<br/>io scheduler noop registered<br/>io scheduler deadline registered<br/>io scheduler deadline registered<br/>io scheduler deadline registered (default)<br/>Serial: 8250/16550 driver, 4 ports, IRQ sharing disabled<br/>2530c00.serial: ttyS0 at MMIO 0x2530c00 (irq = 309) is a 16550A<br/>console [ttyS0] enabled<br/>loop: module loaded<br/>at24 0-0050: 131072 byte 24c1024 EEPROM, writable, 1 bytes/write<br/>Generic platform RAM MTD, (c) 2004 Simtec Electronics<br/>ONFI param page 0 valid<br/>ONFI flash detected<br/>NAND device: Manufacturer ID: 0x2c, Chip ID: 0xa1 (Micron MT29F16<br/>ge size: 2048, 008 size: 64<br/>Bad block table found at page 65472, version 0x01<br/>Bad block table found at page 65488, version 0x01<br/>Sofpart partitions found on MTD device 3000000.nand<br/>Creating 3 MTD partitions on "30000000.nand":<br/>0x000000100000 -ex000000100000 : "u-bot"<br/>0x000000100000 -ex000000100000 : "u-bot"<br/>0x0000001000000 -ex000000100000 : "u-bot"<br/>0x00000010</pre>                                     |
| [ 0.314570]<br>[ 0.314927]<br>[ 0.314927]<br>[ 0.314934]<br>[ 0.314949]<br>[ 0.315232]<br>[ 0.357371]<br>[ 0.366886]<br>[ 0.512036]<br>[ 0.512036]<br>[ 0.512036]<br>[ 0.512611]<br>[ 0.516716]<br>[ 0.516716]<br>[ 0.516766]<br>[ 0.516766]<br>[ 0.516766]<br>[ 0.516766]<br>[ 0.516766]<br>[ 0.516766]<br>[ 0.516766]<br>[ 0.516794]<br>[ 1.285920]<br>[ 1.285920]<br>[ 1.285920]<br>[ 1.285920]<br>[ 1.285920]<br>[ 1.294706]<br>[ 1.333506]<br>[ 1.335380]<br>[ 1.335380]<br>[ 1.378491]<br>[ 1.378210]<br>[ 1.378210]<br>[ 1.378210]<br>[ 1.378210]<br>[ 1.378210]<br>[ 1.378210]<br>[ 1.378210]<br>[ 1.378210]<br>[ 1.378210]<br>[ 1.378210]<br>[ 1.378210]<br>[ 1.4021441]<br>[ 1.422163]<br>[ 1.422743]<br>[ 1.432741]<br>[ 1.432741]<br>[ 1.4383374]<br>[ 1.4383741]<br>[ 1.4383741]<br>[ 1.4384041]<br>[ 1.4384401]<br>[ 1.4384401]<br>[ 1.4384401]<br>[ 1.438                         | <pre>NE1: Registered protocol tamily 1<br/>RPC: Registered named UNIX socket transport module.<br/>RPC: Registered tcp transport module.<br/>RPC: Registered tcp NFSv4.1 backchannel transport module.<br/>Unpacking initramfs<br/>Initramfs unpacking failed: junk in compressed archive<br/>Freeing initrd memory: 9216K<br/>Installing knf5d (copyright (C) 1996 okin@monad.swb.de).<br/>NTFS driver 2.1.30 [Flags: R/O].<br/>jff52: version 2.2. (NAND) Å0 2001-2006 Red Hat, Inc.<br/>NET: Registered protocol family 38<br/>Block layer SCSI generic (bsg) driver version 0.4 loaded (major 2<br/>io scheduler noop registered<br/>io scheduler deadline registered<br/>io scheduler deadline registered<br/>io scheduler deadline registered (default)<br/>Serial: 8250/16550 driver, 4 ports, IRQ sharing disabled<br/>2530c00.serial: ttyS0 at MMIO 0x2530c00 (irq = 309) is a 16550A<br/>console [ttyS0] enabled<br/>loop: module loaded<br/>at24 0-0050: 131072 byte 24C1024 EEPROM, writable, 1 bytes/write<br/>Generic platform RAM MTD, (c) 2004 Simtec Electronics<br/>ONFI param page 0 valid<br/>ONFI flash detected<br/>NAND device: Manufacturer ID: 0x2c, Chip ID: 0xa1 (Micron MT29F1G<br/>ge size: 2048, 00B size: 64<br/>Bad block table found at page 65472, version 0x01<br/>3 ofpart partitions found on MTD device 30000000.nand<br/>Creating 3 MTD parttlions on "30000000.nand":<br/>0x000000000000-0x000000100000 : "u-bot"<br/>0x0000000000000-0x000000100000 : "u-bot"<br/>0x000000000000000000000000 : "u-bot"<br/>0x00000000000000000000000000000000000</pre>                                                                                                    |
| [ 0.314570]<br>[ 0.314927]<br>[ 0.314927]<br>[ 0.314934]<br>[ 0.314934]<br>[ 0.315232]<br>[ 0.357371]<br>[ 0.366886]<br>[ 0.512036]<br>[ 0.512036]<br>[ 0.512036]<br>[ 0.512036]<br>[ 0.512036]<br>[ 0.512036]<br>[ 0.516214]<br>[ 0.516754]<br>[ 0.516754]<br>[ 0.516766]<br>[ 0.51766]<br>[ 0.51766]<br>[ 0.51766]<br>[ 0.51766]<br>[ 0.51766]<br>[ 0.51766]<br>[ 0.517999]<br>[ 1.285920]<br>[ 1.285920]<br>[ 1.294796]<br>[ 1.285920]<br>[ 1.294796]<br>[ 1.3212860]<br>[ 1.333580]<br>[ 1.335357]<br>[ 1.365625]<br>[ 1.371894]<br>[ 1.385157]<br>[ 1.385157]<br>[ 1.385157]<br>[ 1.385157]<br>[ 1.385157]<br>[ 1.385157]<br>[ 1.385157]<br>[ 1.385157]<br>[ 1.385157]<br>[ 1.4021444]<br>[ 1.411193]<br>[ 1.422163]<br>[ 1.422163]<br>[ 1.422163]<br>[ 1.448904]<br>[ 1.448904]                                                                                                    | <pre>NE1: Registered protocol tamily 1<br/>RPC: Registered named UNIX socket transport module.<br/>RPC: Registered tcp transport module.<br/>RPC: Registered tcp NFSv4.1 backchannel transport module.<br/>Unpacking initramfs<br/>Initramfs unpacking failed: junk in compressed archive<br/>Freeing initrd memory: 9216K<br/>Installing knfsd (copyright (C) 1996 okin@monad.swb.de).<br/>NTFS driver 2.1.30 [Flags: R/O].<br/>jffs2: version 2.2. (NAND) Å0 2001-2006 Red Hat, Inc.<br/>NET: Registered protocol family 38<br/>Block layer SCSI generic (bsg) driver version 0.4 loaded (major 2<br/>io scheduler noop registered<br/>io scheduler deadline registered<br/>io scheduler deadline registered<br/>io scheduler deadline registered (default)<br/>Serial: 8250/16550 driver, 4 ports, IRQ sharing disabled<br/>2230c00.serial: ttyS0 at MHIO 0x2530c00 (irq = 309) is a 16550A<br/>console [ttyS0] enabled<br/>loop: module loaded<br/>at24 0-0050: 131072 byte 24c1024 EEPROM, writable, 1 bytes/write<br/>Generic platform RAM MTD, (c) 2004 Simtec Electronics<br/>ONFI param page 0 valid<br/>ONFI flash detected<br/>NAND device: Manufacturer ID: 0x2c, Chip ID: 0xa1 (Micron MT29F16<br/>gge size: 2048, OOB size: 64<br/>Bad block table found at page 65472, version 0x01<br/>Bad block table found at page 65472, version 0x01<br/>Bad block table found at page 65480, version 8x01<br/>3 ofpart partitions found on MTD device 30000000.nand<br/>Creating 3 MTD partitions on "30000000.nand":<br/>0x000000000000-0x000000800000 : "u-boot"<br/>0x00000000000-0x00000800000 : "u-boot"<br/>0x00000000000-0x00000800000 : "u-boot"<br/>0x00000000000000000000000000000000000</pre>                                                                                                    |
| [ 0.314570]<br>[ 0.314927]<br>[ 0.314927]<br>[ 0.314934]<br>[ 0.314934]<br>[ 0.315232]<br>[ 0.357371]<br>[ 0.366886]<br>[ 0.512336]<br>[ 0.5123661]<br>[ 0.516214]<br>[ 0.516744]<br>[ 0.516754]<br>[ 0.516754]<br>[ 0.516754]<br>[ 0.516754]<br>[ 0.516766]<br>[ 0.631409]<br>[ 1.272667]<br>[ 1.285920]<br>[ 1.285920]<br>[ 1.285920]<br>[ 1.28480]<br>[ 1.285920]<br>[ 1.324806]<br>[ 1.324806]<br>[ 1.335360]<br>[ 1.347821]<br>[ 1.353557]<br>[ 1.365625]<br>[ 1.378210]<br>[ 1.385151]<br>[ 1.365625]<br>[ 1.378210]<br>[ 1.385151]<br>[ 1.365625]<br>[ 1.378210]<br>[ 1.385151]<br>[ 1.365625]<br>[ 1.378210]<br>[ 1.385151]<br>[ 1.365625]<br>[ 1.378210]<br>[ 1.385151]<br>[ 1.365625]<br>[ 1.378210]<br>[ 1.385151]<br>[ 1.321263]<br>[ 1.422163]<br>[ 1.422163]<br>[ 1.422163]<br>[ 1.444048]<br>[ 1.444048]<br>[ 1.444048]<br>[ 1.444048]<br>[ 1.453217]<br>[ 1.455217]<br>[ 1.444048]<br>[ 1.444048]<br>[ 1.444048]<br>[ 1.453217]<br>[ 1.455217]<br>[ 1.444048]<br>[ 1.444048]<br>[ 1.444048]<br>[ 1.444048]<br>[ 1.453217]<br>[ 1.455217]<br>[ 1.444048]<br>[ 1.444048]<br>[ 1.444048]<br>[ 1.444048]<br>[ 1.444048]<br>[ 1.444048]<br>[ 1.453217]<br>[ 1.455217]<br>[ 1.455217]<br>[ 1.455217]<br>[ 1.455217]<br>[ 1.444048]<br>[ 1.444048]<br>[ 1.444048]<br>[ 1.444048]<br>[ 1.444048]<br>[ 1.444048]<br>[ 1.453217]<br>[ 1.455217]<br>[ 1.455217]<br>[ 1.444048]<br>[ 1.455217]<br>[ 1.455217]<br>[ 1.444048]<br>[ 1.444048]<br>[ 1.444048]<br>[ 1.444048]<br>[ 1.444048]<br>[ 1.455217]<br>[ 1.455217]<br>[ 1.455217]<br>[ 1.455217]<br>[ 1.455217]<br>[ 1.444048]<br>[ 1.455217]<br>[ 1.455217]<br>[ 1.5         | <pre>NE1: Registered protocol tamily 1<br/>RPC: Registered named UNIX socket transport module.<br/>RPC: Registered top transport module.<br/>RPC: Registered top NFSv4.1 backchannel transport module.<br/>Unpacking initramfs<br/>Initramfs unpacking failed: junk in compressed archive<br/>Freeing initrd memory: 9216K<br/>Installing knfsd (copyright (C) 1996 okin@monad.swb.de).<br/>NTFS driver 2.1.30 [Flags: R/O].<br/>jffs2: version 2.2. (NAND) Å0 2001-2006 Red Hat, Inc.<br/>NET: Registered protocol family 38<br/>Block layer SCSI generic (bsg) driver version 0.4 loaded (major 2<br/>io scheduler noop registered<br/>io scheduler deadline registered<br/>io scheduler deadline registered<br/>io scheduler deadline registered (default)<br/>Serial: 8250/16550 driver, 4 ports, IRQ Sharing disabled<br/>2530c00.serial: tty50 at MHIO 0x2530c00 (irq = 309) is a 16550A<br/>console [tty50] enabled<br/>loop: module loaded<br/>at24 0-0050: 131072 byte 24c1024 EEPROM, writable, 1 bytes/write<br/>Generic platform RAM MTD, (c) 2004 Simtec Electronics<br/>ONFI param page 0 valid<br/>ONFI flash detected<br/>NAND device: Manufacturer ID: 0x2c, Chip ID: 0xa1 (Micron MT29F16<br/>ge size: 2048, OOB size: 64<br/>Bad block table found at page 65472, version 0x01<br/>Bad block table found at page 65472, version 0x01<br/>Bad block table found at page 65472, version 0x01<br/>Bad block table found at page 65472, version 0x01<br/>Bad block table found at page 1" params"<br/>0x00000000000-0x000000180000 : "u-boot"<br/>0x000000000000-0x00000180000 : "u-boot"<br/>0x00000000000-0x00000180000 : "u-boot"<br/>0x00000000000-0x000000180000 : "u-boot"<br/>0x00000000000-0x000000180000 : "u-boot"<br/>0x000000100000-0x0000000000000000000000</pre>                                                                                                    |
| [ 0.314570]<br>[ 0.314927]<br>[ 0.314914]<br>[ 0.314927]<br>[ 0.314939]<br>[ 0.314939]<br>[ 0.315232]<br>[ 0.35737]<br>[ 0.366886]<br>[ 0.512036]<br>[ 0.512036]<br>[ 0.512036]<br>[ 0.516214]<br>[ 0.516743]<br>[ 0.516766]<br>[ 0.516766]<br>[ 0.516766]<br>[ 0.516764]<br>[ 0.516766]<br>[ 0.516764]<br>[ 0.516764]<br>[ 0.516764]<br>[ 0.516764]<br>[ 0.516764]<br>[ 0.516764]<br>[ 0.516764]<br>[ 0.516764]<br>[ 0.516764]<br>[ 0.517099]<br>[ 0.629016]<br>[ 0.632067<br>[ 1.285920]<br>[ 1.285920]<br>[ 1.285920]<br>[ 1.285920]<br>[ 1.321286]<br>[ 1.321286]<br>[ 1.324860]<br>[ 1.324860]<br>[ 1.335350]<br>[ 1.353839]<br>[ 1.365625]<br>[ 1.371894]<br>[ 1.355151]<br>[ 1.365625]<br>[ 1.371894]<br>[ 1.365625]<br>[ 1.371894]<br>[ 1.365625]<br>[ 1.371894]<br>[ 1.365625]<br>[ 1.371894]<br>[ 1.346525]<br>[ 1.371894]<br>[ 1.427163]<br>[ 1.427163]<br>[ 1.444048]<br>[ 1.444048]<br>[ 1.444048]<br>[ 1.453217]<br>[ 1.457862]<br>[ 1.457862]<br>[ 1.457862]<br>[ 1.457862]<br>[ 1.457862]<br>[ 1.444044]<br>[ 1.457867]<br>[ 1.457862]<br>[ 1.4442551]<br>[ 1.457862]<br>[ 1.457862]<br>[ 1.4442551]<br>[ 1.457862]<br>[ 1.457862]<br>[ 1.457862]<br>[ 1.457862]<br>[ 1.457862]<br>[ 1.457862]<br>[ 1.44444551]<br>[ 1.457862]<br>[ 1.457862]<br>[ 1.457862]<br>[ 1.457862]<br>[ 1.457862]<br>[ 1.457862]<br>[ 1.457862]<br>[ 1.457862]<br>[ 1.457862]<br>[ 1.457862]<br>[ 1.444044]<br>[ 1.457862]<br>[ 1.457862]<br>[ 1.44444]<br>[ 1.457862]<br>[ 1.457862]<br>[ 1.44444]<br>[ 1.457862]<br>[ 1.444444]<br>[ 1.44444]<br>[ 1.444578]<br>[ 1.444551]<br>[ 1.444551]<br>[ 1.444551]<br>[ 1.444551]<br>[ 1.442551]<br>[ 1.442551]<br>[ 1.444551]<br>[ 1.442551]<br>[ 1.442551]<br>[ 1.4444]<br>[ 1.442551]<br>[ 1.442551]<br>[ 1.442551]<br>[      | <pre>NE1: Registered protocol tamily 1<br/>RPC: Registered named UNIX socket transport module.<br/>RPC: Registered top transport module.<br/>RPC: Registered top NFSv4.1 backchannel transport module.<br/>Unpacking initramfs<br/>Initramfs unpacking failed: junk in compressed archive<br/>Freeing initrd memory: 9216K<br/>Installing knfsd (copyright (C) 1996 okin@monad.swb.de).<br/>NTFS driver 2.1.30 [Flags: R/O].<br/>jffs2: version 2.2. (NAND) Å0 2001-2006 Red Hat, Inc.<br/>NET: Registered protocol family 38<br/>Block layer SCSI generic (bsg) driver version 0.4 loaded (major 2<br/>io scheduler noop registered<br/>io scheduler deadline registered<br/>io scheduler deadline registered<br/>io scheduler deadline registered (default)<br/>Serial: 8250/16556 driver, 4 ports, IRQ sharing disabled<br/>2530c00.serial: ttyS0 at MMIO 0x2530c00 (irq = 309) is a 16550A<br/>console [ttyS0] enabled<br/>loop: module loaded<br/>at24 0-0059: 131072 byte 24c1024 EEPROM, writable, 1 bytes/write<br/>Generic platform RAM MTD, (c) 2004 Simtec Electronics<br/>ONFI param page 0 valid<br/>ONFI flash detected<br/>NAND device: Manufacturer ID: 0x2c, Chip ID: 0xa1 (Micron MT29F16<br/>gg size: 2048, 00B size: 64<br/>Bad block table found at page 65472, version 0x01<br/>Bad block table found at page 65408, version 0x01<br/>Bad block table found at page 65408, version 0x01<br/>Bad block table found at page 65408, version 0x01<br/>Bad block table found at page 0: "u-boot"<br/>0x0000001000000-0x000000100000 : "u-boot"<br/>0x0000001000000-0x000000100000 : "u-boot"<br/>0x0000001000000-0x000000000000000 : "u-boot"<br/>0x0000001000000-0x000000000000000 : "u-boot"<br/>0x0000001000000-0x000000000000000000 : "u-boot"<br/>0x0000001000000-0x0000000000000000 : "u-boot"<br/>0x0000001000000-0x00000000000000000000 : "u-boot"<br/>0x0000001000000-0x000000000000000000000</pre>                                                                                                    |
| [ 0.314570]<br>[ 0.314927]<br>[ 0.314914]<br>[ 0.314927]<br>[ 0.314939]<br>[ 0.314939]<br>[ 0.315232]<br>[ 0.357371]<br>[ 0.36886]<br>[ 0.512036]<br>[ 0.512036]<br>[ 0.512036]<br>[ 0.516214]<br>[ 0.516746]<br>[ 0.516746]<br>[ 0.516754]<br>[ 0.516766]<br>[ 0.516766]<br>[ 0.517099]<br>[ 0.516766]<br>[ 0.516766]<br>[ 0.517099]<br>[ 0.516766]<br>[ 0.517099]<br>[ 0.516766]<br>[ 0.517099]<br>[ 0.516766]<br>[ 0.517099]<br>[ 1.282920]<br>[ 1.282920]<br>[ 1.285920]<br>[ 1.285920]<br>[ 1.28480]<br>[ 1.285920]<br>[ 1.32286]<br>[ 1.324860]<br>[ 1.324860]<br>[ 1.35380]<br>[ 1.347821]<br>[ 1.353839]<br>[ 1.365625]<br>[ 1.371894]<br>[ 1.378210]<br>[ 1.365625]<br>[ 1.371894]<br>[ 1.378210]<br>[ 1.462551]<br>[ 1.432741]<br>[ 1.432741]<br>[ 1.432741]<br>[ 1.453217]<br>[ 1.457862]<br>[ 1.4786642]<br>[ 1.4786642]                                                                                                    | <pre>NE1: Registered protocol tamily 1<br/>RPC: Registered number of the set of the set of t</pre>                                                                                                    |
| [ 0.314576]<br>[ 0.314914]<br>[ 0.314927]<br>[ 0.314934]<br>[ 0.314943]<br>[ 0.315232]<br>[ 0.357371]<br>[ 0.366886]<br>[ 0.512036]<br>[ 0.512036]<br>[ 0.512036]<br>[ 0.512611]<br>[ 0.516738]<br>54)<br>[ 0.516748]<br>[ 0.516766]<br>[ 0.516766]<br>[ 0.516766]<br>[ 0.516766]<br>[ 0.516766]<br>[ 0.516766]<br>[ 0.516766]<br>[ 0.631409]<br>[ 1.222067]<br>[ 1.282480]<br>[ 1.285920]<br>[ 1.285920]<br>[ 1.285920]<br>[ 1.32486]<br>[ 1.32486]<br>[ 1.32486]<br>[ 1.32486]<br>[ 1.32486]<br>[ 1.32486]<br>[ 1.32486]<br>[ 1.32486]<br>[ 1.341652]<br>[ 1.341652]<br>[ 1.359157]<br>[ 1.365825]<br>[ 1.378194]<br>[ 1.378194]<br>[ 1.378194]<br>[ 1.422163]<br>[ 1.422163]<br>[ 1.432774]<br>[ 1.433274]<br>[ 1.4578622]<br>[ 1.4449848]<br>[ 1.448904]<br>[ 1.4578621]<br>[ 1.467652]<br>[ 1.467652]<br>[ 1.467652]<br>[ 1.467664]<br>[ 1.475125]<br>[ 1.475125]<br>[ 1.475125]<br>[ 1.475064]<br>[ 1.475125]<br>[ 1.475064]<br>[ 1.475025]<br>[ 1.475064]<br>[ 1.475025]<br>[ 1.475064]<br>[ 1.475025]<br>[ 1.475064]<br>[ 1.475025]<br>[ 1.475064]<br>[ 1.475025]<br>[ 1.475064]<br>[ 1.475025]<br>[ 1.475064]<br>[ 1.475025]<br>[ 1.475064]<br>[ 1.475064]<br>[ 1.475025]<br>[ 1.475064]<br>[ 1.475025]<br>[ 1.475064]<br>[ 1.475025]<br>[ 1.475064]<br>[ 1.475025]<br>[ 1.475064]<br>[ 1.475025]<br>[ 1.475025]<br>[ 1.475064]<br>[ 1.475025]<br>[ 1.475025]<br>[ 1.475064]<br>[ 1.475025]<br>[ 1.475064]<br>[ 1.475025]<br>[ 1.475064]<br>[ 1.475025]<br>[ 1.475064]<br>[ 1.475025]<br>[ 1.475064]<br>[ 1.475025]<br>[ 1.475064]<br>[ 1.475025]<br>[ 1.475064]<br>[ 1.475064]<br>[ 1.4       | <pre>NE1: Registered protocol tamily 1<br/>RPC: Registered named UNIX socket transport module.<br/>RPC: Registered tcp transport module.<br/>RPC: Registered tcp NFSv4.1 backchannel transport module.<br/>Unpacking initramfs<br/>Initramfs unpacking failed: junk in compressed archive<br/>Freeing initrd memory: 9216K<br/>Installing knf5d (copyright (C) 1996 okin@monad.swb.de).<br/>NTFS driver 2.1.38 [Flags: R/O].<br/>jff52: version 2.2. (NAND) Å0 2001-2006 Red Hat, Inc.<br/>NET: Registered protocol family 38<br/>Block layer SCSI generic (bsg) driver version 0.4 loaded (major 2<br/>io scheduler noop registered<br/>io scheduler deadline registered<br/>io scheduler deadline registered (default)<br/>Serial: 8250/16550 driver, 4 ports, IRQ sharing disabled<br/>2530c00.serial: ttyS0 at MMIO 0x2530c00 (irq = 309) is a 16550A<br/>console [ttyS0] enabled<br/>loop: module loaded<br/>at24 0-0050: 131072 byte 24c1024 EEPROM, writable, 1 bytes/write<br/>Generic platform RAM MTD, (c) 2004 Simtec Electronics<br/>ONFI param page 0 valid<br/>ONFI flash detected<br/>NAND device: Manufacturer DI: 0x2c, Chip ID: 0xal (Micron MT29F1G<br/>ge size: 2048, OOB size: 64<br/>Bad block table found at page 65408, version 0x01<br/>Bad block table found at page 65408, version 0x01<br/>Bad block table found Bad page</pre>                                                     |
| [ 0.314570]<br>[ 0.314927]<br>[ 0.314927]<br>[ 0.314927]<br>[ 0.314939]<br>[ 0.314939]<br>[ 0.315232]<br>[ 0.357371]<br>[ 0.366886]<br>[ 0.512036]<br>[ 0.512036]<br>[ 0.512611]<br>[ 0.516766]<br>[ 0.516766]<br>[ 0.516766]<br>[ 0.516766]<br>[ 0.516766]<br>[ 0.516766]<br>[ 0.516766]<br>[ 0.516766]<br>[ 0.516766]<br>[ 0.516766]<br>[ 0.516766]<br>[ 0.631409]<br>[ 1.222067]<br>[ 1.285920]<br>[ 1.285920]<br>[ 1.285920]<br>[ 1.322486]<br>[ 1.322486]<br>[ 1.32486]<br>[ 1.32486]<br>[ 1.32486]<br>[ 1.32486]<br>[ 1.32486]<br>[ 1.344652]<br>[ 1.35339]<br>[ 1.35625]<br>[ 1.37894]<br>[ 1.365625]<br>[ 1.402144]<br>[ 1.41193]<br>[ 1.422169]<br>[ 1.432774]<br>[ 1.433274]<br>[ 1.433274]<br>[ 1.457862]<br>[ 1.475025]<br>[ 1.475025]<br>[       | <pre>NE1: Registered protocol tamily 1<br/>RPC: Registered up transport module.<br/>RPC: Registered top transport module.<br/>RPC: Registered top NFSv4.1 backchannel transport module.<br/>Unpacking initramfs<br/>Initramfs unpacking failed: junk in compressed archive<br/>Freeing initrd memory: 9216K<br/>Installing knf5d (copyright (C) 1996 okin@monad.swb.de).<br/>NTFS driver 2.1.38 [Flags: R/O].<br/>jff52: version 2.2. (NAND) Å0 2001-2006 Red Hat, Inc.<br/>NET: Registered protocol family 38<br/>Block layer SCSI generic (bsg) driver version 0.4 loaded (major 2<br/>io scheduler noop registered<br/>io scheduler deadline registered<br/>io scheduler deadline registered (default)<br/>Serial: 8250/16550 driver, 4 ports, IRQ sharing disabled<br/>2530c00.serial: ttyS0 at MMIO 0x2530c00 (irq = 309) is a 16550A<br/>console [ttyS0] enabled<br/>loop: module loaded<br/>at24 0-0059: 131072 byte 24c1024 EEPROM, writable, 1 bytes/write<br/>Generic platform RAM MTD, (c) 2004 Simtec Electronics<br/>ONFI param page 0 valid<br/>ONFI flash detected<br/>NAND device: Manufacturer DI: 0x2c, Chip ID: 0xal (Micron MT29F16<br/>ge size: 2048, 008 size: 64<br/>Bad block table found at page 65408, version 0x01<br/>3 ofpart partitions on 30000000.nand":<br/>0x00000000000 -0x000000100000 : "u-boot"<br/>0x000000000000 -0x00000100000 : "u-boot"<br/>0x000000100000 -0x00000100000 : "u-boot"<br/>0x000000000000 -0x00000100000 : "u-boot"<br/>dx000000000000 -0x00000100000 : "u-boot"<br/>dx000000000000 -0x00000100000 : "u-boot"<br/>dx000000000000 -0x00000100000 : "u-boot"<br/>dx000000100000 -0x00000100000 : "u-boot"<br/>dx000000000000 -0x00000100000 : "u-boot"<br/>dx000000000000 -0x00000100000 : "u-boot"<br/>dx000000000000 -0x00000100000 : "u-boot"<br/>dx000000100000 -0x00000100000 : "u-boot"<br/>dx000000100000 -0x00000100000 : "u-boot"<br/>dx000000100000 -0x000000100000 : "u-boot"<br/>dx000000100000 -0x000000100000 : "u-boot"<br/>dx000000100000 -0x00000100000 : "u-boot"<br/>dx000000100000 -0x000000100000 : "u-boot"<br/>dx000000100000 -0x000000100000 : "u-boot"<br/>dx000000000000 -0x000000100000 : "u-boot"<br/>dx000000100000 -0x00000000000000000000000</pre>                                                                                                    |
| [ 0.314570]<br>[ 0.314927]<br>[ 0.314927]<br>[ 0.314934]<br>[ 0.314949]<br>[ 0.315232]<br>[ 0.357371]<br>[ 0.366886]<br>[ 0.512036]<br>[ 0.512036]<br>[ 0.512036]<br>[ 0.512611]<br>[ 0.516718]<br>[ 0.516718]<br>[ 0.516746]<br>[ 0.516766]<br>[ 0.516766]<br>[ 0.516766]<br>[ 0.516766]<br>[ 0.516766]<br>[ 0.516794]<br>[ 1.285920]<br>[ 1.285920]<br>[ 1.285920]<br>[ 1.285920]<br>[ 1.285920]<br>[ 1.33536]<br>[ 1.335369]<br>[ 1.335369]<br>[ 1.344652]<br>[ 1.344652]<br>[ 1.3478210]<br>[ 1.365625]<br>[ 1.378210]<br>[ 1.385157]<br>[ 1.365625]<br>[ 1.378210]<br>[ 1.385157]<br>[ 1.365625]<br>[ 1.378210]<br>[ 1.402144]<br>[ 1.416521]<br>[ 1.422163]<br>[ 1.422163]<br>[ 1.445841]<br>[ 1.457862]<br>[ 1.475252]<br>[ 1.479629]<br>[ 1.479229]<br>[ 1.48551]<br>[ 1.479629]<br>[ 1.479229]<br>[ 1.48551]<br>[ 1.479629]<br>[ 1.479220]<br>[ 1.48551]<br>[ 1.479620]<br>[ 1.479220]<br>[ 1.48551]<br>[ 1.479220]<br>[ 1.48551]<br>[ 1.479220]<br>[ 1.48551]<br>[ 1.491065]<br>[ 1.491065]         | <pre>NE1: Registered protocol tamily 1<br/>RPC: Registered udp transport module.<br/>RPC: Registered tcp transport module.<br/>RPC: Registered tcp NFSv4.1 backchannel transport module.<br/>Unpacking initramfs<br/>Initramfs unpacking failed: junk in compressed archive<br/>Freeing initrd memory: 9216K<br/>Installing knf5d (copyright (C) 1996 okin@monad.swb.de).<br/>NTFS driver 2.1.30 [Flags: R/O].<br/>jff52: version 2.2. (NAND) Å0 2001-2006 Red Hat, Inc.<br/>NET: Registered protocol family 38<br/>Block layer SCSI generic (bsg) driver version 0.4 loaded (major 2<br/>io scheduler noop registered<br/>io scheduler deadline registered<br/>io scheduler deadline registered (default)<br/>Serial: 8250/16550 driver, 4 ports, IRQ sharing disabled<br/>2530c00.serial: ttyS0 at MMIO 0x2530c00 (irq = 309) is a 16550A<br/>console [ttyS0] enabled<br/>loop: module loaded<br/>at24 0-0050: 131072 byte 24c1024 EEPROM, writable, 1 bytes/write<br/>Generic platform RAM MTD, (c) 2004 Simtec Electronics<br/>ONFI param page 0 valid<br/>ONFI flash detected<br/>NAND device: Manufacturer ID: 0x2c, Chip ID: 0xa1 (Micron MT29F16<br/>ge size: 2048, 008 size: 64<br/>Bad block table found at page 65488, version 0x01<br/>Bad block table found at page 65488, version 0x01<br/>Sofpart partitions found on MTD device 3000000.nand<br/>Creating 3 MTD partitions on "3000000.nand":<br/>0x000000100000 -0x000000100000 : "u-bot"<br/>0x000000100000 -0x000000100000 : "u-bot"<br/>0x000000100000 -0x0000000100000 : "u-bot"<br/>0x000000100000 -0x000000100000 : "u-bot"<br/>0x000000100000 -0</pre>                                     |
| [ 0.314570]<br>[ 0.314927]<br>[ 0.314927]<br>[ 0.314934]<br>[ 0.314949]<br>[ 0.315232]<br>[ 0.357371]<br>[ 0.366886]<br>[ 0.512036]<br>[ 0.512036]<br>[ 0.512036]<br>[ 0.516214]<br>[ 0.516766]<br>[ 0.516766]<br>[ 0.516766]<br>[ 0.516766]<br>[ 0.516766]<br>[ 0.516766]<br>[ 0.516766]<br>[ 0.516766]<br>[ 0.516798]<br>[ 1.285920]<br>[ 1.285920]<br>[ 1.285920]<br>[ 1.285920]<br>[ 1.285920]<br>[ 1.285920]<br>[ 1.285920]<br>[ 1.285920]<br>[ 1.285920]<br>[ 1.285920]<br>[ 1.285920]<br>[ 1.333580]<br>[ 1.335380]<br>[ 1.335380]<br>[ 1.37849]<br>[ 1.378210]<br>[ 1.378210]<br>[ 1.378210]<br>[ 1.378210]<br>[ 1.378210]<br>[ 1.378210]<br>[ 1.46521]<br>[ 1.402144]<br>[ 1.422163]<br>[ 1.422763]<br>[ 1.422763]<br>[ 1.422763]<br>[ 1.422763]<br>[ 1.422763]<br>[ 1.432374]<br>[ 1.432374]<br>[ 1.432374]<br>[ 1.432374]<br>[ 1.475125]<br>[ 1.479229]<br>[ 1.479262]<br>[ 1.479262]<br>[ 1.497642]<br>[ 1.497642]<br>[ 1.497         | <pre>NE1: Kegistered approtocol ramily 1 RPC: Registered udp transport module. RPC: Registered udp transport module. RPC: Registered tcp transport module. RPC: Registered tcp VFSV4.1 backchannel transport module. Unpacking initramfs Initramfs unpacking failed: junk in compressed archive Freeing initrd memory: 9216K Installing knfsd (copyright (C) 1996 okin@monad.swb.de). NTF5 driver 2.1.30 [Flags: R/O]. jffs2: version 2.2. (NAND) Ã0 2001-2006 Red Hat, Inc. NET: Registered protocol family 38 Block layer SCSI generic (bsg) driver version 0.4 loaded (major 2 io scheduler noop registered io scheduler cfq registered (default) Serial: 8250/16550 driver, 4 ports, IRQ sharing disabled 2530c00.serial: ttyS0 at MMIO 0x2530c00 (irq = 309) is a 16550A console [tyS0] enabled loop: module loaded at24 0-0050: 131072 byte 24c1024 EEPROM, writable, 1 bytes/write Generic platform RAM MTD, (c) 2004 Simtec Electronics ONFI param page 0 valid ONFI flash detected NAND device: Manufacturer ID: 0x2c, Chip ID: 0xa1 (Micron MT29F16 ge size: 2048, 000 size: 64 Bad block table found at page 65472, version 0x01 Bad block table found at page 65472, version 0x01 Sa ofpart partitions found on MTD device 3000000.and Creating 3 MTD partitions on "30000000.nand": 0x000000100000-0x0000000000000000000000</pre>                                                                                                    |

| [    | 1.510969] NET: Registered protocol family 10                        |
|------|---------------------------------------------------------------------|
| ii - | 1.516455] NET: Registered protocol family 17                        |
| [    | 1.520858] NET: Registered protocol family 15                        |
| [    | 1.525257] 8021q: 802.1Q VLAN Support v1.8                           |
| 1    | 1.529761] sctp: Hash tables configured (established 4096 bind 4096) |
| 1    | 1.536950] NET: Registered protocol family 40                        |
| [    | 1.541512] rpmsg_proto_init: registered rpmsg network protocol       |
| i[   | 1.547471] VFP support v0.3: not present                             |
| 1    | 1.551440] Registering SWP/SWPB emulation handler                    |
| 1    | 1.564498] Freeing init memory: 208K                                 |
| /bi  | in/ash: can't access tty; job control turned off                    |
| !/ # | ŧ                                                                   |
| 1    |                                                                     |

# **Design/Implementation Notes**

# U-Boot

The MCSDK U-boot is based on the Universal Boot Loader (U-boot) public project. The documentation is available on <a href="http://www.denx.de/wiki/U-Boot/">http://www.denx.de/wiki/U-Boot/</a> The release is based on upstream v2013.01 U-boot release. This section gives information specific to the TCI6638EVM board and drivers only.

#### **Board Support**

The Keystone EVM board file islocated at board/ti/ks2\_evm (for MCSDK 3.0.x, it is located at board/ti/tci6638\_evm directory). It has PLL, DDR3 configurations and initialization functions.

# SoC Support

The Keystone chip specific code is located at arch/arm/cpu/armv7/keystone directory. It has the following files:

- aemif.c Asynchronous EMIF configuration.
- init.c chip configuration
- clock.c clock related functions
- cmd\_clock.c, cmd\_mon.c, cmd\_fmtimg.c implementation of "psc", "getclk", "pllset", "fmtimg" and "mon\_install" shell commands.
- psc.c PSC driver.
- cppi\_dma.c simple CPPI\_DMA driver.

#### Drivers

The Keystone EVM uses the following drivers:

- SPI drivers/spi/davinci\_spi.c.
- I2C drivers/i2c/keystone\_i2c.c.
- UART serial.c, ns16550.c and serial\_ns16550.c at drivers/serial directory.
- NAND drivers/mtd/nand/davinci\_nand.c
- ETH drivers/net/keystone\_net.c
- USB generic xhci support from patches patchwork.ozlabs.org/patch/193476/ and patchwork.ozlabs.org/patch/193477/. Platform specific xhci support in drivers/usb/host/xhci-keystone.c

# Ethernet Driver

The K2HK EVM has 4 Ethernet ports (port o - 3) with K2HK\_EMAC, K2HK\_EMAC1, K2HK\_EMAC2, K2HK\_EMAC3 interface names. The K2L EVM has 4 Ethernet ports (port o - 3) with K2L\_EMAC0, K2L\_EMAC1, K2L\_EMAC3 interface names. The "ethact" environment variable selects the currently active Ethernet interface. For example:

| ,                       | <br> | <br> |
|-------------------------|------|------|
|                         |      |      |
|                         |      |      |
| sot othact K2HK EMAC1   |      |      |
| isee centree kank_erner |      |      |
|                         |      |      |
| 1                       |      |      |
|                         | <br> | <br> |
|                         |      |      |
|                         |      |      |

selects the port 1 to be used for following network commands.

You may change the active interface on runtime.

The **ethact** variable is set on start of u-boot to the name of the first registered interface. The TCI6638\_EMAC is registered first and therefore ethact is always set to that name. You may want to use another environment variable to set desirable interface. You can do that extending init\_\${boot} variables.

MAC address of the port o is taken from SOC e-fuse. You may want to overwrite it setting the "ethaddr" environment variable. The SoC doesn't have an e-fuse for second port MAC address. You have to set the "ethaddr" explicitly for that port.

NOTE: U-boot does not allow to change the "ethaddr" variable if it is already set. If you want to change it you need to use the "env default -a" command, which resets all environment variables to default values and deletes the "ethaddr" variable as well.

The board\_k2x.c file has the eth\_priv\_cfg array, which has the default configuration of the both interfaces.

eth\_priv\_t eth\_priv\_cfg[] = { "K2HK EMAC" .int name = CPSW\_PORT\_RX\_FLOW(0), .rx\_flow = 0, = 1, .phy\_addr .slave port .sgmii\_link\_type = SGMII\_LINK\_MAC\_PHY, }, { = "K2HK\_EMAC1" .int name .rx\_flow = CPSW\_PORT\_RX\_FLOW(1), .phy\_addr = 1, = 2, .slave\_port .sgmii link type = SGMII LINK MAC PHY,

. |

#### MCSDK UG Chapter Exploring - Texas Instruments Wiki

| 1  | 1  |                |                                         |      |      |      |  |
|----|----|----------------|-----------------------------------------|------|------|------|--|
|    |    | .int_name      | = "K2HK_EMAC2",                         |      |      |      |  |
| 1  |    | .rx flow       | = CPSW PORT RX FLOW(2),                 |      |      |      |  |
|    |    | .nhv addr      | = 2.                                    |      |      |      |  |
|    |    | slave nort     | = 3.                                    |      |      |      |  |
|    |    | .semii link ty | vpe = SGMIT LINK MAC MAC FORCED.        |      |      |      |  |
|    | ì  |                | ,,,,,,,,,,,,,,,,,,,,,,,,,,,,,,,,,,,,,,, |      |      |      |  |
|    | {  |                |                                         |      |      |      |  |
|    |    | .int name      | = "K2HK EMAC3",                         |      |      |      |  |
| 1  |    | .rx flow       | = CPSW PORT RX FLOW(3),                 |      |      |      |  |
|    |    | .phy addr      | = 3,                                    |      |      |      |  |
| 1  |    | slave nort     | = 4                                     |      |      |      |  |
| 1  |    | samii link ty  | (DA - SGMIT LINK MAC MAC FORCED         |      |      |      |  |
|    | 1  | · 56           | pe = Sonii_Eink_ike_ike_iokeEb;         |      |      |      |  |
|    | 5, |                |                                         |      |      |      |  |
| 15 |    |                |                                         |      |      |      |  |
| ·  |    |                |                                         | <br> | <br> | <br> |  |
|    |    |                |                                         |      |      |      |  |

where

- "phy\_addr" is the phy address on mdio bus.
- "slave\_port" is the port number starting from "1"
- "sgmii\_link\_type" type of SGMII link.

The emac\_def.h defines possible sgmii link types

| · · · · · · · · · · · · · · · · · · ·  |                                                                                                    | 2 |
|----------------------------------------|----------------------------------------------------------------------------------------------------|---|
| #define SGMII_LINK_MAC_MAC_AUTONEG     | 0                                                                                                    |   |
| #define SGMII_LINK_MAC_PHY             | 1                                                                                                    |   |
| #define SGMII LINK MAC MAC FORCED      | 2                                                                                                    |   |
| #define SGMII_LINK_MAC_FIBER           | 3                                                                                                    | 1 |
| #define SGMII_LINK_MAC_PHY_FORCED      | 4                                                                                                    | 1 |
|                                        |                                                                                                    | 1 |
|                                        |                                                                                                    | - |
| By default Ethernet driver assumes the | nat phys are not connected to MDIO bus. Using the "has mdio" environment variable you may override this default: |   |
| _, ussumes u                           |                                                                                                    |   |
|                                        |                                                                                                    |   |

"setenv has mdio 1" - tells the driver that PHYs are connected to MDIO.

If has\_mdio=0 or there is no such environment variable the sgmii\_link\_type for each port is set to SGMII\_LINK\_MAC\_PHY\_FORCED. Be aware that the sgmii\_link\_type for each interface may be overridden by setting the sgmiiN\_link\_type environment variable. For example: 

"setenv sgmii1\_link\_type 2" - sets the SGMII\_LINK\_MAC\_MAC\_FORCED link type for port 1.

\_\_\_\_\_ Driver doesn't perform sanity check of the settings. It is your responsibility to set correct values.

The K2 SOC has 4 SGMII port and you can add configurations for port2 and port3 to the eth\_priv\_cfg[]. Though driver supports four ports, as K2K EVM has only 2 ports the port2 and port3 functionality wasn't tested.

Network driver supports Multicast tftp. To enable this feature, add following in the respective config.h file (example include/configs/k2hk\_evm.h for K2HK)

|                           | ъ.         |
|---------------------------|------------|
|                           |            |
|                           |            |
| #define CONETG MCAST TETP |            |
|                           | - S.       |
|                           |            |
|                           | ÷.         |
|                           | - <b>H</b> |

#### **10G Ethernet Driver**

K2HK and K2E supports 10G ethernet connections through a 3-port (1 host and 2 slaves) 10G ethernet switch. On K2HK and K2E EVMs, the physical 10G ethernet connection is brought out to a Rear Transition Module-Break Out Card (RTM-BOC). This implementation supports only the Rev.C RTM-BOC with Dual Retimers.

The U-boot implementation of the 10G ethernet driver can be considered as an extension of the 1G ethernet driver framework. It adds two interfaces to the data structure eth\_priv\_cfg[] in the corresponding board\_k2x.c files: 

| eth_priv_t eth_priv_cfg[] = {               |         |  |  |  |  |
|---------------------------------------------|---------|--|--|--|--|
| <br>{                                       |         |  |  |  |  |
| .int_name = "K2HK_XMAC0",                   |         |  |  |  |  |
| .slave_port = 1,                            |         |  |  |  |  |
| .sgmii_link_type = XGMII_LINK_MAC_MAC       | FORCED, |  |  |  |  |
| {                                           |         |  |  |  |  |
| .int_name = "K2HK_XMAC1",<br>.rx flow = 8.  |         |  |  |  |  |
| .slave_port = 2,                            |         |  |  |  |  |
| .sgmii_link_type = XGMII_LINK_MAC_MAC<br>}, | FORCED, |  |  |  |  |
| ₿;                                          |         |  |  |  |  |

with a new interface sgmii\_link\_type of XGMII\_LINK\_MAC\_MAC\_FORCED. The interface names are K2HK\_XMAC0 and K2HK\_XMAC1 on K2HK; and K2E\_XMAC0 and K2E\_XMAC1 on K2E.

From the user perspective, there is no difference in configuring and using the 10G interfaces except that there is no has\_mdio or sgmii\_link\_type setenv settings. See Ethernet Driver for more configuration details.

When U-boot boots up, it will only show the 10G interface names if the proper RTM-BOC is connected to the EVM. If so, they are the 4th and 5th (o-based) interfaces on K2HK; and 8th and 9th on K2E. Hence to properly configure the corresponding MAC addresses, eth4addr and eth5addr on K2HK should be used, while they are eth8addr and eth9addr on K2E.

-----

# I2C Driver

| The keystone_i2c.c driver supports multiple I2C buses. Thus K2 SoC has three buses 0, 1 and 2. Only one bus can be uses at the same time. Use the |   |
|----------------------------------------------------------------------------------------------------|---|
| int i2c_set_bus_num(unsigned int bus)                                                                                                    |   |
| function to set desired bus number. You may get the current bus number by calling the                                                             |   |
| unsigned int i2c_get_bus_num(void)                                                                                                    | ] |
| function.                                                                                                    |   |

In order to set/get current bus number from u-boot shell use "i2c dev" command.

TCI6638 EVM # i2c dev Current bus is 0 TCI6638 EVM # i2c dev 1 Setting bus to 1 TCI6638 EVM #

#### NAND Driver

The NAND driver used is davinci\_nand.c. For K2L, NAND part is 2G vs other EVMs that has 512M part. The EVM by default create 3 partitions.

1. bootloader 2. params (env) 3. ubifs. This has boot volume to hold the images and rootfs to volume to hold the file system

UBI boot time is dependent on the ubifs partition size. So on K2L since the size is much bigger, it takes more time because the mount is done on a bigger nand parition. To reduce the boot time customer may resize the partition to a smaller to hold the file system. Additional partitions can be defined to use as data storage or other applications. Same change needs to be reflected in the DTS as well as mtdparts env variable in u-boot.

# SPL

SPL stands for Secondary Program Loader. This is a framework added to unpstream U-Boot in version 2012-10. SPL is supported in U-Boot for keystone II devices. This feature is configured using the config option CONFIG\_SPL. It allows creation of a small first stage boot loader (SPL) that can be loaded by ROM Boot loader (RBL) which would then load and run the second stage boot loader (full version of U-Boot) from NOR or NAND. The required config options are added to tci6638\_evm.h. User may refer the README text file in the U-Boot root source directory for more details.

For keystone II, RBL loads SPL image from offset 0 of the SPI NOR flash in spi boot mode. The first 64K of the SPI NOR flash is flashed with SPL followed by u-boot.img. The initial 64K is padded with zeros.

#### Thump mode

U-Boot build uses ARM thump mode. This is configured using CONFIG\_SYS\_THUMB\_BUILD option.

# Power-On Self-Test (POST)

POST will perform the following functional tests:

- EEPROM read test
- NAND read test
- External memory read/write test

By default the POST is enabled. Set "no\_post" environment variable to disable it.

|                                                                                                    | <br> |  |
|----------------------------------------------------------------------------------------------------|------|--|
|                                                                                                    |      |  |
|                                                                                                    |      |  |
| set no post 1                                                                                                    |      |  |
|                                                                                                    |      |  |
| i de la constante de la constante de |      |  |
| L                                                                                                    | <br> |  |
|                                                                                                    |      |  |
|                                                                                                    |      |  |

Note: If needed to disable POST on next reboot, this variable can be saved using saveenv.

# FDT command

Using FDT commands, user will be able to tweak the FDT before boot to Linux. An example of this command usage to enable the PSC module and Power domain for SRIO and Hyperlink IP is discussed here. The device tree bindings for the clock node for these IPs (functional blocks) have the status property defined and set to "disabled" by default. If user wants to enabled this so that user space drivers can be used for these IPs, the status property can be updated in the DTB blob through fdt command before boot to Linux. Following env variables can be set in u-boot to achieve this:-

setenv modify\_fdt 'fdt addr \${addr\_fdt}; fdt set /soc/clocks/clkhyperlink0 status "enabled"; fdt set /soc/clocks/clkhyperlink1 status "enabled"; fdt set /soc/clocks/clksrio status "enabled";' setenv bootcmd 'run init\_\${boot} get\_fdt\_\${boot} get\_mon\_\${boot} get\_kern\_\${boot} modify\_fdt run\_mon run\_kern'

User may modify the above based on which IP is to be enabled. In the above example, two hyperlink and one srio IPs are enabled (LPSC module is enabled as well the Power Domain). This command will be useful to fix up DT bindings in the DTB before booting to Linux.

# Reserve DDR memory

# MCSDK UG Chapter Exploring - Texas Instruments Wiki

• U-Boot has mem\_reserve env variable to reserve DDR3 memory at the end of the 32 bit address space. This will be useful for reserving memory for DSP. Based on the memory availability on the board, the address range of this region will change. So any users of this feature need to make sure the address match with what is reserved through this mechanism. Otherwise the user application can step into kernel memory space and cause kernel crash during system operation. By default 512M memory is reserved at the end of the address space. To change the default size, user need to update this env variable and save the configuration using saveenv command.

#### **Boot Monitor**

Boot Monitor software provides secure privilege level execution service for Linux kernel code through SMC calls. ARM cortex A15 requires certain functions to be executed in the PL1 privilege level. Boot monitor code provides this service. A high level architecture of the boot monitor software is shown below

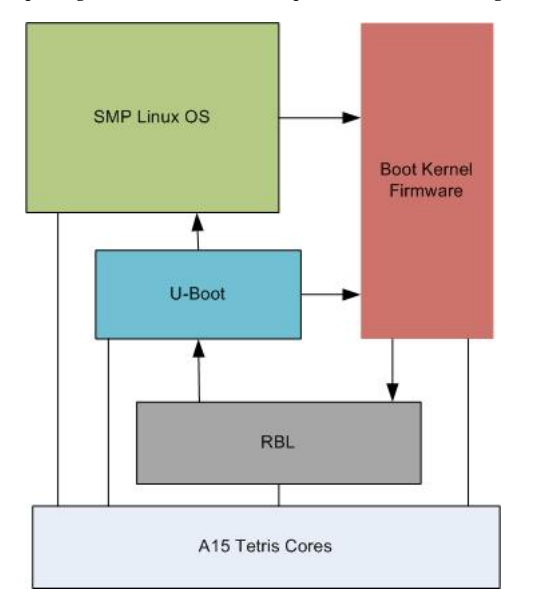

Boot monitor code is built as a standalone image and is loaded into MSMC SRAM at 0xc5f0000 and occupies top 64K of the memory. The image has to be loaded to the at the above address either through CCS or through tftp or other means. It gets initialized through the u-boot command install\_skern. The command takes the load address above as the argument.

#### Boot sequence of primary core

In the primary ARM core, ROM boot loader (RBL) code is run on Power on reset. After completing its task, RBL load and run u-boot code in the non secure mode. Boot monitor gets install through the command mon\_install(). As part of this following will happen

- boot monitor primary core entry point is entered via the branch address 0xc5f0000
- As part of non secure entry, boot monitor calls the RBL API (smc #0) through SMC call passing the \_skern\_init() as the argument. This function get called as
  part of the RBL code
- \_skern\_init() assembly function copies the RBL stack to its own stack. It initialize the monitor vector and SP to point to its own values. It then calls skern\_init() C function to initialize to do Core or CPU specific initialization. r0 points to where it enters from primary core or secondary core, r1 points to the Tetris PSC base address and r2 points to the ARM Arch timer clock rate. RBL enters this code in monitor mode. skern\_init() does the following:-
- Initialize the arch timer CNTFREQ
- Set the secondary core non secure entry point address in the ARM magic address for each core
- Configure GIC controller to route IPC interrupts

Finally the control returns to RBL and back to non secure primary core boot monitor entry code.

- On the primary core, booting of Linux kernel happens as usual through the bootm command.
- At Linux start up, primary core make smc call to power on each of the secondary core. smc call is issued with r0 pointing to the command (0 power ON). r1
  points to the CPU number and r2 to secondary core kernel entry point address. Primary core wait for secondary cores to boot up and then proceeds to rest of
  booting sequence.

#### Boot sequence of secondary cores

At the secondary core, following squence happens

- On power ON reset, RBL initializes. It then enters the secondary entry point address of the boot monitor core. The init code calls smc #0 to invoke \_skern\_init() as a privilege function and in turn sets its own stack, vectors and smc service functions. \_skern\_init() calls skern\_init() C function to initialize per CPU variables. It initialize the arch timer CNTFREQ to desired value.
- On return from \_skern\_init(), it jumps to the secondary kernel entry point address and start booting secondary instance of Linux kernel.

#### LPAE

The DDR3A memory address space is 0x80000000-0x9FFFFFFF. That range is outside the first 4GB of address space. Even if Cortex-A15 supports Large Physical Address Extension (LPAE), which allows 40 bits address bus, and may access the DDR3A address space, that is possible only when ARM turns MMU on. Before that ARM has 32-bits effective address bus and can access only first 4GB of address space.

In order to give access to the DDR3A when MMU is off, MSMC maps first 2GB of DDR3A to the 0x0080000000-0x00FFFFFFF address space. That aliased address space of the first 2GB of the DDR3A may be used not only when MMU is off, but when it is on as well. Be aware that Keystone2 doesn't support cache coherency for the aliased address space.

The memory property in the tci6638-evm.dts file specifies the memory range available for kernel. The default sets ox80000000 as start address and ox20000000 as size. That corresponds to the aliased DDR3A memory range.

# MCSDK UG Chapter Exploring - Texas Instruments Wiki

• When u-boot boots the kernel, it can modify the start address of the "memory" in the DTB. If the "mem\_lpae" environment variable is "o", u-boot doesn't modify the start address. If the mem\_lpae=1, u-boot sets the start address to ox800000000, which corresponds to non-aliased start address of the DDR3A.

# Using more than 2GB of DDR3A memory

U-boot works without MMU enabled and its address range is limited to the first 4GB. The 2GB of that range is the DDR3A aliased address range. Therefore u-boot without MMU enabled cannot detect more than 2GB of DDR3A size. Kernel works with MMU enabled and when LPAE is enable may use up to 8GB of the DDR3A memory.

To pass the memory size information to the kernel u-boot fixes the memory node of the DTB. If the SO-DIMM size is less or equal 2GB u-boot creates memory node with one bank only:

| <pre>memory {     reg = &lt;0x00000008 0x00000000 0x000000000 0x80000000&gt;; };</pre>                                                                                                    |
|----------------------------------------------------------------------------------------------------|
| U-boot may reserve part of the memory at the beginning or end of the first 2GB. If the "mem_reserve_head" variable is set, u-boot modifies the start address and the size of the memory bank on the mem_reserve_head. For example if the mem_reserve_mem=256M u-boot creates the following memory node:                                                                                                    |
| <pre>memory {     reg = &lt;0x00000008 0x10000000 0x000000000 0x700000000; };</pre>                                                                                                    |
| If the mem_reserve variable is set, u-boot reserves the memory at the end of the first bank. For example if the mem_reserve=512M u-boot creates the following memory node:                                                                                                    |
| <pre>memory {     reg = &lt;0x00000008 0x00000000 0x600000000; };</pre>                                                                                                    |
| If the board has SO-DIMM bigger than 2GB user has to set the ddr3a_size environment variable. The variable may be set to 4 or 8. If u-boot detects the 2GB of memory (maximum it may detect), it checks the "mem_lpae" and "ddr3a_size" variables. If the mem_lpae=1 and ddr3a_size=4 or 8, u-boot creates the memory node with two banks. The first bank represents first 2GB of memory with possible reserved memory. The second bank represent the remaining memory. That memory starts at the fixed address and size equal "ddr3a_size - 2". |
| For example if mem_lpae=1, mem_reserve=512M and ddr3a_size=8 u-boot creates the following memory node:                                                                                                    |

|--|

It is important that u-boot creates two memory banks. That allows to reserve memory at the first bank (first 2GB of memory). There are SOC masters which have only 32 bit address bus and may access the first 2GB of the DDR<sub>3</sub>A only.

It is possible to reserve memory at the second bank. A customer has to modify the u-boot ft\_board\_setup() function to do that.

#### DDR3 ECC

DDR3 error detection and correction feature is enabled on K2H/K2K PG 2.0 devices and K2L/K2E devices. The DDR3 controller supports ECC on the data written or read from the SDRAM and is enabled by programming the ECC Control register. 8-bit ECC is calculated over 64-bit data quanta. The ECC is calculated for all accesses that are within the address ranges protected by ECC. 1-bit error is correctable by ECC and 2-bit error is not correctable and will be treated as unrecoverable error by sotware and trigger the reset of the device.

# DDR3 ECC Handling in U-boot

U-boot checks if the DDR3 controller supports ECC RMW or not. If ECC RMW is not supported (in K2H/K2K PG1.x devices), U-boot will disable the ECC by default, otherwise it always enables ECC (in K2H/K2K PG2.0 devices and K2L/K2E devices)

During the ECC initialization, U-boot fills the entire memory (up to 8GB) to zeros using an EDMA channel after ECC is enabled. For K2H/K2K/K2L device, U-boot configures the chip level interrupt controller to route the DDR3 ECC error interrupt to ARM interrupt controller. For K2E device, since DDR3 ECC error interrupt is directly routed to ARM interrupt controller, there is no need to configure the chip level interrupt controller.

A new DDR3 command is added to simulate the ECC error, the command format is:

ddr ecc\_err <addr in hex> <bit\_err in hex> - generate bit errors in DDR data at <addr>, the command will read a 32-bit data from <addr>, and write (data ^ bit\_err) back to <addr> E.g.: ddr ecc\_err 0x90000000 0x1 (this will genereate a 1-bit error on bit 0 of the data in ddr address 0x9000\_0000) iddr ecc\_err 0xa00000000 0x1001 (this will genereate 2-bit error on bit 0 & 3 of the data in ddr address 0x9000\_0000)

A new environment variable "ecc\_test" is also introduced to test ECC. By default, ecc\_test = 0, and any detection of 2-bit error will reset the device. If ecc\_test = 1, U-boot will bypass the error and continues to boot Linux kernel so that Linux kernel can handle the error in interrupt service.

#### DDR3 ECC Handling in Linux kernel

Linux kernel requests an IRQ handler for DDR3 ECC error interrupt, the handler checks the DDR3 controller interrupt status register, if the error is 2-bit error, Linux kernel will reboot the device. User can also use a user mode command to read the DDR3 ECC registers (e.g. 1-bit error count register, etc.), the DDR3 controller register and interrupt mapping are defined in the systerl node of device tree binding:

E.g. K2HK SOC device tree: sysctrl { reg = <0x210100000 0x0200>; /\* DDR3 controller reg \*/ interrupts = <0 24 0xf01 /\* L1L2 ECC error interrupt \*/</pre>

https://processors.wiki.ti.com/index.php/MCSDK\_UG\_Chapter\_Exploring#How\_to\_change\_Tetris\_and\_Core\_PLL\_speed.3F

#### Linux Kernel

The Keystone II devices runs SMP Linux and is based on upstream Linux version. The Linux port uses arch/arm/mach-keystone for the machine specific initialization code. Linux is boot up through U-boot on the primary ARM core. Linux depends on the Boot Monitor software that gets installed through U-Boot for SMP boot up. Please refer the Boot Monitor section for more details on Linux boot up sequence.

Device Tree bindings are used to define the configuration of the board to use for Linux boot up. This makes it easy for users to define bindings for their custom board so that same image provided in the release may be used to run on their board. Note that any additional peripheral drivers required on the custom board is ther responsobility of the user. User will be able to use the Device Tree bindings to configure the driver. The traditional machine setup code based device initialization support is not available for Keystone devices.

#### SoC Support

SoC specifc initialization and setup code is located under arch/arm/mach-keystone folder. Here are the basic init done for Keystone II devices.

- pmc.c Power Management Run time init code
- platsmp.c Provides smp\_operations for SMP Linux operation. This is where code to Power ON secondary cores resides.
- keystone.c DT\_MACHINE\_START macro for Keystone I and Keystone II devices are defined in this file. This also does clock, arch timers and Device Tree specific initialization. It provides machine specific restart() function for Linux.

## GIC irq chip driver

gic irqchip driver is re-used for the Keystone II devices. This the parent irq controller. Most of the peripheral driver bindings include phandle for this irq controller. This driver is currently located under arch/arm/common folder and is moved to drivers/irqchip folder in recent upstream kernel releases. Device bindings for the driver can be found in Linux kernel tree under Documentation/arm/gic.txt

# Keystone IPC irq chip driver

This is the irq controller driver for receiving IPC interrupts from DSPs. It manages the IPCGRx and IPCARx registers for the Host. It uses GIC irq controller as the parent. The bindings are similar to that for GIC. However it uses "interrupts" property in the bindings to define the parent interrupt line to the GIC interrupt controller. Two cells are used to identify an interrupt line to IPC IRQ chip. Up to 28 interrupts (Logical) are terminated on this device and maps to bits of the above IPC registers. One user of this driver is the remote proc user driver that uses these interrupts to receive interrupts from DSPs. The bindings for rproc user driver provides "interrupts" property to identify the specific interrupts terminated on this device.

#### SMP

#### **Boot Setup**

SMP Linux boot support is implemented in U-Boot, Boot Monitor and Linux. In the U-Boot, a command mon\_install() is added to allow initialization of boot monitor. This command is to be included in bootcmd as part of U-Boot environment setup. This command assumes that boot monitor image is loaded in MSMC Memory prior to the invokation of the command. More details on Boot Monitor is provided elsewhere in this document. Linux platform code uses the SMC calls to inoke monitor services provided by boot monitor, for example smc call to Power ON secondary core is one such service.

#### **Common Clock framework**

In this release, all of the clock hardware nodes in the platform are represented in device tree. Here is the high level view of the clock tree

|                                       | i |
|---------------------------------------|---|
|                                       |   |
| refolkmain (fixed clock)              |   |
|                                       |   |
| - mainnllolk (Main PLL clock)         | i |
| manpirer (nam receiver)               |   |
| - mainmuxelk (Mux clock)              |   |
| induminate (not elser)                | i |
| - chinclk1 (chin fixed factor clocks) |   |
|                                       | : |
| - clkuch (PSC clocks)                 |   |
|                                       | i |
|                                       |   |

Please refer the Device data manual for the description of various clocks available on the SoC. The devices gets the Main PLL input clock from the external source. The refclkmain represents this fixed clock. Main PLL output clock is represented bu mainpliclk node. The output of this clock is fed to the mainmuxclk which can either select refclk directly (bypassing the Main PLL) or the output of the Main PLL to pass to the next stage which are divider clocks. The SYSCLKx are the divider clocks that then gets distributed to various IPs. The PSC clocks represents the LPSC (local power sleep controller) available for individual IPs.

The driver for each of the above clock device is shown below

 1. fixed clock - example refclkmain

 drivers/clk/clk-fixed-rate.c

 2. Main PLL clock - example mainpllclk

 drivers/clk/clk-keystone-pll.c

 3. (Mux clock) - example mainmuxclk

 drivers/clk/clk-mux.c

4. fixed factor clocks (example chipclk1)

| drivers/clk/clk-fixed-factor.c                                                                                                    |
|----------------------------------------------------------------------------------------------------|
| 5. Psc clocks (example - clkusb)                                                                                                    |
| drivers/clk/davinci/clk-davinci-psc.c                                                                                                    |
| 6. Common clock init code                                                                                                    |
| drivers/clk/davinci/davinci-clock.c                                                                                                    |
| More details on common clock framework is part of Linux kernel documentation at Documentation/clk.txt Device clock bindings are documented at Documentation/devicetree/bindings/clock/*                                        |
| The common clock code is enable through the CONFIG_COMMON_CLK KConfig option.                                                                                                    |
| There are debugfs entries for each clock node to display the rates, usecounts etc. This replace the old debugfs entry to display the clock information. For example to show the main PLL clock rate, use the following command |
| root@tci6614-evm:~# mount -t debugfs debugfs /debug                                                                                                    |

#### **AEMIF** Driver

798720000

DaVinci AEMIF driver is re-used for Keystone devices. The driver is implemented in drivers/memory/davinci-aemif.c. The binding definitions are given in Documentation/devicetree/bindings/memory/davinci-aemif.txt. This driver allows configuration of the AEMIF bus connected to slave devices such as NAND. The bindings exposes the timing parameters required for the slave device.

#### NAND Driver

Davinci NAND controller driver is re-used for the Keystone devices. The required bindings are defined under Documentation/devicetree/bindings/mtd/davinci-nand.txt. Driver file is drivers/mtd/nand/davinci\_nand.c

#### SPI and SPI NOR Flash Drivers

root@tci6638-evm:~# cat /sys/kernel/debug/clk/refclk-main/mainpllclk/clk\_rate

\_\_\_\_\_

DaVinci SPI controller driver is re-used for keystone devices. Driver is implemented in drivers/spi/spi-davinci.c and the bindings in Documentation/devicetree/bindings/spi/spidavinci.txt. The SPI NOR flash driver used is m25p8o.c under drivers/mtd/devices/m25p8o.c. The bindings for this driver is available under Documentation/devicetree/bindings/mtd/st-m25p.txt

#### I2C and EEPROM Drivers

DaVinci I2C controller driver is re-used for Keystone devices. The driver file is drivers/i2c/chip/i2c-davinci.c and the binding is defined in Documentation/devicetree/bindings/i2c/davinci.txt. EEPROM driver is a i2c client driver and is implemented in drivers/misc/eeprom/at24.c. The binding for this is also part of the davinci i2c driver bindings.

# **Keystone GPIO Driver**

GPIO driver is implemented in drivers/gpio/gpio-keystone.c. Each instance of the driver support 32 GPIO pins (2 Banks). Currently only 2 banks are tested on keystone devices. The driver also implements gpio irq chip driver that exposes gpio pin as irq pins and maps them to the corresponding irq pins input of GIC. This driver allow user drivers to define the GPIO pins that it uses as bindings and points to the bindings of this device. Also allows user driver to use a GPIO pin as interrupt. The irq chip driver supports upto 32 irq pins. Driver uses the pin as irq or GPIO, not both. Please refer to bindings documenation at Documentation/devicetree/gpio/gpio-keystone.txt for details of usage. Note that user driver can also use the GPIO pins using the GPIO LIB APIs. User needs to choose either defining the GPIOs through bindings or using API, and not both for a specific pin.

# Keystone IPC GPIO Driver

Keystone IPC GPIO driver exposes IRQs to DSPs (using IPCGRx register of each DSP) as GPIO pins. Software users allocates a GPIO pin using GPIO lib API or using a gpio bindings in the driver using phandle to the corresponding gpio ipc device binding. This driver allows defining one instance of the GPIO driver per DSP and allows up to 28 GPIO pins per GPIO instance. The bindings for each instance is defined in the dts file for the platform. The driver is implemented in drivers/gpio/gpio-keystone-ipc.c. Documentation/devicetree/bindings/gpio/gpio.txt has description on how to define bindings in the user driver to use a GPIO pin. The user driver uses GPIO lib API calls to write a value of 1 to the GPIO output pin that will raise IRQ to the DSP.

#### Watchdog Driver

Watchdog implemented in drivers/watchdog/davinci\_wdt.c. The driver is For explanation the bindings required an device tree on see Documentation/devicetree/bindings/watchdog/davinci-wdt.txt.

Network Driver

# **NetCP Linux Driver Stack**

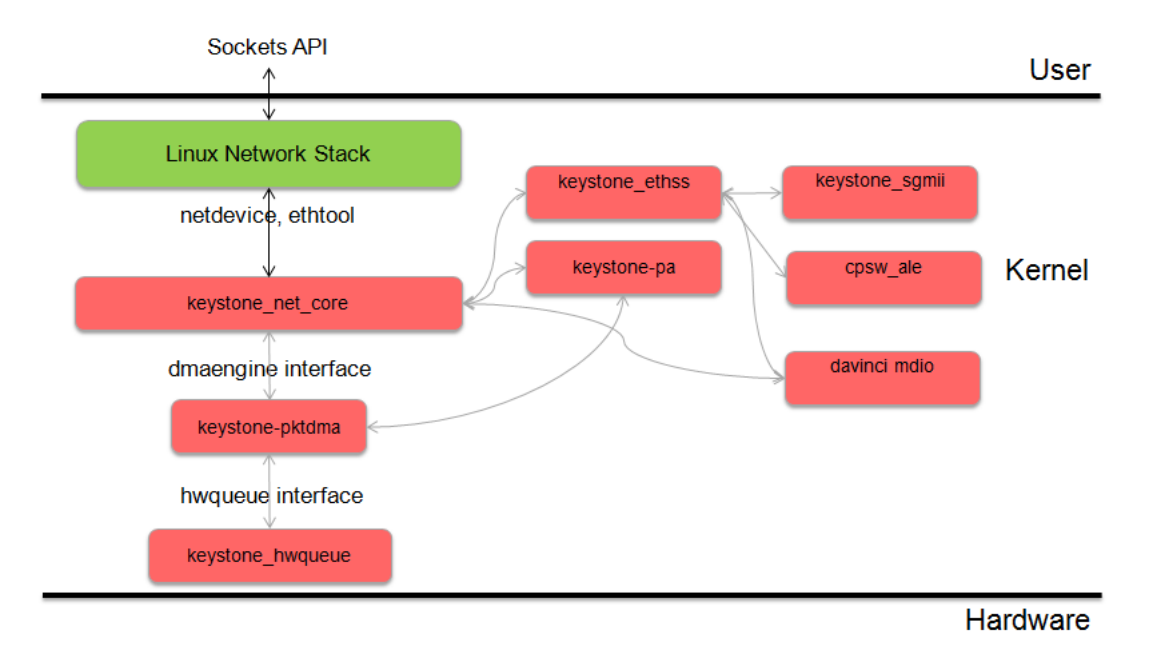

The NETCP driver code is at /drivers/net/ethernet/ti/keystone\_net\_core.c in the linux kernel.

Model:

### 1) Open:

On device open, we request DMA channels using standard dma engine APIs provided by the dmaengine layer. The capabilities of the DMA are appropriately set and the appropriate channels are requested by name. We invoke the dma\_request\_channel\_by\_name API to acquire dma engine channels. The netdev open also sets up the streaming switch, SGMII, Serdes, switch and mac sliver. On Open we also configure the packet accelerator module.

#### 2) Stop:

A standard netdev stop operation that stops the netif queue. It sets the receive state to teardown and calls dmaengine\_pause APIs from the dmaengine layer to pause both the RX and TX channel.

After NAPI is disabled, the operation goes onto release the dma channels by calling the dma\_release\_channel API.

The RX state is set to invalid and the ethernet susbsystem is stopped

# 3) Polling

A NAPI poll function is implemented, which sets the RX state to poll and resume the dma engine. It will then go onto initialize the queues. We allocate memory for each packet and initialize the scatter list. We iterate in a loop till we run out memory for the descriptors. These dma descriptors are acquired using a dmaengine API called device\_prep\_slave\_sg. We pass appropriate arguments to the API. At this instant we are not concerned about the Software info and PS info associated with each descriptor. netcp\_rx\_complete is the callback associated with the dma engine on the RX side. The callback function checks for the correct DMA and RX state and warns the user on seeing abnormal behavior. It then goes onto stahs the received packet to the tail of a linked list.

# 4) Xmit

netcp\_ndo\_start\_xmit is the standard netdev operation that is used to push an outgoing packet. Again we have a structure for each packet. This will contain an array of scatterlists and the number of scatterlist entries which at this point should be 1. We then call the device\_prep\_slave\_sg API with appropriate parameters to acquire a descriptor for the TX operation. 'netcp\_tx\_complete' is the callback function attached to each TX dma callback. All the network statistics are appropriately updated on a successful transfer. The callback then proceeds to free the skb with the dev\_kfree\_skb\_any API.

5) Receive

# MCSDK UG Chapter Exploring - Texas Instruments Wiki

• In the napi\_poll netdev operation, we call the netcp\_refill\_rx function which will allocate skbs and attch these skbs to a descriptor until we run out of descriptor memory. the deliver\_stash routine fills the appropriate RX

### **DMA Engine**

The PktDMA interface is an extension of the Linux DMA Engine subsystem. It is worth reviewing the following documentation found in the kernel source tree

- Documentation/dmaengine.txt
- Documentation/devicetree/bindings/dma/keystone-pktdma.txt

# **Device Tree Requirements**

Each PktDMA channel must be defined in the device tree prior to use.

The device tree channel description associates the channel with one or more hardware queues that must also be described in the device tree.

The PktDMA code generally identifies a device tree description by the channel label string.

For example, the Keystone Ethernet driver uses two channels, named "nettx" and "nettx", used for outbound and inbound traffic respectively.

Transmit channels must define the "submit-queue" tag, while receive channels must define the "flow" tag.

# **DMA Channel Configuration**

First, open a DMA channel by calling dma\_request\_channel\_by\_name(), passing in a mask requesting the DMA\_SLAVE

capability and the desired channel name.

The returned pointer is used as a handle for all subsequent operations on the channel.

Note that while a NULL pointer indicates an error, there are non-NULL values that also indicate errors;

use the IS\_ERR\_OR\_NULL() macro to test the returned value. <The next step is to configure the channel using

the dma\_keystone\_config() function, which takes a dma\_keystone\_info structure.

The fields that must be filled in depend on whether the channel is to be used as a transmit or receive channel.

In both cases, all unused fields must be zero.

For a transmit channel, set these fields:

- Set the direction field to DMA\_MEM\_TO\_DEV.
- Set the tx\_queue\_depth field to the the number of transmit buffers that can be outstanding at any one time.

Attempting to prepare a buffer or chain of buffers for transmission when there is insufficient depth remaining will result in an error.

For a receive channel, set these fields:

- Set the direction field to DMA\_DEV\_TO\_MEM.
- Set the scatterlist\_size field to the number of entries in the array of scatterlist structures that will be used for reception. If the application does not support scatter/gather, then this will be between 1 and 3.
- Set the rxpool\_allocator field to be a pointer to a function that the DMA engine will call to replenish the pool of free receive buffers.
- Set the rxpool\_destructor field to be a pointer to a function that the DMA engine will call to free the pool of free receive buffers during channel shutdown and certain error conditions.
   The rxpool\_param field is a pointer to a void that is passed to the rxpool allocator and destructor functions to make them easier to write. The PktDMA subsystem makes no other use of this field
- Set the rxpool\_thresh\_enable field to DMA\_THRESH\_NONE. In the future the PktDMA interface will support selection of free buffer queue by packet size, but this is not currently supported.
- The rxpools array determines how the four free buffer queues are configured. If neither scatter/gather nor size thresholds are being used, fill in only the first entry in the array (rxpools[0]); this is likely to be the normal case. Each entry contains a buffer size and desired pool depth. If using packet size thresholds, the array must be filled in from smallest to largest.
- Set the rxpool\_count to the number of rxpools array entries being used.

The dma\_keystone\_config() function will handle the opening and initialization of hardware queues, and allocation of hwqueue descriptors.

For transmit channels the number of descriptors is given by the tx\_queue\_depth field.

For receive channels the number of descriptors is the sum of the pool\_depth fields in the rxpools array.

# Notification and Completion Handlers

When an outgoing packet has been transmitted, the hardware will place the descriptor on a completion queue. Similarly, when an incoming packet has been received, the hardware places the descriptor on a receive queue.

In either case, an interrupt may be generated.

The driver can register to be notified of the interrupt by establishing a notification handler using the dma\_set\_notify() function.

Note that the notification handler is called from within the hardware interrupt service routine,

and thus runs in hard interrupt context with the IRQ disabled.

Only a minimum of processing should be done in this context; typically disabling further interrupts

on the channel using the dmaengine\_pause() function, and scheduling deferred work in a tasklet or work queue.

When the deferred work function is invoked, it should invoke the dma\_poll() function.

This will cause the PktDMA subsystem to pop packet descriptors from the completion queue and invoke the associated completion functions.

This process continues until the completion queue is empty or the "budget" of descriptors has been exhausted.

The return value from dma\_poll() is the number of packets processed.

· The hwqueue subsystem configures the queues with interrupts enabled.

If a notification handler is not established for a channel and interrupts remain enabled,

the packet completion functions will be called from hard interrupt context.

This is generally not desirable. It is recommended that either a notification function and a deferred work mechanism be established,

or the completion interrupt should be disabled and the dma\_poll() function called periodically.

## **Packet Transmission Initiation**

To transmit a packet, initialize an array of scatterlist structures. If the packet descriptor is to contain an Extended Packet Information Block, this should be described by the first entry in the scatterlist array. If the descriptor is to contain a Protocol Specific data block, this should be described next. These areas a copied into the descriptor from system virtual address space by the CPU and are not subject to DMA requirements. The remaining entries in the scatterlist array describe the data buffer. A data buffer for transmission must reside in an area of memory that is (1) in an address space accessible to the PktDMA hardware, and (2) will not be modified or reallocated until the operation has completed. If the entire data area is not physically contiguous, each physically contiguous section must be described by a separate scatterlist array entry - a so-called "gather" operation. Once the scatterlist array is complete, the data buffer segments must be mapped for the DMA\_TO\_DEVICE transfer. If it is known that there will be only one data segment this done using the dma\_map\_single() function, or dma\_map\_sg() function if there may be multiple segments. Do not access the buffer after it has been mapped; this transfers "ownership" of the buffer to the PktDMA device and doing so will result in unpredictable behavior. Do not map the EPIB or PSINFO segments. After mapping the data buffer segments, pass the scatterlist array to the dmaengine\_prep\_slave\_sg() function,

the number of scatterlist array entries used, and flags indicating whether scatterlist array includes EPIB or PSINFO segments.

If there are no problems, this function returns the address of a dma\_async\_tx\_descriptor structure.

Each packet should be associated with a completion routine that will be called by the PktDMA subsystem after the packet has been accepted.

To do this, fill in the callback field of the dma\_async\_tx\_descriptor structure with the address of the completion routine.

To make coding easier, the content of the callback param field of this structure (a void pointer) is passed to the completion routine as a parameter.

The packet is now ready for transmission. Call dmaengine\_submit(), passing the address of the dma\_async\_tx\_descriptor.

The return value is a "cookie" that will be used later to check the completion status of the packet.

# Packet Transmission Completion

The packet completion routine for transmission is relatively simple.

The completion status should be checked by calling the dma\_async\_is\_tx\_complete() function.

Unfortunately, this routine requires the "cookie" returned by dmaengine submit(), which makes for a possible race condition.

The data buffers, which were mapped for DMA earlier, must be unmapped using the dma unmap sg() function or equivalent.

# **Receive Free Queue Management**

Before the PktDMA hardware can transfer a received packet to the host, the receive free queue or queues must be populated.

The desired buffer sizes and depths of these queues is established when the channel is configured.

To populate the queue, call the dma\_rxfree\_refill() function.

This will call the rxpool\_allocator function repeatedly until the pool reaches its configured depth, or until the allocator function returns a NULL pointer. This is done for each configured queue.

The first is the value of rxpool param set during configuration.

The second is the free queue number, an integer value between 0 and 3, indicating which free queue is being populated.

The third is the size of the buffer to be allocated, as passed in the rxpools array.

The buffer size is not used by the PktDMA code, and is provided only for the convenience of the allocator and destructor functions.

The rxpool\_allocator function must return the address of a dma\_async\_tx\_descriptor structure (or NULL).

The sequence for this is very similar to transmission, with these exceptions:

- Only single buffers may be returned, no multi-buffer chains.
- The scatterlist arrays used for preparing buffers that may be used as the first buffer in a packet (typically queue number 0) must be discrete and persistent until the buffer is returned in a completion queue or passed to the rxpool\_destructor function.
- The scatterlist arrays used for preparing buffers that may be used as the first buffer in a packet must contain at least the number of elements specified in the scatterlist size configuration field
- If the DMA\_HAS\_EPIB or DMA\_HAS\_PSINFO flag bits are set, the first one or two entries in the scatterlist array must be filled in with info about these buffers. The buffers themselves must be writable and persistently allocated, as they will be written to before the completion function is called.
- Bits 27:24 of the flags argument to dmaengine prep slave sg() function must contain the queue number passed in as parameter 2.

The receive code must call dma\_rxfree\_refill() to replenish the free buffer pools as needed.

This probably is best done at the end of the deferred work routine that also calls dma\_poll(), but this depends on the circumstances.

When a receive channel is closed, and in certain exception situations, the rxpool\_destructor function will be called to release the buffer.

This function is not called when a packet is returned through a completion queue.

The rxpool\_destructor must unmap the buffer using dma\_unmap\_single(), dma\_unmap\_sg(), or similar functions. The buffer should then be freed.

#### **Packet Reception Completion**

#### MCSDK UG Chapter Exploring - Texas Instruments Wiki

· When the PktDMA hardware has assembled a packet it places the address of the packet descriptor for the first buffer in the completion queue.

This may trigger an interrupt, causing the notification routine to be called, which may schedule deferred work.

The deferred work routine or other mechanism must then call the dma\_poll() function, which will dequeue packet descriptors

from the completion queue and invoke the per-packet completion functions.

Note that in the case of a packet formed from a chain of buffers, only the completion routine for the first buffer in the chain will be invoked.

The per-packet completion function is passed a parameter whose value was set when the packet was allocated. This value is not used by the PktDMA subsystem; however, it is the only mechanism for the completion function to find the received packet. The Ethernet driver passes the address of a per-packet data structure that contains the scatterlist array, the "cookie", and other critical data.

The completion function must perform several operations:

- Check the completion status of the packet using dma\_async\_is\_tx\_complete().
- Process the content of the EPIB and/or PSinfo sections
- Unmap the buffer or chain of buffers. If a chain of buffers has been returned, the scatterlist array for the first buffer in the chain will be populated with the addresses and sizes of all the buffers in the chain.
- Free the buffer or buffers, or pass them to another subsystem that will.

# **DMA Channel Teardown**

To tear down a PktDMA channel, bring the channel to a quiescent state, then call the dma\_release\_channel() function. Any packets queued for transmission in a TX queue will be flushed by passing them to the completion routine with an error status. Buffers queued to the RX free buffer pools will be passed to the rxpool\_destructor function for disposal.

#### Packet Accelerator

- The Packet Accelerator driver is at drivers/net/ethernet/ti/keystone\_pa.c.
  - The Packet Accelerator has 6 PDSPs.
  - The packet classifier image 1 is downloaded to PDSP0, PDSP1 and PDSP2.
  - The packet classifier image 2 is downloaded to PDSP3.
  - The packet modifier image is downloaded to PDSP4 and PDSP5.

#### PA Timestamping

- PA timestamping has been implemented in the network driver.
- All Receive packets will be timestamped and this timestamped by PDSP0 and this timestamp will be available in the timestamp field of the descriptor itself.
- To obtain the TX timestamp, we call a PA API to format the TX packet. Essentially what we do is to add a set of params to the "PSDATA" section of the descriptor. This packet is then sent to PDSP5. Internally this will route the packet to the switch. The TX timestamp is obtained in a return packet and we have designed the network driver in such a way to obtain both ethernet RX packet and the TX timestamp packet on the same queue and flow.
- The way we differentiate between an Ethernet RX packet and a TX timestmap packet is based on the "Software info 0" field of the descriptor.
- To obtain the timestamps itself, we use generic kernel APIs and features.
- Appropriate documentation for this can be found at Timestamping Documentation (http://www.mjmwired.net/kernel/Documentation/networking/timestamping.txt)
- The timestamping was tested with open source timestamping test code found at Timestamping Test Code (http://git.kernel.org/?p=linux/kernel/git/stable/linux-stable.git;a=tree;f=Doc umentation/networking/timestamping;h=9756a1d6b7fa1945c452e52b14c13cd0ca575090;hb=805a6af8dba5dfdd35ec35dc52ec0122400b2610)

./timestamping eth0 SOF\_TIMESTAMPING\_TX\_HARDWARE SOF\_TIMESTAMPING\_SYS\_HARDWARE SOF\_TIMESTAMPING\_RAW\_HARDWARE

Please refer to this (http://processors.wiki.ti.com/images/c/cb/Testing\_timestamp\_using\_timestamping\_app.pdf) document for testing PA timestamps in MCSDK3.0

# Mark\_mcast\_match Special Packet Processing Feature

This feature provide for special packet egress processing for specific marked packets. The intended use is:

| 1) SOC Configured in multiple-interface mode                                             |  |
|------------------------------------------------------------------------------------------|--|
| 2) CPSW ALE re-enabled via /sys/class/net/eth0/device/ale_control (so that SOC switch is |  |
| active behind the scenes)                                                                |  |
| 3) NetCP interfaces slaved to a bridge                                                   |  |
| 4) NetCP interfaces feed a common QoS tree                                               |  |
| 5) Bridge forwarding disabled via "ebtables -P FORWARD DROP" (because CPSW is            |  |
| doing the port to port forwarding)                                                       |  |
| i                                                                                        |  |
|                                                                                          |  |

In this rather odd situation, the bridge will transmit locally generated multicast (and broadcast) packets by sending one on each of the slaved interfaces (i.e. bridge flooding). This has two ramifications:

- (a) This results in multiple packets (copies of these locally generated multicasts) through a common QoS, which is considered "bad" because the common QOS tree is configured assuming only one copy.
- (b) even if QOS is not present, sending multiple copies of these multicasts is

# MCSDK UG Chapter Exploring - Texas Instruments Wiki

sub-optimal since the CPSW switch is capable of doing the forwarding itself given just one copy of the original packet.

To avoid these ramifications, such local multicast packets can be marked via ebtables for special processing in the NetCP PA module before the packets are queued for transmission. Packets thus recognized are NOT marked for egress via a specific slave port, and thus will be transmitted through all slave ports by the CPSW h/w forwarding logic.

To do this, a new DTS parameter "mark\_mcast\_match" has been added. This parameter takes two u32 values: a "match" value and a "mask" value.

When the NetCP PA module encounters a packet with a non-zero skb->mark field, it bitwise-ANDs the skb->mark value with the "mask" value and then compares the result with the "match" value. If these do not match, the mark is ignored and the packet is processed normally.

However, if the "match" value matches, then the low-order 8 bits of the skb->mark field is used as a bitmask to determine whether the packet should be dropped. If the packet would normally have been directed to slave port 1, then bit 0 of skb->mark is checked; slave port 2 checks bit 1, etc. If the bit is set, then the packet is enqueued for ALE processing but *with the CPSW engress port field in the descriptor set to o* (indicating that CPSW is responsible for selecting the egress port(s) to forward the packet too); if the bit is NOT set, the packet is silently dropped.

An example...

The device tree contains this PA definition:

mark\_mcast\_match = <0x12345a00 0xffffff00>;

The runtime configuration scripts execute this command:

ebtables -A OUTPUT -d Multicast -j mark \ --mark-set 0x12345a01 --mark-target ACCEPT

When the bridge attempts to send an ARP (broadcast) packet, it will send one packet to each of the slave interfaces. The packet sent by the bridge to slave interface etho (CPSW slave port 1) will be passed to the CPSW, and the ALE will broadcast this packet on all slave ports. The packets sent by the bridge to other slave interfaces (eth1, CPSW slave port 2) will be silently dropped.

#### SGMII

# The SGMII driver code is at drivers/net/ethernet/ti/keystone\_sgmii.c.

The SGMII module on Keystone 2 devices can be configured to operate in various modes. The modes are as follows

- mac mac autonegotiate
- mac phy
- mac mac forced
- mac fiber

The mode of operation can be decided through the device tree bindings. An example is shown below

```
slaves {
    slave0 {
        label = "slave0";
        link-interface = <1>;
        phy-handle = <sphy0>;
    };
    slave1 {
        label = "slave1";
        link-interface = <1>;
        phy-handle = <sphy1>;
    };
};
```

AS we can see in the above diagrarm, the **link-interface** attribute must be appropriately changed to decide the mode of operation.

- For mac mac auto negotiate use 0
- For mac phy use 1
- For mac mac forced use 2
- For mac fiber use 3

**Note:** 66AK2E supports 8 Ethernet (SGMII) ports, 2 ports to the EVM PHYs, 2 ports to AMC connector, and 4 ports to RTM connector. When using Mistral RTM BoC for those 4 PHYs on it, the SGMII ports are connected in reverse order. Instead of SGMII4 connected to PHYo on the RTM BoC, it is connected to PHY3. Therefore, the device tree for the Mistral RTM BoC looks like:

```
mdio: mdio@24200f00 {
    phy4: phy@4 {
        compatible = "marvell,88e1145";
        reg = <4>;
    };
    phy5: phy@5 {
```

```
compatible = "marvell,88e1145";
           reg = <5>;
     };
      phy6: phy@6 {
           compatible = "marvell,88e1145";
           reg = <6>;
     };
phy7: phy@7 {
           compatible = "marvell,88e1145";
           .
reg = <7>;
     };
};
netcp {
      cpsw: cpsw@24200000 {
           slaves {
                 slave4 {
                       label = "slave4";
                       link-interface = <1>;
                       phy-handle = <&phy7>;
                 };
slave5 {
                       label = "slave5";
                       link-interface = <1>;
                       phy-handle = <&phy6>;
                 };
slave6 {
                       label = "slave6";
                       link-interface = <1>;
                       phy-handle = <&phy5>;
                 };
slave7 {
                       label = "slave7";
                       link-interface = <1>;
                       phy-handle = <&phy4>;
                 };
           };
     };
};
```

#### Setting up an NFS filesystem

An NFS filesystem can be setup during development.

To setup an NFS filesystem, first obtain a tarball of the filesystem. This should be untarred on the linux host machine. This section will explain how to setup an NFS server on a Ubuntu linux host.

- Untar the filesystem that is made as part of the release into location /opt/filesys
- On the linux host open file /etc/exports and add the following line

/opt/filesys \*(rw,subtree\_check,no\_root\_squash,no\_all\_squash,sync)

Please note that the location of the fielsystem on the host should be the same as that in /etc/exports

```
    Next we have to start the nfs server and this is achieved by giving the following command
```

| /etc/init.d/nts-kernel-server restart |  |
|---------------------------------------|--|
|                                       |  |
|                                       |  |
|                                       |  |
|                                       |  |

# MCSDK UG Chapter Exploring - Texas Instruments Wiki

 $\cdot\,$  The kernel command line should be appropriately modified to enable kernel boot up with an NFS filesystem

Add the following to the kernel command line root=/dev/nfs nfsroot=192.168.1.140:/opt/filesys,v3,tcp rw ip=dhcp

To use eth1 set ip=dhcp:eth1

During kernel boot up, in the boot up log we should be able to see the following

Kernel command line: earlyprintk debug console=ttyS0,115200n8 ip=dhcp mem=512M rootwait=1 rootfstype=nfs root=/dev/nfs rw nfsroot=192.168.1.140:/opt/filesys,v3,tcp

# Modifying CPSW Configurations Through Sysfs User Interface

Through sysfs, an user can show or modify some ALE control, ALE table and CPSW control configurations from user space by using the commands described in the following subsections.

- 1. Showing ALE Table
- Command to show the table entries.

\$ cat /sys/devices/soc.0/2090000.netcp/ale\_table

• One execution of the command may show only part of the table. Consecutive executions of the command will show the remaining parts of the table (see example below).

• The '+' sign at the end of the show indicates that there are entries in the remaining table not shown in the current execution of the command (see example below).

2. Showing RAW ALE Table

| <ul> <li>Command to show the raw table entrie</li> </ul> | es. |
|----------------------------------------------------------|-----|
|----------------------------------------------------------|-----|

| L | <pre>\$ cat /sys/devices/soc.0/2090000.netcp/ale_table_raw</pre>         |   |
|---|--------------------------------------------------------------------------|---|
|   | <ul> <li>Command to set the start-showing-index to n.</li> </ul>         |   |
| Γ | <pre>\$ echo n &gt; /sys/devices/soc.0/2090000.netcp/ale_table_raw</pre> | 1 |

- Only raw entries (without interpretation) will be shown.
- Depending on the number of occupied entries, it is more likely to show the whole table with one execution of the raw table show command. If not, consecutive executions of the command will show the remaining parts of the table.
- The '+' sign at the end of the show indicates that there are entries in the remaining table not shown in the current execution of the command (see example below).

3. Showing ALE Controls

#### • Command to show the ale controls.

\$ cat /sys/devices/soc.0/2090000.netcp/ale\_control

\$ cae , 5,5, actices, 50c10, 2050000111ccep, are\_concil

4. Showing CPSW Controls

Command to show various CPSW controls

\$ cat /sys/devices/soc.0/2090000.netcp/cpsw/file\_name

where file\_name is a file under the directory /sys/devices/soc.0/2090000.netcp/cpsw.

# • Files or directories under the cpsw directory are

- control
- flow control
- port\_tx\_pri\_map/
- port vlan/
- priority\_type
- version

For example, to see the CPSW version, use the command

| <pre>\$ cat /sys/devices/soc.0/2090000.netcp/cpsw/version</pre> |
|-----------------------------------------------------------------|
| 5. Adding/Deleting ALE Table Entries                            |

## In general, the ALE Table add command is of the form

\$ echo "n:" > /sys/devices/soc.0/2090000.netcp/ale\_table

|    | <pre>\$ echo "add_command_format" &gt; /sys/devices/soc.0/2090000.netcp/ale_table</pre>     |  |
|----|---------------------------------------------------------------------------------------------|--|
| or |                                                                                             |  |
|    | <pre>\$ echo "add_command_format" &gt; /sys/devices/soc.0/2090000.netcp/ale_table_raw</pre> |  |
| •  | The delete command is of the form                                                           |  |

| 0°                                                                                                    |
|----------------------------------------------------------------------------------------------------|
| <pre>\$ echo "n:" &gt; /sys/devices/soc.0/2090000.netcp/ale_table_naw</pre>                                                                                                    |
| where n is the index of the table entry to be deleted.                                                                                                    |
| Command Formats                                                                                                    |
| Adding VLAN command format                                                                                                    |
| v.vid=(int).force_untag_egress=(hex 3b).reg_fld_mask=(hex 3b).unreg_fld_mask=(hex 3b).mem_list=(hex 3b)                                                                                                    |
| <ul> <li>Adding OUI Address command format</li> </ul>                                                                                                    |
| o.addr=(aa:bb:cc)                                                                                                    |
| <ul> <li>Adding Unicast Address command format</li> </ul>                                                                                                    |
| u.port=(int).block=(1 0).secure=(1 0).ageable=(1 0).addr=(aa:bb:cc:dd:ee:ff)                                                                                                    |
| <ul> <li>Adding Multicast Address command format</li> </ul>                                                                                                    |
| <pre>m.port_mask=(hex 3b).supervisory=(1 0).mc_fw_st=(int 0 1 2 3).addr=(aa:bb:cc:dd:ee:ff)</pre>                                                                                                    |
| <ul> <li>Adding VLAN Unicast Address command format</li> </ul>                                                                                                    |
| <pre>vu.port=(int).block=(1 0).secure=(1 0).ageable=(1 0).addr=(aa:bb:cc:dd:ee:ff).vid=(int)</pre>                                                                                                    |
| <ul> <li>Adding VLAN Multicast Address command format</li> </ul>                                                                                                    |
| <pre>vm.port_mask=(hex 3b).supervisory=(1 0).mc_fw_st=(int 0 1 2 3).addr=(aa:bb:cc:dd:ee:ff).vid=(int)</pre>                                                                                               |
| Deleting ALE Table Entry                                                                                                    |
| entry_index:                                                                                                    |
| <ul> <li>Remark: any field that is not specified defaults to 0, except vid which defaults to -1 (i.e. no vid).</li> </ul>                                                                                  |
| <ul> <li>Examples</li> </ul>                                                                                                    |
| <ul> <li>Add a VLAN with vid=100 reg_fld_mask=0x7 unreg_fld_mask=0x2 mem_list=0x4</li> </ul>                                                                                                    |
| <pre>\$ echo "v.vid=100.reg_fld_mask=0x7.unreg_fld_mask=0x2.mem_list=0x4" &gt; /sys/class/net/eth0/device/ale_table</pre>                                                                                  |
| <ul> <li>Add a persistent unicast address 02:18:31:7E:3E:6F</li> </ul>                                                                                                    |
| <pre>\$ echo "u.addr=02:18:31:7E:3E:6F" &gt; /sys/class/net/eth0/device/ale_table</pre>                                                                                                    |
| <ul> <li>Delete the 100-th entry in the table</li> </ul>                                                                                                    |
| <pre>\$ echo "100:" &gt; /sys/class/net/eth0/device/ale_table</pre>                                                                                                    |
| 5. Modifying ALE Controls                                                                                                    |
| <ul> <li>Access to the ALE Controls is available through the /sys/class/net/eth0/device/ale_control pseudo file. This file contains the following:</li> <li>Avarian: the ALE varian information</li> </ul> |
| • enable: 0 to disable the ALE, 1 to enable ALE (should be 1 for normal operations)                                                                                                    |
| • clear: set to 1 to clear the table (refer to [1] for description)                                                                                                    |
| <ul> <li>• ageout . set to 1 to enable unknown unicasts to be flooded to host port. Set to 0 to not flood such unicasts. Note: if set to 0, CPSW may delay sending packets to the</li> </ul>               |
| SOC host until it learns what mac addresses the host is using.                                                                                                    |

- vlan\_nolearn : set to 1 to prevent VLAN id from being learned along with source address.
- • no\_port\_vlan : set to 1 to allow processing of packets received with VLAN ID=0; set to 0 to replace received packets with VLAN ID=0 to the VLAN set in the port's default VLAN register.
- • **oui\_deny** : 0/1 (refer to [1] for a description of this bit)
- • bypass: set to 1 to enable ALE bypass. In this mode the CPSW will not act as switch on receive; instead it will forward all received traffic from external ports to the host port. Set to 0 for normal (switched) operations.
- • rate\_limit\_tx: set to 1 for rate limiting to apply to transmit direction, set to 0 for receive direction. Refer to [1] for a description of this bit.
- • vlan\_aware: set to 1 to force the ALE into VLAN aware mode
- • auth\_enable: set to 1 to enable table update by host only. Refer to [1] for more details on this feature
- • rate\_limit: set to 1 to enable multicast/broadcast rate limiting feature. Refer to [1] for more details.
- port\_state.0= set the port 0 (host port) state. State can be:

MCSDK UG Chapter Exploring - Texas Instruments Wiki

- o 0: disabled
- o 1: blocked
- o 2: learning
- o 3: forwarding
- • port\_state.1: set the port 1 state.
- • port\_state.2: set the port 2 state
- • drop\_untagged.0 : set to 1 to drop untagged packets received on port 0 (host port)
- • drop\_untagged.1 : set to 1 to drop untagged packets received on port 1
- • drop\_untagged.2 : set to 1 to drop untagged packets received on port 2
- • drop\_unknown.0 : set to 1 to drop packets received on port 0 (host port) with unknown VLAN tags. Set to 0 to allows these to be processed
- • drop\_unknown.1 : set to 1 to drop packets received on port 1 with unknown VLAN tags. Set to 0 to allow these to be processed.
- • drop\_unknown.2 : set to 1 to drop packets received on port 2 with unknown VLAN tags. Set to 0 to allow these to be processed.
- • nolearn.0 : set to 1 to disable address learning for port 0
- • nolearn.1 : set to 1 to disable address learning for port 1
- • nolearn.2 : set to 1 to disable address learning for port 2
- • unknown\_vlan\_member : this is the port mask for packets received with unknown VLAN IDs. The port mask is a 5 bit number with a bit representing each port. Bit 0 refers to the host port. A '1' in bit position N means include the port in further forwarding decision. (e.g., port mask = 0x7 means ports 0 (internal), 1 and 2 should be included in the forwarding decision). Refer to [1] for more details.
- unknown\_mcast\_flood= : this is the port mask for packets received with unkwown VLAN ID and unknown (un-registered) destination multicast address. This port\_mask will be
  used in the multicast flooding decision. unknown multicast flooding.
- unknown\_reg\_flood: this is the port mask for packets received with unknown VLAN ID and registered (known) destination multicast address. It is used in the multicast forwarding decision.
- • unknown\_force\_untag\_egress: this is a port mask to control if VLAN tags are stripped off on egress or not. Set to 1 to force tags to be stripped by h/w prior to transmission
- • bcast\_limit.0 : threshold for broadcast pacing on port 0 .
- **bcast\_limit.1**: threshold for broadcast pacing on port 1.
- • bcast\_limit.2 : threshold for broadcast pacing on port 2 .
- • mcast limit.0: threshold for multicast pacing on port 0.
- mcast\_limit.1: threshold for multicast pacing on port 1 ...
- • mcast\_limit.2: threshold for multicast pacing on port 2.
- · Command format for each modifiable ALE control is the same as what is displayed for that field from showing the ALE table.
- For example, to disable ALE learning on port 0, use the command

| \$ echo "n | olearn.0=0" > cat /sys/ | devices/soc.0/2090000.net | ccp/ale_control | <br> | <br> | <br> |
|------------|-------------------------|---------------------------|-----------------|------|------|------|
|            |                         |                           |                 | <br> | <br> | <br> |

# 6. Modifying CPSW Controls

- Command format for each modifiable CPSW control is the same as what is displayed for that field from showing the CPSW controls.
- For example, to enable flow control on port 2, use the command

| ĥ |                                                                                                    |
|---|----------------------------------------------------------------------------------------------------|
| 2 |                                                                                                    |
| Î | <pre>\$ echo "port2 flow control en=1" &gt; /svs/devices/soc.0/2090000.netcp/cpsw/flow control</pre> |
| ļ |                                                                                                    |
|   |                                                                                                    |

#### 7. Resetting CPSW Statistics

#### Use the command

| <pre>\$ echo 0 &gt; /sys/devices/soc.0/2090000.netcp/cpsw/stats/A</pre> |   |
|-------------------------------------------------------------------------|---|
| or                                                                      |   |
| <pre>\$ echo 0 &gt; /sys/devices/soc.0/2090000.netcp/cpsw/stats/B</pre> | 1 |

# to reset statistics module A or B counters.

#### 8. Additional Examples

#### To enable CPSW:

//enable unknown unicast flood to host, disable bypass, enable VID=0 processing echo "po\_uni\_flood\_en=1" > /sys/class/net/etho/device/ale\_control echo "bypass=0" > /sys/class/net/etho/device/ale\_control echo "no\_port\_vlan=1" > /sys/class/net/etho/device/ale\_control

## To disable CPSW:

// disable port o flood for unknown unicast; //enable bypass mode echo "po\_uni\_flood\_en=0" > /sys/class/net/etho/device/ale\_control echo "bypass=1" > /sys/class/net/etho/device/ale\_control

# To set port 1 state to forwarding:

 $echo\ ``port\_state.1=3'' > /sys/class/net/etho/device/ale\_control$ 

#### To set CPSW to VLAN aware mode:

echo "vlan\_aware=1" > /sys/class/net/etho/device/cpsw/control
echo "ale\_vlan\_aware=1" > /sys/class/net/etho/device/ale\_control
(set these to o to disable vlan aware mode)

# To set port 1's Ingress VLAN defaults:

echo "port.1\_vlan\_id=5" > /sys/class/net/etho/device/cpsw/port\_vlan/1
echo "port.1\_cfi=0" > /sys/class/net/etho/device/cpsw/port\_vlan/1
echo "port.1\_vlan\_pri=0" > /sys/class/net/etho/device/cpsw/port\_vlan/1

# To set port 1 to use the above default vlan id on ingress:

echo "port.1.pass\_pri\_tagged=0" > /sys/class/net/etho/device/cpsw/control

# To set port 1's Egress VLAN defaults:

• For registered VLANs, the egress policy is set in the "force\_untag\_egress field" of the ALE entry for that VLAN. This field is a bit map with one bit per port. Port o is the host port. For example, to set VLAN #100 to force untagged egress on port 2 only:

 $echo~"v.vid = 100.force\_untag\_egress = 0x4.reg\_fld\_mask = 0x7.unreg\_fld\_mask = 0x2.mem\_list = 0x4" > /sys/class/net/etho/device/ale\_table = 0x4" > /sys/class/net/etho/device/ale\_table = 0x4" > /sys/class/$ 

• For un-registered VLANs, the egress policy is set in the ALE unknown vlan register, which is accessed via the ale\_control pseudo file. The value is a bit map, one bit per port (port o is the host port). for example, set every port to drop unknown VLAN tags on egress

echo "unknown\_force\_untag\_egress=7" > /sys/class/net/eth0/device/ale\_control

# To set to Port 1 to "Admit tagged" (i.e. drop un-tagged) :

echo "drop\_untagged.1=1" > /sys/class/net/eth0/device/ale\_control

#### To set to Port 1 to "Admit all" :

echo "drop\_untagged.1=0" > /sys/class/net/etho/device/ale\_control

# To set to Port 1 to "Admit unknown VLAN":

echo "drop\_unknown.1=0" > /sys/class/net/etho/device/ale\_control

# To set to Port 1 to "Drop unknown VLAN":

echo "drop\_unknown.1=1" > /sys/class/net/etho/device/ale\_control

9. Sample Display

| root@keystor | ne-evm:~#    |              |               |           |                                                   |
|--------------|--------------|--------------|---------------|-----------|---------------------------------------------------|
| root@keystor | ne-evm:~# le | s -l /sys/de | evices/soc.0/ | 2090000.n | etcp/                                             |
| -rw-rr       | 1 root       | root         | 4096 Fe       | b 28 20:3 | 2 ale_control                                     |
| -rrr         | 1 root       | root         | 4096 Fe       | b 28 20:3 | ) ale_table                                       |
| drwxr-xr-x   | 2 root       | root         | 0 Fe          | b 28 20:4 | 5 cpsw                                            |
| lrwxrwxrwx   | 1 root       | root         | 0 Ja          | n 1 197   | ) driver ->//bus/platform/drivers/keystone-netcp  |
| -rrr         | 1 root       | root         | 4096 Fe       | b 28 20:4 | 5 modalias                                        |
| drwxr-xr-x   | 4 root       | root         | 0 Ja          | n 1 197   | ) net                                             |
| drwxr-xr-x   | 2 root       | root         | 0 Fe          | b 28 20:4 | 5 power                                           |
| lrwxrwxrwx   | 1 root       | root         | 0 Ja          | n 1 197   | ) subsystem ->//bus/platform                      |
| -rw-rr       | 1 root       | root         | 4096 Ja       | n 1 197   | ) uevent                                          |
| root@keystor | ne-evm:~#    |              |               |           |                                                   |
| root@keystor | ne-evm:~#    |              |               |           |                                                   |
| root@keystor | ne-evm:~# ls | s -l /sys/de | evices/soc.0/ | 2090000.n | etcp/cpsw                                         |
| -rw-rr       | 1 root       | root         | 4096 Fe       | b 28 20:3 | L control                                         |
| -rw-rr       | 1 root       | root         | 4096 Fe       | b 28 20:3 | l flow_control                                    |
| drwxr-xr-x   | 2 root       | root         | 0 Fe          | b 28 20:3 | l port_tx_pri_map                                 |
| drwxr-xr-x   | 2 root       | root         | 0 Fe          | b 28 20:3 | L port_vlan                                       |
| -rw-rr       | 1 root       | root         | 4096 Fe       | b 28 20:3 | l priority_type                                   |
| drwxr-xr-x   | 2 root       | root         | 0 Fe          | b 28 20:3 | L stats                                           |
| -rrr         | 1 root       | root         | 4096 Fe       | b 28 20:3 | l version                                         |
| root@keystor | ne-evm:~#    |              |               |           |                                                   |
| root@keystor | ne-evm:~# ls | s -l /sys/cl | lass/net/eth0 | /device/  |                                                   |
| -rw-rr       | 1 root       | root         | 4096 Fe       | b 28 20:3 | 2 ale_control                                     |
| -rrr         | 1 root       | root         | 4096 Fe       | b 28 20:3 | 2 ale table                                       |
| drwxr-xr-x   | 2 root       | root         | 0 Fe          | b 28 20:3 | ) cpsw                                            |
| lrwxrwxrwx   | 1 root       | root         | 0 Ja          | n 1 197   | ) driver ->///bus/platform/drivers/keystone-netcp |
| -rrr         | 1 root       | root         | 4096 Fe       | b 28 20:3 | 2 modalias                                        |
| drwxr-xr-x   | 4 root       | root         | 0 Ja          | n 1 197   | ) net                                             |
| drwxr-xr-x   | 2 root       | root         | 0 Fe          | b 28 20:3 | 2 power                                           |
| lrwxrwxrwx   | 1 root       | root         | 0 Ja          | n 1 197   | <pre>&gt; subsystem -&gt;//bus/platform</pre>     |
| -rw-rr       | 1 root       | root         | 4096 Ja       | n 1 197   | ) uevent                                          |
| root@keystor | ne-evm:~#    |              |               |           |                                                   |
| root@keystor | ne-evm:~# ls | s -l /sys/cl | lass/net/eth0 | /device/c | bsw/                                              |
| -rw-rr       | 1 root       | root         | 4096 Fe       | b 28 20:3 | L control                                         |
| -rw-rr       | 1 root       | root         | 4096 Fe       | b 28 20:3 | L flow_control                                    |
| drwxr-xr-x   | 2 root       | root         | 0 Fe          | b 28 20:3 | l port_tx pri map                                 |
| drwxr-xr-x   | 2 root       | root         | 0 Fe          | b 28 20:3 | L port_vlan                                       |
| -rw-rr       | 1 root       | root         | 4096 Fe       | b 28 20:3 | priority_type                                     |
| drwxr-xr-x   | 2 root       | root         | 0 Fe          | b 28 20:3 | L stats                                           |
| -rrr         | 1 root       | root         | 4096 Fe       | b 28 20:3 | l version                                         |
| root@keystor | ne-evm:~#    |              |               |           |                                                   |
| root@keystor | ne-evm:~# ca | at /sys/clas | ss/net/eth0/d | evice/cps | u/version                                         |
| cpsw versior | 1.3 (1) SO   | GMII identif | fication valu | e 0x4ed1  |                                                   |
| root@keystor | ne-evm:~#    |              |               |           |                                                   |
| root@keystor | ne-evm:~#    |              |               |           |                                                   |
| root@keystor | ne-evm:~#    |              |               |           |                                                   |
| root@keystor | ne-evm:~# ca | at /sys/clas | ss/net/eth0/d | evice/cps | v/control                                         |
| fifo_loopbac | :k=0         |              |               |           |                                                   |
| vlan_aware=1 | L            |              |               |           |                                                   |
| p0_enable=1  |              |              |               |           |                                                   |
| p0_pass_pri  | tagged=0     |              |               |           |                                                   |
| p1_pass_pri  | tagged=0     |              |               |           |                                                   |
| p2_pass_pri_ | tagged=0     |              |               |           |                                                   |
| root@keystor | ne-evm:~#    |              |               |           |                                                   |
| root@keystor | ne-evm:~# ca | at /sys/clas | ss/net/eth0/d | evice/cps | v/flow_control                                    |
| port0_flow_c | control_en=1 | L            |               |           |                                                   |
| port1_flow_c | control_en=@ | 9            |               |           |                                                   |
| port2_flow_c | control_en=@ | 9            |               |           |                                                   |
| root@keystor | ne-evm:~#    |              |               |           |                                                   |
| root@keystor | ne-evm:~# ca | at /sys/clas | ss/net/eth0/d | evice/cps | //priority_type                                   |
| escalate_pri | _load_val=0  | 9 -          |               | ·         |                                                   |
| port0_pri_ty | /pe_escalate | 2=0          |               |           |                                                   |
| port1_pri_ty | /pe_escalate | e=0          |               |           |                                                   |

port2 pri type escalate=0

root@keystone-evm:~# root@keystone-evm:~# root@keystone-evm:~# ls -l /sys/class/net/eth0/device/cpsw/port\_tx\_pri\_map/ -rw-r--r-- 1 root root 4096 Feb 28 21:06 1 -rw-r--r---1 root 4096 Feb 28 21:06 2 root -rw-r--r-root 4096 Feb 28 21:06 3 1 root -rw-r--r--1 root root 4096 Feb 28 21:06 4 root@keystone-evm:~# root@keystone-evm:~# cat /sys/class/net/eth0/device/cpsw/port\_tx\_pri\_map/1 port\_tx\_pri\_0=1 port tx pri 1=0 port\_tx\_pri\_2=0 port\_tx\_pri\_3=1 port\_tx\_pri\_4=2 port tx pri 5=2 port\_tx\_pri\_6=3 port\_tx\_pri\_7=3 poot@keystone-evm:~# cat /sys/class/net/eth0/device/cpsw/port\_tx\_pri\_map/2
port\_tx\_pri\_0=1 port tx pri 1=0 port\_tx\_pri\_2=0 port\_tx\_pri\_3=1 port\_tx\_pri\_4=2 port tx pri 5=2 port\_tx\_pri\_6=3 port\_tx\_pri\_7=3 root@keystone-evm:~#
root@keystone-evm:~#
cot@keystone-evm:~# cat /sys/class/net/eth0/device/cpsw/port\_tx\_pri\_map/3 root@keystone-evm:~# root@keystone-evm:~# cat /sys/class/net/eth0/device/cpsw/port\_tx\_pri\_map/4 root@kevstone-evm:~# root@keystone-evm:~# ls -l /sys/class/net/eth0/device/cpsw/port\_vlan/ 4096 Feb 28 20:30 0 4096 Feb 28 20:30 1 -rw-r--r--1 root root -rw-r--r--1 root root 4096 Feb 28 20:30 2 -rw-r--r--1 root root -rw-r--r--1 root 1 root 4096 Feb 28 20:30 3 root -rw-r--r--4096 Feb 28 20:30 4 root root@keystone-evm:~# root@keystone-evm:~# cat /sys/class/net/eth0/device/cpsw/port vlan/0 port\_vlan\_id=0 port\_cfi=0 port\_vlan\_pri=0 root@keystone-evm:~# root@keystone-evm:~# cat /sys/class/net/eth0/device/cpsw/port\_vlan/1 port\_vlan\_id=0 port cfi=0 port\_vlan\_pri=0 root@keystone-evm:~# root@keystone-evm:~# cat /sys/class/net/eth0/device/cpsw/port\_vlan/2 port vlan id=0 port\_cfi=0 port\_vlan\_pri=0 root@keystone-evm:~# root@keystone-evm:~# cat /sys/class/net/eth0/device/cpsw/port\_vlan/3 root@kevstone-evm:~# root@keystone-evm:~# cat /sys/class/net/eth0/device/cpsw/port\_vlan/4 root@keystone-evm:~# root@keystone-evm:~# cat /sys/class/net/eth0/device/ale\_control version=(ALE\_ID=0x0029) Rev 1.3 enable=1 clear=0 ageout=0 p0\_uni\_flood\_en=0 vlan\_nolearn=0 no\_port\_vlan=1 oui\_deny=0 bypass=1 rate\_limit\_tx=0 vlan\_aware=1 auth\_enable=0 rate\_limit=0 port\_state.0=3 port\_state.1=3 port state.2=0 drop\_untagged.0=0 drop untagged.1=0 drop\_untagged.2=0 drop unknown.0=0 drop\_unknown.1=0 drop\_unknown.2=0 nolearn.0=0 nolearn.1=0 nolearn.2=0 unknown\_vlan\_member=7 unknown\_mcast\_flood=6 unknown\_reg\_flood=7 unknown force untag egress=7 bcast\_limit.0=0 bcast\_limit.1=0 bcast\_limit.2=0 mcast\_limit.0=0 mcast\_limit.1=0 mcast limit.2=0 root@keystone-evm:~# root@keystone-evm:~# root@keystone-evm:~# cat /sys/class/net/eth0/device/ale\_control | grep p0\_uni\_flood\_en p0 uni flood en=1 root@keystone-evm:~# root@keystone-evm:~# echo "drop\_unknown.1=1" > /sys/class/net/eth0/device/ale\_control root@keystone-evm:~# root@keystone-evm:~# root@keystone-evm:~# cat /sys/class/net/eth0/device/ale\_control | grep drop\_unknown drop unknown.0=0 drop\_unknown.1=1 drop\_unknown.2=0 root@keystone-evm:~# root@keystone-evm:~# poot@keystone-evm...# cat /sys/class/net/eth0/device/ale\_table index 0, raw: 00000001c d0000ffff ffffffff, type: addr(1), addr: ff:ff:ff:ff:ff;ff, mcstate: f(3), port mask: 7, no super index 1, raw: 00000001 10000017 eaf4323a, type: addr(1), addr: 00:17:ea:f4:32:3a, uctype: persistant(0), port: 0 index 2, raw: 0000001c d000333 0000001, type: addr(1), addr: 33:33:00:00:00:01, mcstate: f(3), port mask: 7, no super

04 7000d067 e5e73300

04 70000026 b9802a50

20:

#### MCSDK UG Chapter Exploring - Texas Instruments Wiki

index 3, raw: 0000001c d0000100 5e000001, type: addr(1), addr: 01:00:5e:00:00:01, mcstate: f(3), port mask: 7, no super index 4, raw: 00000004 f0000001 297495bf, type: vlan+addr(3), addr: 00:01:29:74:95:bf, vlan: 0, uctype: touched(3), port: 1 index 5, raw: 0000001c d0003333 fff4323a, type: addr(1), addr: 33:33:ff:f4:32:3a, mcstate: f(3), port mask: 7, no super index 14, raw: 00000004 7000000b 7866c6d3, type: vlan+addr(3), addr: 00:0b:78:66:c6:d3, vlan: 0, uctype: untouched(1), port: 1 index 15, raw: 00000004 f0005c26 0a6952fa, type: vlan+addr(3), addr: 5c:26:0a:69:52:fa, vlan: 0, uctype: touched(3), port: 1 index 16, raw: 00000004 f000b8ac 6f7d1b65, type: vlan+addr(3), addr: b8:ac:6f:7d:1b:65, vlan: 0, uctype: touched(3), port: 1 index 17, raw: 00000004 7000d4be d9a34760, type: vlan+addr(3), addr: d4:be:d9:a3:47:60, vlan: 0, uctype: untouched(1), port: index 18, raw: 00000004 70000007 eb645149, type: vlan+addr(3), addr: 00:07:eb:64:51:49, vlan: 0, uctype: untouched(1), port: index 10, naw: 00000004 7000000 0c07ac3, type: vlan+addr(3), addr: 00:00:0c:07:ac:3, vlan: 0, uctype: untuched(3), port: index 20, naw: 00000004 7000006 0c07ac3, type: vlan+addr(3), addr: 00:00:0c:07:ac:3, vlan: 0, uctype: untuched(3), port: index 20, naw: 00000004 70000065 0507330c, type: vlan+addr(3), addr: 00:06:07:e5:e7:33:0c, vlan: 0, uctype: untuched(1), port: index 23, naw: 00000004 70000065 059802360, type: vlan+addr(3), addr: 00:06:07:e5:e5:aa:12, vlan: 0, uctype: touched(3), port: index 23, naw: 00000004 f0000067 e5e5aa12, type: vlan+addr(3), addr: 00:07:e5:e5:aa:12, vlan: 0, uctype: touched(3), port: 1 1 index 24, raw: 00000004 f0000011 430619f6, type: vlan+addr(3), addr: 00:11:43:06:19:f6, vlan: 0, uctype: touched(3), port: 1 index 25, raw: 00000004 7000bc30 5bde7ee2, type: vlan+addr(3), addr: bc:30:5b:de:7e:e2, vlan: 0, uctype: untouched(1), port: index 26, raw: 00000004 7000b8ac 6f92c3d3, type: vlan+addr(3), addr: b8:ac:6f:92:c3:d3, vlan: 0, uctype: untouched(1), port: 1 index 29, raw: 00000004 f0000012 01f7d6ff, type: vlan+addr(3), addr: 00:12:01:f7:d6:ff, vlan: 0, uctype: touched(3), port: 1 index 29, raw: 00000004 f000000b db7789a5, type: vlan+addr(3), addr: 00:0b:db:77:89:a5, vlan: 0, uctype: touched(3), port: 1 index 31, raw: 00000004 70000018 8b2d9433, type: vlan+addr(3), addr: 00:18:8b:2d:94:33, vlan: 0, uctype: untouched(1), port: index 32, raw: 00000004 70000013 728a0dc0, type: vlan+addr(3), addr: 00:13:72:8a:0d:c0, vlan: 0, uctype: untouched(1), port: index 33, raw. 000000004 70000005 72630005, type: vlan+adur(3), addr: 00:05.72.04.00.05, vlan: 0, uctype: untouched(1), port: 1 index 34, raw. 000000004 70000060 b76f6682, type: vlan+adur(3), addr: 00:06:b7:6fic6:82, vlan: 0, uctype: untouched(1), port: 1 index 35, raw: 000000004 f00000023 24086746, type: vlan+adur(3), addr: 00:23:24:08:67:46, vlan: 0, uctype: untouched(3), port: 1 index 35, raw: 000000004 f0000001b 11b4362f, type: vlan+adur(3), addr: 00:11:1b4:36:2F, vlan: 0, uctype: touched(3), port: 1 [0..36]: 32 entries, + root@keystone-evm:~# cat /sys/class/net/eth0/device/ale\_table index 37, raw: 00000004 70000019 b9382f7e, type: vlan+addr(3), addr: 00:19:b9:38:2f:7e, vlan: 0, uctype: untouched(1), port: 1 index 38, raw: 00000004 f3200011 93ec6fa2, type: vlan+addr(3), addr: 00:11:93:ec:6f:a2, vlan: 800, uctype: touched(3), port: 1 index 40, raw: 00000004 f0000012 01f7a73f, type: vlan+addr(3), addr: 00:12:01:f7:a7:3f, vlan: 0, uctype: touched(3), port: 1 index 41, raw: 00000004 f0000011 855b1f3c, type: vlan+addr(3), addr: 00:11:85:5b:1f:3c, vlan: 0, uctype: touched(3), port: 1 index 45, raw: 00000004 7000d4be d900d37e, type: vlan+addr(3), addr: d4:be:d9:00:d3:7e, vlan: 0, uctype: untouched(1), port: 1 index 45, raw: 00000004 f3200012 01f7d6ff, type: vlan+addr(3), addr: 00:12:01:f7:d6:ff, vlan: 800, uctype: touched(3), port: 1 index 46, raw: 00000004 f0000002 fcc039df, type: vlan+addr(3), addr: 00:02:fc:c0:39:df, vlan: 0, uctype: touched(3), port: 1 index 47, raw: 00000004 f0000000 0c07ac66, type: vlan+addr(3), addr: 00:00:0c:07:ac:66, vlan: 0, uctype: touched(3), port: 1 index 49, raw: 00000004 f00040be d94167da, type: vlan+addr(3), addr: d4:be:d9:41:67:da, vlan: 0, uctype: touched(3), port: 1 index 49, raw: 00000004 f00040be d94167da, type: vlan+addr(3), addr: d4:be:d9:41:67:da, vlan: 0, uctype: touched(3), port: 1 index 49, raw: 00000004 f0004067 e5e72bc0, type: vlan+addr(3), addr: d0:67:e5:e7:2b:c0, vlan: 0, uctype: touched(3), port: 1 index 51, raw: 00000004 70000014 22266425, type: vlan+addr(3), addr: 00:14:22:26:64:25, vlan: 0, uctype: untouched(1), port: index 53, raw: 00000004 f3200002 fcc039df, type: vlan+addr(3), addr: 00:02:fc:c0:39:df, vlan: 800, uctype: touched(3), port: index 54, raw: 00000004 f000000b cd413d26, type: vlan+addr(3), addr: 00:0b:cd:41:3d:26, vlan: 0, uctype: touched(3), port: 1 index 55, raw: 00000004 f3200000 0c07ac6f, type: vlan+addr(3), addr: 00:00:0c:07:ac:6f, vlan: 800, uctype: touched(3), port: index 56, raw: 00000004 f000000b cd413d27, type: vlan+addr(3), addr: 00:0b:cd:41:3d:27, vlan: 0, uctype: touched(3), port: 1 index 57, raw: 00000004 f000000d 5620cdce, type: vlan+addr(3), addr: 00:0d:56:20:cd:ce, vlan: 0, uctype: touched(3), port: 1 index 58, raw: 00000004 f0000004 e2fceead, type: vlan+addr(3), addr: 00:04:e2:fc:ee:ad, vlan: 0, uctype: touched(3), port: 1 index 59, raw: 00000004 70000d4be d93db91b, type: vlan+addr(3), addr: d4:be:d9:3d:b9:1b, vlan: 0, uctype: untouched(1), port: 1 index 60, raw: 00000004 70000019 b9022455, type: vlan+addr(3), addr: 00:19:b9:02:24:55, vlan: 0, uctype: untouched(1), port: 1 index 61, raw: 00000004 f0000027 1369552b, type: vlan+addr(3), addr: 00:27:13:69:55:2b, vlan: 0, uctype: touched(3), port: 1 index 62, raw: 00000004 70005c26 0a06d1cd, type: vlan+addr(3), addr: 5c:26:0a:06:d1:cd, vlan: 0, uctype: untouched(1), port: 1 index 63, naw: 00000004 7000004b d96816aa, type: vlan+addr(3), addr: d4:be:d9:68:16:aa, vlan: 0, uctype: untouched(1), port: index 64, naw: 00000004 70000015 f28e329c, type: vlan+addr(3), addr: d4:be:d9:68:16:aa, vlan: 0, uctype: untouched(1), port: index 64, naw: 00000004 70000067 Se583caf, type: vlan+addr(3), addr: d4:be:d9:68:16:aa, vlan: 0, uctype: untouched(1), port: index 67, naw: 00000004 70000467 Se583caf, type: vlan+addr(3), addr: d4:be:d9:41:68:12, vlan: 0, uctype: touched(3), port: index 67, naw: 00000004 f00004be d9416812, type: vlan+addr(3), addr: d4:be:d9:41:68:12, vlan: 0, uctype: touched(3), port: 1 index 69, raw: 00000004 f3200012 01f7a73f, type: vlan+addr(3), addr: 00:12:01:f7:a7:3f, vlan: 800, uctype: touched(3), port: index 75, raw: 00000004 70000014 22266386, type: vlan+addr(3), addr: 00:14:22:26:63:86, vlan: 0, uctype: untouched(1), port: index 80, raw: 00000004 70000030 6e5ee4b4, type: vlan+addr(3), addr: 00:30:6e:5e:e4:b4, vlan: 0, uctype: untouched(1), port: 1 index 83, raw: 00000004 70005c26 0a695379, type: vlan+addr(3), addr: 5c:26:0a:69:53:79, vlan: 0, uctype: untouched(1), port: 1 index 85, raw: 00000004 7000d4be d936b959, type: vlan+addr(3), addr: d4:be:d9:36:b9:59, vlan: 0, uctype: untouched(1), port: 1 index 86, raw: 00000004 7000bc30 5bde7ec2, type: vlan+addr(3), addr: bc:30:5b:de:7e:c2, vlan: 0, uctype: untouched(1), port: 1 [37..86]: 32 entries, + 1,0/..00]. 32 entries, + froot@keystone-ewm:-# (cat /sys/class/net/eth0/device/ale\_table index 87, raw: 000000004 7000b8ac 6774712, type: vlan+addr(3), addr: b8:ac:6f:7f:47:12, vlan: 0, uctype: untouched(1), port: 1 index 88, raw: 000000004 f0000018 8b2d92e2, type: vlan+addr(3), addr: 5c:26:0a:69:44:20, vlan: 0, uctype: touched(3), port: 1 index 89, raw: 000000004 f0000018 8b2d92e2, type: vlan+addr(3), addr: 00:18:8b:2d:92:e2, vlan: 0, uctype: touched(3), port: 1 index 93, raw: 00000004 700001a aðaðc3ft type: vlan+addr(3), addr: 00:10:00:20:32:22, vlan: 0, uctype: touched(1), port: 1 index 94, raw: 00000004 7000001a aðaðc3ft type: vlan+addr(3), addr: 00:10:að:00:01f, vlan: 0, uctype: touched(3), port: 1 index 96, raw: 00000004 7000010 18af5bfb, type: vlan+addr(3), addr: 00:10:18af:5b:fb, vlan: 0, uctype: touched(1), port: 1 index 96, raw: 00000004 7000010 18af5bfb, type: vlan+addr(3), addr: 00:10:18af:5b:fb, vlan: 0, uctype: untouched(1), port: 1 index 96, raw: 00000004 700003085 a9a63965, type: vlan+addr(3), addr: 30:85:a9:a6:39:65, vlan: 0, uctype: untouched(1), port: 1 index 99, raw: 00000004 70003085 a9a63965, type: vlan+addr(3), addr: 385:a9:a6:39:65, vlan: 0, uctype: untouched(1), port: 1
index 101, raw: 00000004 70007460 04e22fc9, type: vlan+addr(3), addr: 4:66:04:e2:2f:c9, vlan: 0, uctype: untouched(1), port: 1
index 105, raw: 00000004 70007460 04e22fc9, type: vlan+addr(3), addr: 4:66:04:e2:2f:c9, vlan: 0, uctype: untouched(1), port: 1
index 105, raw: 00000004 70007460 04e22fc9, type: vlan+addr(3), addr: 0:01:b7:8d:e1:14, vlan: 0, uctype: untouched(1), port: 1
index 105, raw: 00000004 70007460 04e22fbd, type: vlan+addr(3), addr: 0:01:b7:8d:e1:14, vlan: 0, uctype: untouched(1), port: 1
index 105, raw: 00000004 70007460 04e22fbd, type: vlan+addr(3), addr: 0:01:b7:8d:e1:14, vlan: 0, uctype: untouched(1), port: 1
index 111, raw: 00000004 f000010 18a113b5, type: vlan+addr(3), addr: 0:10:18:a113:b5, vlan: 0, uctype: touched(3), port: 1
index 115, raw: 00000004 f000010 8a113b5, type: vlan+addr(3), addr: 0:10:18:a1:3:b5, vlan: 0, uctype: touched(3), port: 1
index 115, raw: 00000004 70000816 6f8ed5e6, type: vlan+addr(3), addr: 0:18:a1:3:b5, vlan: 0, uctype: touched(1), port: 1
index 115, raw: 00000004 70000816 a0b2ebee, type: vlan+addr(3), addr: 0:1a:a0:b2:eb:ee, vlan: 0, uctype: untouched(1), port: 1
index 118, raw: 00000004 70000816 a0b2ebee, type: vlan+addr(3), addr: 0:1a:a0:b2:eb:ee, vlan: 0, uctype: untouched(1), port: 1
index 119, raw: 00000004 70000816 a0b2ebee, type: vlan+addr(3), addr: 0:1a:a0:b2:eb:ee, vlan: 0, uctype: untouched(1), port: 1
index 119, raw: 00000004 70000816 a0b2ebee, type: vlan+addr(3), addr: 0:1a:a0:b2:eb:ee, vlan: 0, uctype: untouched(1), port: 1
index 119, raw: 00000004 7000782b cbab87d4, type: vlan+addr(3), addr: 0:1a:a0:b2:eb:ee, vlan: 0, uctype: untouched(1), port: 1
index 119, raw: 00000004 7000782b cbab87d4, type: vlan+addr(3), addr: 0:1a:a0:b2:eb:ee, vlan: 0, uctype: untouched(1), port: 1
index 119, raw: 00000004 7000782b cbab87d4, type: vlan+addr(3), addr: 0:18:a0:b2:ab:ab:37:d4, vlan: 0, uctype: untouched(1), port: 1
index 119, raw: 0000 index 115, raw: 00000004 7000004 70000050 b65f189e, type: vlan+addr(3), addr: 00:18:80970:31, vlan: 0, uctype: untouched(1), port: 1
index 129, raw: 00000004 70000050 b65f189e, type: vlan+addr(3), addr: 00:18:80970:31, vlan: 0, uctype: untouched(1), port: 1
index 131, raw: 00000004 f000b150 b5d07ed1, type: vlan+addr(3), addr: 00:50:b6:5f:18:9e, vlan: 0, uctype: touched(3), port: 1
index 133, raw: 00000004 f000b18a c68bae7f, type: vlan+addr(3), addr: 30:85:a9:a2:64:25, vlan: 0, uctype: touched(3), port: 1
index 175, raw: 00000004 f000b18a c68bae7f, type: vlan+addr(3), addr: 08:a0:56:b6:ae:7f, vlan: 0, uctype: touched(3), port: 1
index 175, raw: 00000004 f000b18a c68bae7f, type: vlan+addr(3), addr: 09:a2:b6:20:c6:e4, vlan: 0, uctype: untouched(1), port: 1
index 175, raw: 00000004 7000004 7000002 b82c664, type: vlan+addr(3), addr: 00:21:b6:20:c6:e4, vlan: 0, uctype: untouched(1), port: 1
index 175, raw: 00000004 7000004 7000002 b82c664, type: vlan+addr(3), addr: 00:21:b6:20:c6:e4, vlan: 0, uctype: untouched(1), port: 1 index 186, raw: 00000004 70000013 728c27fd, type: vlan+addr(3), addr: 00:13:72:8c:27:fd, vlan: 0, uctype: untouched(1), port: 1 index 197, raw: 00000004 f0000012 3f716cb1, type: vlan+addr(3), addr: 00:12:3f:71:6c:b1, vlan: 0, uctype: touched(3), port: 1 index 249, raw: 00000004 7000e89d 877c862f, type: vlan+addr(3), addr: e8:9d:87:7c:86:2f, vlan: 0, uctype: untouched(1), port: 1 [87..1023]: 25 entries root@keystone-evm:~# root@keystone-evm:~# cat /sys/class/net/eth0/device/ale table raw 0: 1c d000ffff ffffffff 1. 00 10000017 eaf4323a 1c d0003333 00000001 3: 1c d0000100 5e000001 04 f0000001 297495bf 5: 1c d0003333 fff4323a f0000000 0c07acca 04 7000e8e0 b75db25e 04 f0005c26 0a69440b 11: 04 70005c26 0a5b2ea6 12. 04 f000d4he d93dh6h8 13: 04 f0000014 225b62d9 14: 04 7000000b 7866c6d3 04 f0005c26 0a6952fa 15: 16: 04 f000b8ac 6f7d1b65 04 7000d4be d9a34760 17: 18: 04 7000007 eb645149 04 f3200000 0c07acd3

| 24: 0<br>25: 0<br>26: 0                                                                                                    |                                                                                                    |
|----------------------------------------------------------------------------------------------------|----------------------------------------------------------------------------------------------------|
| 25: 0<br>26: 0                                                                                                    | 4 +0000011 430619+6                                                                                                    |
| 26: 0                                                                                                    | 4 f000bc30 5bde7ee2                                                                                                    |
| 120.0                                                                                                    | 4 f000b8ac 6f92c3d3                                                                                                    |
| 20. 0                                                                                                    | 4 f0000012 01f7d6ff                                                                                                    |
| 29: 0                                                                                                    | 4 f00000b db7789a5                                                                                                    |
| 31: 0                                                                                                    | 4 /000018 8D209433                                                                                                    |
| 33: 0                                                                                                    | 4 700000c0 b76f6e82                                                                                                    |
| 34: 0                                                                                                    | 4 700014da e9096f9a                                                                                                    |
| 35: 0                                                                                                    | 4 f0000023 24086746                                                                                                    |
| 36: 0                                                                                                    | 4 7000001b 11b4362f                                                                                                    |
| 37: 0                                                                                                    | 4 f0000019 b9382f7e                                                                                                    |
| 38: 0                                                                                                    | 4 13200011 930C0182                                                                                                    |
| 109. 0                                                                                                    | 4 10003040 30/40190<br>M f0000012 01f7a73f                                                                                                    |
| 41: 0                                                                                                    | 4 f0000011 855b1f3c                                                                                                    |
| 42:0                                                                                                    | 4 f000d4be d900d37e                                                                                                    |
| 45:0                                                                                                    | 4 f3200012 01f7d6ff                                                                                                    |
| 46: 0                                                                                                    | 4 f000002 fcc039df                                                                                                    |
| 47:0                                                                                                    | 4 f000000 0c07ac66                                                                                                    |
| 48: 0                                                                                                    | 4 f000d4be d94167da                                                                                                    |
| 49: 0<br>50: 0                                                                                                    | 4 10000067 65672000<br>4 f0005c26 056551d0                                                                                                    |
| 51: 0                                                                                                    | 4 70000014 22266425                                                                                                    |
| 53: 0                                                                                                    | 4 f3200002 fcc039df                                                                                                    |
| 54: 0                                                                                                    | 4 f00000b cd413d26                                                                                                    |
| 55:0                                                                                                    | 4 f3200000 0c07ac6f                                                                                                    |
| 56: 0                                                                                                    | 4 f00000b cd413d27                                                                                                    |
| 57: 0                                                                                                    | 4 1000000 5520COCE                                                                                                    |
| 50:0                                                                                                    | 4 10000004 EZTCEEAU<br>M 7000dAbe d93db91b                                                                                                    |
| 60: 0                                                                                                    | 4 70000019 b9022455                                                                                                    |
| 61: 0                                                                                                    | 4 f0000027 1369552b                                                                                                    |
| 62: 0                                                                                                    | 4 70005c26 0a06d1cd                                                                                                    |
| 63:0                                                                                                    | 4 7000d4be d96816aa                                                                                                    |
| 64:0                                                                                                    | 4 /000015 f28e329c                                                                                                    |
| 00:0                                                                                                    | 4 70000007 ESESSCAT<br>14 F000d4be d9416812                                                                                                    |
| 69:0                                                                                                    | 4 f3200012 01f7a73f                                                                                                    |
| 75: 0                                                                                                    | 4 70000014 22266386                                                                                                    |
| 80: 0                                                                                                    | 4 7000030 6e5ee4b4                                                                                                    |
| 83: 0                                                                                                    | 4 70005c26 0a695379                                                                                                    |
| 85: 0                                                                                                    | 4 7000d4be d936b959                                                                                                    |
| 86:0                                                                                                    | 4 /000bc30 5bde/ec2                                                                                                    |
| 87:0<br>88:0                                                                                                    | 4 700008ac 67774712<br>4 f0005c26 0a694420                                                                                                    |
| 89: 0                                                                                                    | 4 f0000018 8b2d92e2                                                                                                    |
| 93: 0                                                                                                    | 4 7000001a a0a0c9df                                                                                                    |
| 94: 0                                                                                                    | 4 f000e8e0 b736b25e                                                                                                    |
| 96: 0                                                                                                    | 4 70000010 18af5bfb                                                                                                    |
| 99: 0                                                                                                    | 4 10003085 a9a63965                                                                                                    |
| 101:                                                                                                    | 04 70005C26 04695312<br>04 7000f16d 04622fc9                                                                                                    |
| 104.                                                                                                    | 04 700001400 04222109                                                                                                    |
| 109:                                                                                                    | 04 7000d4be d96816f4                                                                                                    |
| 111:                                                                                                    | 04 f0000010 18a113b5                                                                                                    |
| 115:                                                                                                    | 04 f000f46d 04e22fbd                                                                                                    |
| 116:                                                                                                    | 04 7000b8ac 6f8ed5e6                                                                                                    |
| 118:                                                                                                    | 04 7000001a a0b2ebee                                                                                                    |
| 110.                                                                                                    | 04 7000782b cbab87d4                                                                                                    |
| 126.                                                                                                    | 04 /0000018 8009/030                                                                                                    |
| 126:<br>120:                                                                                                    | 01 F0000050 65551900                                                                                                    |
| 126:<br>129:<br>131                                                                                                    | 04 f0000050 b65f189e<br>04 f000bc30 5bd07ed1                                                                                                    |
| 126:<br>129:<br>131:<br>133:                                                                                                    | 04 F0000050 b55f189e<br>04 f000bc30 5bd07ed1<br>04 f0003085 a9a26425                                                                                                    |
| 126:<br>129:<br>131:<br>133:<br>147:                                                                                                    | 04 F000050 b55189e<br>04 f000bc30 5bd07ed1<br>04 f000b3085 a9a26425<br>04 f000b8ac 6f8bae7f                                                                                                    |
| 126:<br>129:<br>131:<br>133:<br>147:<br>175:                                                                                                    | 04 f000050 b55189e<br>04 f000bc30 5bd07ed1<br>04 f0003085 a9a26425<br>04 f0008ac 6f8bae7f<br>04 700090e2 ba02c6e4                                                                                                    |
| 126:<br>129:<br>131:<br>133:<br>147:<br>175:<br>181:                                                                                                    | 04 f000050 b5f189e<br>04 f000bc30 5bd07ed1<br>04 f0003085 s9a26425<br>04 f000b8ac 6f8bae7f<br>04 700090e2 ba02c6e4<br>04 700090e2 ba02c6e4<br>04 f0000012 3f99c9dc                                                                                                    |
| 119:<br>126:<br>129:<br>131:<br>133:<br>147:<br>175:<br>181:<br>182:                                                                                                    | 04 f000050 b5f189e<br>04 f000bc30 5bd07ed1<br>04 f000b85 a9a26425<br>04 f00008c 6f8bae7f<br>04 700090e2 ba02c6e4<br>04 f000090c 11d2df6b                                                                                                    |
| 119.<br>126:<br>129:<br>131:<br>133:<br>147:<br>175:<br>181:<br>182:<br>186:<br>107:                                                                                                    | 04 f000050 b5f189e<br>04 f000bc30 b5d07ed1<br>04 f000b8c3 b5d07ed1<br>04 f000b8c 6f8bae7f<br>04 700090e2 ba02c6e4<br>04 f00000c1 2f905dc<br>04 f00000c1 1d2df6b<br>04 700000c1 2672cb1                                                                                                    |
| 119.<br>126:<br>129:<br>131:<br>133:<br>147:<br>175:<br>181:<br>182:<br>186:<br>197:<br>249:                                                                                                    | 04 f000050 b55f189e<br>04 f0000530 5b007ed1<br>04 f000585 a9a26425<br>04 f000b8ac 6f8bae7f<br>04 700009c2 ba02c6e4<br>04 f000000c f1d2df6b<br>04 70000013 728c27fd<br>04 70000013 2728c27fd<br>04 f0000013 9728c27fd                                                                                                    |
| 126:<br>129:<br>131:<br>133:<br>147:<br>175:<br>181:<br>182:<br>186:<br>197:<br>249:<br>10 1                                                                                                    | 04 f000050 b5f189e<br>04 f000050 b5d7ed1<br>04 f000085 a9a26425<br>04 f0000865 a9a26425<br>04 f0000812 af99c92<br>04 f000012 af99c92<br>04 f0000012 af99c92<br>04 f0000012 af92c92<br>04 f0000012 af72627fd<br>04 f0000012 af716cb1<br>04 70000890 877c862f<br>04 g000012 af716cb1                                                                                                    |
| 126:<br>129:<br>131:<br>133:<br>147:<br>175:<br>181:<br>182:<br>186:<br>197:<br>249:<br>[01                                                                                                    | 04 f000050 b5f189e<br>04 f000bc30 5bd07ed1<br>04 f0000885 a9a26425<br>04 f0000885 cf8bae7f<br>04 700090e2 ba02c6e4<br>04 f0000012 3f99c9dc<br>04 f0000012 3f99c9dc<br>04 f0000012 3f716cb1<br>04 70000012 3f716cb1<br>04 7000089d 877c862f<br>023]: 92 entries<br>Keystone-ewn:-#                                                                                                    |
| 126:<br>129:<br>131:<br>133:<br>147:<br>181:<br>182:<br>186:<br>197:<br>249:<br>[01<br>root@                                                                                                    | 04 f000050 b55f189e<br>04 f000050 b50f70d1<br>04 f0003085 a9a26425<br>04 f000b3ac 6f8bae7f<br>04 700090e2 ba02C6e4<br>04 f0000012 3f90c9dc<br>04 f0000012 3f90c9dc<br>04 f0000013 728c27fd<br>04 f0000013 778c27fd<br>04 f000013 3f716cb1<br>04 f0000813 8f7c862f<br>023]: 92 entries<br>keystone-ewm:-#f<br>keystone-ewm:-#f                                                                                                    |
| 126:<br>129:<br>131:<br>131:<br>133:<br>147:<br>187:<br>181:<br>186:<br>197:<br>249:<br>[0.1<br>root@<br>root@                                                                                                    | 04 f000050 b55f189e<br>04 f000050 b507ed1<br>04 f0005085 a9a26425<br>04 f0000885 a9a26425<br>04 f000082 ba02c6e4<br>04 f0000012 3f99c9dc<br>04 f0000012 3f99c9dc<br>04 f0000012 3f91c9dc<br>04 f0000012 3f716cb1<br>04 f000089d 877c862f<br>023]: 92 entries<br>keystone-evm:-#<br>keystone-evm:-#<br>keystone-evm:-# 1s -1 /sys/devices/soc.0/2090000.netcp/cpsw/stats<br>1 root 4096 Feb 28 20:32 A                                                                                                    |
| 126:<br>129:<br>131:<br>133:<br>147:<br>181:<br>186:<br>197:<br>249:<br>[01<br>root@<br>root@                                                                                                    | 04 f000050 b55189e<br>04 f000050 b507e11<br>04 f000085 a)a26425<br>04 f000082 c68bae7f<br>04 70000902 ba02c6e4<br>04 f0000012 3f99c9dc<br>04 f0000012 3f99c9dc<br>04 f0000012 3f716cb1<br>04 700008012 3f716cb1<br>04 700008012 3f716cb1<br>04 7000089d 877c862f<br>023]: 92 entries<br>Keystone-evm:-#<br>1 root root 4096 Feb 28 20:32 A<br>1 root root 4096 Feb 28 20:33 B                                                                                                    |
| 126:<br>129:<br>131:<br>133:<br>147:<br>181:<br>186:<br>197:<br>249:<br>[01<br>root@<br>root@<br>-w<br>root@                                                                                                    | 04 f000050 b55f139e<br>04 f000130 5bd07ed1<br>04 f0001305 a9a26425<br>04 f0001305 a9a26425<br>04 f000012 3f9905dc<br>04 f0000012 3f9905dc<br>04 f0000013 728c27fd<br>04 f0000013 728c27fd<br>04 f0000013 778c27fd<br>04 f0000013 778c27fd<br>04 f00000013 778c27fd<br>04 f0000013                                                                                     |
| 126:<br>129:<br>131:<br>133:<br>147:<br>181:<br>186:<br>197:<br>249:<br>[01<br>root@<br>root@<br>root@<br>root@                                                                                                    | 04 f000050 b55f189e<br>04 f000050 b507d1<br>04 f000536 5007d1<br>04 f000585 a9a26425<br>04 f000082 ba02c6e4<br>04 f0000012 3f99c9dc<br>04 f000000c f1d2df6b<br>04 70000013 728c27fd<br>04 f000089d 877c862f<br>023]: 92 entries<br>keystone-evm:~#<br>keystone-evm:~# is -1 /sys/devices/soc.0/2090000.netcp/cpsw/stats<br>1 root root 4096 Feb 28 20:32 A<br>1 root root 4096 Feb 28 20:33 B<br>keystone-evm:~#                                                                                                    |
| 126:<br>129:<br>131:<br>133:<br>147:<br>181:<br>182:<br>182:<br>186:<br>197:<br>[0.1]<br>root@<br>root@<br>root@                                                                                                    | 04 f000050 b551139e<br>04 f000050 b507ed1<br>04 f0000305 a9a26425<br>04 f0000305 a9a26425<br>04 f000012 3f99c9dc<br>04 f0000012 3f99c9dc<br>04 f0000012 3f99c9dc<br>04 f0000012 3f716cb1<br>04 70000801 728c27fd<br>04 f0000012 3f716cb1<br>04 70000804 877c862f<br>023]: 92 entries<br>keystone-evm:~#<br>keystone-evm:~#<br>keystone-evm:~#<br>keystone-evm:~#<br>keystone-evm:~#<br>keystone-evm:~#<br>keystone-evm:~#<br>keystone-evm:~#<br>keystone-evm:~#                                                                                                    |
| 126:<br>129:<br>131:<br>133:<br>147:<br>186:<br>188:<br>188:<br>197:<br>249:<br>197:<br>249:<br>197:<br>w-<br>w-<br>w-<br>w-<br>root@<br>root@<br>NIC s                                                                                                    | 04 f000050 b55189e<br>04 f000050 b507e11<br>04 f000085 a9a26425<br>04 f000082 a9a26425<br>04 f000082 a678bae7f<br>04 70000012 3f99c9dc<br>04 f0000012 3f99c9dc<br>04 f0000012 3f716cb1<br>04 700008012 3f716cb1<br>04 700008012 3f716cb1<br>04 700008012 3f716cb1<br>04 700008012 3f716cb1<br>04 700008012 3f716cb1<br>04 700008012 3f716cb1<br>04 700008012 3f716cb1<br>04 f0000812 3f716cb1<br>04 f0000812 3f716cb1<br>04 f0000812 3f716cb1<br>04 f0000812 3f716cb1<br>04 f0000812 3f716cb1<br>04 f0000812 3f716cb1<br>04 f0000812 3f716cb1<br>04 f0000812 3f716cb1<br>04 f0000812 3f716cb1<br>04 f0000812 3f716cb1<br>04 f0000812 3f716cb1<br>04 f000812 3f716cb1<br>04 f000812 3f716cb1<br>04                                                                                                    |
| 1126:<br>129:<br>131:<br>133:<br>147:<br>181:<br>182:<br>186:<br>197:<br>249:<br>186:<br>197:<br>249:<br>100:<br>100:  | 04 f000050 b551139e<br>04 f000530 5b007ed1<br>04 f0003085 a9a26425<br>04 f000b3ac 6f8bae7f<br>04 7000090e2 ba02c6e4<br>04 f0000012 3f90c9dc<br>04 f0000012 3f90c9dc<br>04 f0000013 728c27fd<br>04 f0000013 728c27fd<br>04 f0000013 778c261<br>023]: 92 entries<br>keystone-evm:-#<br>keystone-evm:-#<br>keystone-evm:    |
| 1126:<br>129:<br>131:<br>133:<br>147:<br>187:<br>187:<br>188:<br>197:<br>249:<br>186:<br>197:<br>249:<br>182:<br>182:<br>197:<br>197:<br>100:<br>100:  | 04 f000050 b551139e<br>04 f000530 5b007ed1<br>04 f000530 5b007ed1<br>04 f000585 a9a26425<br>04 f000012 3f99c9dc<br>04 f0000012 3f99c9dc<br>04 f0000012 3f99c9dc<br>04 f0000012 3f79c7dc<br>04 f0000012 3f716cb1<br>04 70000890 877.862f<br>023]: 92 entries<br>keystone-evm:~#<br>keystone-evm:~#     |
| 1126:<br>129:<br>131:<br>133:<br>147:<br>175:<br>181:<br>188:<br>188:<br>188:<br>188:<br>197:<br>249:<br>197:<br>249:<br>197:<br>197:  | 04 f000050 b5f189e<br>04 f000050 b5d07ed1<br>04 f000085 a9a26425<br>04 f000085 a9a26425<br>04 f000085 a9a26425<br>04 f000012 3f99c9dc<br>04 f0000012 3f99c9dc<br>04 f0000012 3f716cb1<br>04 70000801 3f716cb1<br>04 70000801 3f716cb1<br>04 70000801 3f716cb1<br>04 70000801 3f716cb1<br>04 70000801 3f716cb1<br>04 70000801 3f716cb1<br>04 70000801 3f716cb1<br>04 70000801 3f716cb1<br>04 70000801 3f716cb1<br>04 70000801 3f716cb1<br>04 70000801 3f716cb1<br>04 70000801 3f716cb1<br>04 70000801 3f716cb1<br>04 7000080.netcp/cpsw/stats<br>1 root root 4096 Feb 28 20:33 B<br>keystone-evm:~#<br>keystone-evm:~#<br>keystone-e                                                                                                    |
| 1126:<br>129:<br>131:<br>133:<br>147:<br>175:<br>181:<br>188:<br>188:<br>188:<br>188:<br>188:<br>197:<br>249:<br>0.1<br>root@<br>root@<br>root@<br>NIC s                                                                                                    | 04 f000050 b551139e<br>04 f000530 5b007ed1<br>04 f0003085 a9a26425<br>04 f00003085 a9a26425<br>04 f00003085 a9a26425<br>04 f0000302 5b02C6e4<br>04 f0000012 3f905dc<br>04 f0000013 728c27fd<br>04 f0000013 728c27fd<br>04 f0000013 778c27fd<br>04 f0000013 778c27fd<br>04 f0000013 778c27fd<br>04 f0000013 778c27fd<br>04 f0000013 778c27fd<br>04 f0000013 728c27fd<br>04 f0000013 728c27fd<br>04 f000013 728c27fd<br>04 f000013 728c27fd<br>00 f00013 728c27fd<br>00 f00013 728c27fd<br>0                                                                            |
| 1126:<br>129:<br>131:<br>133:<br>147:<br>181:<br>182:<br>181:<br>182:<br>186:<br>196:<br>196:<br>197:<br>186:<br>197:<br>186:<br>197:<br>186:<br>197:<br>186:<br>197:<br>107:<br>107:  | 04 f000050 b551139e<br>04 f000530 5b007ed1<br>04 f000530 5b007ed1<br>04 f000585 99a26425<br>04 f000012 3f99c9dc<br>04 f0000012 3f99c9dc<br>04 f0000012 3f99c9dc<br>04 f0000013 728c27fd<br>04 f000089d 877c862f<br>023]: 92 entries<br>Keystone-evm:~#<br>keystone-evm:~#<br>keyst |
| 1126:<br>129:<br>131:<br>133:<br>147:<br>181:<br>181:<br>182:<br>184:<br>186:<br>198:<br>186:<br>198:<br>198:  | 04 f000050 b551189e<br>04 f000050 b507d1<br>04 f0003085 a9a26425<br>04 f000085 a9a26425<br>04 f000012 3f99c9dc<br>04 f0000012 3f99c9dc<br>04 f0000012 3f99c9dc<br>04 f0000012 3f716cb1<br>04 7000089d 877c862f<br>023]: 92 entries<br>keystone-evm:-# is -1 /sys/devices/soc.0/2090000.netcp/cpsw/stats<br>1 root root 4096 Feb 28 20:32 A<br>1 root root 4096 Feb 28 20:33 B<br>keystone-evm:-#<br>keystone-evm:-#<br>keystone                                                                                                    |
| 1126:<br>129:<br>131:<br>133:<br>147:<br>175:<br>181:<br>182:<br>197:<br>186:<br>197:<br>186:<br>197:<br>186:<br>197:<br>186:<br>197:<br>186:<br>197:<br>186:<br>197:<br>186:<br>197:<br>186:<br>197:<br>186:<br>197:<br>186:<br>197:<br>186:<br>197:<br>186:<br>197:<br>186:<br>197:<br>186:<br>197:<br>197:<br>197:<br>198:<br>197:<br>198:<br>197:<br>198:<br>197:<br>198:<br>197:<br>198:<br>197:<br>198:<br>197:<br>198:<br>198:  | 04 f000050 b551139e<br>04 f000050 5b007ed1<br>04 f0003085 a9a26425<br>04 f00003085 a9a26425<br>04 f00003085 a9a26425<br>04 f000002 ba02c6e4<br>04 f000000c f1d2df6b<br>04 f0000013 728c27fd<br>04 f0000013 728c27fd<br>04 f000013 728c27fd<br>04 f000013 728c27fd<br>04 f000013 728c27fd<br>04 f000013 728c27fd<br>04 f000013 728c27fd<br>04 f000013 728c27fd<br>04 f000013 728c27fd<br>04 f000013 728c27fd<br>04 f000013 728c27fd<br>04 f000011 728c28<br>05 f00011 728c28<br>05 f0                                                                                                    |
| 1126:<br>129:<br>131:<br>133:<br>147:<br>175:<br>181:<br>186:<br>197:<br>249:<br>[0.1]<br>root@<br>root@<br>root@<br>NIC s                                                                                                    | 04 f000050 b551139e<br>04 f000050 5b007ed1<br>04 f0003085 a9a26425<br>04 f00003085 a9a26425<br>04 f00003085 a9a26425<br>04 f0000302 ba02c6e4<br>04 f000000c f1d2df6b<br>04 f0000012 3f716cb1<br>04 f0000013 728c27fd<br>04 f0000013 728c27fd<br>04 f0000013 728c2fd<br>023]: 92 entries<br>keystone-ewm:-#<br>keystone-ewm:-#<br>keyston    |
| 1126:<br>129:<br>131:<br>133:<br>147:<br>175:<br>181:<br>182:<br>186:<br>197:<br>249:<br>root@<br>root@<br>root@<br>NIC s                                                                                                    | 04 f000050 b551139e<br>04 f000050 500 5007ed1<br>04 f00003085 99a26425<br>04 f00003085 99a26425<br>04 f000012 3f99c9dc<br>04 f0000012 3f99c9dc<br>04 f0000012 3f99c9dc<br>04 f0000012 3f73c27fd<br>04 f0000830 877c862f<br>023]: 92 entries<br>Keystone-evm:~#<br>keystone-evm:~#<br>keystone-evm:    |
| 1126:<br>129:<br>131:<br>133:<br>147:<br>175:<br>181:<br>182:<br>197:<br>249:<br>[0.1]<br>root@<br>root@<br>root@<br>NIC s                                                                                                    | 04 f000050 b551139e<br>04 f000503 5b007ed1<br>04 f00053 5b007ed1<br>04 f0003085 a9a26425<br>04 f00008c 6f8bae7f<br>04 f00008c f102df6b<br>04 f000000c f102df6b<br>04 f0000013 728c27fd<br>04 f0000013 728c27fd<br>04 f0000013 728c27fd<br>04 f0000013 728c27fd<br>04 f0000013 728c27fd<br>04 f0000013 728c27fd<br>04 f0000000 strength<br>keystone-evmi:-#<br>keystone-evmi:-#                                                                                                    |
| 1126:<br>129:<br>131:<br>147:<br>147:<br>187:<br>181:<br>182:<br>186:<br>197:<br>249:<br>249:<br>249:<br>249:<br>249:<br>197:<br>w<br>w<br>w<br>root@<br>NIC 5                                                                                                    | 04 f000050 b551139e<br>04 f000050 5b007ed1<br>04 f0003085 a9a26425<br>04 f00003085 a9a26425<br>04 f00003085 a9a26425<br>04 f00003085 a9a26425<br>04 f0000012 3f905dc<br>04 f0000012 3f716cb1<br>04 f0000013 728c27fd<br>04 f0000013 728c27fd<br>04 f000013 728c27fd<br>04 f000013 728c27fd<br>05 f00013 728c27fd<br>05 f00013 728c27fd<br>06 f00013 728c27fd<br>07 f00013 728c27fd<br>07 f00013 728c27fd<br>07 f00013 728c27fd<br>07 f00013 728c27fd<br>07 f00013 728c27fd<br>07 f00013 728c27fd<br>07 f00013 728c27fd<br>07 f00013 728c27fd<br>07 f00013 728c27fd<br>07 f00013 728c27fd<br>07 f                                                                            |
| 1126:<br>129:<br>131:<br>147:<br>147:<br>147:<br>147:<br>181:<br>182:<br>188:<br>188:<br>188:<br>187:<br>249:<br>197:<br>249:<br>197:<br>249:<br>197:<br>249:<br>197:<br>197:<br>197:<br>249:<br>197:<br>197:  | 04 f000050 b551139e<br>04 f000530 5b007ed1<br>04 f0003085 a9a26425<br>04 f00003085 a9a26425<br>04 f0000385 a9a26425<br>04 f0000385 a9a26425<br>04 f0000385 a9a2642<br>04 f0000012 3f99c9dc<br>04 f00000801 3728c27fd<br>04 f0000803 728c27fd<br>04 f0000803 728c27fd<br>04 f0000803 728c27fd<br>04 f0000803 728c27fd<br>04 f0000803 728c27fd<br>04 f0000803 728c27fd<br>04 f0000803 r28c27fd<br>04 f0000803 r28c27fd<br>04 f0000803 r28c27fd<br>04 f0000803 r28c27fd<br>04 f0000803 r28c27fd<br>04 f0000803 r28c27fd<br>04 f0000803 r28c27fd<br>04 f0000803 r28c27fd<br>04 f0000803 r28c27fd<br>04 f0000803 r28c27fd<br>04 f0000803 r28c27fd<br>04 f0000803 r28c27fd<br>02331 92 entries<br>keystone-ewm:~#f = 1 /sys/devices/soc.0/2090000.netcp/cpsw/stats<br>1 root root 4096 Feb 28 20:33 B<br>keystone-ewm:~#f<br>keystone-ewm:~#f ethtool -S eth0<br>tatistics:<br>(PSW Airx_good_frames: 133<br>(PSW Airx_dodest_frames: 0<br>(PSW Airx_oversized_frames: 0<br>(PSW Airx_fragments: 0<br>(PSW Airx_fragments: 0<br>(PSW Airx_fragments: 0<br>(PSW Airx_good_frames: 1469<br>(PSW Airtx_pood_atframes: 553<br>(PSW Airtx_pood_frames: 553<br>(PSW Airtx_pood_frames: 553<br>(PSW Airtx_pood_frames: 805                                                                                                    |
| 1126:<br>129:<br>131:<br>147:<br>147:<br>147:<br>181:<br>182:<br>181:<br>182:<br>197:<br>249:<br>249:<br>249:<br>249:<br>197:<br>249:<br>197:<br>249:<br>197:<br>197:  | 04 f000050 b551189e<br>04 f000050 50 b507ed1<br>04 f00003085 a9a26425<br>04 f00003085 a9a26425<br>04 f000012 3f99c9dc<br>04 f0000012 3f99c9dc<br>04 f0000012 3f99c9dc<br>04 f0000012 3f73c27fd<br>04 f0000012 3f716c1<br>04 70000013 728c27fd<br>04 70000013 728c27fd<br>04 70000013 728c27fd<br>04 70000013 728c27fd<br>04 70000013 728c27fd<br>04 70000013 728c27fd<br>04 70000013 728c27fd<br>04 70000013 728c27fd<br>04 70000013 728c27fd<br>04 70000013 728c27fd<br>04 70000013 728c27fd<br>04 70000013 728c27fd<br>04 70000013 728c27fd<br>04 70000013 728c27fd<br>04 7000000.netcp/cpsw/stats<br>1 root root 4096 Feb 28 20:33 B<br>keystone-evm:~#<br>keystone-evm:~#<br>keystone                            |
| 1126:<br>129:<br>131:<br>133:<br>147:<br>175:<br>186:<br>188:<br>188:<br>188:<br>188:<br>188:<br>189:<br>197:<br>249:<br>197:<br>249:<br>197:<br>197:  | 04 f000050 b551139e<br>04 f000050 5b007ed1<br>04 f0003085 a9a26425<br>04 f00003085 a9a26425<br>04 f000000c f1d2df6b<br>04 f000000c f1d2df6b<br>04 f0000012 3f716cb1<br>04 f0000012 3f716cb1<br>04 f0000013 728c27fd<br>04 f0000013 728c27fd<br>04 f0000013 728c27fd<br>04 f0000013 728c27fd<br>04 f0000013 728c27fd<br>04 f0000013 728c27fd<br>04 f0000013 728c27fd<br>04 f0000013 728c27fd<br>04 f0000013 728c27fd<br>04 f0000013 r28c27fd<br>04 f0000013 r28c27fd<br>04 f000013 r28c27fd<br>04 f0000013 r28c27fd<br>04 f0000013 r28c27fd<br>04 f0000013 r28c27fd<br>04 f000013 r28c27fd<br>04 f000011 r28c2 f0000.netcp/cpsw/stats<br>0 f05W Airx_good_frames: 0<br>0 f05W Airx_good_frames: 1469<br>0 f05W Airx_good_frames: 1469<br>0 f05W Airx_multicast_frames: 805<br>0 f05W Airx_multicast_frames: 0<br>0 f05W Airx_deferred_frames: 0<br>0 f05W Airx_deferred_frames: 0<br>0 f05W Airx_                                                                                                    |
| 1126:<br>129:<br>131:<br>133:<br>147:<br>181:<br>182:<br>186:<br>197:<br>249:<br>186:<br>197:<br>249:<br>186:<br>197:<br>186:<br>197:<br>186:<br>197:<br>186:<br>197:<br>186:<br>197:<br>186:<br>197:<br>186:<br>197:<br>186:<br>197:<br>186:<br>197:<br>186:<br>197:<br>197:  | 04 f000050 b551139e<br>04 f00050 5b007ed1<br>04 f0003085 a9a26425<br>04 f00003085 a9a26425<br>04 f00003085 a9a26425<br>04 f00003085 a9a26425<br>04 f000000c f1d2df6b<br>04 70000000 71d2df6b<br>04 700000804 3778627<br>04 f0000013 728c27fd<br>04 70000830 877c862f<br>023]: 92 entries<br>Keystone-evm:-# is -1 /sys/devices/soc.0/2090000.netcp/cpsw/stats<br>1 root root 4096 Feb 28 20:32 A<br>1 root root 4096 Feb 28 20:33 B<br>Keystone-evm:-#<br>keystone-evm:-#<br>keystone-evm:-#<br>tkeystone-evm:-#<br>keystone-evm:-#<br>keyston                                  |
| 1126:<br>129:<br>131:<br>133:<br>147:<br>175:<br>187:<br>187:<br>181:<br>182:<br>186:<br>197:<br>249:<br>197:<br>197:  | 04 f000050 b551139e<br>04 f00050 b507d1<br>04 f000505 b907d1<br>04 f000505 b907d1<br>04 f000012 f99c9dc<br>04 f0000012 f99c9dc<br>04 f0000012 f99c9dc<br>04 f0000012 f750c7d<br>04 f0000012 f750c7d<br>04 f0000012 f750c7d<br>04 f0000012 f750c7d<br>04 f0000013 f728c2fd<br>023]: 92 entries<br>Keystone-evm:~# is -1 /sys/devices/soc.0/2090000.netcp/cpsw/stats<br>1 root root 4096 Feb 28 20:32 A<br>1 root root 4096 Feb 28 20:33 B<br>Keystone-evm:~#<br>Keystone-evm:~#<br>Keysto                               |
| 1126:<br>129:<br>131:<br>133:<br>147:<br>181:<br>187:<br>186:<br>197:<br>249:<br>197:<br>249:<br>197:<br>249:<br>197:<br>197:<br>197:<br>197:<br>197:<br>197:<br>197:<br>19                                                                                                    | 04 fo00050 b551139e<br>04 fo00050 5b007ed1<br>04 fo0003085 a9a26425<br>04 fo0003085 a9a26425<br>04 fo00008c of8bae7f<br>04 fo00008c of8bae7f<br>04 fo00008c and the second second seco                                                                                                    |
| 1126:<br>129:<br>129:<br>133:<br>147:<br>181:<br>187:<br>187:<br>187:<br>187:<br>186:<br>197:<br>249:<br>197:<br>w<br>w<br>w<br>w<br>root@<br>NIC s                                                                                                    | 04 f000050 b55139e<br>04 f000505 b5007ed1<br>04 f0003085 a9a26425<br>04 f00003085 a9a26425<br>04 f00003085 a9a26425<br>04 f0000032 af9905dc<br>04 f0000012 3f916dc<br>04 f0000012 3f716cb1<br>04 f0000013 728c27fd<br>04 f0000013 728c27fd<br>04 f0000013 728c27fd<br>04 f0000013 728c27fd<br>04 f0000013 728c27fd<br>04 f0000013 728c27fd<br>04 f0000013 r28c27fd<br>04 f0000013 r28c27fd<br>04 f0000011 r28c2 f1<br>000000000000000000000000000000000000                                                                                                    |
| 1126:<br>129:<br>1231:<br>133:<br>147:<br>181:<br>187:<br>188:<br>197:<br>249:<br>[0.1]<br>186:<br>197:<br>249:<br>[0.1]<br>root@<br>root@<br>NIC s                                                                                                    | 04 f000050 b551139e<br>04 f00050 b507401<br>04 f0003085 a9a26425<br>04 f000085 a9a26425<br>04 f000082 ba02c6e4<br>04 f000000c f102df6b<br>04 f000000c f102df6b<br>04 700000890 3728c27fd<br>04 70000890 877c862f<br>023]: 92 entries<br>keystone-ewm:~# is -1 /sys/devices/soc.0/2090000.netcp/cpsw/stats<br>1 root root 4096 Feb 28 20:32 A<br>1 root root 4096 Feb 28 20:33 B<br>keystone-ewm:~#<br>keystone-ewm:~#<br>keystone-ewm:~# ethtool -5 eth0<br>tatistics:<br>(PSW A:rx_good_frames: 133<br>CPSW_A:rx_broadcast_frames: 0<br>CPSW_A:rx_nulticast_frames: 0<br>CPSW_A:rx_oversized_frames: 0<br>CPSW_A:rx_oversized_frames: 0<br>CPSW_A:rx_oversized_frames: 0<br>CPSW_A:rx_oversized_frames: 0<br>CPSW_A:rx_fragments: 0<br>CPSW_A:rx_fragments: 0<br>CPSW_A:rx_fragmen                                                                                                    |
| 1126:<br>129:<br>129:<br>131:<br>131:<br>133:<br>147:<br>147:<br>181:<br>182:<br>182:<br>186:<br>197:<br>197:<br>182:<br>197:<br>182:<br>197:<br>197:  | 04 f000050 b551139e<br>04 f000503 5b007ed1<br>04 f0003085 a9a26425<br>04 f00003085 a9a26425<br>04 f000085 a9a26425<br>04 f000002 ba02C6e4<br>04 f00000013 728c27fd<br>04 f0000013 728c27fd<br>04 f0000013 728c27fd<br>04 f0000013 728c27fd<br>04 f0000013 728c27fd<br>04 f0000013 728c27fd<br>04 f0000008 a877c862f<br>023]: 92 entries<br>keystone-evm:-#<br>keystone-evm:-#<br>keystone-                                                                                                    |
| 1126:<br>129:<br>1231:<br>133:<br>147:<br>181:<br>182:<br>181:<br>182:<br>186:<br>197:<br>249:<br>196.<br>197:<br>249:<br>197:<br>249:<br>197:<br>197: | 04 f000050 b55139e<br>04 f000505 b5007ed1<br>04 f0003085 a9a26425<br>04 f00003085 a9a26425<br>04 f000000c f1d2df6b<br>04 f000000c f1d2df6b<br>04 f0000012 3f716cb1<br>04 f0000012 3f716cb1<br>04 f0000013 728c27fd<br>04 f0000013 728c27fd<br>04 f0000013 728c27fd<br>04 f0000013 728c27fd<br>04 f0000013 728c27fd<br>04 f0000013 728c27fd<br>04 f0000013 r28c27fd<br>04 f0000013 r28c27fd<br>04 f0000013 r28c27fd<br>04 f0000013 r28c27fd<br>04 f0000013 r28c27fd<br>04 f0000013 r28c27fd<br>04 f0000013 r28c27fd<br>04 f0000013 r28c27fd<br>04 f0000013 r28c27fd<br>04 f0000013 r28c27fd<br>04 f0000013 r28c27fd<br>04 f0000013 r28c27fd<br>04 f0000013 r28c27fd<br>020000.netcp/cpsw/stats<br>1 root root 4096 Feb 28 20:33 B<br>keystone-evm:~#<br>keystone-evm:~#<br>keystone-evm:~#<br>keystone-evm:~#<br>keystone-evm:~#<br>keystone-evm:~#<br>keystone-evm:~#<br>keystone-evm:~#<br>thtot - S eth0<br>tatistics:<br>CPSW A:rx_good_frames: 133<br>CPSW A:rx_multicast_frames: 0<br>CPSW A:rx_otersized_frames: 0<br>CPSW A:rx_otersized_frames: 0<br>CPSW A:rx_otersized_frames: 0<br>CPSW A:rx_bytes: 20878<br>CPSW A:rx_bytes: 20878<br>CPSW A:rx_botes: 1469<br>CPSW A:rx_botes: 1469<br>CPSW A:rx_deferred_frames: 805<br>CPSW A:rx_deferred_frames: 0<br>CPSW A:rx_collision_frames: 0<br>CPSW A:rx_collision_frames: 0<br>CPSW A:rx_tdeferred_frames: 0<br>CPSW A:rx_tdeferred_frames: 0<br>CPSW A:rx_deferred_frames: 0<br>CPSW A:rx_deferred_frames: 0<br>CPSW A:rx_deferred_frames: 0<br>CPSW A:rx_deferred_frames: 0<br>CPSW A:rx_deferred_frames: 0<br>CPSW A:rx_deferred_frames: 0<br>CPSW A:rx_deferred_frames: 0<br>CPSW A:rx_deferred_frames: 0<br>CPSW A:rx_deferr                                                                                                    |
| 1126:<br>1229:<br>133:<br>147:<br>181:<br>187:<br>187:<br>187:<br>187:<br>197:<br>197: | 04 f000050 b551139e<br>04 f00050 b507401<br>04 f0003085 a9a26425<br>04 f00003085 a9a26425<br>04 f0000385 a9a26425<br>04 f000000c f1d2df6b<br>04 f000000c f1d2df6b<br>04 f0000013 728c27fd<br>04 f0000013 728c27fd<br>04 f0000013 728c27fd<br>04 f0000013 728c27fd<br>04 f0000890 877c862f<br>023]: 92 entries<br>Keystone-ewm:-# is -1 /sys/devices/soc.0/2090000.netcp/cpsw/stats<br>1 root root 4096 Feb 28 20:32 A<br>1 root root 4096 Feb 28 20:33 B<br>Keystone-ewm:-#<br>keystone-ewm:-#<br>keysto                                  |
| 1126:<br>1229:<br>1331:<br>1331:<br>147:<br>181:<br>187:<br>188:<br>197:<br>182:<br>182:<br>186:<br>197:<br>197:<br>19 | 04 f000050 b551139e<br>04 f00050 5 5007cd1<br>04 f0003085 a9a26425<br>04 f00003085 a9a26425<br>04 f000008c 6f8bae7f<br>04 f0000012 3f905dc<br>04 f0000012 3f916b1<br>04 f0000013 728c27fd<br>04 f0000013 728c27fd<br>04 f0000013 728c27fd<br>04 f0000013 728c27fd<br>04 f0000080 877c862f<br>023]: 92 entries<br>keystone-evm:-#<br>keystone-evm:-#                                                                                                    |
| 1126:<br>1229:<br>133:<br>147:<br>147:<br>188:<br>197:<br>186:<br>197:<br>186:<br>197:<br>186:<br>197:<br>186:<br>197:<br>186:<br>197:<br>100:<br>197:<br>100:<br>100: | 04 f000050 b551139e<br>04 f00003085 a9a26425<br>04 f00003085 a9a26425<br>04 f000085 a9a26425<br>04 f000000c f1d2df6b<br>04 f000000c f1d2df6b<br>04 f00000013 728c27fd<br>04 f0000012 3f716cb1<br>04 f0000013 728c27fd<br>04 f0000013 728c27fd<br>04 f0000013 728c27fd<br>04 f0000013 728c27fd<br>04 f0000013 728c27fd<br>04 f0000013 728c27fd<br>04 f0000013 r28c27fd<br>04 f0000013 r28c27fd<br>04 f0000011 r28c27fd<br>05 M Airx_good_frames: 133<br>05 M Airx_potesized_frames: 0<br>05 M Airx_potesized_frames: 0<br>05 M Airx_potesized_frames: 0<br>05 M Airx_potesized_frames: 805<br>05 M Airx_potesized_frames: 0<br>05 M Airx_potesized_frames: 0<br>05 M Airx_potesized_frames: 0<br>05 M Airx_potesized_frames: 0<br>05 M Airx_potesized_frames: 0<br>05 M Airx_potesized_frames: 0<br>05 M Airx_potesized_frames: 0<br>05 M Airx_potesized_frames: 0<br>05 M Airx_collision_frames: 0<br>05 M Airx_collision_frames: 0<br>05 M Airx_deferred_frames: 0<br>05 M Airx_deferred_frames: 0<br>05 M Airx_deferred_frames: 335<br>05 M Airx_potesized_frames: 384<br>05 M Airx_128 t0 2550 te_frames: 384<br>05 M Airx_128 t0 2550 te_frames: 384<br>05 M A                                                                                                    |
| 1126:<br>1229:<br>1333:<br>1475:<br>1881:<br>1875:<br>187:<br>187:<br>187:<br>187:<br>187:<br>197:<br>197:     | 04 f000050 b55139e<br>04 f000505 b5007ed1<br>04 f0003085 a9a26425<br>04 f000085 a9a26425<br>04 f000085 a9a26425<br>04 f000085 b3026e4<br>04 f0000012 3f716cb1<br>04 700008013 728c27fd<br>04 f00008013 728c27fd<br>04 f00008013 728c27fd<br>04 f00008013 728c27fd<br>04 f00008013 728c27fd<br>04 f00008013 728c27fd<br>04 f00008013 728c27fd<br>04 f00008013 r28c27fd<br>04 f00008013 r28c27fd<br>04 f00008013 r28c27fd<br>04 f0000801 affic<br>8keystone-ewm:-#<br>keystone-ewm:-#<br>key          |
| 1126:<br>1229:<br>133:<br>133:<br>147:<br>188:<br>197:<br>-w<br>-w<br>-w<br>root@<br>NIC s                                                                                                    | 04 fo00050 b55139e<br>04 fo00050 b507401<br>04 fo0003085 a9a26425<br>04 fo0003085 a9a26425<br>04 fo000085 a9a26425<br>04 fo000085 a9a2642<br>04 fo000085 a9a2642<br>04 fo000085 a9a2642<br>04 fo000085 a9a2642<br>04 fo000085 a9a2642<br>04 fo000085 a9a2642<br>04 fo000085 a9a2642<br>04 fo000085 a9a2642<br>04 fo000850 a97c862f<br>023]: 92 entries<br>keystone-ewm:~# is -1 /sys/devices/soc.0/2090000.netcp/cpsw/stats<br>1 root root 4096 Feb 28 20:32 A<br>1 root root 4096 Feb 28 20:33 B<br>keystone-ewm:~#<br>keystone-ewm:~#<br>key                                  |
| 126:<br>126:<br>129:<br>137:<br>147:<br>181:<br>182:<br>182:<br>182:<br>182:<br>182:<br>187:<br>182:<br>187:<br>182:<br>187:<br>187:<br>197:<br>197:   | 04 fo00050 b55139e<br>04 fo00050 5b007ed1<br>04 fo0003085 a9a26425<br>04 fo0003085 a9a26425<br>04 fo00008c of8bae7f<br>04 fo000012 3f905dc<br>04 fo0000013 728c27fd<br>04 fo000013 728c27fd<br>04 fo000013 728c27fd<br>04 fo000013 728c27fd<br>04 fo000013 728c27fd<br>04 fo000013 728c27fd<br>04 fo000013 728c27fd<br>04 fo000013 728c27fd<br>04 fo000013 728c27fd<br>04 fo000013 728c27fd<br>04 fo000013 728c27fd<br>04 fo000013 r28c27fd<br>04 fo000013 r28c27fd<br>05 fo0001 r28c28<br>Reystone-evm:-#<br>Reystone-evm:-#                                                                                                    |

CPSW\_A:rx\_mof\_overruns: 0 CPSW\_A:rx\_dma\_overruns: 0 CPSW\_B:rx\_good\_frames: 923 CPSW\_B:rx\_broadcast\_frames: 355 CPSW\_B:rx\_multicast\_frames: 499 CPSW\_B:rx\_pause\_frames: 0 CPSW\_B:rx\_crc\_errors: 0 CPSW\_B:rx\_align\_code\_errors: 0 CPSW\_B:rx\_oversized\_frames: 0 CPSW\_B:rx\_jabber\_frames: 0 CPSW\_B:rx\_undersized\_frames: 0 CPSW\_B:rx\_fragments: 0 CPSW\_B:rx\_iraginents. 0 CPSW\_B:rx\_bytes: 95208 CPSW\_B:tx\_good\_frames: 77 CPSW\_B:tx\_broadcast\_frames: 0 CPSW\_B:tx\_multicast\_frames: 0 CPSW\_B:tx\_pause\_frames: 0 CPSW\_B:tx\_deferred\_frames: 0 CPSW\_B:tx\_collision\_frames: 0 CPSW\_B:tx\_single\_coll\_frames: 0 CPSW\_B:tx\_mult\_coll\_frames: 0 CPSW\_B:tx\_excessive\_collisions: 0 CPSW\_B:tx\_late\_collisions: 0 CPSW\_B:tx\_underrun: 0 CPSW\_B:tx\_concion concourse 2 CPSW\_B:tx\_carrier\_sense\_errors: 0 CPSW\_B:tx\_bytes: 12654 CPSW\_B:tx\_64byte\_frames: 201 CPSW\_B:tx\_65\_to\_127byte\_frames: 527 CPSW\_B:tx\_128\_to\_255byte\_frames: 236 CPSW\_B:tx\_128\_to\_255byte\_frames: 33 CPSW\_B:tx\_512\_to\_1023byte\_frames: 4 CPSW\_B:tx\_1024byte\_frames: 0 CPSW\_B:net\_bytes: 107862 CPSW\_B:rx\_sof\_overruns: 0 CPSW\_B:rx\_mof\_overruns: 0 CPSW B:rx dma overruns: 0 root@keystone-evm:~# echo 0 > /sys/devices/soc.0/2090000.netcp/cpsw/stats/A root@kevstone-evm:~# root@keystone-evm:~# echo 0 > /sys/devices/soc.0/2090000.netcp/cpsw/stats/B root@keystone-evm:~# root@keystone-evm:~# ethtool -S eth0 NIC statistics: CPSW\_A:rx\_good\_frames: 5 CPSW\_A:rx\_broadcast\_frames: 0 CPSW\_A:rx\_multicast\_frames: 0 CPSW\_A:rx\_pause\_frames: 0 CPSW\_A:rx\_crc\_errors: 0 CPSW\_A:rx\_align\_code\_errors: 0 CPSW\_A:rx\_oversized\_frames: 0 CPSW\_A:rx\_jabber\_frames: 0 CPSW\_A:rx\_undersized\_frames: 0 CPSW\_A:rx\_fragments: CPSW\_A:rx\_bytes: 766 CPSW\_A:tx\_good\_frames: 5 CPSW\_A:tx\_broadcast\_frames: 0 CPSW\_A:tx\_multicast\_frames: 0 CPSW\_A:tx\_pause\_frames: 0 CPSW\_A:tx\_deferred\_frames: 0 CPSW\_A:tx\_collision\_frames: 0 CPSW A:tx single coll frames: 0 CPSW\_A:tx\_mult\_coll\_frames: 0 CPSW\_A:tx\_excessive\_collisions: 0 CPSW\_A:tx\_late\_collisions: 0 CPSW\_A:tx\_underun: 0 CPSW\_A:tx\_carrier\_sense\_errors: 0 CPSW\_A:tx\_bytes: 814 CPSW\_A:tx\_64byte\_frames: 0 CPSW\_A:tx\_65\_to\_127byte\_frames: 2 CPSW\_A:tx\_128\_to\_255byte\_frames: 8 CPSW\_A:tx\_256\_to\_511byte\_frames: 0 CPSW\_A:tx\_512\_to\_1023byte\_frames: 0 CPSW\_A:tx\_1024byte\_frames: 0 CPSW\_A:net\_bytes: 1580 CPSW\_A:rx\_sof\_overruns: 0 CPSW\_A:rx\_mof\_overruns: 0 CPSW\_B:rx\_mol\_overruns: 0 CPSW\_B:rx\_good\_frames: 4 CPSW\_B:rx\_broadcast\_frames: 0 CPSW\_B:rx\_multicast\_frames: 1 CPSW\_B:rx\_pause\_frames: 0 CPSW\_B:rx\_crc\_errors: 0 CPSW\_B:rx\_align\_code\_errors: 0 CPSW\_B:rx\_oversized\_frames: 0 CPSW\_B:rx\_jabber\_frames: 0 CPSW\_B:rx\_undersized\_frames: 0 CPSW\_B:rx\_fragments: 0 CPSW\_B:rx\_bytes: 814 CPSW\_B:tx\_good\_frames: 5 CPSW\_B:tx\_broadcast\_frames: 0 CPSW B:tx multicast frames: 0 CPSW\_B:tx\_pause\_frames: 0 CPSW\_B:tx\_deferred\_frames: 0 CPSW\_B:tx\_collision\_frames: 0
CPSW\_B:tx\_single\_coll\_frames: 0 CPSW\_B:tx\_mult\_coll\_frames: 0 CPSW\_B:tx\_excessive\_collisions: 0 CPSW\_B:tx\_late\_collisions: 0 CPSW\_B:tx\_underrun: 0 CPSW\_B:tx\_carrier\_sense\_errors: 0
CPSW\_B:tx\_bytes: 766 CFSW\_B:tx\_Dytes: 766 (FSW\_B:tx\_64byte\_frames: 0 (PSW\_B:tx\_65\_to\_127byte\_frames: 2 (PSW\_B:tx\_128\_to\_255byte\_frames: 8 (PSW\_B:tx\_256\_to\_511byte\_frames: 0 (PSW\_B:tx\_512\_to\_1023byte\_frames: 0 CPSW\_B:tx\_1024byte\_frames: 0 CPSW\_B:net\_bytes: 1580 CPSW\_B:nx\_sof\_overruns: 0 CPSW\_B:rx\_mof\_overruns: 0 CPSW\_B:rx\_dma\_overruns: 0 root@keystone-evm:~#

------
# Using Ethtool to Change PHY Settings

Use the Linux "ethtool -s" command to change PHY settings of selected parameters as shown below

| 1 |                                                  |
|---|--------------------------------------------------|
| 1 | ethtool -s change DEVNAME Change generic options |
|   | [ speed %d ]                                     |
|   | [ duplex half full ]                             |
|   | [ port tp aui bnc mii fibre ]                    |
|   | [ autoneg on off ]                               |
|   | [ advertise %x ]                                 |
| 1 |                                                  |
|   |                                                  |

#### Enabling MDIO

In the default K2HK DTS, currently MDIO is disabled as a software workaround for the MDIO hardware issue on K2HK EVM. To enable MDIO driver on custom board, add the following bindings in the K2HK DTS for 1G. For u-boot has\_mdio env variable should be set as well to enable MDIO hardware IP.

For K2HK EVM:

| 1  | min. min000000 (                           |
|----|--------------------------------------------|
| 1  | muto. mutomeessoo (                        |
| 1  | compatible = "ti,davinci_mdio";            |
| 1  | #address-cells = <1>;                      |
| ÷. | #size-cells = <0>;                         |
| ÷  | reg = <0x2090300 0x100>;                   |
|    | bus freq = <1000000>;                      |
| ÷  | clocks = <&clkcpgmac>;                     |
|    | clock-names = "fck";                       |
| ÷  | phy0: phy@0 {                              |
| ÷. | compatible = "marvell,88e1111";            |
| ÷  | reg = <0>;                                 |
|    | };                                         |
|    | phy1: phy@1 {                              |
| ÷  | <pre>compatible = "marvell,88e1111";</pre> |
|    | reg = <1>;                                 |
|    | };                                         |
|    | };                                         |
|    |                                            |

Also modify the slaveX nodes in the netcp node to the following:

```
netcp {
         ...
slaves {
slave0 {
label
`'nk-;
                                                 "slave0";
                            link-interface
                                               = <1>;
= <&phy0>;
                            phy-handle
                  };
                   slave1 {
                            .
label
                                               = "slave1":
                            link-interface
                                              = <1>;
                            phy-handle
                                               = <&phy1>;
                  };
         };
};
```

Starting from MCSDK release 3.1.1, K2E and K2L MDIO are enabled by default. To enable MDIO on these platforms in previous MCSDK releases, see the k2e-net.dtsi or k2l-net.dtsi DTS file in MCSDK release 3.1.1.

PNote: Enabling MDIO will have impact on the system bootup time due to the time spent in auto-negotiation on each ethernet port.

# Common Platform Time Sync (CPTS)

The Common Platform Time Sync (CPTS) module is used to facilitate host control of time sync operations. It enables compliance with the IEEE 1588-2008 standard for a precision clock synchronization protocol.

Although CPTS timestamping co-exists with PA timestamping, CPTS timestamping is only for PTP packets and in that case, PA will not timestamp those packets.

#### **CPTS Hardware Configurations**

1. CPTS Device Tree Bindings Following are the CPTS related device tree bindings

cpts\_reg\_ofs

cpts register offset in cpsw module

cpts\_rftclk\_sel

chooses the input rftclk, default is 0

cpts\_rftclk\_freq

ref clock frequency in Hz if it is an external clock

cpsw\_cpts\_rft\_clk

# ref clock name if it is an internal clock

cpts\_ts\_comp\_length

PPS Asserted Length (in Ref Clk Cycles)

cpts\_ts\_comp\_polarity

if 1, PPS is assered high; otherwise asserted low

cpts\_clock\_mult, cpts\_clock\_shift, cpts\_clock\_div

multiplier and divider for converting cpts counter value to timestamp time

| Example:                                                                                                    |  |
|----------------------------------------------------------------------------------------------------|--|
|                                                                                                    |  |
| netcp: netcp@2090000 {                                                                                              |  |
| <br>clocks = <&papllclk>, <&clkcpgmac>, <&chipclk12>;<br>clock-names = "clk_pa", "clk_cpgmac", "cpsw_cpts_rft_clk"; |  |
| <br>cpsw: cpsw@2090000 {                                                                                            |  |
| <pre>cpts_reg_ofs = &lt;0xd00&gt;;</pre>                                                                            |  |
| <pre> cpts_rftclk_sel=&lt;8&gt;;</pre>                                                                              |  |
| /*cpts_rftclk_freq = <1228000000;*/<br>cpts_ts_comp_length = <3>;                                                   |  |
| cpts_ts_comp_polarity = <1>; /* 1 - assert high */ // /* ott_clock wult = <5760; */ /                               |  |
| /* cpts_clock_matr = <8>; //<br>/* cpts_clock_shift = <8>; */                                                       |  |
| /* cpts_clock_d1v = <3>; */<br>                                                                                     |  |
| };                                                                                                    |  |
| );<br>;                                                                                                    |  |
|                                                                                                    |  |

# 2. Configurations during driver initialization

By default, cpts is configured with the following configurations at boot up:

- Tx and Rx Annex D support but only one vlan tag (ts\_vlan\_ltype1\_en)
- Tx and Rx Annex E support but only one vlan tag (ts\_vlan\_ltype1\_en)
- Tx and Rx Annex F support but only one vlan tag (ts\_vlan\_ltype1\_en)
- ts\_vlan\_ltype1 = 0x8100 (default)
- uni-cast enabled
- ttl\_nonzero enabled

3. Configurations during runtime (Sysfs)

Currently the following sysfs are available for cpts related runtime configuration

- /sys/devices/soc.0/2090000.netcp/cpsw/port\_ts/n/uni\_en
  - (where n is slave port number)
  - Read/Write
  - 1 (enable unicast)
  - 0 (disable unicast)
- /sys/devices/soc.0/2090000.netcp/cpsw/port\_ts/n/mcast\_addr

# (where n is slave port number)

- Read/Write
- bit map for mcast addr .132 .131 .130 .129 .107
  - bit[4]: 224.0.1.132
  - bit[3]: 224.0.1.131
  - bit[2]: 224.0.1.130
  - bit[1]: 224.0.1.129
  - bit[0]: 224.0.0.107
- /sys/devices/soc.0/2090000.netcp/cpsw/port\_ts/n/config

#### (where n is slave port number)

- Read Only
- shows the raw values of the cpsw port ts register configurations

| Examples:                                                                                             |
|----------------------------------------------------------------------------------------------------|
| 1. Checking whether uni-cast enabled<br>\$ cat /sys/devices/soc.0/2090000.netcp/cpsw/port_ts/1/uni_en |

| \$ 0                                                                                                    |
|----------------------------------------------------------------------------------------------------|
| <br><pre>2. Enabling uni-cast \$ echo 1 &gt; /sys/devices/soc.0/2090000.netcp/cpsw/port_ts/1/uni_en</pre>                                                                  |
| <pre>3. Checking which multi-cast addr is enabled (when uni_en=0) \$ cat /sys/devices/soc.0/2090000.netcp/cpsw/port_ts/1/mcast_addr \$ 0x1f</pre>                          |
| <br><pre>4. Disabling 224.0.1.131 and 224.0.0.107 but enabling the rest (when uni_en=0) \$ echo 0x16 &gt; /sys/devices/soc.0/2090000.netcp/cpsw/port_ts/1/mcast_addr</pre> |
| 5. Showing the current port time sync config<br>\$ cat /sys/devices/soc.0/2090000.netcp/cpsw/port_ts/1/config<br>000f06bb 001e88f7 81008100 01a088f7 00040000              |
| <br>where the displayed hex values correspond to the port registers<br>ts_ctl, ts_seq_ltype, ts_vlan_ltype, ts_ctl_ltype2 and ts_ctl2                                      |

Note 1: Although the above configurations are done through command line, they can also be done by using standard Linux open()/read()/write() file function calls.

Note 2: When uni-cast is enabled, ie. uni\_en=1, mcast\_addr configuration will not take effect since uni-cast will allow any uni-cast and multi-cast address.

# **CPTS Driver Internals Overview**

1. Driver Initialization

On start up, the cpts driver

- initializes the input clock if it is an internal clock:
  - enable the input clock
  - get the clock frequency
- gets the frequency configuration of the input clock from the device tree bindings if it is an external clock
- selects/calculates (see Notes below for details) the multiplier (M), shift (S) and divisor (D) corresponding to the frequency for internal usage, ie. converting counter cycles to nsec by
  using the formula

nsec = ((cycles \* M) >> S) / D

- gets the cpts\_rftclk\_sel value and program the CPTS RFTCLK\_SEL register.
- configures the cpsw Px\_TS\_CTL, Px\_TS\_SEQ\_LTYPE, Px\_TS\_VLAN\_LTYPE, Px\_TS\_CTL\_LTYPE2 and Px\_TS\_CTL2 registers (see section Configurations)
- registers itself to the Linux kernel ptp layer as a clock source (doing so makes sure the Linux kernel ptp layer and standard user space API's can be used)
- mark the currnet cpts counter value to the current system time
- schedule a periodic work to catch the cpts counter overflow events and updates the driver's internal time counter and cycle counter values accordingly.

Note 1: For a rftclk freq of 400MHz, the counter overflows at about every 10.73 secs. It is the responsibility of the software (ie. the driver) to keep track of the overflows and hence the correct time passed.

Note 2: The multiplier (M) shift (S) and divisor (D) depends on the rftclk frequency (F). Ideally, "good" values of M/S/D should be chosen so that when converting counter value when it reaches the rftclk frequency value (F) to timestamp time, i.e.

gives exactly 1000000000 nsec for accuracy and D should be 1 (if possible) to avoid long division for efficiency.

For example, if F = 614400000, to find M/S/D such that

100000000 = 614400000 \* M / (2^S \* D)

simplify and rewrite both sides so that

2^4 \* 5^4 = 2^11 \* 3 \* M / (2^S \* D)

or

 $M / (2^{S} * D) = 5000 / (2^{10} * 3)$ 

hence

M = 5000, S = 10, D = 3

Note 3: cpts driver keeps a table of M/S/D for some common frequencies

# MCSDK UG Chapter Exploring - Texas Instruments Wiki

| Freq (Hz) | Μ    | S  | D  |
|-----------|------|----|----|
| 40000000  | 2560 | 10 | 1  |
| 42500000  | 5120 | 7  | 17 |
| 50000000  | 2048 | 10 | 1  |
| 60000000  | 5120 | 10 | 3  |
| 614400000 | 5000 | 10 | 3  |
| 62500000  | 4096 | 9  | 5  |
| 67500000  | 5120 | 7  | 27 |
| 70000000  | 5120 | 9  | 7  |
| 75000000  | 4096 | 10 | 3  |

Note 4: At start up, cpts driver selects or calculates the M/S/D for the rftclk frequency according to the following

- a. if M/S/D is defined in devicetree bindings, use them; otherwise
- b. if the rftclk frequency matches one of the frequencies in the table above, select the corresponding M/S/D; otherwise
- c. if the rftclk frequency differs from one of the frequencies in the table above by less than 1 MHz, select the M/S/D that corresponds to the
- frequency with the minimum difference; otherwise
- d. call clocks\_calc\_mult\_shift() to calculate the M & S and set D = 1

Note 5: (WARNING) On Keystone 2 platforms, the default rftclk select is the internal SYSCLK2. On K2L, core pll is configured (based on the programmed efuse of max speed of 1 GHz and ref clk of 122880000 Hz) to 1000594244 Hz. As such, SYSCLK2 = 1000594244 / 2 = 500297122 Hz. With such a rftclk frequency, it is unlikely that some "good" M/S/D can be found so that 1000000000 = ((500297122 \* M) >> S) / D. Hence based on the algorithm in Note 4, the M/S/D corresponding to 500000000 Hz will be used and unfortunately inaccuracy will be observed in timestamping. However, this issue is not observed on K2HK and K2E since the respective core pll is configured to exactly 1200000000 Hz and 1000000000 Hz, thus the cpts rftclk frequency is 600000000 Hz respectively and "good" M/S/D exist for these rftclk frequencies.

Note 6: Instead of an internal rftclk, cpts can be provided with an external rftclk. Also custom M/S/D can be configured in devicetree bindings.

# 2. Timestamping in Tx

In the tx direction during runtime, the driver

- marks the submitted packet to be CPTS timestamped if the the packet passes the PTP filter rules
- retrieves the timestamp on the transmitted ptp packet (packets submitted to a socket with proper socket configurations, see below) from CPTS's event FIFO
- converts the counter value to nsec (recall the internal time counter and the cycle counter kept internally by the driver)
- packs the retrieved timestamp with a clone of the transmitted packet in a buffer
- returns the buffer to the app which submits the packet for transmission through the socket's error queue

#### 3. Timestamping in Rx

In the rx direction during runtime, the driver

- examines the received packet to see if it matches the PTP filter requirements
- · if it does, then it retrieves the timestamp on the received ptp packet from the CPTS's event FIFO
- coverts the counter value to nsec (recall the internal time counter and the cycle counter kept internally by the driver)
- packs the retrieved timestamp with received packet in a buffer
- pass the packet buffer onwards

#### Using CPTS Timestamping

CPTS user applications use standard Linux APIs to send and receive PTP packets, and to adjust CPTS clock.

1. Send/receive L4 PTP messages (Annex D and E)

User application sends and receives L4 PTP messages by calling Linux standard socket API functions

| Example (see <u>Reference</u> i):                             |       |
|---------------------------------------------------------------|-------|
|                                                               |       |
|                                                               | 1     |
| a. open UDP socket                                            | - i - |
|                                                               | - į.  |
| b. call locti(sock, slochwistamP,) to set the nw timestamping | 1     |
| socket config                                                 | 1     |
| c hind to PTP event port                                      | 1     |
| c. bind to the center pole                                    | 1     |
| d. set dst address to socket                                  | - i . |
| d. setsockont to join multicast group (if using multicast)    | 1     |
|                                                               | 1     |
| T. Setsockopt to set socket option so_limesiamP               | 1     |
| g. sendto to send PTP packets                                 | 1     |
| h norward MCC EPDNIEUE ) to norshive timestamped packets      | - į.  |
| 1. recvinsg( hsd_exhquede) to receive timestamped packets     | - i . |
|                                                               | - 4   |
|                                                               |       |

2. Send/receive L2 PTP messages (Annex F)

User application sends and receives PTP messages over Ethernet by opening Linux RAW sockets.

| Example (see file raw.c in <u>Reference</u> ii     | i):             |  |  |
|----------------------------------------------------|-----------------|--|--|
| int fd<br>fd = socket(PF_PACKET, SOCK_RAW, hto<br> | ns(ETH_P_ALL)); |  |  |

In this case, PTP messages are encapsulated directly in Ethernet frames with EtherType 0x88f7.

#### 3. Send/receive PTP messages in VLAN

#### When sending L2/L4 PTP messages over VLAN, step b in above example need to be applied to the actual interface instead of the VLAN interface.

| Example (see <u>Reference</u> i):                                                                                                    |
|----------------------------------------------------------------------------------------------------|
| Suppose a VLAN interface with vid=10 is added to the eth0 interface.                                                                                                    |
| <pre>\$ vconfig add eth0 10<br/>\$ ifconfig eth0.10 192.168.1.200<br/>\$ ifconfig<br/>eth0 Link encap:Ethernet HWaddr 00:17:EA:F4:32:3A<br/>inet addr:132.168.138.88 Bcast:0.0.0 Mask:255.255.254.0<br/>UP BROADCAST RUNNING MULTICAST MTU:I500 Metric:1<br/>RX packets:647798 errors:0 dropped:158648 overruns:0 frame:0<br/>TX packets:1678 errors:0 dropped:0 overruns:0 frame:0<br/>collisions:0 txqueuelen:1000<br/>RX bytes:58765374 (56.0 MiB) TX bytes:84321 (82.3 KiB)</pre> |
| eth0.10 Link encap:Ethernet HWaddr 00:17:EA:F4:32:3A<br>inet addr:192.168.1.200 Bcast:192.168.1.255 Mask:255.255.255.0<br>inet6 addr: fe80::217:eaff:fef4:323a/64 Scope:Link<br>UP BROADCAST RUNNING MULTICAST MTU.1500 Metric:1<br>RX packets:6 errors:0 dropped:0 overruns:0 frame:0<br>TX packets:61 errors:0 dropped:0 overruns:0 carrier:0<br>collisions:0 txqueuelen:0<br>RX bytes:836 (836.0 B) TX bytes:6270 (6.1 KiB)                                                        |
| To enable hw timestamping on the <b>eth0.10</b> interface, the ioctl(sock, SIOCHWTSTAMP,)<br>function call needs to be on the actual interface eth0:                                                                                                    |
| int sock;<br>struct ifreq hwtstamp;<br>struct hwtstamp_config hwconfig;                                                                                                    |
|                                                                                                    |
| <pre>sock = socket(PF_INET, SOCK_DGRAM, IPPROTO_UDP);</pre>                                                                                                    |
| <pre>/* enable hw timestamping for interfaces eth0 or eth0.10 */ strncpy(hwtstamp.ifr_name, "eth0", sizeof(hwtstamp.ifr_name)); hwtstamp.ifr_data = (void *)&amp;hwconfig memset(&amp;hwconfig, 0, sizeof(hwconfig)); hwconfig.tx_type = HWTSTAMP_TX_0N hwconfig.rx_filter = HWTSTAMP_FILTER_PTP_V1_L4_SYNC ioctl(sock, SIOCSHWTSTAMP, &amp;hwtstamp);</pre>                                                                                                    |

# 4. Clock Adjustments

User application needs to inform the CPTS driver of any time or reference clock frequency adjustments, for example, as a result of running PTP protocol.

- It's the application's responsibility to modify the (physical) rftclk frequency.
- However, the frequency change needs to be sent to the cpts driver by calling the standard Linux API clock\_adjtime() with a flag ADJ\_FREQUENCY. This is needed so that the CPTS driver can calculate the time correctly.
- As indicated above, CPTS driver keeps a pair of numbers, the multiplier and divisor, to represent the reference clock frequency. When the frequency change API is called and
  passed with the ppb change, the CPTS driver updates its internal multiplier as follows:

new mult = init mult + init mult \* (ppb / 100000000)

Note: the ppb change is always applied to the initial orginal frequency, NOT the current frequency.

| Γ   |                                                                                                    |        |
|-----|----------------------------------------------------------------------------------------------------|--------|
|     | Example (see <u>Reference</u> ii):                                                                           |        |
| F   |                                                                                                    |        |
|     | struct timex tx;                                                                                             |        |
|     | fd = open("/dev/ptp0", O_RDWR);                                                                              |        |
| htt | tps://processors.wiki.ti.com/index.php/MCSDK_UG_Chapter_Exploring#How_to_change_Tetris_and_Core_PLL_speed.3F | 41/108 |

```
7/6/23, 10:58 AM
```

| clkid = get_clockid(fd);                                                                                                    |   |
|----------------------------------------------------------------------------------------------------|---|
| monorat/Etv A rizonf(tv)).                                                                                                    |   |
| tx.modes = ADJ FREQUENCY:                                                                                                    |   |
| <pre>tx.freq = ppb_to_scaled_ppm(adjfreq);</pre>                                                                                 |   |
| if (clock_adjtime(clkid, &tx)) {                                                                                                 |   |
| perror("clock_adjtime");                                                                                                    |   |
| ) else {<br>nutc("frequency_adjustment_okay")·                                                                                   |   |
|                                                                                                    |   |
| L                                                                                                    |   |
| <ul> <li>To set time (due to shifting +/-), call the the standard Linux API clock_adjtime() with a flag ADJ_SETOFFSET</li> </ul> |   |
| Example (see Reference ii):                                                                                                    |   |
| r                                                                                                    |   |
| <pre>memset(&amp;tx, 0, sizeof(tx));</pre>                                                                                       |   |
| tx.modes = ADJ_SETOFFSET;                                                                                                    |   |
| tx.time.tv_sec = adjtime;                                                                                                    |   |
| $i \in C_{i} = C_{i} = 0$                                                                                                    |   |
| perror("clock adjtime");                                                                                                    |   |
| } else {                                                                                                    |   |
| <pre>puts("time shift okay");</pre>                                                                                              |   |
|                                                                                                    |   |
| <ul> <li>To get time, call the the standard Linux API clock_gettime()</li> </ul>                                                 |   |
| Example (see <u>Reference</u> ii):                                                                                               |   |
|                                                                                                    | 1 |
| if (clock_gettime(clkid, &ts)) {                                                                                                 |   |
| perfor(clock_gettime);<br>}ele {                                                                                                 |   |
| printf("clock time: %ld.%09ld or %s",                                                                                            |   |
| <pre>ts.tv_sec, ts.tv_nsec, ctime(&amp;ts.tv_sec));</pre>                                                                        |   |
|                                                                                                    |   |
| L                                                                                                    | i |
| To set time, call the the standard Linux API clock_settime()                                                                     | , |
| Example (see Reference ii):                                                                                                    |   |
| L                                                                                                    |   |
|                                                                                                    |   |
| <pre>clock_gettime(CLOCK_REALTIME, &amp;ts); if (clock_settime(CLICd_Kets); </pre>                                               |   |
| perpendicular action (clock settime):                                                                                            |   |
| }else {                                                                                                    |   |
| puts("set time okay");                                                                                                    |   |

# Testing CPTS/PTP

}

To check the ptp clock adjustment with PTP protocol, a PTP slave (client) and a PTP master (server) applications are needed to run on separate devices (EVM or PC). Open source application package linuxptp (<u>Reference</u> iii) can be used as slave and as well as master. Another option for PTP master is the open source project ptpd (<u>Reference</u> iv).

------

# Slave Side Examples

The following command can be used to run a ptp-over-L4 client on the evm in slave mode

| ./ptp41 -E -4 -H -i eth0 -s -1 7 -m -q -p /dev/ptp0                                                                                                    |
|----------------------------------------------------------------------------------------------------|
| For ptp-over-L2 client, use the command                                                                                                    |
| ./ptp41 -E -2 -H -i eth0 -s -1 7 -m -q -p /dev/ptp0                                                                                                    |
| ptp4l runtime configuartions can be applied by saving desired configurations in a configuration file and start the ptp4l with an argument "-f <config_filename>" Note: Only ptp4l supports L2 ethernet, ptpd2 does not support L2. For example, put the following two lines</config_filename> |
| [global]<br>tx_timestamp_timeout 15                                                                                                    |
| in a file named config, and start a ptp4l-over-L2 client with command                                                                                                    |
| ./ptp41 -E -2 -H -i eth0 -s -l 7 -m -q -p /dev/ptp0 -f config                                                                                                    |
| the tx poll timeout interval will be set to 15 msec instead of the default 1 msec.                                                                                                    |

The adjusted time can be checked by cross compiling the testptp application from the linux kernel: Documentation/ptp/testptp.c. (e.g)./testptp-g

# Master Side Examples

ptp4l can also be run in master mode. For example, the following command starts a ptp4l-over-L2 master on an EVM using hardware timestamping,

| ./ptp4l -E -2 -H -i eth0 -l 7 -m -q -p /dev/ptp0 -f config                                                                                           |  |
|----------------------------------------------------------------------------------------------------|--|
| On a Linux PC which does not support hardware timestamping, the following command starts a ptp4l-over-L2 master using <b>software timestamping</b> . |  |
| ./ptp41 -E -2 -S -i eth0 -1 7 -m -q -p -f config                                                                                                    |  |

#### Who Is Timestamping What?

Notice that PA timestamping and CPTS timestamping are running simultaneously. This is desirable in some use cases because, for example, NTP timestamping is also needed in some systems and CPTS timestamping is only for PTP. However, CPTS has priority over PA to timestamp PTP messages. When CPTS timestamps a PTP message, PA will not timestamp it. See the section PA Timestamping for more details about PA timestamping.

If needed, PA timestamping can be completely disabled by adding force\_no\_hwtstamp to the device tree.

| Example:                                                                                         |  |
|--------------------------------------------------------------------------------------------------|--|
| <pre>pa: pa@20000000 {     label = "keystone-pa";      force_no_hwtstamp; };</pre>               |  |
| CPTS timestamping can be completely disabled by removing the following line from the device tree |  |
| cpts_reg_ofs = <0xd00>;                                                                          |  |

#### Pulse-Per-Second (PPS)

The CPTS driver uses the timestamp compare (TS\_COMP) output to support PPS.

The TS\_COMP output is asserted for ts\_comp\_length[15:0] RCLK periods when the time\_stamp value compares with the ts\_comp\_val[31:0] and the length value is non-zero. The TS\_COMP rising edge occurs three RCLK periods after the values compare. A timestamp compare event is pushed into the event FIFO when TS\_COMP is asserted. The polarity of the TS\_COMP output is determined by the ts\_polarity bit. The output is asserted low when the polarity bit is low.

1. CPTS Driver PPS Initialization

- The driver enables its pps support capability when it registers itself to the Linux PTP layer.
- Upon getting the pps support information from CPTS driver, the Linux PTP layer registers CPTS as a pps source with the Linux PPS layer. Doing so allows user applications to
  manage the PPS source by using Linux standard API.

2. CPTS Driver PPS Operation

- Upon CPTS pps being enabled by user application, the driver programs the TS\_COMP\_VAL for a pulse to be generated at the next (absolute) 1 second boundary. The TS\_COMP\_VAL to be programmed is calculated based on the reference clock frequency.
- Driver polls the CPTS event FIFO 5 times a second to retrieve the timestamp compare event of an asserted TS\_COMP output signal.
- The driver reloads the TS\_COMP\_VAL register with a value equivalent to one second from the timestamp value of the retrieved event.
- The event is also reported to the Linux PTP layer which in turn reports to the PPS layer.

#### 3. PPS User Application

| • | Enabling | CPTS | PPS b | / usinc | ı standard | Linux | ioctl PTP | ENABLE | PPS |
|---|----------|------|-------|---------|------------|-------|-----------|--------|-----|
|---|----------|------|-------|---------|------------|-------|-----------|--------|-----|

|   | Example ( <u>Reference</u> ii: Documentation/ptp/testptp.c):                                                                  |  |
|---|----------------------------------------------------------------------------------------------------|--|
| L | <pre>fd = open("/dev/ptp0", O_RDWR);</pre>                                                                                    |  |
| F | if (ioctl(fd, PTP_ENABLE_PPS, 1))<br>perror("PTP_ENABLE_PPS");<br>else<br>puts("pps for system time enable okay");            |  |
| · | <pre>if (ioctl(fd, PTP_ENABLE_PPS, 0))     perror("PTP_ENABLE_PPS"); else     puts("pps for system time disable okay");</pre> |  |

# Reading PPS last timstamp by using standard Linux ioctl PPS\_FETCH

| Example (Reference iii: linuxptp-1.2/phc2sys.c)                                                                                                    |  |
|----------------------------------------------------------------------------------------------------|--|
|                                                                                                    |  |
| <br>struct pps_fdata pfd;                                                                                                    |  |
|                                                                                                    |  |
| <pre>pfd.timeout.sec = 10;<br/>pfd.timeout.nsec = 0;<br/>pfd.timeout.flags = ~PPS_TIME_INVALID;<br/>if (ioctl(fd, PPS_FETCH, &amp;pfd)) {<br/>pr_err("failed to fetch PPS: %m");<br/>return 0;<br/>} </pre> |  |
|                                                                                                    |  |

#### Enabling PPS from sysfs

The Linux PTP layer provides a sysfs for enabling/disabling PPS.

\$ cat /sys/devices/soc.0/2090000.netcp/ptp/ptp0/pps\_available
1
\$ echo 1 > /sys/devices/soc.0/2090000.netcp/ptp/ptp0/pps\_enable

#### Sysfs Provided by Linux PPS Layer (see <u>Reference</u> v for more details)

#### The Linux PPS layer implements a new class in the sysfs for supporting PPS.

\$ ls /sys/class/pps/
pps0/
\$
\$ ls /sys/class/pps/pps0/
assert clear echo mode name path subsystem@ uevent

#### Inside each "assert" you can find the timestamp and a sequence number:

| <pre>\$ cat /sys/class/pps/pps0/assert 1170026870.983207967#8</pre>                |  |
|------------------------------------------------------------------------------------|--|
|                                                                                    |  |
| where before the "#" is the timestamp in seconds; after it is the sequence number. |  |

#### 4. Effects of Clock Adjustments on PPS

The user application calls the API functions clock\_adjtime() or clock\_settime() to inform the CPTS driver about any clock adjustment as a result of running the PTP protocol. The PPS may also need to be adjusted by the driver accordingly.

See **Clock Adjustments** in the <u>CPTS User</u> section for more details on clock adjustments.

Shifting Time

The user application informs CPTS driver of the shifts the clock by calling clock\_adjtime() with a flag ADJ\_SETOFFSET.

Shifting time may result in shifting the 1 second boundary. As such the driver recalculates the TS\_COMP\_VAL for the next pulse in order to align the pulse with the 1 second boundary after the shift.

| Examp                                                | le 1. Po                                             | ositive Shift                                                                      |
|------------------------------------------------------|------------------------------------------------------|------------------------------------------------------------------------------------|
| Assum:<br>at the                                     | ing a re<br>e 10-th                                  | eference clock with freq = 100 Hz and the cpts counter is 1208<br>second (sec-10). |
| If no                                                | shiftir                                              | ng happens, a pulse is asserted according to the following                         |
| cntr<br>1208<br>1308<br>1408<br>1508<br>1608<br>1708 | (abs)<br>sec<br><br>10<br>11<br>12<br>13<br>14<br>15 | pulse                                                                              |

| Suppose a shift of +0.25 sec occurs at cntr=1458                                                                                                    |  |  |
|----------------------------------------------------------------------------------------------------|--|--|
| (abs)<br>cntr sec pulse<br>                                                                                                    |  |  |
| Instead of going out at cntr=1508 (which was sec-13 but is now sec-13.25 after<br>the shift), a pulse will go out at cntr=1583 (or sec-14) after the<br>re-alignment at the 1-second boundary.                              |  |  |
| (abs)<br>cntr sec pulse<br><br>1208 10 ^<br>1308 11 ^<br>1408 12 ^<br>1458 12.75 (after +0.25 sec shift)<br>1483 13<br>1508 13.25 (realign orig pulse to cntr=1583)<br>1583 14 ^<br>1608 14.25<br>1683 15 ^<br>1708 15.25 . |  |  |
|                                                                                                    |  |  |
| Assuming a reference clock with freq = 100 Hz and the cpts counter is 1208                                                                                                    |  |  |
| If no shifting happens, a pulse is asserted according to the following                                                                                                    |  |  |
| (abs)<br>cntr sec pulse<br>                                                                                                    |  |  |
| Suppose a shift of -3.25 sec occurs at cntr=1458                                                                                                    |  |  |
| (abs)<br>cntr sec pulse<br><br>1208 10 ^<br>1308 11 ^<br>1408 12 ^<br>1408 12 -<br>1458 12.5 <- adjtime(ADJ_SETOFFSET, -3.25 sec)<br>1508 13<br>1608 14<br>1708 15                                                          |  |  |
| Instead of going out at cntr=1508 (which was sec-13 but is now sec-9.75<br>after the shift), a pulse will go out at cntr=1533 (or sec-10) after the<br>re-alignment at the 1-second boundary.                               |  |  |
| (abs)<br>cntr sec pulse<br>                                                                                                    |  |  |

| Remark: If a second time shift is issued before the next re-aligned pulse is asserted after the first time shift, shifting of the next pulse can be accumulated.                                                                                       |
|----------------------------------------------------------------------------------------------------|
| Example 3. Accumulated Pulse Shift                                                                                                    |
| Assuming a reference clock with freq = 100 Hz and the cpts counter is 1208<br>at the 10-th second (sec-10).                                                                                                    |
| If no shifting happens, a pulse is asserted according to the following                                                                                                    |
| (abs)         cntr       sec       pulse         1208       10       ^         1308       11       ^         1408       12       ^         1508       13       ^         1608       14       ^         1708       15       ^         .       .       . |
| Suppose a shift of +0.25 sec occurs at cntr=1458                                                                                                    |
| (abs)<br>cntr sec pulse<br><br>1208 10 ^<br>1308 11 ^<br>1408 12 ^<br>1408 12 ^<br>1458 12.5 <                                                                                                    |
| Instead of going out at cntr=1508 (which was sec-13 but is now sec-13.25 after<br>the shift), a pulse will go out at cntr=1583 (or sec-14) after the<br>re-alignment at the 1-second boundary.                                                         |
| (abs)<br>cntr sec pulse<br>                                                                                                    |
|                                                                                                    |
| Suppose another +0.25 sec time shift is issued at cntr=1533 before the<br>re-align pulse at cntr=1583 is asserted.                                                                                                    |
| (abs)<br>cntr sec pulse<br>                                                                                                    |
| L                                                                                                    |
| In this case the scheduled pulse at cntr=1583 is further shifted to cntr=1658.                                                                                                    |

|      | (abs) |       |                                            |
|------|-------|-------|--------------------------------------------|
| cntr | sec   | pulse |                                            |
|      |       |       |                                            |
| 1208 | 10    | ^     |                                            |
| 1308 | 11    | ^     |                                            |
| 1408 | 12    | ^     |                                            |
| 1458 | 12.75 |       |                                            |
| 1483 | 13    |       |                                            |
| 1508 | 13.25 |       |                                            |
| 1533 | 13.75 |       | (after +0.25 sec shift)                    |
| 1583 | 14.25 |       |                                            |
| 1608 | 14.5  |       |                                            |
| 1658 | 15    | ^     | (realign the cntr-1583-pulse to cntr=1658) |
| 1683 | 15.25 |       |                                            |
| 1708 | 15.5  |       |                                            |
| 1758 | 16    | ^     |                                            |
|      |       |       |                                            |
|      |       |       |                                            |
|      |       |       |                                            |
| L    |       |       |                                            |
|      |       |       |                                            |

# Setting Time

The user application may set the internal timecounter kept by the CPTS driver by calling clock\_settime().

Setting time may result in changing the 1-second boundary. As such the driver recalculates the TS\_COMP\_VAL for the next pulse in order to align the pulse with the 1 second boundary after the shift. The TS\_COMP\_VAL recalculation is similar to shifting time.

| Example.                                                                                                    |
|----------------------------------------------------------------------------------------------------|
| Assuming a reference clock with freq = 100 Hz and the cpts counter is 1208<br>at the 10-th second (sec-10).                                                                                                    |
| If no time setting happens, a pulse is asserted according to the following                                                                                                    |
| (abs)<br>cntr sec pulse<br>                                                                                                    |
| Suppose at cntr=1458, time is set to 100.25 sec                                                                                                    |
| (abs)<br>cntr sec pulse<br>                                                                                                    |
| Instead of going out at cntr=1508 (which was sec-13 but is now sec-100.75 after<br>the shift), a pulse will go out at cntr=1533 (or sec-101) after the<br>re-alignment at the 1-second boundary.                                                           |
| (abs)<br>cntr sec pulse<br><br>1208 10 ^<br>1308 11 ^<br>1408 12 ^<br>1408 12 ^<br>1458 100.25 (after setting time to 100.25 sec)<br>1588 100.75 (realign orig pulse to cntr=1533)<br>1533 101 ^<br>1688 101.75<br>1633 102 ^<br>1708 102.75<br>1733 103 ^ |

The user application informs the CPTS driver of the changes of the reference clock frequency by calling clock\_adjtime() with a flag ADJ\_FREQUENCY.

In this case, the driver re-calculates the TS COMP VAL value for the next pulse, and the following pulses, based on the new frequency.

| Example.                                                                                                    |
|----------------------------------------------------------------------------------------------------|
|                                                                                                    |
| Assuming a reference clock with freg = 100 Hz and the cots counter is 1208                                                                                                    |
| at the 10-th second (sec-10).                                                                                                    |
|                                                                                                    |
|                                                                                                    |
| If no time setting happens, a pulse is asserted according to the following                                                                                                    |
|                                                                                                    |
|                                                                                                    |
| (abs)                                                                                                    |
| CRTP SEC PUISE                                                                                                    |
|                                                                                                    |
|                                                                                                    |
|                                                                                                    |
| 1508 13 ^                                                                                                    |
| 1608 14 ^                                                                                                    |
| 1708 15 ^                                                                                                    |
|                                                                                                    |
|                                                                                                    |
|                                                                                                    |
|                                                                                                    |
|                                                                                                    |
| Suppose at cntr=1458, reference clock freg is changed to 200Hz                                                                                                    |
|                                                                                                    |
|                                                                                                    |
| *** Remarks The shares to 2004s is an in fam illustration. The                                                                                                    |
| *** Kemark: Ine Change to Z00HZ 15 Only for illustration. Ine                                                                                                    |
| change should usually be parts-per-billion on ppo.                                                                                                    |
|                                                                                                    |
|                                                                                                    |
| (abs)                                                                                                    |
| cntr sec pulse                                                                                                    |
|                                                                                                    |
|                                                                                                    |
|                                                                                                    |
| 1458 12.5 <- aditime(ADI FREQUENCY, +100Hz)                                                                                                    |
| 1508 13                                                                                                    |
| 1608 14                                                                                                    |
| 1708 15                                                                                                    |
|                                                                                                    |
|                                                                                                    |
|                                                                                                    |
|                                                                                                    |
|                                                                                                    |
| Instead of going out at cntr=1508 (which was sec-13 but is now sec-12.75 after                                                                                                    |
| the freq change), a pulse will go out at cntr=1558 (or sec-13 in the new freq)                                                                                                    |
| after the re-alignment at the 1-second boundary.                                                                                                    |
|                                                                                                    |
|                                                                                                    |
| (abs)                                                                                                    |
| cntr sec pulse                                                                                                    |
|                                                                                                    |
| 1208 10 ^                                                                                                    |
|                                                                                                    |
| 1308 11 ^                                                                                                    |
| 1308 11 ^<br>1408 12 ^                                                                                                    |
| 1308 11 ^<br>1408 12 ^<br>1458 12.5 (after freq changed to 200Hz)                                                                                                    |
| 1308       11       ^         1408       12       ^         1458       12.5       (after freq changed to 200Hz)         1508       12.75       (realign orig pulse to cntr=1558)                                                                                                    |
| 1308       11       ^         1408       12       ^         1458       12.5       (after freq changed to 200Hz)         1508       12.75       (realign orig pulse to cntr=1558)         1558       13       ^                                                                                                    |
| 1308       11       ^         1408       12       ^         1458       12.5       (after freq changed to 200Hz)         1508       12.75       (realign orig pulse to cntr=1558)         1558       13       ^         1608       13.25                                                                                                    |
| 1308       11       ^         1408       12       ^         1458       12.5       (after freq changed to 200Hz)         1508       12.75       (realign orig pulse to cntr=1558)         1558       13       ^         1668       13.25         1658       13.5                                                                                    |
| 1308       11       ^         1408       12       ^         1458       12.5       (after freq changed to 200Hz)         1508       12.75       (realign orig pulse to cntr=1558)         1558       13       ^         1608       13.25         1708       13.75                                                                                   |
| 1308       11       ^         1408       12       ^         1458       12.5       (after freq changed to 200Hz)         1508       12.75       (realign orig pulse to cntr=1558)         1558       13       ^         1608       13.25         1578       13.75         1708       13.75         147       ^                                      |
| 1308       11       ^         1408       12       ^         1458       12.5       (after freq changed to 200Hz)         1508       12.75       (realign orig pulse to cntr=1558)         1558       13       ^         1608       13.25         1658       13.5         1758       14         1758       14                                        |
| 1308       11       ^         1408       12       ^         1458       12.5       (after freq changed to 200Hz)         1508       12.75       (realign orig pulse to cntr=1558)         1558       13       ^         1668       13.25         1558       13.75         1708       13.75         1708       14         .       .                  |
| 1308       11       ^         1408       12       ^         1458       12.5       (after freq changed to 200Hz)         1508       12.75       (realign orig pulse to cntr=1558)         1558       13       ^         1608       13.25         1558       13.5         1768       13.75         1778       14         .       .         .       . |

# **CPTS Hardware Timestamp Push**

There are eight hardware time stamp inputs (HW1/8\_TS\_PUSH) that can cause hardware time stamp push events to be loaded into the event FIFO. The CPTS driver supports the reporting of such timestamps by using the PTP EXTTS feature of the Linux PTP infrastructure.

User applications can request such timestamps through ioctl() and read() function calls.

| Example (Reference ii: Documentation/ptp/testptp.c):                                                                                      |
|----------------------------------------------------------------------------------------------------|
|                                                                                                    |
| struct ptp_extts_event event;<br>struct ptp_extts_request extts_request;                                                                  |
|                                                                                                    |
| <br><pre>/* which pin to get timestamp from, index is 0 based */ extts_request.index = 3; extts_request.flags = PTP_ENABLE_FEATURE;</pre> |
|                                                                                                    |
| <pre>fd = open("/dev/ptp0", 0_RDWR);</pre>                                                                                                |
|                                                                                                    |
| /* enabling */<br>ioctl(fd, PTP_EXTTS_REQUEST, &extts_request);                                                                           |

| <pre>/* reading timestamps */ for (i=0; i &lt; 10; i++) {     read(fd, &amp;event, sizeof(event));     printf("event index %u at %lld.%09u\n", event.index,</pre> |
|----------------------------------------------------------------------------------------------------|
| <pre>/* disabling */ extts_request.flags = 0; ioctl(fd, PTP_EXTTS_REQUEST, &amp;extts_request);</pre>                                                             |

#### Testing HW\_TS\_PUSH on Keystone2 (K2HK) EVM

Note: On K2HK EVM, only two HW\_TS\_PUSH pins are brought out. These are HW3\_TS\_PUSH and HW4\_TS\_PUSH. Refer to K2HK schematic for more details.

To use the TS\_COMP\_OUT signal to test HW\_TS\_PUSH:

- 1. Connect jumper pins CN17-5 (TSCOMPOUT\_E) and CN17-3 (TSPUSHEVt0)
- 2. Connect pins CN3-114 (TSPUSHEVt0) and CN3-109 (TSPUSHEVt0\_E). A ZX102-QSH 060-ST card is needed.
- 3. Modify testptp.c to "extts\_request.index = 3", ie. reading timestamp from HW4\_TS\_PUSH pin
- 4. Compile testptp
- 5. Bootup K2HK Linux kernel
- 6. Under Linux prompt, issue "echo 1 > /sys/devices/soc.0/2090000.netcp/ptp/ptp0/pps\_enable" to generate TS\_COMP\_OUT signals.
- 7. Under Linux prompt, issue "./testptp -e 10" to read the HW4\_TS\_PUSH timestamps.

#### **CPTS References**

i. Linux Documentation Timestamping Test (http://www.mjmwired.net/kernel/Documentation/networking/timestamping.c)

ii. Linux Documentation PTP Test (http://www.mjmwired.net/kernel/Documentation/ptp/testptp.c)

- iii. Open Source Project linuxptp (http://linuxptp.sourceforge.net)
- iv. Open Source Project ptpd (http://ptpd.sourceforge.net)
- v. Linux Documentation PPS (http://www.mjmwired.net/kernel/Documentation/pps/pps.txt)
- vi. Linux pps-tools (https://github.com/ago/pps-tools)

#### Quality of Service

The linux hardware queue driver will download the Quality of Service Firmware to PDSP 1 of QMSS. PDSP o has accumulator firmware.

The firmware will be programmed by the linux keystone hardware queue QoS driver.

The configuration of the firmware is done with the help of device tree bindings. These bindings are documented in the kernel itself at **Documentation/devicetree/bindings/hwqueue/keystone-qos.txt** 

#### **QoS Tree Configuration**

The QoS implementation allows for an abstracted tree of scheduler nodes represented in device tree form. An example is depicted below

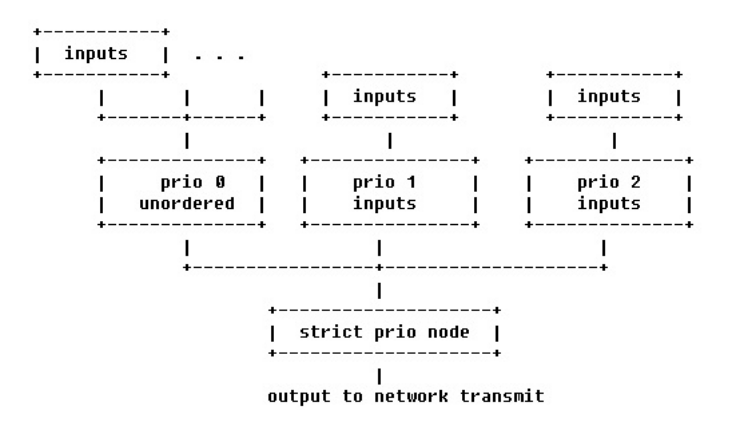

At each node, shaping and dropping parameters may be specified, within limits of the constraints outlined in this document. The following sections detail the device tree attributes applicable for this implementation.

The actual qos tree configuration can be found at linux/arch/arm/boot/dts/tci6638-evm.dts.

The device tree has attributes for configuring the QoS shaper. In the sections below we explain the various qos specific attributes which can be used to setup and configure a QoS shaper.

In the device tree we are setting up a shaper that is depicted below

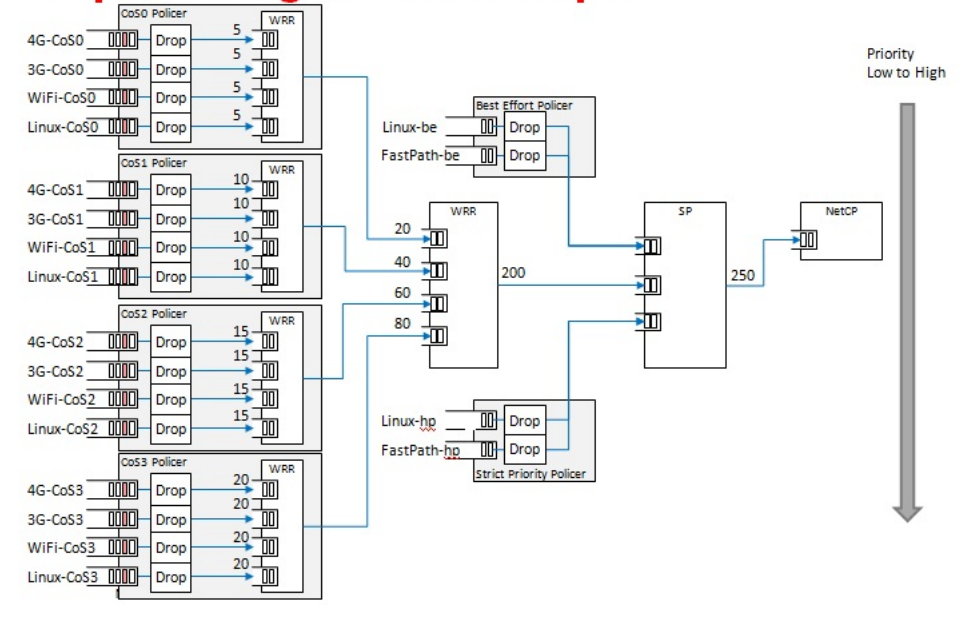

# Shaper configuration example

When egress shaper is enabled, all packets will be sent to the QoS firmware for shaping via a set of the queues starting from the QoS base queue which is 8000 by default. DSCP value in the IP header(outer IP incase of IPSec tunnels) or VLAN pbits (if VLAN interface) are used to determine the QoS queue to which the packet is sent. E.g., if the base queue is 8000, if the DSCP value is 46, the packet will be sent to queue number + DSCP value Incase of VLAN interfaces, if the pbit is 7, the packet will be sent to queue number 8046. i.e., base queue number + DSCP value Incase of VLAN interfaces, if the pbit is 7, the packet will be sent to queue number 8071. i.e., base queue number + skip 64 queues used for DSCP + pbit value.

# Shaper Configuration example, details

| FlowID      | DSCP            | VLAN<br>p-bit  | CoS | FastPath<br>DSCP<br>Queues<br>8000-8063 | FastPath<br>VLAN<br>Queues<br>8064-8071 | Linux<br>CoS<br>Queues<br>8072-8079 | Flow Description       |
|-------------|-----------------|----------------|-----|-----------------------------------------|-----------------------------------------|-------------------------------------|------------------------|
| FastPath-hp | 46              | 7              |     | 8046                                    | 8071                                    | N/A                                 | 3gpp, high priority    |
| 4G-CoS3     | 34              | 4              |     | 8034                                    |                                         |                                     | 4G Class3, platinum    |
| 3G-CoS3     | 36              | 4              |     | 8036                                    | 8068                                    | N/A                                 | 3G Class3, platinum    |
| WiFi-CoS3   | 38              | 4              |     | 8038                                    |                                         |                                     | WiFI Class 3, platinum |
| 4G-CoS2     | 26              | 3              |     | 8026                                    |                                         |                                     | 4G Class2, gold        |
| 3G-CoS2     | 28              | 3              |     | 8028                                    | 8067                                    | N/A                                 | 3G Class2, gold        |
| WiFi-CoS2   | 30              | 3              |     | 8030                                    |                                         |                                     | WiFI Class2, gold      |
| 4G-CoS1     | 18              | 2              |     | 8018                                    |                                         |                                     | 4G Class1, silver      |
| 3G-CoS1     | 20              | 2              |     | 8020,                                   | 8066                                    | N/A                                 | 3G Class, silver       |
| WiFi-CoS1   | 22              | 2              |     | 8022                                    |                                         |                                     | WiFI Class 1, silver   |
| 4G-CoS0     | 10              | 1              |     | 8010                                    |                                         |                                     | 4G Class0, bronze      |
| 3G-CoS0     | 12              | 1              |     | 8012                                    | 8065                                    | N/A                                 | 3G Class0, bronze      |
| WiFi-CoS0   | 14              | 1              |     | 8014                                    |                                         |                                     | WiFI Class0, bronze    |
| FastPath-be | 0+ all the rest | 0+all the rest |     | 8000+all the rest                       | 8064+all the rest                       | N/A                                 | 3GPP, best effort      |
| Linux-hp    |                 |                | 5   | N/A                                     | N/A                                     | 8077                                | Linux high priority    |
| Linux-CoS3  | Per             | Per            | 4   | N/A                                     | N/A                                     | 8076                                | Linux Class3, platinum |
| Linux-CoS2  | DS              | ma<br>ma       | 3   | N/A                                     | N/A                                     | 8075                                | Linux Class2, gold     |
| Linux-CoS1  | (Ppi            | ppit t         | 2   | N/A                                     | N/A                                     | 8074                                | Linux Class1, silver   |
| Linux-CoS0  | ng              | ng             | 1   | N/A                                     | N/A                                     | 8073                                | Linux Class0, bronze   |
| Linux-be    | 8               | So             | 0   | N/A                                     | N/A                                     | 8072+all the rest                   | Linux best effort      |

# QoS Node Attributes

The following attributes are recognized within QoS configuration nodes:

# e.g. strict-priority;

This attribute specifies the type of scheduling performed at a node. It is an error to specify both of these attributes in a particular node. The absence of both of these attributes defaults the node type to unordered(first come first serve).

# "weight"

# e.g. weight = <80>;

This attribute specifies the weight attached to the child node of a weighted-round-robin node. It is an error to specify this attribute on a node whose parent is not a weighted-round-robin node.

#### "priority"

# e.g. priority = <1>;

This attribute specifies the priority attached to the child node of a strict-priority node. It is an error to specify this attribute on a node whose parent is not a strict-priority node. It is also an error for child nodes of a strict-priority node to have the same priority specified.

#### "byte-units" or "packet-units"

e.g. byte-units;

The presence of this attribute indicates that the scheduler accounts for traffic in byte or packet units. If this attribute is not specified for a given node, the accounting mode is inherited from its parent node. If this attribute is not specified for the root node, the accounting mode defaults to byte units.

#### "output-rate"

e.g. output-rate = <31250000 25000>;

The first element of this attribute specifies the output shaped rate in bytes/second or packets/second (depending on the accounting mode for the node). If this attribute is absent, it defaults to infinity (i.e., no shaping). The second element of this attribute specifies the maximum accumulated credits in bytes or packets (depending on the accounting mode for the node). If this attribute is absent, it defaults to infinity (i.e., accumulate as many credits as possible).

#### overhead-bytes

# e.g. overhead-bytes = <24>;

This attribute specifies a per-packet overhead (in bytes) applied in the byte accounting mode. This can be used to account for framing overhead on the wire. This attribute is inherited from parent nodes if absent. If not defined for the root node, a default value of 24 will be used. This attribute is passed through by inheritence (but ignored) on packet accounted nodes.

#### output-queue

#### e.g. output-queue = <645>;

This specifies the QMSS queue on which output packets are pushed. This attribute must be defined only for the root node in the qos tree. Child nodes in the tree will ignore this attribute if specified.

# "input-queues"

#### e.g. input-queues = <8010 8065>;

This specifies a set of ingress queues that feed into a QoS node. This attribute must be defined only for leaf nodes in the QoS tree. Specifying input queues on non-leaf nodes is treated as an error. The absence of input queues on a leaf node is also treated as an error.

#### "stats-class"

# e.g. stats-class = "linux-best-effort";

The stats-class attribute ties one or more input stage nodes to a set of traffic statistics (forwarded/discarded bytes, etc.). The system has a limited set of statistics blocks (up to 48), and an attempt to exceed this count is an error. This attribute is legal only for leaf nodes, and a stats-class attribute on an intermediate node will be treated as an error.

#### drop-policy

e.g. drop-policy = "no-drop"

#### MCSDK UG Chapter Exploring - Texas Instruments Wiki

• The drop-policy attribute specifies a drop policy to apply to a QoS node (tail drop, random early drop, no drop, etc.) when the traffic pattern exceeds specifies parameters. The droppolicy parameters are configured separately within device tree (see "Traffic Police Policy Attributes section below). This attribute defaults to "no drop" for applicable input stage nodes. If a node in the QoS tree specifies a drop-policy, it is an error if any of its descendent nodes (children, children of children, ...) are of weighted-round-robin or strict-priority types.

# **Traffic Police Policy Attributes**

The following attributes are recognized within traffic drop policy nodes:

# "byte-units" or "packet-units"

e.g. byte-units;

The presence of this attribute indicates that the dropr accounts for traffic in byte or packet units. If this attribute is not specified, it defaults to byte units. Policies that use random early drop must be of byte unit type.

#### "limit"

e.g. limit = <10000>;

Instantaneous queue depth limit (in bytes or packets) at which tail drop takes effect. This may be specified in combination with random early drop, which operates on average queue depth (instead of instantaneous). The absence of this attribute, or a zero value for this attribute disables tail drop behavior.

#### "random-early-drop"

e.g. random-early-drop = <32768 65536 2 2000>;

The random-early-drop attribute specifies the following four parameters in order:

low threshold: No packets are dropped when the average queue depth is below this threshold (in bytes). This parameter must be specified.

high threshold: All packets are dropped when the average queue depth above this threshold (in bytes). This parameter is optional, and defaults to twice the low threshold.

max drop probability: the maximum drop probability

half-life: Specified in milli seconds. This is used to calculate the average queue depth. This parameter is optional and defaults to 2000.

#### Sysfs support

The keystone hardware queue driver has sysfs support for statistics, drop policies and the tree configuration.

root@keystone-evm:/sys/devices/soc.0/hwqueue.8/qos-inputs-1# ls drop-policies qos-tree statistics root@keystone-evm:/sys/devices/soc.0/hwqueue.8/qos-inputs-1#

The above shows the location in the kernel where sysfs entries for the keystone hardware queue can be found. There are sysfs entries for the qos trees (qos-inuputs1, qos-tree-inputs2). Within the qos directory there are separate directories for statistics, drop-policies and the qos-tree itself. Each node in the tree is a separate directory entry, starting with the root (tip) entry.

Statistics are displayed for each statistics class in the device tree. Four statistics are represented for each stats class.

bytes forwarded

- bytes discarded
- packets forwarded
- packets discarded

An example is depicted below

| at /sus/daviess/sas 0/busuaua 0/cas inputs 1/statistics/linux ba/maskets famuandad   |  |
|--------------------------------------------------------------------------------------|--|
| icat /sys/devices/soc.0/nwqueue.8/qos-inputs-i/statistics/linux-de/packets_torwarded |  |
|                                                                                      |  |
|                                                                                      |  |

Drop policy configuration is also displayed for each drop policy. In the case of a drop policy, the parameters can also be changed. This is depicted below. Please note the parameters that can be modified for tail drop are a subset of the parameters that can be modified for random early drop.

The qos tree is reached via the **qos\_tree** directory and its sub-directories. Each sub-directory entry may contain:

- directory entries to reach the subtrees feeding this node
- the input queues to this node (valid for leaf nodes only)
- the output queue from this node
- the output rate for the node. The current value can be shown by: "cat output\_rate". The value can be modified by: echo "<val>" > output\_rate"
- the overhead bytes parameter for the node. The current value can be shown by: "cat overhead\_bytes". The value can be modified by: echo "<val>" > overhead\_bytes

- burst size . The current value can be shown by: "cat burst\_size". The value can be modified by: echo "<val>" > burst\_size
- drop\_policy. This is the name of the drop policy to be used.
- stats\_class associated with node. This is the name of stats class to be used
- the priority of the node (for strict priority nodes only). The current value can be shown by: "cat priority". The value can be modified by: echo "<val>" > priority
- weight : for wrr nodes. The current value can be shown by: "cat weight". The value can be modified by: echo "<val>" > weight

# Debug Filesystem support

Debug Filesystem(debugfs) support is also being provided for QoS support. To make use of debugfs support a user might have to mount a debugfs filesystem. This can be done by issuing the command.

mount -t debugfs debugfs /debug

The appropriate path and contents are shown below

root@kevstone-evm:/debug/gos-1# ls config\_profiles out\_profiles queue\_configs sched\_ports -----With the debugfs support we will be able to see the actual configuration of QoS scheduler ports Drop scheduler queue configs Drop scheduler output profiles Drop scheduler config profiles The QoS scheduler port configuration can be seen by issuing the command cat /debug/qos/sched\_ports. This is shown below iroot@kevstone-evm:/debug/gos-1# cat sched ports port 14 unit flags 15 group # 1 out q 8171 overhead bytes 24 throttle thresh 2500 cir credit 5120000 cir max 51200000 total q's 4 sp q's 0 wrr q's 4 queue 0 cong thresh 0 wrr credit 6144000 queue 1 cong thresh 0 wrr credit 6144000 queue 2 cong thresh 0 wrr credit 6144000 queue 3 cong thresh 0 wrr credit 6144000 i \_\_\_\_\_ port 15 unit flags 15 group # 1 out q 8170 overhead bytes 24 throttle thresh 2500 cir credit 5120000 cir max 51200000 total q's 4 sp q's 0 wrr q's 4 queue 0 cong thresh 0 wrr credit 6144000 queue 1 cong thresh 0 wrr credit 6144000 queue 2 cong thresh 0 wrr credit 6144000 queue 3 cong thresh 0 wrr credit 6144000 ı L..... port 16 unit flags 15 group # 1 out q 8169 overhead bytes 24 throttle thresh 2500 cir credit 5120000 cir max 51200000 total q's 4 sp q's 0 wrr q's 4 queue 0 cong thresh 0 wrr credit 6144000 queue 1 cong thresh 0 wrr credit 6144000 queue 2 cong thresh 0 wrr credit 6144000 queue 3 cong thresh 0 wrr credit 6144000 I \_\_\_\_\_ port 17 . unit flags 15 group # 1 out q 8168 overhead bytes 24 throttle thresh 2500 cir credit 5120000 cir max 51200000 total q's 4 sp q's 0 wrr q's 4 queue 0 cong thresh 0 wrr credit 6144000 queue 1 cong thresh 0 wrr credit 6144000 queue 2 cong thresh 0 wrr credit 6144000 queue 3 cong thresh 0 wrr credit 6144000 1\_\_\_\_\_ port 18 unit flags 15 group # 1 out q 8173 overhead bytes 24 throttle thresh 2500 cir credit 5120000 cir max 51200000 total q's 4 sp q's 0 wrr q's 4 queue 0 cong thresh 0 wrr credit 2457600 queue 1 cong thresh 0 wrr credit 4915200 queue 2 cong thresh 0 wrr credit 7372800 queue 3 cong thresh 0 wrr credit 9830400 . port 19 unit flags 15 group # 1 out q 645 overhead bytes 24 throttle thresh 3125 cir credit 6400000 cir max 51200000 total q's 3 sp q's 3 wrr q's 0 queue 0 cong thresh 0 wrr credit 0 queue 1 cong thresh 0 wrr credit 0 queue 2 cong thresh 0 wrr credit 0 1 root@keystone-evm:/debug/qos-1# https://processors.wiki.ti.com/index.php/MCSDK\_UG\_Chapter\_Exploring#How\_to\_change\_Tetris\_and\_Core\_PLL\_speed.3F 53/108 cat command can be used in a similar way for displaying the Drop scheduler queue configs, output profiles and config profiles

# Configuring QoS on an 1-GigE interface

To configure QoS on an interface, several definitions must be added to the device tree:

 Drop policies and a QoS tree must be defined. The outer-most QoS block must specify an output queue number; this may be the 1-GigE NETCP's PA PDSP 5 (645) or CPSW (648), one of the 10-GigE CPSW's queues (8752, 8753), or other queue as appropriate.

```
_____
Example (k2hk-evm.dts):
i_____
droppolicies: default-drop-policies {
     no-drop {
default;
          packet-units;
limit = <0>;
     };
     all-drop {
byte-units;
         limit = <0>;
     };
1};
1
Example (k2hk-evm.dts):
1______
gostree: gos-tree {
     strict-priority;
byte-units;
                        /* or weighted-round-robin */
     /* packet-units or byte-units */
     overhead-bytes = <24>;
output-queue = <645>;
                    /* allowed only on root node */
  _____
  _____
     high-priority {
     }
     best-effort {
     };
};
1
aostree2: aos-tree-2 {
     strict-priority;
                        /* or weighted-round-robin */
     byte-units;
output-rate = <31250000 25000>;
                        /* packet-units or byte-units */
                        /* valid only if units are bytes */
     overhead-bytes = <24>;
     output-queue = <648>;
                        /* allowed only on root node */
 -----
  -----
     high-priority {
     }
     best-effort {
          ...
     };
j;
    QoS inputs must be defined to the hwqueue subsystem. The QoS inputs block defines which group of hwqueues will be used, and links to the set of drop policies and QoS tree to
  be used.
Example (k2hk-evm.dts):
 _____
    _____
hwqueue0: hwqueue@2a40000 {
     queues {
          qos-inputs-1 {
               values
                             = <8000 192>;
              pdsp-id
                             = <3>;
               drop-policies
                              = <&droppolicies>;
               qos-tree
                             = <&qostree>;
               reserved;
          }:
          qos-inputs-2 {
                             = <6400 192>;
               values
               pdsp-id
                             = <7>;
               drop-policies
                             = <&droppolicies>;
               gos-tree
                             = <&gostree2>;
               reserved:
         };
     };
}; /* hwqueue0 */
 A PDSP must be defined, and loaded with the QoS firmware.
```

| Example (k2hk-e      | evm.dts):                                                                                                    |
|----------------------|----------------------------------------------------------------------------------------------------|
| hwaueue0: hwaue      | SILE@2.349898 {                                                                                                    |
|                      |                                                                                                    |
| րսերեց լ             |                                                                                                    |
|                      | firmware = "keystone/qmss_pdsp_qos_k2_le_2_0_1_5.fw";                                                                                                    |
|                      | id = <3>;                                                                                                    |
|                      | };<br>pdsp7@0x2a17000 {                                                                                                    |
|                      | firmware = "keystone/qmss_pdsp_qos_k2_1e_2_0_1_5.tw";<br>                                                                                                    |
| _                    | 10 = ;<br>};                                                                                                    |
| };<br>}; /* hwqueue0 | */                                                                                                    |
| Δ Packet [           | TMA channel must be defined and associated with each of the OoS input queues                                                                                              |
|                      |                                                                                                    |
| Example (k2hk-e      | evm.dts):                                                                                                    |
|                      |                                                                                                    |
| радта: рктота@       |                                                                                                    |
| channe               |                                                                                                    |
|                      | qos0 {<br>transmit;                                                                                                    |
|                      | label = "qos0";<br>pool = "pool-net";                                                                                                    |
|                      | submit-queue = <8072>;<br>                                                                                                    |
|                      | };<br>                                                                                                    |
|                      | qos5 {<br>transmit;                                                                                                    |
|                      | <pre>label = "qos5";<br/>pool = "pool-net";</pre>                                                                                                    |
|                      | submit-queue = <8077>;<br>complete-queue = <8707>;                                                                                                    |
|                      |                                                                                                    |
|                      | qos6 { transmit;                                                                                                    |
|                      | label = "qos6";<br>nool = "nool-net":                                                                                                    |
|                      | submit-queue = <6472>;                                                                                                    |
|                      | };<br>;                                                                                                    |
|                      | qosl1 {                                                                                                    |
|                      | label = "qos11";                                                                                                    |
|                      | submit-queue = <6477>;                                                                                                    |
|                      |                                                                                                    |
| };                   |                                                                                                    |
| };<br>               |                                                                                                    |
| A NETCP              | QoS block must be defined. For each interface and "interface-x" block is defined, which contains definitions for each of the QoS input DMA channels to be associated with |
|                      | 10e.                                                                                                    |
| Example (k2hk-e      | evm.dts):                                                                                                    |
|                      |                                                                                                    |
| netcp: netcp@20<br>  | 990000 {                                                                                                    |
| qos: qo              | bs@0 {<br>label = "keystone-qos";                                                                                                    |
|                      | multi-interface;                                                                                                    |
|                      |                                                                                                    |
|                      | interface-0 { chan-0 {                                                                                                    |
|                      | <pre>tx-channel = "qos0";<br/>tx_queue_depth = &lt;64&gt;;</pre>                                                                                                    |
|                      | };<br>                                                                                                    |
|                      | <pre>chan-5 {     tx-channel = "qos5";</pre>                                                                                                    |
|                      | <pre>tx_queue_depth = &lt;64&gt;; };</pre>                                                                                                    |
|                      | };<br>interface-1 {                                                                                                    |
|                      | <pre>chan-0 {     tx-channel = "gos6";</pre>                                                                                                    |
|                      | <pre>tx_queue_depth = &lt;64&gt;; };</pre>                                                                                                    |
|                      | chan-5 {                                                                                                    |
|                      | tx-channel = "qos11";                                                                                                    |
|                      | <pre>lx_queue_ueptn = &lt;04&gt;; }; };</pre>                                                                                                    |
| };                   | Б                                                                                                    |
| };                   |                                                                                                    |

By default, Linux network traffic will be queued to the interface "chan-0" subqueue. To classify and route packets from Linux to specific QoS queues, the Linux traffic control utility
"tc" must be used. First a class-full root queuing discipline must be established for the interface, and then filters may be used to classify packets. These filters can use the "skbedit"

queue\_mapping" action to set the subqueue number for the packet. Here is an example:

| # Clear any existing configuration<br>tc qdisc del dev eth0 root                                                                                                    |
|----------------------------------------------------------------------------------------------------|
|                                                                                                    |
| # Add DSMARK as the root qdisc<br>tc qdisc add dev eth0 root handle 1 dsmark indices 8 default_index θ                                                                                                    |
|                                                                                                    |
| <pre># Create filters to classify packets and route to queues tc filter add dev eth0 parent 1:0 protocol ip prio 1 \     u32 match ip dport 5002 0xffff \     action skbedit queue_mapping 1 tc filter add dev eth0 parent 1:0 protocol ip prio 1 \     u32 match ip dport 5003 0xffff \     action skbedit queue_mapping 2 tc filter add dev eth0 parent 1:0 protocol ip prio 1 \     u32 match ip dport 5004 0xffff \     action skbedit queue_mapping 3 tc filter add dev eth0 parent 1:0 protocol ip prio 1 \     u32 match ip dport 5005 0xfff \     action skbedit queue_mapping 4 tc filter add dev eth0 parent 1:0 protocol ip prio 1 \     u32 match ip dport 5005 0xfff \     action skbedit queue_mapping 4 tc filter add dev eth0 parent 1:0 protocol ip prio 1 \     u32 match ip dport 5005 0xfff \     action skbedit queue_mapping 4 tc filter add dev eth0 parent 1:0 protocol ip prio 1 \     u32 match ip dport 5005 0xfff \     action skbedit queue_mapping 5 </pre> |

Please refer to the Linux Advanced Routing & Traffic Control how-tos and related manpages available on the Internet for more information on "tc".

#### Disabling QoS on an 1-GigE interface

The released "k2hk-evm.dts" file contains definitions for two QoS trees and associates them with the first two ports on the 1-GigE interface. These default trees are configured so that traffic queued to interface subqueue o will bypass the QoS tree. Only traffic specifically directed to subqueues 1-6 will be processed through the hardware QoS subsystem. This may be sufficient for your needs. However, you may prefer to remove the QoS configuration entirely from the device tree.

To disable QoS on the two 1-GigE interfaces

- delete all the gos related blocks or entries shown in the examples in section Configuring QoS on an 1-GigE interface, namely
  - droppolicies: default-drop-policies {...}
  - qostree: qos-tree {...}
  - qostree2: qos-tree-2 {...}
  - qos-inputs-1 {...}
  - qos-inputs-2 {...}
  - pdsp3@0x2a13000 {...}
  - pdsp7@0x2a17000 {...}
  - qos0 {...} to qos11 {...}
  - qos: qos@0 {...}
- modify tx\_data\_queue\_depth in the pa: pa@2000000 {...} block in k2hk-evm.dts to 256.

# Configuring QoS on a 10-GigE interface

The following snippets together shows how to remove the QoS tree associated with the second port of the 1-GigE interface and associate it with the first port on the 10-GigE interface. In these snippets, we only depict and highlight the modifications made to the above 1-GigE examples. Contents not shown in the definitions should just be copy and paste from the file k2hk-evm.dts.

Note: this is only for demonstration purpose and is not part of the release.

Modify the output-queue number of qostree2 to that of the transmit queue of the 10-GigE's first port.

| [                                 |                                                | <br> |
|-----------------------------------|------------------------------------------------|------|
| <pre>qostree2: gos-tree-2 {</pre> |                                                |      |
| strict-priority;                  | /* or weighted-round-robin */                  |      |
| byte-units;                       | /* packet-units or byte-units */               |      |
| output-rate = <31250000 25000>    |                                                |      |
| overhead-bytes = <24>;            | <pre>/* valid only if units are bytes */</pre> |      |
| output-queue = <8752>;            | /* allowed only on root node */                |      |
|                                   | -                                              |      |
|                                   |                                                | <br> |
|                                   |                                                |      |
| nigh-priority {                   |                                                |      |
|                                   |                                                |      |
| }                                 |                                                |      |
|                                   |                                                |      |
| best-effort {                     |                                                |      |
|                                   |                                                |      |
| };                                |                                                |      |
| };                                |                                                |      |
| L                                 |                                                | <br> |

Remove qos6 to qos11 from padma's channels block.

```
padma: pktdma@2004000 {
    ...
    channels {
        ...
        qos0 {
            transmit;
            label = "qos0";
            pool = "pool-net";
            submit-queue = <8072>;
            ...
        };
        ...
```

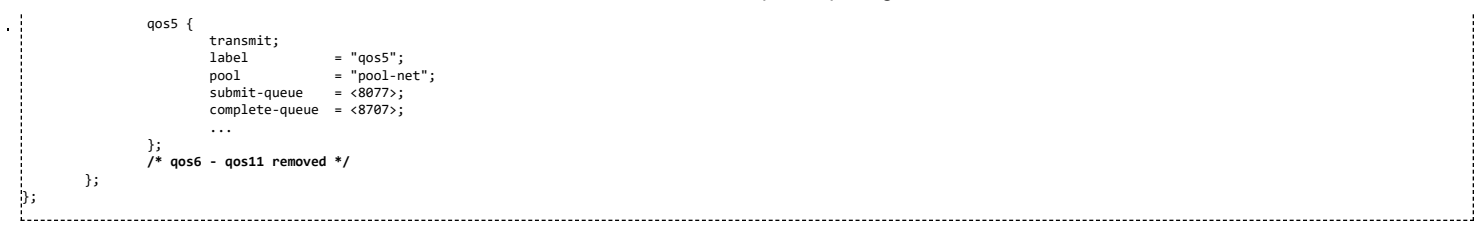

#### Define qos6 to qos11 in xgedma's channels block. This is a cut-and-paste of those defined in the padma block but with the pool name pool-net modified to pool-xge.

------

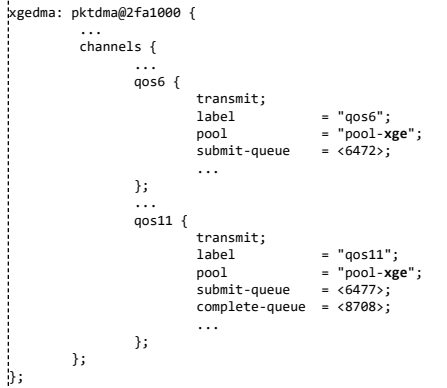

Remove interface-1 from netcp's gos block.

netcp: netcp@2090000 { qos: qos@0 {
 label = "keystone-qos" multi-interface; L..... interface-0 { chan-0 { tx-channel = "qos0"; tx\_queue\_depth = <64>; }; chan-5 { tx-channel = "qos5"; tx\_queue\_depth = <64>; }: };
/\* interface-1 removed \*/ }; h; L.,

• Define a gos block gosx: gos@0 {...} in 10-GigE's netcp block. The chan-N content of this block is the same as those defined in the interface-1 of netcp's gos.

|        |         |          |                                         | 1   |
|--------|---------|----------|-----------------------------------------|-----|
| netcpx | : netcp | @2+00000 | 1                                       |     |
|        |         |          |                                         |     |
|        | qosx:   | qos@0 {  |                                         |     |
| 1      |         | label    | = "keystone-qos";                       | 1   |
|        |         | multi    | interface;                              |     |
| i      |         |          |                                         |     |
| r      |         |          |                                         |     |
|        |         |          |                                         |     |
|        |         | inter    | ace-0 {                                 |     |
|        |         |          | chan-0 {                                |     |
|        |         |          | tx-channel = "qos6";                    |     |
|        |         |          | <pre>tx_queue_depth = &lt;64&gt;;</pre> |     |
|        |         |          | };                                      |     |
|        |         |          |                                         |     |
|        |         |          | chan-5 {                                |     |
|        |         |          | <pre>tx-channel = "qos11";</pre>        | 1   |
|        |         |          | <pre>tx_queue_depth = &lt;64&gt;;</pre> |     |
| 1      |         |          |                                         | 1   |
|        |         | };       |                                         |     |
| 1      | }:      | ,,       |                                         | 1   |
| h:     | ,,      |          |                                         |     |
| 11     |         |          |                                         | - 1 |
| L      |         |          |                                         |     |

# **Crypto Driver**

Keystone SoC includes a hardware cryptographic accelerator engine also known as CP\_ACE (Communication Processor Adaptive Cryptographic engine). The CP\_ACE subsystem is designed to provide packet security as part of IPSec, SRTP and 3GPP industry standards. Keystone Linux kernel implements a crypto driver which offloads crypto algorithm processing to CP\_ACE. Crypto driver registers algorithm implementations in the kernel's crypto algorithm management framework. Since the primary use case for this driver is IPSec ESP offload, it currently registers only AEAD algorithms. Following algorithms are supported by the driver:

- 1. authenc(hmac(sha1),cbc(aes))
- 2. authenc(hmac(sha1),cbc(des3-ede))
- 3. authenc(xcbc(aes),cbc(aes))

4. authenc(xcbc(aes),cbc(des3-ede))

The driver code can be found in the files drivers/crypto/keystone-sa.[ch]  $% \left[ \frac{1}{2} \right] = \left[ \frac{1}{2} \right] \left[ \frac{1}{2} \right] \left[ \frac{1}{2} \left[ \frac{1}{2} \right] \left[ \frac{1}{2} \right] \left[ \frac{1}{2} \left[ \frac{1}{2} \right] \left[ \frac{1}{2} \left[ \frac{1}{2} \left[ \frac{1}{2} \right] \left[ \frac{1}{2} \left[ \frac{1}{2}$ 

# USB Driver

The USB 3.0 xHC controller supports the hardware part of the xHCI standard and is implemented with the Synopsys DesignWare core. Driver support of the hardware is provided by the generic usb driver code found in directories and files drivers/usb/, drivers/usb/host/xhci\*.c and drivers/usb/dwc3/. Platform specific XHCI glue code is implemented in drivers/usb/dwc3/dwc3-keystone.c and drivers/usb/phy/phy-keystone.c. Currently only usb host mode is supported.

K2E has 2 USB controllers, USBo and USB1. This USB driver supports both USB controllers simultaneously in host mode. However, the USB connector for USB1 on K2E EVM is an USB 3.0 micro AB connector, adapter is needed for using it in host mode. Because of that, the devicetree bindings for USB1 is disabled by default. To enable the USB1 devicetree bindings, do one of the following:

Enabling K2E USB1 at Compile Time

Update the status property of usb1\_phy and usb1 bindings from "disabled" to "ok" in arch/arm/boot/dts/k2e.dtsi:

usb1\_phy: usb\_phy@2620750 {

status = "ok";

};

usb1: usb@25000000 {

status = "ok";

};

Enabling K2E USB1 at Bootup Time

Alternately, the above updates can be done right before kernel bootup through u-boot scripting.

setenv run\_fdt\_usb1 'fdt addr \${addr\_fdt}; fdt set /soc/usb\_phy@2620750 status "ok"; fdt set /soc/usb@25000000 status "ok" ' setenv bootcmd 'run init\_\${boot} get\_fdt\_\${boot} get\_mon\_\${boot} get\_kern\_\${boot} run\_mon **run\_fdt\_usb1** run\_kern'

# **10Gig Ethernet Driver**

The TI Keystone-2 platforms include a 10 Gig Ethernet Subsystem. The subsystem combines a 3-port ethernet switch sub-module and a packet DMA capable of 10Gbps and 1Gbps per ethernet port. The ethernet switch sub-module contains an EMAC module, SGMII modules, 10GBase-R module, SERDES module, MACSec module and MDIO module.

The 10Gig Ethernet Driver makes use of the multi-instance support feature of the NETCP driver which serves as a hook to the Linux Network Stack. The 10Gig Ethernet Driver provides its API to the NETCP driver by registering itself to an instance of the NETCP driver during kernel initialization.

Refer to the <u>Network Driver</u> section for more details about the NETCP driver model. But notice that the packet accelerator in that section is not applicable to the 10Gig Ethernet subsystem.

The 10Gig Ethernet Driver code can be found in files keystone\_xgess.c, keystone\_xgepcsr.c and keystone\_xgemdio.c in directory drivers/net/ethernet/ti/.

For releases **before MCSDK 3.0.2** release, the 10Gig ethernet driver **was not tested due to lack of hardware**. In those releases the driver is not included in the kernel default configuration. To enable the 10Gig Ethernet Driver, add the following two lines in file arch/arm/configs/keystone2\_defconfig or arch/arm/configs/keystone2\_fullrt\_defconfig, and do a distclean build.

CONFIG\_TI\_KEYSTONE\_XGE=y CONFIG\_TI\_KEYSTONE\_XGE\_MDIO=y

Starting from MCSDK 3.0.2 release, the following lines are added to arch/arm/configs/keystone2\_defconfig and arch/arm/configs/keystone2\_fullrt\_defconfig to enable 10Gig ethernet driver by default.

CONFIG\_TI\_KEYSTONE\_XGE=y CONFIG\_MDIO\_BITBANG=y CONFIG\_MDIO\_GPIO=y CONFIG\_GPIO\_PCA953X=y

# Enabling 10Gig Ethernet Driver Device Tree Bindings

Starting from MCSDK 3.1.0 release, the 10Gig related device tree bindings are disabled by default. Depending on the link interface type, the 10Gig device tree bindings can be enabled for K2E and K2HK platforms at compile time or bootup time as follows.

# MAC-to-PHY Link Interface

• For example, when a TI K2HK or K2E EVM is connected to a **RevA RTM-BOC with 10Gig PHY**.

Enabling 10Gig at Compile Time

Update the status property of mdiox and netcpx bindings from "disabled" to "ok" in arch/arm/boot/dts/k2e-net.dtsi or arch/arm/boot/dts/k2hk-net.dtsi:

mdiox0: mdiox {

status = "ok";

};

netcpx: netcp@2f00000 {

status = "ok";

};

Also update the status property of pca@20 binding from "disabled" to "ok" in arch/arm/boot/dts/keystone.dtsi:

pca@20 {

status = "ok";

};

Enabling 10Gig at Bootup Time

Alternately, the above updates can be done right before kernel bootup through u-boot scripting.

setenv run\_fdt 'fdt addr \${addr\_fdt}; fdt set /soc/i2c2/pca@20 status "ok"; fdt set /soc/netcp@2f00000 status "ok"; fdt set /soc/mdiox/ status "ok" ' setenv bootcmd 'run init\_\${boot} get\_fdt\_\${boot} get\_mon\_\${boot} get\_kern\_\${boot} run\_mon **run\_fdt** run\_kern'

#### MAC-to-MAC Link Interface

For example, when a TI K2HK or K2E EVM is connected to a Rev.B/C RTM-BOC with Dual Retimer.

Enabling 10Gig at Compile Time

Update the **status** property of netcpx binding from "disabled" to "ok" and set each slave's **link-interface** type to 11 in arch/arm/boot/dts/k2e-net.dtsi or arch/arm/boot/dts/k2hk-net.dtsi:

netcpx: netcp@2f00000 {

Note: The phy-handle in each slave node can optionally be removed. phy-handle will not take effect when the link-interface is MAC-to-MAC.

Enabling 10Gig at Bootup Time

};

Alternately, the above updates can be done right before kernel bootup through u-boot scripting.

setenv run\_fdt\_1 'fdt addr \${addr\_fdt}; fdt set /soc/netcp@2f00000 status "ok"" setenv run\_fdt\_2 'fdt set /soc/netcp@2f00000/cpswx@2f00000/slaves/slave0 link-interface <11>' setenv run\_fdt\_3 'fdt set /soc/netcp@2f00000/cpswx@2f00000/slaves/slave1 link-interface <11>' setenv bootcmd 'run init\_\${boot} get\_fdt\_\${boot} get\_mon\_\${boot} get\_kern\_\${boot} run\_mon run\_fdt\_1 run\_fdt\_2 run\_fdt\_3 run\_kern'

The driver has been verified on Keystone K2HK and K2E EVMs connected to RevA RTM-BOC with 10Gig PHY or RevB RTM-BOC with Dual Retimer.

#### **Disabling Support of 10-GigE**

To disable the support of 10Gig ethernet,

#### MCSDK UG Chapter Exploring - Texas Instruments Wiki

- Remove the 10-GigE configurations from the defconfig file arch/arm/configs/keystone2\_defconfig or arch/arm/configs/keystone2\_fullrt\_defconfig
- Remove the following bindings from the file arch/arm/boot/dts/k2hk-evm.dts
  - xge{...} and pool-xge {...} in hwqueue0
  - xgedma: pktdma@2fa1000 {...}
  - mdiox0: mdiox {...}
  - netcpx: netcp@2f00000 {...}

# Enabling 10G-KR Firmware

Starting from MCSDK 3.1.4, 10G-KR firmware can be enabled for handling of auto-negotiation and link training.

Enabling firmware through DTS:

Update the status property of the firmware and lane bindings from "disabled" to "ok" in arch/arm/boot/dts/k2e-net.dtsi or arch/arm/boot/dts/k2hk-net.dtsi:

firmware { status = "ok"; lane0 { status = "ok"; };

lane1 {

status = "ok";

};

Additionally, configure the link-interface type to MAC-to-MAC using the above steps.

Refer to the keystone-serdes.txt under Documentation/ for more information on device tree options.

#### 10G-KR Firmware Usage Notes

Due to constraints there are several usage notes concerning the firmware:

1. When autonegotiation occurs there is a reset asserted on the lane that affects the MAC layer and switch.

During a simultaneous boot of two devices they will sync and autonegotiate before the aforementioned layers are configured. There is no issue in this scenario.
 If a single device is reset this will cause autonegotiation to occur again. This will reset the lane of the device that stayed persistently on. When this happens, re-program the MAC\_CONTROL register for that lane, otherwise, an interface toggle using 'ifconfig' is sufficient to reconfigure the interface back to a working state.

2. When switching between a non-FW configuration and a FW configuration a POR is required.

3. Due to errata KeyStonell.BTS\_errata\_advisory.29:10GbE PCS Causes Data Corruption, occasionally on link negotiation there may be high levels of packet loss.

1. The symptoms of this are high packet loss, CRC and alignment errors, and 0xff block errors in a small time period.

2. When this case is detected, you must reset the PCSR following the below procedure, where iBase is the base of the 10GE SerDes, 0x0231e000.

| void fl | PcsrLaneResetToggle(unsigned int iBase,                   | int iLane)                                                                                  |    |
|---------|-----------------------------------------------------------|---------------------------------------------------------------------------------------------|----|
| ,       |                                                           |                                                                                             |    |
|         |                                                           |                                                                                             |    |
|         | <pre>uint32_t *addr = (uint32_t *)(iBase +</pre>          | 0x01ff4); //This function assumes no one else is playing with this register.                |    |
|         | uint32_t ioriginal, imp;                                  |                                                                                             |    |
|         | iOriginal = *addr;                                        | //Read Current value                                                                        |    |
|         | iTmp = iOriginal;                                         | //Make a copy                                                                               |    |
|         | if (((iOriginal>>iLane)&1)==0) return                     | ι; //No signal, the PCSR is held in reset!                                                  |    |
|         | iTmn  - Avaafa.                                           | //Set all continue hits                                                                     |    |
|         | *addr = iTmp:                                             | //Write out the register to set all lane signal continue bits                               |    |
|         | iTmp = *addr;                                             | //Read the register, Allows the cont_sd to propagate                                        |    |
|         | iTmp &= ~(1<<(iLane + 4));                                | //Clear the lane Cont_SD bit                                                                |    |
|         | iTmp  = 1<<16;                                            | //Set the wafter_sd bit, since all SD cont_bits are set already, a glitch will not be seen. |    |
|         | *addr = iTmp;                                             | //Write out the register to clear lane signal detect                                        |    |
|         | 1 Imp = *addr;                                            | //Read the register, Allows the cont_sd to propagate                                        |    |
|         | <pre>tSerdesSDCyCleDelay(10000); *addn = iOniginal;</pre> | //>100ns Walt.                                                                              | ÷. |
|         | auui - ioi iginai,                                        | //write the original value back to the register.                                            | į. |
|         |                                                           |                                                                                             | ÷  |

1. 1. The firmware can be restarted by writing to CPU\_CTRL register, POR\_EN bit 29. Set this bit high, then set it low with at least 10ms in between.

For helping with debugging there is a tool available called serdes\_print. As of right now this is not on an external portal, so it will have to be requested.

The options available in this utility are:

- a -print all.
- b -dump the tbus
- p -print 10Gb phyb memory.
- m -print serdes registers.
- v -print adaptation values.
- x -print 10Gb switch registers.
- t -print xdata history.
- z -do a program counter trace.
- k -print some KR status registers.
- T -print transmitter parameters.

#### R -print receiver parameters.

#### PCle Driver

The TI Keystone platforms contain a PCIe module which supports a single bi-directional link interface with a maximum of two lanes width (x2). The module supports Root Complex and End Point operation modes.

The PCIe driver implemented supports only the Root Complex (RC) operation mode on K2 platforms (K2HK, K2E). An irq-chip is implemented to support both legacy and MSI irqs. The driver's main implementation can be found in drivers/pci/host/pcie-keystone.c and platform specific code can be found at drivers/pci/host/k2-platform.c

PCIe has been verified on K2E and K2HK EVMs. K2E supports two PCI ports. Port o is on Domain o and Port 1 is on Domain 1. On K2E EVM, a Marvel SATA controller, 0x9182 is connected to port 1 that supports interfacing with Hard disk drives (HDD). Following h/w setup is used to test SATA HDD interface with K2E. Western Digital 1.0 TB SATA / 64MB Cache hard disk drive, WD10EZEX is used for the test over PCI port 1.

| WD10EZEX                |   |
|-------------------------|---|
|                         |   |
|                         |   |
| (External power supply) |   |
|                         | i |

Connect HDD to an external power supply. Connect the HDD SATA port to K2E EVM SATA port using a 6Gbps data cable and power on the HDD. Power On K2E EVM. The K2E rev 1.0.2.0 requires a hardware modification to get the SATA detection on the PCI bus. Please check with EVM hardware vendor for the details.

At boot up, the PCI enumeration should display the SATA EP detection.

```
341130.650587] keystone-pcie: Starting PCI scan, nr 0...
[341130.650728] PCI host bridge to bus 0001:00
[341130.650737] pci_bus 0001:00: root bus resource [mem 0x60000000-0x6fffffff]
[341130.650744] pci_bus 0001:00: root bus resource [io 0x4000-0x7fff]
[341130.650751] pci_bus 0001:00: No busn resource found for root bus, v
[341130.651003] PCI: bus0: Fast back to back transfers disabled
                                                                                       root bus, will use [bus 00-ff]
[341130.651011] pci 0001:00:00.0: bridge configuration invalid ([bus 00-00]), reconfiguring
[341130.651519] PCI: bus1: Fast back to back transfers disabled
 [341130.651548] keystone-pcie: Ending PCI scan...
[341130.651556] keystone-pcie: keystone_pcie_map_irq: slot 0, pin 1
[341130.651560] keystone-pcie: keystone_pcie_map_irq: legacy_irq 572
[341130.651570] keystone-pcie: keystone_pcie_map_irq: slot 0, pin 2
[341130.651574] keystone-pcie: keystone_pcie_map_irq: legacy_irq 573
[341130.651584] keystone-pcie: keystone_pcie_map_irq: slot 0, pin 1
[341130.651588] keystone-pcie: keystone_pcie_map_irq: legacy_irq 572
[341130.651597] keystone-pcie: keystone_pcie_map_irq: slot 0, pin 1
[341130.651601] keystone-pcie: keystone_pcie_map_irq: legacy_irq 608
[341130.651609] keystone-pcie: keystone_pcie_map_irq: slot 0, pin 1
[341130.651613] keystone-pcie: keystone_pcie_map_irq: legacy_irq 608
[341130.651613] keystone-pcie: keystone_pcie_map_irq: legacy_irq 608
[341130.651631] pci 0001:00:00.0: BAR 8: assigned [mem 0x66000000-0x603fffff]
[341130.651639] pci 0001:00:00.0: BAR 7: assigned [mem 0x6200000-0x603fffff pref]
[341130.651647] pci 0001:00:00.0: BAR 7: assigned [io 0x4000-0x4fff]
 [341130.651657] pci 0001:01:00.0: BAR 6: assigned [mem 0x60200000-0x6020ffff pref]
 [341130.651665] pci 0001:01:00.0: BAR 5: assigned [mem 0x60000000-0x600001ff]
[341130.651676] pci 0001:01:00.0: BAR 4: assigned [io 0x4000-0x400f]
[341130.651686] pci 0001:01:00.0: BAR 0: assigned [io 0x4010-0x4017
[341130.651695] pci 0001:01:00.0: BAR 2: assigned [io 0x4018-0x401f
                                                                               0x4018-0x401f]
                                                                               0x4020-0x4023
[341130.651705] pci 0001:01:00.0: BAR 1: assigned [io 0x4020-0x4023]
[341130.651715] pci 0001:01:00.0: BAR 3: assigned [io 0x4024-0x4027]
[341130.651725] pci 0001:00:00.01 PCI bridge to [lus 01]
[341130.651725] pci 0001:00:00.01 PCI bridge to [lus 01]
[341130.651734] pci 0001:00:00.01 bridge window [imem 0x6000000-0x601ffff]
[341130.651748] pci 0001:00:00.01 bridge window [mem 0x6000000-0x603fffff pref]
[341130.651757] PCI: enabling device 0001:00:00.0 (0140 -> 0143)
[341130.651764] keystone-pcie: keystone_pcie_rc_init - end
And then look for AHCI and SCSI logs as
     15.651707] ahci 0001:01:00.0: AHCI 0001.0000 32 slots 2 ports 6 Gbps 0x3 impl SATA mode
     15.658443] ahci 0001:01:00.0: flags: 64bit ncq sntf led only pmp fbs pio slum part sxs
      15.666086] scsi0 : ahci
     15.668410 scsi1 : ahci
     15.670689] ata1: SATA max UDMA/133 abar m512@0x60000000 port 0x60000100 irq 612
     15.676869] ata2: SATA max UDMA/133 abar m512@0x60000000 port 0x60000180 irq 612
                          .....
Very first time with no partition and file format on HDD, following logs will be displayed
      15.967048] ata1: SATA link down (SStatus 0 SControl 300)
     16.142053 ata2: SATA link up 6.6 Gbps (SStatus 3 SControl 300)
16.147646] ata2: SATA link up 6.6 Gbps (SStatus 133 SControl 300)
16.147646] ata2.00: ATA-9: WDC WDI0EZEX-08M2NA0, 01.01A01, max UDMA/100
16.153230] ata2.00: 195325168 sectors, multi 0: LBA48 NCQ (depth 31/32), AA
16.159659] ata2.00: configured for UDMA/100
                                                                    ATA
     16.163344] scsi 1:0:0:0: Direct-Access
                                                                                  WDC WD10EZEX-08M 01.0 PO: 0 ANSI: 5
     16.170463] sd 1:0:0:0: [sda] 1953525168 512-byte logical blocks: (1.00 TB/931 GiB) 16.176842] sd 1:0:0:0: [sda] 4096-byte physical blocks
     16.181339] sd 1:0:0:0: [sda] Write Protect is off
16.185364] sd 1:0:0:0: Attached scsi generic sg0 type 0
     16.185393] sd 1:0:0:0: [sda] Write cache: enabled, read cache: enabled, doesn't support DPO or FUA
                      sda: unknown partition table
      16,2125991
     16.216342] sd 1:0:0:0: [sda] Attached SCSI disk
                                                                          _____
With partition created (in this example there are 4 primary partitions, one for storing file system, one for swap and additional two partitions.
```

[ 4570.941363] ata1: SATA link down (SStatus 0 SControl 300) [ 4571.108000] ata2: SATA link up 6.0 Gbps (SStatus 133 SControl 300) [ 4571.11364] ata2.00: ATA-9: WDC WD10EZEX-08M2NA0, 01.01A01, max UDMA/100 [ 4571.119188] ata2.00: 1953525168 sectors, multi 0: LBA48 NCQ (depth 31/32), AA [ 4571.125625] ata2.00: configured for UDMA/100 [ 4571.125625] ata2.00: configured for UDMA/100 [ 4571.136422] sd 1:0:0:0: Direct-Access ATA WDC WD10EZEX-08M 01.0 PQ: 0 ANSI: 5 [ 4571.136520] sd 1:0:0:0: Attached scsi generic sg0 type 0 [ 4571.147216] sd 1:0:0:0: [sda] 1953525168 St2-byte logical blocks [ 4571.135686] sd 1:0:0:0: [sda] Write Protect is off [ 4571.151686] sd 1:0:0:0: [sda] Write cache: enabled, read cache: enabled, doesn't support DPO or FUA [ 4571.19578] sda: sda1 sda2

When booted with Filesystem on SATA HDD with ext4 file format.

#### Command line parameters for SATA rootfs.

0.000000] Kernel command line: console=ttyS0,115200n8 rootwait=1 ro root=/dev/sda1 0.000000] PID hash table entries: 4096 (order: 2, 16384 bytes)

Log showing mounting for ext4 FS on partition 1 formatted with ext4 file format

| [ 45.07551] VIS. Mounted Foot (ext4 filesystem) readonly on device 8.1. |
|-------------------------------------------------------------------------|
|-------------------------------------------------------------------------|

Port o is known to work on customer boards using SATA interface. Internally verified using microTCA AMC chassis and using intel's e1000e NIC card on port o. The driver for e1000e is supported by intel on its website and IS NOT supported by TI.

There are few dts configuration parameters available to customize the driver. See Documentation/devicetree/bindings/pci/pcie-keystone.txt in Linux tree for DT bindings information.

#### Procedure to boot Linux with FS on harddisk

Boot Linux kernel on K2E EVM using NFS file system or Ramfs and using rootfs provided in the SDK. Make sure SATA HDD is connected to EVM as explained above and SATA EP is detected during boot up. This example uses a 1TB HDD and create two partition. First partition is for filesystem and is 510GB and second is for swap and is 256MB.

# 1. create partition with fdisk

First step is to create 2 partitions using fdisk command. At Linux console type the following commands

| e extended                                                                                                    |
|----------------------------------------------------------------------------------------------------|
| Select (default p): p                                                                                                    |
| Partition number (1-4, default 2): 2                                                                                                    |
| f1r5T SeCTOP (1005/349568-129552516/, deTaULT 10059549568):<br> Ling default value 1060540568                                             |
| Last sector, +sectors or +size/K,M,G} (1069549568-1953525167, default 1953525167): +256M                                                  |
| Partition 2 of type Linux and of size 256 MiB is set                                                                                      |
|                                                                                                    |
|                                                                                                    |
| Kommand (m for help): p                                                                                                    |
| L                                                                                                    |
|                                                                                                    |
| Disk /dev/sda: 1000.2 GB, 1000204886016 bytes                                                                                             |
| 255 HEAUS, 05 SECTORS/ITACK, 121001 Cyllinders, tolal 1955225108 SECTORS                                                                  |
| Sector size (logical/physical): 512 bytes / 4096 bytes                                                                                    |
| I/O size (minimum/optimal): 4096 bytes / 4096 bytes                                                                                       |
| Disk identifier: 0x9b51b66e                                                                                                    |
| L                                                                                                    |
|                                                                                                    |
| Device Boot Start End Bucks 10 System<br>//dev/stal 2048 166940567 53273760 83 jinux                                                      |
| /dev/sda2 1069549568 1070073855 262144 83 Linux                                                                                           |
|                                                                                                    |
|                                                                                                    |
| Command (m for help): p                                                                                                    |
| L                                                                                                    |
|                                                                                                    |
| Disk /dev/sda: 1000.2 GB, 1000204886016 bytes                                                                                             |
| 200 INEQUS, DO SECTORS/TTACK, 121001 CYLINDERS, TOTAL 1955525108 SECTORS<br>Junits = sectors of 1 * 512 = 512 bytes                       |
| Sector size (logical/physical): 512 bytes / 4096 bytes                                                                                    |
| I/O size (minimum/optimal): 4096 bytes / 4096 bytes                                                                                       |
| JISK IGENTITIEN: XX3D51D666                                                                                                    |
|                                                                                                    |
| Device Root Start End Blocks Td System                                                                                                    |
| /dev/sda1 2048 1069549567 53477376 83 Linux                                                                                               |
| /dev/sda2 1069549568 1070073855 262144 83 Linux                                                                                           |
|                                                                                                    |
|                                                                                                    |
| Aomanda (m for help): 4<br>Partition number (1-4): 2                                                                                      |
| Hex code (type L to list codes): L                                                                                                    |
| L                                                                                                    |
|                                                                                                    |
| 0 Empty 24 NEC DOS 81 Minix / old Lin bf Solaris                                                                                          |
| 1 FAT12 27 Hidden NTFS Win 82 Linux swap / So C1 DRDOS/sec (FAT-                                                                          |
| 3 XENIX usr 3C PartitionMagic 84 OS/2 hidden C: 60 RRDOS/sec (FAT-                                                                        |
| 4 FAT16 <32M 40 Venix 80286 85 Linux extended c7 Syrinx                                                                                   |
| 5 Extended 41 PPC PReP Boot 86 NTFS volume set da Non-FS data                                                                             |
| 6 FAIL6 42 SFS 87 NIFS volume set db CP/M / Clus / .                                                                                      |
| 8 AIX 40 ONX4.x 2nd part & Linux (MM of BootIt                                                                                            |
| 9 AIX bootable 4f QNX4.x 3rd part 93 Amoeba e1 DOS access                                                                                 |
| a OS/2 Boot Manag 50 OnTrack DM 94 Amoeba BBT e3 DOS R/O                                                                                  |
| b W95 FAT32 51 OnTrack DM6 Aux 9F BSD/OS e4 SpeedStor                                                                                     |
| e wos harze (bak) sz er/m ale tom minispanine eb beosis<br>e wos harze (bak) sz er/m ale tom minispanine eb beosis                        |
| f W95 Ext'd (LBA) 54 OnTrackDM6 a6 OpenBSD ef EFI (FAT-12/16/                                                                             |
| 10 OPUS 55 EZ-Drive a7 NeXTSTEP F0 Linux/PA-RISC b                                                                                        |
| 11 Hidden FA112 56 Golden Bow a8 Darwin UFS f1 SpeedStor<br>12 Compa diagnost 52 Priam Fdick a9 NatRSD f6 SnaadStor                       |
| 14 Hilden FATI6 <3 61 SpeedStor ab Darwin boot f2 DOS secondary                                                                           |
| 16 Hidden FAT16 63 GNU HURD or Sys af HFS / HFS+ fb VMware VMFS                                                                           |
| 17 Hidden HPFS/NTF 64 Novell Netware b7 BSDI fs fc VMware VMKCORE                                                                         |
| 18 ASI SMARTSJEEP DS NOVELI NETWARE DB DSDI SWAP TU LINUX FALU AUTO<br>Th Hidden NGS FAT 30 DickSenure Mult hb Ront Wizard hid Fo LANsten |
| Lc Hidden W95 FAT3 75 PC/IX be Solaris boot ff BBT                                                                                        |
| le Hidden W95 FAT1 80 Old Minix                                                                                                    |
| Hex code (type L to list codes): 82                                                                                                    |
|                                                                                                    |
|                                                                                                    |
| Command (m for help): p                                                                                                    |
| L                                                                                                    |
|                                                                                                    |
| Disk /dev/sda: 1000.2 GB, 1000204856016 bytes                                                                                             |
| ADD means, of sectors of 1 * 512 = 512 bytes                                                                                              |
| Sector size (logical/physical): 512 bytes / 4096 bytes                                                                                    |
| I(O size (minimum/optimal): 4096 bytes / 4096 bytes                                                                                       |
| ular luenilitier: ما ما ما ما ما ما ما ما ما ما ما ما ما                                                                                  |
|                                                                                                    |
| Device Boot Start End Blocks Id System                                                                                                    |
| /dev/sda1 2048 1069549567 534773760 83 Linux                                                                                              |
| /dev/sda2 1069549568 1070073855 262144 82 Linux swap / Solaris                                                                            |
|                                                                                                    |
| 2. Format partitions                                                                                                    |
| r                                                                                                    |
|                                                                                                    |

root@keystone-evm:~# mkfs.ext4 /dev/sda1
mke2fs 1.42.1 (17-Feb-2012)
Filesystem label=
OS type: Linux
Block size=4096 (log=2)
Fragment size=4096 (log=2)
Stride=0 blocks, Stripe width=0 blocks
33423360 inodes, 133693440 blocks
6684672 blocks (5.00%) reserved for the super user
First data block=0
Maximum filesystem blocks=0
4080 block groups

8192 inodes per group Superblock backups stored on blocks: 32768, 98304, 163840, 229376, 294912, 819200, 884736, 1605632, 2654208, 4096000, 7962624, 11239424, 20480000, 23887872, 71663616, 78675968, 102400000 Allocating group tables: done Writing inode tables: done Creating journal (32768 blocks): done Writing superblocks and filesystem accounting information: done <u>i</u>\_\_\_\_\_ root@keystone-evm:~# ls -ltr /dev/sda\* disk 8, 2 Sep 21 14:37 /dev/sda2 1 root brw-rw---brw-rw----1 root disk 8, 0 Sep 21 14:37 /dev/sda brw-rw----1 root 8, 1 Sep 21 14:40 /dev/sda1 disk ! \_\_\_\_\_ 3. Copy filesystem to rootfs

This procedure assumes the cpio file for SDK filesystem is available on the NFS or ramfs.

>mkdir /mnt/test >mount -t ext4 /dev/sda1 /mnt/test >cd /mt/test >cpio -i -v </<rootfs>.cpio >cd / >umount /mnt/test Where rootfs.cpio is the cpio file for the SDK fileystem. 4. Booting with FS on harddisk

#### 4. booting with F5 on harddisk

32768 blocks per group, 32768 fragments per group

Once the harddisk is formatted and has a rootfs installed, following procedure can be used to boot Linux kernel using this rootfs.

Boot EVM to u-boot prompt. Add following env variables to u-boot environment :-

| K2E EVM # setenv boot hdd                                                                 |  |
|-------------------------------------------------------------------------------------------|--|
| K2E EVM # setenv get_fdt_hdd 'dhcp \${addr_fdt} \${tftp_root}/\${name_fdt}'               |  |
| <pre>%2E EVM # setenv get_kern_hdd 'dhcp \${addr_kern} \${tftp_root}/\${name_kern}'</pre> |  |
| K2E EVM # setenv get_mon_hdd 'dhcp \${addr_mon} \${tftp_root}/\${name_mon}'               |  |
| K2E EVM # setenv init_hdd 'run set_fs_none args_all args_hdd'                             |  |
| <pre>K2E EVM # setenv args_hdd 'setenv bootargs \${bootargs} ro root=/dev/sda1'</pre>     |  |
| K2E EVM # saveenv                                                                         |  |
|                                                                                           |  |
|                                                                                           |  |

Now type boot command and boot to Linux. The above steps can be skipped once u-boot implements these env variables by default which is expected to be supported in the future.

#### AER Driver

AER driver is used for PCIE error handling and recovery. AER driver is attached to RC Port. AER driver requires following kernel command line parameters in bootargs

| io ponte-nativo neio apn-nomei |  |
|--------------------------------|--|
|                                |  |
|                                |  |
|                                |  |
|                                |  |

AER driver is tested by simulating a Unsupported Request. To do so, the EP's BAR is corrupted. For the EP driver to send error responses to RC, SERR bit in PCI\_COMMAND must be enabled. Also must enable AER error reporting using pci\_enable\_pcie\_error\_reporting() API. For example to enable AHCI driver to enable error reporting to RC port, following code (shows diff) was added to drivers/ata/ahci.c in ahci\_init\_one()

| #define DRV_VERSION "3.0"<br>+extern int pci_enable_pcie_error_reporting(struct pci_dev *dev);                                                                                                    |
|----------------------------------------------------------------------------------------------------|
|                                                                                                    |
| ahci_init_one(struct pci_dev *pdev, const struct pci_device_id *ent)<br>                                                                                                    |
| int ahci_pci_bar = AHCI_PCI_BAR_STANDARD;<br>+ u16 pci_cmd;                                                                                                    |
|                                                                                                    |
| <pre>+ pci_read_config_word(pdev, PCI_COMMAND, &amp;pci_cmd);<br/>+ pci_cmd  = PCI_COMMAND_SERR;<br/>+ pci_write_config_word(pdev, PCI_COMMAND, pci_cmd);<br/>+ pci_enable_pcie_error_reporting(pdev);<br/>return ata_host_activate(host, pdev-&gt;irq, ahci_interrupt,<br/>IRQF_SHARED, &amp;ahci_sht);</pre> |
| To simulate Unsupported request error, corrupt the memory BAR at EP's config space. For example, write 0 to BAR offset 0x24 as below (dump should show an address in the 0x5xxxxxx range at 0x21802024 assuming CFG_SETUP is pointing to EP's config space) :-                                                 |
| >devmem2 0x21802024 w 0x0                                                                                                    |

The above assumes the CFG\_SETUP register is pointing to bus 1, dev 0, function 0. If not, read the value at offset 0x8 and update it using dev2mem command. Refer the device UG for details of the register.

https://processors.wiki.ti.com/index.php/MCSDK\_UG\_Chapter\_Exploring#How\_to\_change\_Tetris\_and\_Core\_PLL\_speed.3F

\_\_\_\_\_

• For AHCI case, try writing to the disk using following command after corrupting the BAR

dd if=/dev/zero of=/media/sda1/test-file.bin bs=1K count=1024

The command will time out. Once this is timedout, dmesg command will show something like below for unsupported error received from EP at the RC's port.

| [ 342.828683] prieport 0000:00:00:00:00:00:00:00:00:00:00:00:0 |       |       |       |       |     |                        |  |
|----------------------------------------------------------------|-------|-------|-------|-------|-----|------------------------|--|
| hoot@ka                                                        |       |       |       |       |     |                        |  |
| rooteke                                                        | CDIIA |       | CPU2  | CDUS  |     |                        |  |
| 20.                                                            | CF00  | 6101  | 6     | 6     | GTC | anch timon             |  |
| 30                                                             | 51241 | 51511 | 51736 | 51561 | GIC | arch timer             |  |
| 70:                                                            | 1     | 0     | 0     | 0     | GIC | ncie-error-ira, aerdry |  |
| 80                                                             | 10858 | õ     | õ     | õ     | GIC | hwaleue- 8704          |  |
| 81:                                                            | 0     | 0     | 0     | ē     | GIC | hwaueue - 8705         |  |
| 82:                                                            | 16    | 0     | 0     | 0     | GIC | hwqueue-8706           |  |
| 83:                                                            | 0     | 0     | 0     | 0     | GIC | hwqueue-8707           |  |
| 84:                                                            | 0     | 0     | 0     | 0     | GIC | hwqueue-8708[          |  |

The above shows one error interrupt received by RC port.

More information on AER driver can be seen at Documentation/PCI/pcieaer-howto.txt in Linux source tree.

#### **DMA Coherency**

Multicore Cortex-A15 supports cache coherency. So, if one core writes to the memory page and that page has a sharable attribute, corresponding cache entries of other cores will be updated. If SoC doesn't support DMA coherency and external DMA master performs a write transaction L1 and L2 caches will not be updated. So, the software has to invalidate corresponding cache lines. Keystone 2 SoC supports DMA coherency by hardware. MSMC has a special snooping mechanism to monitor bus transactions and communicates to Tetris to update caches. That eliminates necessity to invalidate cache from software. Several conditions must be met in order to support DMA coherency:

- MMU is enabled
- LPAE is enabled
- Linux runs in DDR3A 0x80000000 address space
- US bit in MSMC MPAX Segment registers has to be cleared to enable page sharing and coherency actions. Please read <u>Multicore Shared Memory Controller (http://www.ti.com/lit/u</u> g/spruhj6/spruhj6/spruhj6.pdf) for details.
- Dma-coherent property is set for appropriate node in the DTS.

The MCSDK release meets those requirements because:

- Linux always runs with MMU enabled.
- Kernel has LPAE enabled by default in this release.
- U-boot in arch\_cpu\_init() calls share\_all\_segments() functions for ARM and NetCP MPAXes, which clears US bits.
- The default mem\_lpae u-boot environment variable is set to "1" which makes kernel to work at 0x80000000 DDR3A address space.
- The "dma-coherent" property is set for "pktdma" and "netcp" nodes of tci6638\_evm.dts

#### **RT Preempt patch**

RT Preempt patch is supported in Linux. The master-rt branch in the Linux repo maintains a patched kernel. keystone2\_fullrt\_defconfig is used to configure the RT Preempt patched kernel. More details on the RT Preempt patch can be obtained from [4] (https://rt.wiki.kernel.org/index.php/RT\_PREEMPT\_HOWTO#About\_the\_RT-Preempt\_Patch)

#### Capture kernel crash dump using kexec

When there is a kernel panic, and the system goes down there is a need to capture the coredump before resetting the system. This coredump could be later analyzed to debug the kernel panic and for other purposes. To achieve this with Keystone II devices, a few user space utilities were added as part of the file system. The following sections provides details on what these utilities are and how they were used to enable this feature.

Kexec is a patch to the Linux kernel that allows you to boot directly to a new kernel from the currently running one. In the boot sequence, kexec skips the entire bootloader stage (the first part) and directly jumps into the kernel that we want to boot to. There is no hardware reset, no firmware operation, and no bootloader involved.

# Note: kernel crash dump is currently supported only on K2HK EVM for this release

#### Kexec/Kdump Terminology

Some terms that will be used later on in this section are explained here:

Main-kernel: The kernel that is being used for regular use by the system. Crash-kernel: The kernel that will be used for bringing up the system at the time of a kernel crash.

Crash-kernel-device tree: The device tree file that will be used by the crash kernel at the time of boot up after a panic from main kernel.

# Kexec/Kdump User Space tools

https://processors.wiki.ti.com/index.php/MCSDK\_UG\_Chapter\_Exploring#How\_to\_change\_Tetris\_and\_Core\_PLL\_speed.3F

#### MCSDK UG Chapter Exploring - Texas Instruments Wiki

• Kexec-tools provides the /sbin/kexec binary that facilitates a new kernel to boot using the kernel's kexec feature either on a normal or a panic reboot. This package contains the /sbin/kexec binary and ancillary utilities that together form the userspace component of the kernel's kexec feature.

We use this tool only at the time of a kernel panic, but like the description says this can be used even to load a different kernel at a particular point in time.

User space kexec tools (version used is v2.0.7) are available in gitweb at: Kexec Git web (http://git.kernel.org/?p=utils/kernel/kexec/kexec-tools.git;a=summary)

We also need to apply a [[patch][5] (http://arago-project.org/git/projects/meta-mcsdk.git?p=projects/meta-mcsdk.git;a=blob;f=meta-arago-extras/recipes-kernel/kexec/kexec-tools-2. 0.7/0001-kexec-ks2-use-KS2-aliased-addresses-on.patch;h=6f6eef1fbac4deb35da9b5dbec63594de55a4c4c;hb=refs/heads/master)] on kexec tools v2.0.7 to resolve the address aliasing issue. Keystone II device doesn't have physical memory at the first 4GB address range. In order to access the memory at boot time it aliases two GB of the memory to the that range. So when kexec creates elf header for the crash kernel, it has to convert Keystone II physical addresses to the corresponding aliased ones.

#### Kexec Usage

To use kexec to load a different kernel at the time of panic, do this: kexec -p <path-to-zImage> --command-line=<boot command line> --dtb=<path-to-device-tree-file>

The -p option indicates that this rule will be applicable at the time of a panic only. The path to zImage is the zImage that will be loaded at the time of a panic, this is called crashkernel. The path to device tree is the device tree file that this crashkernel will use for boot up. The boot command line will provide the command line argument for the new crashkernel to come up.

#### More options for kexec can be seen by doing: "kexec --help" from the shell prompt.

#### Reserving size of crashkernel

For kexec-tools to work, a separate area of memory will need to be used to load the crashkernel. This is done by adding "crashkernel=33M@ox810000000" to the bootargs of the main kernel's bootargs. If this is not done, the "kexec -p" command described previously will not work and will return an error saying crashkernel size is not allocated.

#### /proc/vmcore

When the main kernel panics, the crashkernel is triggered and when the crashkernel comes up, the /proc/vmcore entry will show the exact state of the previous kernel's view of the system. Capturing this file is needed to analyze the previous kernel panic. But this file will be really huge (because this is in effect, the previous kernel's view of the system). So there are some techniques done to get the exact coredump file that we want which are discussed in the next sections.

#### makedumpfile

With kexec/kdump, the memory image of the first kernel (called "main kernel") can be taken as /proc/vmcore while the second kernel (called "crash kernel") is running. makedumpfile makes a small DUMPFILE from the /proc/vmcore by compressing dump data or by excluding unnecessary pages for analysis, or both. makedumpfile needs the first kernel's debug information, so that it can distinguish unnecessary pages by analyzing how the first kernel uses the memory.

More information on makedumpfile can be found at: makedump file (http://linux.die.net/man/8/makedumpfile)

There is one particular usage of makedumpfile that we will be employing to capture relevant detail:

makedumpfile option Description for "-d"

1 Zero pages

2 Cache pages

4 Cache private

8 User pages

16 Free pages

Refer for more information: makedumpfile options (https://access.redhat.com/knowledge/docs/en-US/Red\_Hat\_Enterprise\_Linux/5/html/Deployment\_Guide/ch-kdump.html)

#### Crashkernel and crash kernel device-tree

Our kernel uImage file is relocatable and automatically relocates to ox80008000, so to be used for crashkernel the zImage is preferred and tested.

At the time of kernel panic, the idea is that none of the hardware modules are reliable - because there may be some data traffic happening, and file system may be also be corrupted. So the idea is to bring up a crashkernel that does not have any of the hw modules enabled, and crash kernel will use a new filesystem. The "k2hk\_evm\_recovery\_defconfig" has all TI\_KEYSTONE disabled, networking disabled etc. Correspondingly we need a device tree file also to be used by the crashkernel. This device tree file need to provide the bootargs for the crashkernel, and listthe "elfcorehdr=xxx" for the crashkernel to generate the /proc/vmcore entry.

This device tree source file is under under arch/arm/boot/dts/k2hk-evm-recovery.dts.

The crashkernel can be built from our Linux kernel repo, by doing: make keystone2\_recovery\_defconfig make make <device>-evm-recovery.dtb

The output zImage is in <linux-repo>/arch/arm/boot

# MCSDK UG Chapter Exploring - Texas Instruments Wiki

• Normally when the kernel is booted by the u-boot, the u-boot takes care to reserve free memory space in the DTB, which is required for the kernel. User has to add the free space manually using dtc complier:

 $dtc \ \text{-I} \ dtb \ \text{-O} \ dtb \ \text{-p} \ \text{2048 -o} < device > -evm \ \text{recovery.} \\ dtb \ arch/arm/boot/dts/k2hk \ \text{-evm \ recovery.} \\ dtb \ \text{-p} \ \text{2048 -o} < device > -evm \ \text{recovery.} \\ dtb \ \text{-p} \ \text{2048 -o} < device > -evm \ \text{recovery.} \\ dtb \ \text{2048 -o} < device > -evm \ \text{recovery.} \\ dtb \ \text{2048 -o} < device > -evm \ \text{recovery.} \\ dtb$ 

The output DTB is in <linux-repo>/

**Note:** <device> is k2hk, k2l or k2e

# Init-script to run in the crash kernel's filesystem

The crash kernel will use a filesystem and the main expectation from this filesystem is to extract the vmcore information to a elf coredump. For this purpose, an init-script is written which gets executed automatically from the recovery-filesystem. It looks like below:

|   | <pre>#!/bin/sh<br/>if [ -f /proc/vmcore ]; then<br/>mkdir -p /mnt/boot2<br/>mount -o rw,sync -t ubifs /dev/ubi0_2 /mnt/boot2<br/>if [ \$? -eq 0 ]; then<br/>if [ -f /usr/bin/makedumpfile ]; then<br/>makedumpfile -E -d 31 /proc/vmcore /mnt/boot2/home/root/coredump.elf<br/>gzip -c /mnt/boot2/home/root/coredump.elf &gt; /mnt/boot2/home/root/coredump.elf.gz<br/>rm -rf /mnt/boot2/home/root/coredump.elf<br/>sync<br/>reboot<br/>else<br/>echo "makedumpfile not found"<br/>exit 1<br/>fi<br/>else<br/>echo "mount unsuccessful"<br/>exit 1</pre> |
|---|----------------------------------------------------------------------------------------------------|
| ļ | else                                                                                                    |
| i | echo "mount unsuccessful"<br>exit 1                                                                                                    |
| ļ | fi<br>fi                                                                                                    |
| į | exit 0                                                                                                    |
| ļ |                                                                                                    |

Note: This script is part of the rootfs-recovery filesystem by default under: /etc/rc3.d/S09recoveryfs

# How to enable crashdump kernel with MCSDK on K2HK-EVM

The default root-filesystem of SC-MCSDK contains the kexec and kdump user space utilities under /usr/sbin. The crashkernel and crash kernel's device tree binary file is pre-built and located under /usr/bin/crashdump. This kernel is built based on the "k2hk\_evm\_recovery\_defconfig" located under arch/arm/configs of the linux repo. This device tree file is built based on the "k2hk-evm-recovery\_defconfig" located under arch/arm/configs of the linux repo. This device tree file is built based on the "k2hk-evm-recovery\_defconfig" located under arch/arm/configs of the linux repo. This device tree file is built based on the "k2hk-evm-recovery\_defconfig" located under arch/arm/configs of the linux repo. This device tree file is built based on the "k2hk-evm-recovery\_defconfig" located under arch/arm/configs of the linux repo. This device tree file is built based on the "k2hk-evm-recovery\_defconfig" located under arch/arm/configs of the linux repo. This device tree file is built based on the "k2hk-evm-recovery\_defconfig" located under arch/arm/configs of the linux repo. This device tree file is built based on the "k2hk-evm-recovery\_defconfig" located under arch/arm/configs of the linux repo. This device tree file is built based on the "k2hk-evm-recovery\_defconfig" located under arch/arm/configs of the linux repo. This device tree file is built based on the "k2hk-evm-recovery\_defconfig" located under arch/arm/configs of the linux repo. This device tree file is built based on the "k2hk-evm-recovery\_defconfig" located under arch/arm/configs of the linux repo. This device tree file is built based on the "k2hk-evm-recovery\_defconfig" located under arch/arm/configs of the linux repo. This device tree file is built based on the "k2hk-evm-recovery\_defconfig" located under arch/arm/configs of the linux repo. This device tree file is built based on the "k2hk-evm-recovery\_defconfig" located under arch/arm/configs of the linux repo. This device tree file is built based on the "k2hk-evm-recovery\_defconfig" located under arch/arm/config

To verify the kexec way of loading a crashkernel and capturing main kernel panic information, use steps below:

. . . . .

| From a UBI based NAND filesystem, do the following:                                                                                                    |
|----------------------------------------------------------------------------------------------------|
| Boot the system with the following text added to the args_all line in u-boot:                                                                                                    |
| "crashkernel=33M@0x810000000"                                                                                                    |
| Boot the system.                                                                                                    |
| cd /usr/bin/crashdump                                                                                                    |
| l                                                                                                    |
| For k2hk or k2e:                                                                                                    |
| kexec -p zImagecommand-line="console=ttyS0,115200n8 earlyprintk rootwait=1 maxcpus=1 rootfstype=ubifs root=ubi0:rootfs-recovery rootflags=sync rw ubi.mtd=2,2048"dtb= <device>-evm-<br/>recovery.dtb</device> |
| For k2l:                                                                                                    |
| kexec -p zImagecommand-line="console=ttyS0,115200n8 earlyprintk rootwait=1 maxcpus=1 rootfstype=ubifs root=ubi0:rootfs-recovery rootflags=sync rw ubi.mtd=2,4096"dtb= <device>-evm-<br/>recovery.dtb</device> |
| <b>PNote:</b> <device> is k2hk, k2l or k2e.</device>                                                                                                    |

Now invoke a panic, by manually building a simple panic kernel module.

At this time, the main kernel is configured to use the zImage as the crash kernel.

A sample panic.c which can be built as kernel module is shown below:

| /*                                                    |  |
|-------------------------------------------------------|--|
| * File name: panic.c                                  |  |
| */                                                    |  |
| <pre>#include <linux kernel<="" pre=""></linux></pre> |  |

#include <linux/module.h>

- #include <linux/sort.h>
- #include <linux/bsearch.h>
  #include <linux/xfrm.h>

| <pre>#include <net net_namespace.h=""></net></pre> | 1   |
|----------------------------------------------------|-----|
| <pre>#include <linux list.h=""></linux></pre>      | - 1 |
| #include <linux hash.h=""></linux>                 |     |
| MODULE LICENSE("GPL v2");                          | 1   |
| static intinit panic init(void)                    |     |
|                                                    | 1   |
| printk("calling panic()\n");                       |     |
| panic("panic has been called");                    |     |
| return 0;                                          |     |
| }                                                  |     |
| module init(panic init):                           |     |
|                                                    |     |
|                                                    |     |
| Now do:                                            |     |
|                                                    |     |

insmod panic.ko

This will reboot the board and:

1. Come up to the new dump-kernel/recovery-fs (because the crash kernel device tree file uses the recovery filesystem)

2. Automatically copy the elf-core-dump (the initscripts of recovery filesystem checks for /proc/vmcore entry and generates the coredump elf)

3. Reboots back to the original kernel/fs. (Again, the initscript of recovery fs does a reboot after copying the coredump)

Now: from /home/root directory, check if there is a coredump.elf.gz. This can be transferred to the linux pc, and analyzed with gdb against a vmlinux file.

| l ann lànn, annachthf adh sunlinn, film, ann annadhna alf                |  |
|--------------------------------------------------------------------------|--|
| ; arm-linux-gnueabint-gdb <vmlinux-tile>core=coregumb.eit</vmlinux-tile> |  |
|                                                                          |  |
|                                                                          |  |
|                                                                          |  |
|                                                                          |  |

# **Graceful Power shutdown**

This is a sample implementation to support graceful power shutdown. To have a complete implementation, it is assumed that user space daemon listen to the power button event and initiate shutdown.

# **Smart Reflex Class 0**

Please refer to Smart Reflex Class o software User's Guide [6] (http://git.ti.com/cgit/cgit.cgi/keystone-linux/srss-tc.git/plain/docs/srss\_co\_ug.pdf) for details.

# **EVM Setup**

This is the sample configuration used for testing the graceful power shutdown use case. The DTS bindings may be altered for the individual GPIO pins used for the target board and also others as needed for the specific usecase.

| вмс | GPIO pin 1 (power button)<br>> SOC                  |  |
|-----|-----------------------------------------------------|--|
| вмс | GPIO pin 2 (shutdown complete - power off)<br>< SOC |  |

# Tests

Used BMC version - 1.0.2.5 Use Linux kernel image with patches applied Boot up the EVM

test power button event reception at the user space

step 1. type the following command at the BMC to enable hwdbg

[00:00:07] BMC>hwdbg cmd gpio show [00:00:07] Executing command "hwdbg" [00:00:07] Enabling command: gpio

step 2. type the following command at the Linux console to wait for the power button event.

root@keystone-evm:~# evtest /dev/input/event0 Input driver version is 1.0.1 Input device ID: bus 0x19 vendor 0x1 product 0x1 version 0x100 Input device name: "gpio\_keys.7" Supported events: Event type 0 (Sync) Event type 1 (Key) Event type 1 (Key) Testing ... (interrupt to exit)

step 3. type the following command at the BMC to toggle GPIO pin 1 to high.

BMC>gpio xa XXXX\_XXXXXX\_XXIX [19:26:21] Executing command "gpio" [19:26:21] Writing to GPIO expander A... [19:26:21] Inputs: 0x0000 High Outputs: 0x0002

#### Following log will display at the linux console showing the Power button event when GPIO pin is toggled to high

| Event: time 1373363555.593249, type 1 (Key), code 116 (Power), value 1 |  |
|------------------------------------------------------------------------|--|
| Event: time 1373363555.593249, Report Sync                             |  |
|                                                                        |  |

#### test power off event from SoC to BMC

[19:26:21] Finished setting GPIO expander A...

#### step 1. type the following command to at the BMC to display the current GPIO pin 2 state

[19:37:10] BMC>gpio xa [19:37:10] Executing command "gpio" [19:37:10] Reading from GPIO expander A... [19:37:10] Inputs: 0000\_0000\_0000\_0001 [19:37:10] Outputs: XXXX\_XXXX\_XXXX

# step 2. Initiate shutdown command from user space by typing following command at the Linux console

#### root@keystone-evm:~# shutdown -P -h "now"

I..... INIT: Sending processes the TERM signalm (ttyS0) (Tue Jul 9 10:02:20 2013):

INIT:Stopping telnet daemon. Stopping tiipclad daemon. Stopping syslogd/klogd: stopped syslogd (pid 1586) stopped klogd (pid 1589) done Stopping thttpd. NOT deconfiguring network interfaces: / is an NFS mount Sending all processes the KILL signal... Unmounting remote filesystems... Deactivating swap... Unmounting local filesystems... [ 460.561642] Power down.

#### step 3. type the following command to at the BMC to display the current GPIO pin 2 state again

[19:37:12] BMC>gpio xa [19:37:12] Executing command "gpio" [19:37:12] Reading from GPIO expander A... [19:37:12] Inputs: 0000\_0000\_0101 [19:37:12] Outputs: XXXX\_XXXX\_XXXX\_XXXX

Note that pin2 state is toggled to 1 (in step.1 it was showing 0)

# configuration

The feature is enabled by default in the default image shipped with release. To get this working on a board, user need to identify the GPIO pins used and add following bindings to the DTS file

gpio\_poweroff {
 compatible = "gpio-poweroff";
 /\*
 \* Change this as needed in the target board to match the
 \* pin used for signaling Power down event from the SoC.
 \* It is assumed that external controller reads this pin
 \* and remove power to the SoC. On EVM, pin 4 output
 \* can be read from BMC to test this.
 \*/
 gpios = <&gpio0 4 0>;
 };

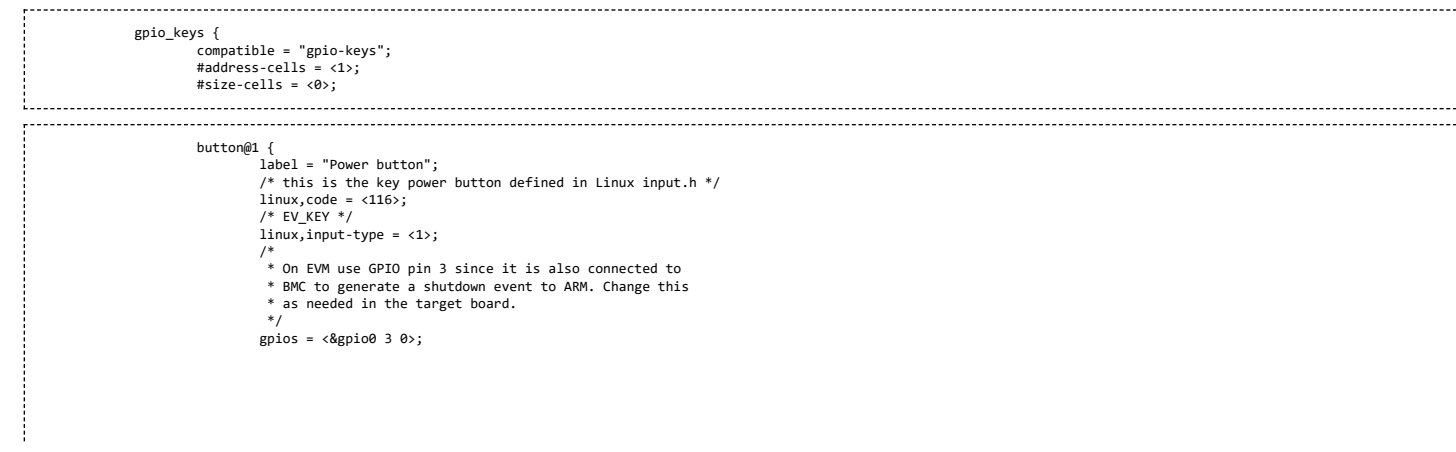

}; };

# Yocto

MCSDK uses Yocto projet to build the Linux kernel, U-boot, user space components, and root filesystem.

# Prerequisite

To build yocto in an ubuntu Linux machine, first get a library for 32-bit compilation:

sudo apt-get -y install gcc-multilib libc6-i386

Next, the following tools should be installed:

sudo apt-get -y install diffstat texi2html texinfo subversion chrpath build-essential subversion ccache sed wget cvs coreutils unzip texinfo docbook-utils gawk help2man file g++ bison flex htmldoc chrpath libxext-dev xserver-xorg-dev doxygen socat uboot-mkimage git

**Note:** The apt-get steps only needs to be done once.

# Configuration

The following steps set up a default configuration that may be customized as needed:

NOTE: The first step is changing for the MCSDK 3.0.4 POST GA release. If using release earlier releases use the old procedure under: oe-layersetup for older releases.

- Clone the oe-layersetup.git (git://arago-project.org/git/projects/oe-layersetup.git) from Arago project
  - \$ git clone <u>http://arago-project.org/git/projects/oe-layersetup.git</u> \$ cd oe-layersetup

oe-layersetup for older releases

Clone the oe-layersetup-mcsdk.git (http://arago-project.org/git/people/hzhang/oe-layersetup-mcsdk.git) from Arago project

\$ git clone http://arago-project.org/git/people/hzhang/oe-layersetup-mcsdk.git mcsdk \$ cd mcsdk

Choose the configuration file based on the release used.

The configuration file for the mcsdk release is kept at configs/mcsdk/mcsdk-<version>-config.txt The latest mcsdk release configuration file is configs/mcsdk/mcsdk-03.01.03.06-config.txt Note: During development process a different configuration file may be used.

- Run the setup script to configure oe-core layers and builds (Note to use the right config file here)
  - \$ ./oe-layertool-setup.sh -f configs/mcsdk/mcsdk-03.01.03.06-config.txt

Note: For mcsdk 3.1.4.7: In addition to the config script, need to run the following steps

\$ cd sources/oe-core
\$ git cherry-pick 3fa24eee41c26fecd5e4f680082288ec772d2de9
\$ cd -

# Build

This section describes how the linux rootfs filesystem can be built.

This section assumes that the Linaro toolchain for ARM is installed and environment variables CROSS\_COMPILE, ARCH are set up as per instructions given in section Toolchain Installation Linaro\_toolchain (http://processors.wiki.ti.com/index.php/MCSDK\_UG\_Chapter\_Tools#Linaro\_toolchain).

export CROSS\_COMPILE=arm-linux-gnueabihfexport ARCH=arm PATH=<path to installed toolchain>/bin:\$PATH

To build the linux rootfs filesystem, one can either use the local snapshot of the sources in MCSDK release, or fetch the latest source packages at external URLs.

# Using the snapshot of the source packages in MCSDK release

Using the snapshot of the arago source packages can avoid fetch errors during the build when external URLs become unavailable. To use the snapshot of sources distributed with MCSDK release, for example, see mcsdk-arago-source (http://downloads.ti.com/sdoemb/sdoemb\_public\_sw/mcsdk/latest/exports/mcsdk-3\_01\_03\_06.arago.src.tar.gz). Once this package is downloaded, the content can be un-tarred under the directory \$(INSTALL\_DIR)/downloads. With this, the build will use local source packages in the downloads directory instead of fetching the latest from external URLs.

https://processors.wiki.ti.com/index.php/MCSDK UG Chapter Exploring#How to change Tetris and Core PLL speed.3F

- MCSDK UG Chapter Exploring Texas Instruments Wiki
- un-tar the arago source tarball
  - \$ cd oe-layersetup
  - \$ ls

build configs oe-layertool-setup.sh sample-files sources

- \$ tar xzvf \$(DOWNLOAD\_DIR)/mcsdk-3\_##\_##.arago.src.tar.gz
- \$ Is

build configs downloads oe-layertool-setup.sh sample-files sources

Then, follow all the steps of using the latest source packages on internel URLs below to build

**Note:** for MCSDK 3.0.4, the build version is 3\_00\_04\_18; for MCSDK 3.1.0, the build version is 3\_01\_00\_03; for MCSDK 3.1.1, the build version is 3\_01\_01\_04; for MCSDK 3.1.2, the build version is 3\_01\_02\_05; for MCSDK 3.1.3, the build version is 3\_01\_03\_06.

# **Build procedure**

- Set up the environment variables and start the build using the configuration file
  - \$ cd build
  - \$ source conf/setenv \$ MACHINE=<soc>-evm TOOLCHAIN BRAND=linaro ARAGO BRAND=mcsdk bitbake tisdk-server-rootfs-image

For releases older than MCSDK 3.0.4, ARAGO\_BRAND=mcsdk is not required. And also use <soc> as "keystone".

For the releases MCSDK 3.0.4 and after use: <soc> is "k2hk", "k2l" or "k2e";

Once build is complete, the images for the kernel and file system can be located at

\$(INSTALL\_DIR)/build/arago-tmp-external-linaro-toolchain/deploy/images

If needed, edit the bitbake configuration file conf/local.conf to customize your bitbake build. In particular, enabling parallel task execution substantially speeds up the Arago build process by fetching package sources in parallel with other build steps. In order to do so, please enable and edit the following parameter in your bitbake configuration BB\_NUMBER\_THREADS = "4"

**Note:** The BB\_NUMBER\_THREADS definition is not the number of CPUs on your SMP machine. The value of 4 appears to work quite well on a single core system, and may be adjusted upwards on SMP systems.

**Note:** If you are developing applications outside Yocto, you can point the your build's sysroot to the sysroot, Yocto has generated using above steps. You can add the following to your build option --sysroot=\$(INSTALL\_DIR)/build/arago-tmp-external-linaro-toolchain/sysroots/keystone-evm to pick up the sysroot, the Yocto build has created.

**Note:** For MCSDK 3.00.04.18 release, in the file: ./sources/meta-mcsdk/recipes-core/rhino/rhino\_1.7r4.bbappend file: The SRC\_URI needs to be changed from: ftp://ftp.freebsd.org/pub/FreeBSD/ports/distfiles/rhino/rhino1\_7R4.zip

#### Building other components in Yocto

There are other open source components for which are recipes are available in the yocto build system. And customers may choose to build them and add it to their file system.

Any open source component for the platform, if available and compatible with the platform, can be built for the using the following bitbake command similar the build procedure for the filesystem.

MACHINE=<soc>-evm TOOLCHAIN\_BRAND=linaro ARAGO\_BRAND=mcsdk bitbake <name\_of\_recipe\_without\_version and file extension>

For releases older than MCSDK 3.0.4, ARAGO\_BRAND=mcsdk is not required. And also use <soc> as "keystone".

For the releases MCSDK 3.0.4 and after use: <soc> is "k2hk", "k2l" or "k2e";

(e.g) MACHINE=<soc>-evm TOOLCHAIN\_BRAND=linaro ARAGO\_BRAND=mcsdk bitbake sudo

This depending on the recipe will create the ipks under the appropriate directory structure under

\$(INSTALL\_DIR)/build/arago-tmp-external-linaro-toolchain/deploy/ipk

# Updating a user space component in MCSDK filesystem

The following procedure can be used to update a user space component already available in MCSDK filesystem. Prerequisite: Follow the procedure to create the build setup for Yocto build for the base MCSDK release.

# Step1: Update the component recipe

https://processors.wiki.ti.com/index.php/MCSDK\_UG\_Chapter\_Exploring#How\_to\_change\_Tetris\_and\_Core\_PLL\_speed.3F

· Locate the component recipe under the different YOCTO layers/git repositories cloned under oe-layersetup/sources/\*.

And modify locally or patch the recipe. ( And if needed create a patch to keep it for reference, to help recreate the build)

# Step 2: Build the component

(Assuming the arm tools are setup based on yocto build instructions)

\$ cd build

\$ . conf/setenv
\$ MACHINE=<soc>-evm TOOLCHAIN\_BRAND=linaro ARAGO\_BRAND=mcsdk bitbake <component\_recipe\_name>

Eg.

MACHINE=k2hk-evm TOOLCHAIN BRAND=linaro ARAGO BRAND=mcsdk bitbake ti-pa-bin

(Note with this build complete, installable user space packages for the module will be created under: oe-layersetup/build/arago-tmp-external-linaro-toolchain/deploy/ipk/cortexa15hf-vfp-neon-3.8 with name <module-name>\*.ipk.

e.g ti-pa-bin\_03.00.00.10-r0\_cortexa15hf-vfp-neon-3.8.ipk : This is the main package to be used with filesystem.

ti-pa-bin-dbg\_03.00.00.10-r0\_cortexa15hf-vfp-neon-3.8.ipk : This is debug package ( Normally not used).

ti-pa-bin-dev\_03.00.00.10-r0\_cortexa15hf-vfp-neon-3.8.ipk : This is dev package to be used with devkit.

)

#### Step 3: Add package to filesystem

There are two ways this can be added to the filesystem.

On the host machine:

- Untar the filesystem in a host directory. (e.g)

| mkdir rootfs<br>cd rootfs<br>sudo tar xzf/tisdk-rootfs- <k2e k2h k2l>-evm.tar.gz</k2e k2h k2l>               |  |
|----------------------------------------------------------------------------------------------------|--|
| Install the package into the filesystem.                                                                     |  |
| dpkg -x <dirname>/<component_recipe_name>_*.ipk <dirname>/rootfs</dirname></component_recipe_name></dirname> |  |
| e.g)                                                                                                    |  |
| dpkg -x ~/ti-pa-bin*.ipk ~/rootfs                                                                            |  |
| Repackage the file system                                                                                    |  |
| sudo tar czvf/ tisdk-rootfs- <k2e k2h k2l>-evm-modified.tar.gz</k2e k2h k2l>                                 |  |
| Now this filesytem can be used to create the UBI image etc).<br>On the target:<br>                           |  |
| opkg install <component_recipe_name>_*.ipk</component_recipe_name>                                           |  |
|                                                                                                    |  |

e.g:

# g: opkg install ti-pa-bin\_\*.ipk

# FAQ

1. Error in coying toolchain files:

| 17 |                                                                                                    |
|----|----------------------------------------------------------------------------------------------------|
|    | DEBUG: Executing shell function do_install                                                                                          |
|    | cp: cannot stat '/opt/linaro-3.1.0.3/sysroots/i686-arago-linux/usr/arm-linux-gnueabihf/libc/usr/share/*': No such file or directory |
| ÷. |                                                                                                    |

Make sure the default shell is bash. If not, please use the following command:

(to choose bash instead of dash)

|                               | 1   |
|-------------------------------|-----|
|                               |     |
| sudo daka-noconfiguno dash    |     |
| i suuo upkg-recom igure uasii |     |
|                               |     |
|                               | - 1 |
|                               |     |
|                               |     |
## **Flattened Device Tree**

The Device Tree is a data structure for describing hardware. Rather than hard coding every detail of a device into an operating system, many aspect of the hardware can be described in a data structure that is passed to the operating system at boot time. The device tree is used both by Open Firmware, and in the standalone Flattened Device Tree (FDT) form. For more details refer [[7] (http://www.devicetree.org/Main\_Page)]

#### creating dtb image

Kernel tree has device tree compiler and can be build as part of the kernel build process. DTB can also be built using the dtc compiler part of the rootfs that is shipped with the kernel. Do the following to copy the dts files to rootfs (either on the Host nfs root directory or tftp to the EVM from Linux console) and build dtb

git clone git://git.ti.com/keystone-linux/linux.git linux-keystone cd linux-keystone git reset --hard <release tag>

The release tag is obtained from the Release notes. Copy arch/arm/boot/dts/k2hk-evm.dts and arch/arm/boot/dts/skeleton.dtsi to the rootfs (either on Host nfs root directory if using nfs rootfs or rootfs on NAND on EVM if using rootfs on NAND )

Once the Linux booted up with the released image, do the following:-

cd <path where the dts files are copied> dtc -I dts -O dtb -o uImage-k2hk-evm.dtb k2hk-evm.dts

Copy the uImage-k2hk-evm.dtb to the tftp server or boot volume of the UBI depending on the rootfs used and reboot the EVM.

## **UBI/UBIFS**

#### UBI

UBI (Latin: "where?") stands for "Unsorted Block Images". It is a volume management system for raw flash devices which manages multiple logical volumes on a single physical flash device and spreads the I/O load (i.e, wear-leveling) across whole flash chip.

In a sense, UBI may be compared to the Logical Volume Manager (LVM). Whereas LVM maps logical sectors to physical sectors, UBI maps logical eraseblocks to physical eraseblocks. But besides the mapping, UBI implements global wear-leveling and transparent I/O errors handling.

An UBI volume is a set of consecutive logical eraseblocks (LEBs). Each logical eraseblock may be mapped to any physical eraseblock (PEB). This mapping is managed by UBI, it is hidden from users and it is the base mechanism to provide global wear-leveling (along with per-physical eraseblock erase counters and the ability to transparently move data from more wornout physical eraseblocks to less worn-out ones).

UBI volume size is specified when the volume is created and may later be changed (volumes are dynamically re-sizable). There are user-space tools which may be used to manipulate UBI volumes.

There are 2 types of UBI volumes - dynamic volumes and static volumes. Static volumes are read-only and their contents are protected by CRC-32 checksums, while dynamic volumes are read-write and the upper layers (e.g., a file-system) are responsible for ensuring data integrity.

UBI is aware of bad eraseblocks (e.g., NAND flash may have them) and frees the upper layers from any bad block handling. UBI has a pool of reserved physical eraseblocks, and when a physical eraseblock becomes bad, it transparently substitutes it with a good physical eraseblock. UBI moves good data from the newly appeared bad physical eraseblocks to good ones. The result is that users of UBI volumes do not notice I/O errors as UBI takes care of them.

NAND flashes may have bit-flips which occur on read and write operations. Bit-flips are corrected by ECC checksums, but they may accumulate over time and cause data loss. UBI handles this by moving data from physical eraseblocks which have bit-flips to other physical eraseblocks. This process is called scrubbing. Scrubbing is done transparently in background and is hidden from upper layers.

Here is a short list of the main UBI features:

- UBI provides volumes which may be dynamically created, removed, or re-sized;
- UBI implements wear-leveling across whole flash device (i.e., you may continuously write/erase only one logical eraseblock of an UBI volume, but UBI will spread this to all physical eraseblocks of the flash chip);
- UBI transparently handles bad physical eraseblocks;
- UBI minimizes chances to lose data by means of scrubbing.

For more information on UBI, refer [[8] (http://www.linux-mtd.infradead.org/doc/ubi.html)[UBI]]

#### UBIFS

UBIFS may be considered as the next generation of the JFFS2 file-system.

JFFS2 file system works on top of MTD devices, but UBIFS works on top of UBI volumes and cannot operate on top of MTD devices. In other words, there are 3 subsystems involved:

MTD subsystem, which provides uniform interface to access flash chips. MTD provides an notion of MTD devices (e.g., /dev/mtdo) which basically represents raw flash UBI subsystem, which is a wear-leveling and volume management system for flash devices. UBI works on top of MTD devices and provides a notion of UBI volumes; UBI volumes are higher level entities than MTD devices and they are devoid of many unpleasant issues MTD devices have (e.g., wearing and bad blocks); For more information on MTD, refer [[9] (http://www.linux-mtd.infradead.org/doc/general.html)[MTD]]

· For more information on UBIFS, refer [[10] (http://www.linux-mtd.infradead.org/doc/ubifs.html)[UBIFS]]

#### **UBIFS User-space tools**

UBI user-space tools, as well as other MTD user-space tools, are available from the the following git repository: git://git.infradead.org/mtd-utils.git

The repository contains the following UBI tools:

- ubinfo provides information about UBI devices and volumes found in the system
- ubiattach attaches MTD devices (which describe raw flash) to UBI and creates corresponding UBI devices
- ubidetach detaches MTD devices from UBI devices (the opposite to what ubiattach does)
- ubimkvol creates UBI volumes on UBI devices
- ubirmvol removes UBI volumes from UBI devices
- ubiupdatevol updates UBI volumes. This tool uses the UBI volume update feature which leaves the volume in "corrupted" state if the update was interrupted; additionally, this tool may be used to wipe out UBI volumes.
- ubicrc32 calculates CRC-32 checksum of a file with the same initial seed as UBI would use
- ubinize generates UBI images
- ubiformat formats empty flash, erases flash and preserves erase counters, flashes UBI images to MTD devices
- mtdinfo reports information about MTD devices found in the system.

All UBI tools support "-h" option and print sufficient usage information.

#### NAND Layout

The NAND flash in the EVM contains three partitions:-

- bootloader Contains u-boot
- params contains env variables
- ubifs contains following UBI volumes:-
  - boot volume contains Kernel image (ulmage), device tree blob etc,
  - rootfs volume contains the rootfs which is the primary filesystem

Note: bootloader partition is blank, u-boot is stored on SPI NOR flash.

#### **Compiling UBIFS Tools**

The MTD and UBI user-space tools are available from the the following git repository: git://git.infradead.org/mtd-utils.git

Suggest using 1.4.8 of the mtd-utils

For instructions on compiling MTD-utils, refer [[11] (http://processors.wiki.ti.com/index.php/MTD\_Utilities#MTD-Utils\_Compilation)[MTD-Utils Compilation]]. In the instruction for building mtd-utils, please replace PREFIX with INSTALL\_DIR. The makefile doesn't like the use of PREFIX variable and result in build error. This is a work around to fix the build error.

#### Creating UBIFS file system

For information on how to create a UBIFS image. refer [[12] (http://www.linux-mtd.infradead.org/faq/ubifs.html#L\_mkfubifs)]

mkfs.ubifs

mtd-utils# mkfs.ubifs -r filesystem/ -o ubifs.img -F -m 2048 -e 126976 -c 936

#### Where

- m 2KiB (or 2048). The minimum I/O size of the underlying UBI and MTD devices. In our case, we are running

the flash with no sub-page writes, so this is a 2KiB page.

-e 124KiB (or 126976) Erase Block Size: UBI requires 2

minimum I/O units out of each Physical Erase Block (PEB) for overhead: 1 for maintaining erase count information, and 1 for maintaining the Volume ID information. The PEB size for the Micron flash is 128KiB, so this leads to each Logical Erase Block (LEB) having 124KiB available for data.

- -c 936 The maximum size, in LEBs, of this file system. See calculation below for how this number is determined.
- -r filesystem. Use the contents of the 'filesystem/' directory to generate the initial file system image.
- -o ubifs.img Output file.
- F parameter is used to set the "fix up free space" flag in the superblock, which forces UBIFS to "fixup" all the free space which it is going to use.

The output of the above command, ubifs.img is fed into the 'ubinize' program to wrap it into a UBI image.

#### Creating UBI image

The images produced by mkfs.ubifs must be further fed to the ubinize tool to create a UBI image which must be put to the raw flash to be used a UBI partition.

Create ubinize.cfg file and write the contents into it

wtd-utils# vi ubinize.cfg
[ubifs\_rootfs\_volume] <== Section header
mode=ubifs.img <== Source image
vol\_image=ubifs.img <== Source image
vol\_id=0 <== Volume ID in UBI image
vol\_id=0 <== Volume JD in UBI image
vol\_size=113MiB <== Volume size
vol\_type=dynamic <== Allow for dynamic resize
vol\_name=rootfs <== Volume name
vol\_flags=autoresize <== Autoresize volume at first mount [See calculations below to determine the value
associated with 'vol\_size']
Note: There is a sample ubinize.cfg under mcsdk\_linux\_3\_00\_00\_xx/images directory which is used to create the MCSDK ubi image.</pre>

#### ubinize

mtd-utils# ubi-utils/ubinize -o ubifs.ubi -m 2048 -p 128KiB -s 2048 -O 2048 ubinize.cfg

#### Where:

- -o ubifs.ubi Output file
- -m 2KiB (or 2048) Minimum flash I/O size of 2KiB page
- -p 128KiB Size of the physical eraseblock of the flash this UBI image is created for
- s 2028 Use a sub page size of 2048 -O 2048 offset if the VID header from start of the physical eraseblock

The output of the above command, 'ubifs.ubi' is the required image.

#### Calculations

Usable Size Calculation As documented here, UBI reserves a certain amount of space for management and bad PEB handling operations. Specifically:

- 2 PEBs are used to store the UBI volume table
- 1 PEB is reserved for wear-leveling purposes;
- 1 PEB is reserved for the atomic LEB change operation;
- a % of PEBs is reserved for handling bad EBs. The default for NAND is 1%
- UBI stores the erase counter (EC) and volume ID (VID) headers at the beginning of each PEB.
- 1 min I/O unit is required for each of these.

To calculate the full overhead, we need the following values:

| Symbol | Meaning                                                      | value                        |
|--------|--------------------------------------------------------------|------------------------------|
|        |                                                              |                              |
| SP     | PEB Size                                                     | 128KiB                       |
| SL     | LEB Size                                                     | 128KiB - 2 * 2KiB = 124 KiB  |
| P      | Total number of PEBs on the MTD device                       | 126.5MiB / 128KiB = 1012     |
| в      | Number of PEBs reserved for bad PEB handling                 | 1% of P = 10.12(round to 10) |
| 0      | The overhead related to storing EC and VID headers in bytes, | 4KiB                         |
|        | i.e. 0 = SP - SL                                             |                              |
|        |                                                              |                              |
|        |                                                              |                              |

Assume a partition size of 126.5M (We use 1.5M for bootloader and params leaving 126.5M for ubifs partition)

UBI Overhead = (B + 4) \* SP + O \* (P - B - 4) = (10 + 4) \* 128Kib + 4 KiB \* (1012 - 9 - 4) = 5784 KiB = 45.1875 PEBs (round to 45)

This leaves us with 967 PEBs or 123776 KiB available for user data.

Note that we used "-c 998 " in the above mkfs.ubifs command line to specify the maximum filesystem size, not "-c 967" The reason for this is that mkfs.ubifs operates in terms of LEB size (124 KiB), not PEB size (128 Kib). 123776 KiB / 124 Kib

|           |                 | <br> | <br> | <br> | <br> |
|-----------|-----------------|------|------|------|------|
|           |                 |      |      |      |      |
| i i       |                 |      |      |      |      |
| i_ 000 10 | (nound to 000)  |      |      |      |      |
| = 330.13  | (Pound to 996). |      |      |      |      |
| 1         |                 |      |      |      |      |
| 1         |                 |      |      |      |      |
|           |                 | <br> | <br> | <br> | <br> |
|           |                 |      |      |      |      |

Volume size = 123776 KiB (~120 MiB)

Use this caculation method to calculate the size required for each ubifs image going into each of the ubifs volumes on NAND.

A sample ubinize.cfg file is included in the images folder of the release. This was used to create the keystone-evm-ubifs.ubi image. There is also a keystone-evm-boot.ubifs that is part of the release images folder. This was created as follows: Use the mkfs.ubifs and ubinize utilities provided with the release (under bin folder)

cd <release\_folder>/mcsdk\_linux\_<version>/images
mkdir boot
kp uImage-keystone-evm.bin boot/
kp uImage-kehk-evm.dtb boot/
kp sken-keystone-evm.bin boot/

https://processors.wiki.ti.com/index.php/MCSDK UG Chapter Exploring#How to change Tetris and Core PLL speed.3F

| 7/6/23, 10:58 AM                                                                                                    | MCSDK UG Chapter Exploring - Texas Instruments Wiki                                                                                                    |
|----------------------------------------------------------------------------------------------------|----------------------------------------------------------------------------------------------------|
| export PATH= <release_folder>/mcsdk_linux_<vers<br>mkfs.ubifs -r boot -F -o keystone-evm-boot.ubi<br/>cp keystone-evm-boot.ubifs images/<br/>cd images/</vers<br></release_folder> | ion>/bin:\$PATH<br>fs -m 2048 -e 126976 -c 41                                                                                                    |
| ubinize -o keystone-evm-ubifs.ubi -m 2048 -p 1                                                                                                    | 28KiB -s 2048 -O 2048 ubinize.cfg                                                                                                    |
|                                                                                                    |                                                                                                    |
| Using UBIFS file system                                                                                                    |                                                                                                    |
| Preparing NAND partition Kindly erase the NA                                                                                                    | AND partition before using it for UBI file system. The partition can be erased from either u-boot or from Linux.                                         |
| Follow below steps to erase.                                                                                                    |                                                                                                    |
| From U-boot,                                                                                                    |                                                                                                    |
| 1. Reset environment variables to default value                                                                                                    | es and set the boot mode to ubi:                                                                                                    |
| u-boot# env default -f -a<br>u-boot# setenv boot ubi                                                                                                    |                                                                                                    |
| Note:On Rev 1.0 or older EVMs, the NAND p                                                                                                    | art used is 128M. So following commands needed to set mtdparts                                                                                           |
| u-boot# setenv mtdparts 'mtdparts=davinci_nand<br>ro,129536k(ubifs)'                                                                                                    | .0:1024k(bootloader)ro,512k(params)                                                                                                    |
| 2. Set serverip and tftp_root env variables:                                                                                                    |                                                                                                    |
| µ-boot# setenv serverip <tftp addres<br="" ip="" server="">µ-boot# setenv tftp_root <directory tftp<br="" under="">µ-boot# saveenv</directory></tftp>                              | s><br>root>                                                                                                    |
| 3. Create \${tftp_root} directory under TFTP re                                                                                                    | oot and copy mcsdk_linux_3_00_00_xx/images/keystone-evm-ubifs.ubi to \${tftp_root} directory                                                             |
| 4. TFTP keystone-evm-ubifs.ubi to DDR3 mer                                                                                                    | nory and write ubi image from DDR3 to ubifs partition on NAND:                                                                                           |
| u-boot# setenv addr_file 0x82000000<br>w-boot# nand erase.part ubifs<br>u-boot# dhcp \${addr_file} \${(fftp_root}/keyston<br>u-boot# nand write \${addr_file} ubifs \${filesi      | e-evm-ubifs.ubi<br>ze}                                                                                                    |
| or use the automated scripts                                                                                                    |                                                                                                    |
| u-boot# run get_ubi_net<br>u-boot# run burn_ubi                                                                                                    |                                                                                                    |
| Note that the above assumes name_ubi env v file name.                                                                                                    | ariable is set to "keystone-evm-ubifs.ubi". If you are using rt version of the ubi image, change name_ubi env variable to match with the r               |
| <b>Note</b> : the file size of the keystone-evm-ubifs.u                                                                                                    | ibi is printed on console when tftp is completed.                                                                                                    |
| Note: If you do not have a DHCP server on yo                                                                                                    | ur network, you may assign a static IP using the U-Boot command "setenv ipaddr <ipadd>".</ipadd>                                                         |
| Note: if running on Rev 1.0 or older EVMs, pl                                                                                                    | ease update dts for correct mtd partition size to account for 128M NAND available as follows:-                                                           |
| Also DTS file needs to be modified for the size                                                                                                    | of NAND as well as follows:-                                                                                                    |
| <pre>nand@2,0 {      partition@180000 {         label = "ubifs";         reg = &lt;0x180000 0x7e80000&gt;;     }; };</pre>                                                         |                                                                                                    |
| Rebuild DTB and create a boot ubifs image (k<br>volume on UBI from u-boot using following co                                                                                       | eystone-evm-boot.ubifs) using the new DTBas described at the end of the section <u>creating boot ubifs</u> . Then remove and create a new boo<br>ommands |
| u-boot# dhcp \${addr_file} \${tftp_root}/keyston<br>u-boot# ubi part ubifs                                                                                                    | e-evm-boot.ubifs                                                                                                    |
| <pre>b-boot# ubifsmount boot<br/>u-boot# ubi remove boot<br/>u-boot# ubi create boot [size in hex of the ub<br/>u-boot# ubi write \$addr_file} boot [size in he</pre>              | ifs image]<br>x of the ubifs image]                                                                                                    |
|                                                                                                    |                                                                                                    |
| From Linux. Assuming MTD partition 2 needs                                                                                                    | to be erased and used for UBI file system.                                                                                                    |

Flashing UBIFS image to a NAND partition

root@arago-armv7:~# flash\_eraseall /dev/mtd2

We can Flash UBIFS image from either Linux Kernel or U-Boot.

------

· Follow steps mentioned here to create an UBIFS image.

From Linux,

Flash the UBI file system image (ubifs.ubi) to MTD partition "X"

ubiformat /dev/mtd<X> -f ubifs.ubi -s 2028 -O 2048

Assuming 2nd mtd partition, we can use the following command to flash the ubifs ubi image to partition 2.

|                                                             | 3 |
|-------------------------------------------------------------|---|
| #flash erase /dev/mtd2 0 0                                  |   |
| unison_et ac devineta o o o o o o o o o o o o o o o o o o o |   |
|                                                             |   |
|                                                             |   |
| Using UBIFS image as root file system                       |   |

#### Set up the bootargs environment variable as below to use the UBIFS file system image present in a MTD partition:

| setenv bootargs 'console=ttyS0,115200n8 mem=512M earlyprintk debug rootwait=1 rw ubi.mtd=X,YYYY rootfstype=ubifs |  |
|----------------------------------------------------------------------------------------------------|--|
|                                                                                                    |  |

Where X is the MTD partition number being used for file system and YYYY is the NAND page size. make sure that an UBI file system is flashed into this partition before passing it as a boot partition for Linux.

#### Assuming 2nd mtd partition and page size of 2048,

| seteny bootargs 'console=ttyS0.115200n8 mem=512M earlyprintk debug rootwait=1 rw ubi.mtd=2.2048 rootfstype=ubifs | - 1 |
|----------------------------------------------------------------------------------------------------|-----|
| root=ubi0 rootfs rootflags=surc'                                                                                 | - 1 |
| out-ution out is four ings-sync                                                                                  | 1   |
| 1                                                                                                    |     |

#### Updating Boot volume images from Linux kernel

The files in the boot volume may be removed and replaced by new file and EVM may be rebooted using the new images. See below the steps to replace the file in boot volume.

| root@keystone-evm:~# mkdir /mnt/boot                 |  |
|------------------------------------------------------|--|
| root@keystone-eym:~# mount -t ubifs ubi0 0 /mnt/boot |  |
|                                                      |  |
|                                                      |  |
|                                                      |  |

<syntaxhighlight lang="c"> [ 1337.657081] UBIFS: mounted UBI device 0, volume 0, name "boot" [ 1337.663070] UBIFS: file system size: 3936256 bytes (3844 KiB, 3 MiB, 31 LEBs) [ 1337.670334] UBIFS: journal size: 1142785 bytes (1116 KiB, 1 MiB, 8 LEBs) [ 1337.677502] UBIFS: media format: w4/ro (latest is w4/ro) [ 1337.683297] UBIFS: default compressor: lzo [ 1337.687360] UBIFS: reserved for root: 0 bytes (0 KiB) </syntaxhighlight>

| root@keystone-evm:~# root@keystone-evm:~# cd /mnt/boot<br>root@keystone-evm:/mnt/boot# ls<br>WImage-k2hk-evm.dtb uImage-keystone-evm.bin skern-keystone-evm.bin |  |
|----------------------------------------------------------------------------------------------------|--|
| The above files can be deleted and overwritten with new file. For example to replace the dtb file, do                                                           |  |
| root@keystone-evm:/mnt/boot# rm uImage-k2hk-evm.dtb                                                                                                    |  |

TFTP the uImage-k2hk-evm.dtb to this folder or using the DTC compiler on target DTS file may compiled and saved in this folder. Please note that the file name should match with default files in the boot volume.

\_\_\_\_\_

Once done umount the folder as

root@keystone-evm:/# umount /mnt/boot UBIFS: un-mount UBI device 0, volume 0 root@keystone-evm:/# reboot

## SYS/BIOS

Placeholder for future

## **DSP Subsystem**

### **Overview**

The Multicore Software Development Kit (MCSDK) provides the core foundational building blocks that facilitate application software development on TI's high performance and multicore SoC. The foundational DSP components include:

- SYS/BIOS which is a light-weight real-time embedded operating system for TI devices
- Chip support libraries, drivers, and basic platform utilities
- Interprocessor communication for communication across cores and devices
- Basic networking stack and protocols
- Optimized application-specific and application non-specific algorithm libraries
- Debug and instrumentation
- Bootloaders and boot utilities

Demonstrations and examples

The purpose of this *User's Guide* is to provide more detailed information regarding the software elements and infrastructure provided with MCSDK. MCSDK pulls together all the elements into demonstrable multicore applications and examples for supported EVMs. The objective being to demonstrate device, platform, and software capabilities and functionality as well as provide the user with instructive examples. The software provided is intended to be used as a reference when starting their development.

Note: In deciding the endianness of the DSP, all the features using little endian Linux configuration are only supported with Little endian DSP configuration in this release. Although some of the modules are tested standalone with Big endian DSP.

Note: It is expected the user has gone through the *EVM Quick Start Guide (TBD)* provided with their EVM and have booted the out-of-box demonstration application flashed on the device. It is also assumed the user has installed both CCS and the MCSDK.

#### API and LLD User Guides

API Reference Manuals and LLD User Guides are provided with the software. You can reference them from the Eclipse Help system in CCS or you can navigate to the components doc directory and view them there.

#### **Tools Overview**

The following documents provide information on the various development tools available to you.

| Document                                                                                                    | Description                                                                                                    |
|----------------------------------------------------------------------------------------------------|----------------------------------------------------------------------------------------------------|
| CCS v5 Getting Started Guide (http://processors.<br>wiki.ti.com/index.php/CCSv5_Getting_Started_Gu<br>ide)   | How to get up and running with CCS v5                                                                            |
| XDS560 Emulator Information (http://processors.<br>wiki.ti.com/index.php/Xds_560)                            | Information on XDS560 emulator                                                                                   |
| XDS100 Emulator Information (http://processors.<br>wiki.ti.com/index.php/XDS100)                             | Information on XDS100 emulator                                                                                   |
| TMS320C6000 Optimizing Compiler v 7.3 (http://f<br>ocus.ti.com/lit/ug/spru187t/spru187t.pdf)                 | Everything you wanted to know about the<br>compiler, assembler, library-build process and<br>C++ name demangler. |
| TMS320C6000 Assembly Language Tools v 7.3<br>(http://focus.ti.com/lit/ug/spru186v/spru186v.pdf)              | More in-depth information on the assembler, linker command files and other utilities.                            |
| Multi-core System Analyzer (http://processors.wik<br>i.ti.com/index.php/MCSA)                                | How to use and integrate the system analyzer into your code base.                                                |
| Eclipse Platform Wizard (http://rtsc.eclipse.org/do<br>cs-tip/Demo_of_the_RTSC_Platform_Wizard_in_<br>CCSv4) | How to create a platform for RTSC. The demo uses CCSv4 but the platform screens are the same in CCSv5.           |
| Runtime Object Viewer (http://rtsc.eclipse.org/doc<br>s-tip/Runtime_Object_Viewer)                           | How to use the Object Viewer for Eclipse<br>Based Debugging.                                                     |

#### Hardware - EVM Overview

The following documents provide information about the EVM.

| Document                                                                                    | Description                                                                                                    |
|---------------------------------------------------------------------------------------------|----------------------------------------------------------------------------------------------------|
| Introducing the C66x Lite<br>EVM Video (http://focus.ti.co<br>m/general/docs/video/Portal.t | Short video on the C66x Lite Evaluation Module, the cost-efficient development tool from Texas Instruments that enables developers to quickly get started working on designs for the C66x multicore |
| =en)                                                                                        | DSPs based on the KeyStone architecture.                                                                                                    |

#### Hardware - Processor Overview

The following documents provide information about the processor used on the EVM.

| Document                                            | Description                 |
|-----------------------------------------------------|-----------------------------|
| TCI6636K2H Data Manual (http://www.ti.com/lit/gpn/t | Data manual for specific TI |
| ci6636k2h)                                          | DSP                         |

#### **Related Software**

This section provides a collection links to additional software elements that may be of interest.

| Link                                                                                  | Description                                                                                               |
|---------------------------------------------------------------------------------------|----------------------------------------------------------------------------------------------------|
| C6x DSP Linux Project (http://www.linux-<br>c6x.org/wiki/index.php/Main_Page)         | Community site for C6x DSP Linux project                                                                  |
| Telecom Libraries (http://focus.ti.com/doc<br>s/toolsw/folders/print/telecomlib.html) | TI software folder for information and download of Telecom Libraries (Voice, Fax, etc) for TI processors. |
| Medical Imaging Software Tool Kits (htt p://www.ti.com/tool/s2meddus)                 | TI software folder for information and download of medical imaging software tool kits for TI processors.  |

## Platform Development Kit (PDK)

#### Chip Support Library (CSL)

The Chip Support Library constitutes a set of well-defined APIs that abstract low-level details of the underlying SoC device so that a user can configure, control (start/stop, etc.) and have read/write access to peripherals without having to worry about register bit-field details. The CSL services are implemented as distinct modules that correspond with the underlying SoC device modules themselves. By design, CSL APIs follow a consistent style, uniformly across Processor Instruction Set Architecture and are independent of the OS. This helps in improving portability of code written using the CSL.

CSL is realized as twin-layer – a basic register-layer and a more abstracted functional-layer. The lower register layer comprises of a very basic set of macros and type definitions. The upper functional layer comprises of "C" functions that provide an increased degree of abstraction, but intended to provide "directed" control of underlying hardware.

It is important to note that CSL does not manage data-movement over underlying h/w devices. Such functionality is considered a prerogative of a device-driver and serious effort is made to not blur the boundary between device-driver and CSL services in this regard.

CSL does not model the device state machine. However, should there exist a mandatory (hardware dictated) sequence (possibly atomically executed) of register reads/writes to setup the device in chosen "operating modes" as per the device data sheet, then CSL does indeed support services for such operations.

The CSL services are decomposed into modules, each following the twin-layer of abstraction described above. The APIs of each such module are completely orthogonal (one module's API does not internally call API of another module) and do not allocate memory dynamically from within. This is key to keeping CSL scalable to fit the specific usage scenarios and ease the effort to ROM a CSL based application.

The source code of the CSL is located under \$(TI\_PDK\_INSTALL\_DIR)\packages\ti\csl directory.

#### Note:

The CSL is build with LLD using same script, please refer the LLD build section for details

For KeyStone2 Devices CSL Package includes support for multiple devices. Software layer using CSL source would need to pass compile time define -DDEVICE\_XXX. Refer ti\csl\cslr\_device.h for list of devices/SOC's

#### Low Level Drivers

The Low Level Drivers (LLDs) provide ineterfaces to the various peripherals on your SoC Device.

| Chip Support Library Summary |                                                                        |
|------------------------------|------------------------------------------------------------------------|
| Component<br>Type            | Library                                                                |
| Install<br>Package           | PDK                                                                    |
| Install<br>Directory         | pdk_keystone2_ <version>\packages\ti\csl</version>                     |
| Project<br>Type              | Eclipse RTSC (http://www.eclipse.org/rts<br>c/)                        |
| Endian<br>Support            | Little & Big                                                           |
| Linker Path                  | \$(TI_PDK_INSTALL_DIR)\packages\ti\csl                                 |
| Linker<br>Sections           | .vecs , .switch, .args, .cio                                           |
| Section<br>Preference        | L2 Cache                                                               |
| Include<br>Paths             | \$(TI_PDK_INSTALL_DIR)\packages\ti\csl                                 |
| Reference<br>Guides          | See docs under Install Directory                                       |
| Support                      | Technical Support                                                      |
| Additional<br>Resources      | Chip support library (http://processors.wik<br>i.ti.com/index.php/CSL) |
| Downloads                    | Product Updates                                                        |
| License                      | BSD (http://www.opensource.org/license<br>s/bsd-license.php)           |

**Driver Library Summary** 

The source code for the LLDs is located under \$(TI\_PDK\_INSTALL\_DIR)\packages\ti\drv directory.

The following table shows PDK LLD vs. SoC Availability

| Driver        | Keystone2 |
|---------------|-----------|
| CSL           | Х         |
| QMSS          | Х         |
| PKTDMA (CPPI) | Х         |
| PA            | Х         |
| SA            | Х         |
| SRIO          | Х         |
| PCle          | Х         |
| Hyperlink     | Х         |
| EDMA3         | Х         |
| FFTC          | Х         |
| TCP3d         | Х         |
| BCP           | Х         |
| RM            | Х         |
| DFE           | Х         |
| IQN2          | Х         |
| TSIP          | Х         |
| AIF2          | Х         |

MCSDK UG Chapter Exploring - Texas Instruments Wiki

| Component<br>Type       | Library                                                                |
|-------------------------|------------------------------------------------------------------------|
| Install<br>Package      | PDK                                                                    |
| Install<br>Directory    | pdk_keystone2_ <version>\packages\ti\drv</version>                     |
| Project<br>Type         | Eclipse RTSC (http://www.eclipse.org/rts<br>c/)                        |
| Endian<br>Support       | Little & Big                                                           |
| Linker Path             | \$(TI_PDK_INSTALL_DIR)\packages\ti\drv                                 |
| Linker<br>Sections      | N/A                                                                    |
| Section<br>Preference   | N/A                                                                    |
| Include<br>Paths        | \$(TI_PDK_INSTALL_DIR)\packages\ti\drv                                 |
| Reference<br>Guides     | See docs under Install Directory                                       |
| Support                 | Technical Support                                                      |
| Additional<br>Resources | Chip support library (http://processors.wik<br>i.ti.com/index.php/CSL) |
| Downloads               | Product Updates                                                        |
| License                 | BSD (http://www.opensource.org/licenses/<br>bsd-license.php)           |

#### Multicore Navigator

Multicore Navigator provides multicore-safe communication while reducing load on DSPs in order to improve overall system performance.

#### Packet DMA (CPPI)

The CPPI low level driver can be used to configure the CPPI block in CPDMA for the Packet Accelerator (PA). The LLD provides resource management for descriptors, receive/transmit channels and receive flows.

Additional documentation can be found in:

| Document                           | Location                                                                   |
|------------------------------------|----------------------------------------------------------------------------|
| Hardware Peripheral<br>Users Guide | User Guide (http://www.ti.com/lit/sprugr9c)                                |
| LLD Users Guide                    | \$(TI_PDK_INSTALL_DIR)\packages\ti\drv\cppi\docs\<br>CPPI_QMSS_LLD_SDS.pdf |
| API Reference Manual               | \$(TI_PDK_INSTALL_DIR)\packages\ti\drv\cppi\docs\cppilldDocs.chm           |
| Release Notes                      | \$(TI_PDK_INSTALL_DIR)\docs\ReleaseNotes_CPPI_LLD.pdf                      |

#### Queue Manager (QMSS)

The QMSS low level driver provides the interface to Queue Manager Subsystem hardware which is part of the Multicore Navigator functional unit for a keystone device. QMSS provides hardware assisted queue system and implements fundamental operations such as en-queue and de-queue, descriptor management, accumulator functionality and configuration of infrastructure DMA mode. The LLD provides APIs to get full entitlement of supported hardware functionality.

The LLD also includes accumulation and QoS (Quality of Service) firmware. QoS enables restriction of data rates in bytes per second or packets per second, weighted round robin queue selection, and selective descriptor dropping for oversubscribed queues. Accumulation The APIs are provided through the LLD. The API documentation for both QoS and Accumulator is available in the API Reference manual below, for all versions of MCSDK. The capabilities of the QoS firmware are documented in their design documents, which are present in MCSDK 3.1.4 and later. The capabilities of the accumulator are documented in the Hardware Peripheral User Guide.

Additional documentation can be found in:

| Document                                                | Location                                                                                                    |
|---------------------------------------------------------|----------------------------------------------------------------------------------------------------|
| Hardware Peripheral<br>Users Guide                      | User Guide (http://www.ti.com/lit/sprugr9c)                                                                 |
| LLD Users Guide                                         | \$(TI_PDK_INSTALL_DIR)\packages\ti\drv\qmss\docs\CPPI_QMSS_LLD_SDS.pdf                                      |
| QoS (Quality of Service)<br>Design Document<br>covering | \$(TI_PDK_INSTALL_DIR)\packages\ti\drv\qmss\docs\firmware\qos_sched,qos_sched_drop_sched,qos_sched_wide.pdf |

https://processors.wiki.ti.com/index.php/MCSDK\_UG\_Chapter\_Exploring#How\_to\_change\_Tetris\_and\_Core\_PLL\_speed.3F

| qos_sched_drop_sched,<br>qos_sched, and<br>qos_sched_wide.                                                     |                                                                   |
|----------------------------------------------------------------------------------------------------|-------------------------------------------------------------------|
| QoS (Quality of Service)<br>Design Document<br>covering qos (leaky<br>bucket and SRIO TX<br>context tracking). | \$(TI_PDK_INSTALL_DIR)\packages\ti\drv\qmss\docs\firmware\qos.pdf |
| API Reference Manual                                                                                           | \$(TI_PDK_INSTALL_DIR)\packages\ti\drv\qmss\docs\qmssIldDocs.chm  |
| Release Notes                                                                                                  | \$(TI_PDK_INSTALL_DIR)\docs\ReleaseNotes_QMSS_LLD.pdf             |
|                                                                                                    |                                                                   |

#### Packet Library (PKTLIB)

Module expands underlying CPPI hardware descriptors for optimal usage at application layer. Functionality includes: - Zero Copy operations for Packet split/merge, Cloning - Headroom/Tail room addition through merge operations - Allocation of packet buffer and descriptors during startup time

Additional documentation can be found in:

| Document                | Location                                                                       |
|-------------------------|--------------------------------------------------------------------------------|
| Module Users<br>Guide   | \$(TI_TRANSPORT_NET_LIB_INSTALL_DIR)\docs\TransportNetLib_UserGuide.pdf        |
| API Reference<br>Manual | \$(TI_PDK_INSTALL_DIR)\packages\ti\runtime\pktlib\docs\doxygen\html\index.html |
| Release Notes           | $TI_PDK_INSTALL_DIR) \ \ \ \ \ \ \ \ \ \ \ \ \ \ \ \ \ \ \$                    |

#### Network Co-processor (NETCP)

NETCP provides hardware accelerator functionality for processing Ethernet packets.

#### Security Accelerator (SA)

The SA also known as cp\_ace (Adaptive Cryptographic Engine) is designed to provide packet security for IPsec, SRTP and 3GPP industry standards. The SA LLD provides APIs to abstract configuration and control between application and the SA. Similar to the PA LLD, it does not provide a transport layer. The Multicore Navigator is used to exchange control packets between the application and the SA firmware.

Note: Due to export control restrictions the SA driver is a separate download from the rest of the MCSDK.

Additional documentation can be found in:

| Document                                 | Location                                                                                       |
|------------------------------------------|------------------------------------------------------------------------------------------------|
| Hardware<br>Peripheral<br>Users<br>Guide | User Guide (http://www.ti.com/lit/sprugy6)                                                     |
| LLD Users<br>Guide                       | \$(TI_SA_LLD_ <ver>_INSTALL_DIR)\sasetup\docs\UserGuide_SA_LLD.pdf</ver>                       |
| API<br>Reference<br>Manual               | \$(TI_SA_LLD_ <ver>_INSTALL_DIR)\sasetup\packages\ti\drv\sa\docs\doxygen\sa_IId_docs.chm</ver> |
| Release<br>Notes                         | \$(TI_SA_LLD_ <ver>_INSTALL_DIR)\sasetup\packages\ti\drv\sa\docs\ReleaseNotes_SA_LLD.pdf</ver> |

#### Packet Accelerator (PA)

The PA LLD is used to configure the hardware PA and provides an abstraction layer between an application and the PA firmware. This does not include a transport layer. Commands and data are exchanged between the PA and an application via the Multicore Navigator.

| Document                           | Location                                                               |
|------------------------------------|------------------------------------------------------------------------|
| Hardware Peripheral<br>Users Guide | User Guide (http://www.ti.com/lit/sprugs4)                             |
| API Reference Manual               | \$(TI_PDK_INSTALL_DIR)\packages\ti\drv\pa\docs\doxygen\html\index.html |
| Release Notes                      | \$(TI_PDK_INSTALL_DIR)\docs\ReleaseNotes_PA_LLD.pdf                    |

#### Network Adaptation Layer (NWAL)

Module provides higher level network adaptation layer, and abstracts NETCP access to all upper software layers in TransportNetLib package. Module uses API services from PA/SA/CPPI/QMSS/PKTLIB modules for control packets towards NetCP. Additionally module provides API for packet transmit and receive from NETCP

Additional documentation can be found in:

| Document                                                             | Location                                                                |
|----------------------------------------------------------------------|-------------------------------------------------------------------------|
| Module Users<br>Guide covered<br>in<br>TransportNetLib<br>User Guide | \$(TI_TRANSPORT_NET_LIB_INSTALL_DIR)\docs\TransportNetLib_UserGuide.pdf |
| API Reference<br>Manual                                              | \$(TI_PDK_INSTALL_DIR)\packages\ti\drv\nwal\docs\html\index.html        |
| Release Notes                                                        | \$(TI_PDK_INSTALL_DIR)\packages\ti\drv\nwal\docs\\ReleaseNotes_NWAL.pdf |
| User Guide                                                           | \$(TI_PDK_INSTALL_DIR)\packages\ti\drv\nwal\docs\UserGuide_NWAL.pdf     |

#### I/O and Buses

#### Antenna Interface (AIF2)

The AIF2 low-level driver is meant to be used by applications which make use of AIF2, QMSS and CPPI IPs. The AIF2 low-level driver aims at generalizing the configuration of AIF2 for different modes (CPRI/OBSAI/Generic packet, WCDMA/LTE/Dual mode). The first goal of the AIF2 LLD is to provide programmers with a "functional layer" or an abstraction of the AIF2 configuration complexity. That means that within a short amount of configuration parameters / API calls, the end user can configure AIF2 for a specific high level scenario.

Additional documentation can be found in:

| Document                           | Location                                                                               |
|------------------------------------|----------------------------------------------------------------------------------------|
| Hardware Peripheral<br>Users Guide | User Guide (http://www.ti.com/lit/ug/spruhl2a/spruhl2a.pdf)                            |
| LLD Users Guide                    | \$(TI_PDK_INSTALL_DIR)\packages\ti\drv\aif2\docs\AIF2-<br>c66xx_usersguide.pdf         |
| API Reference Manual               | \$(TI_PDK_INSTALL_DIR)\packages\ti\drv\aif2\docs\AIF2-<br>c66xx_apireferenceguide.html |
| Release Notes                      | \$(TI_PDK_INSTALL_DIR)\docs\ReleaseNotes_AIF2_LLD.pdf                                  |

#### IQN2

IQN2 is intended to communicate with FFTC, RAC, TAC, PA/NetCP sub-systems without the need of constant supervision or control from application software. It is envisioned that application software would initially configure the interaction between IQN2 and these sub-systems, but that in steady state, no or very minimal CPU interventions are required for this data interchange.

Additional documentation can be found in:

| Document                           | Location                                                                 |
|------------------------------------|--------------------------------------------------------------------------|
| Hardware Peripheral<br>Users Guide | User Guide (http://www.ti.com/lit/pdf/spruho6)                           |
| LLD SDS                            | \$(TI_PDK_INSTALL_DIR)\packages\ti\drv\iqn2\docs\IQN2_LLD_SDS.pdf        |
| API Reference<br>Manual            | \$(TI_PDK_INSTALL_DIR)\packages\ti\drv\iqn2\docs\doxygen\html\index.html |
| Release Notes                      | \$(TI_PDK_INSTALL_DIR)\docs\ReleaseNotes_IQN2_LLD.pdf                    |

#### **Digital Radio Front End (DFE)**

DFE is a high performance wideband digital IF transmit and receive signal processing peripheral for small cell base station applications. It implements advanced algorithms for RF power amplifier linearization including crest factor reduction (CFR) and digital pre-distortion (DPD), and for correcting other receiver RF impairments like IQ imbalance, DC offset and distortion.

| Document | Location |
|----------|----------|
|          |          |

| Hardware Peripheral<br>Users Guide | User Guide (http://www.ti.com/lit/pdf/spruhx8)                          |
|------------------------------------|-------------------------------------------------------------------------|
| LLD SDS                            | \$(TI_PDK_INSTALL_DIR)\packages\ti\drv\dfe\docs\DFE_LLD_SDS.pdf         |
| API Reference Manual               | \$(TI_PDK_INSTALL_DIR)\packages\ti\drv\dfe\docs\doxygen\html\index.html |
| Release Notes                      | \$(TI_PDK_INSTALL_DIR)\docs\ReleaseNotes_DFE_LLD.pdf                    |

#### Serial RapidIO (SRIO)

The SRIO Low Level Driver provides a well defined standard interface which allows application to send and receive messages via the SRIO peripheral.

Additional documentation can be found in:

| Document                           | Location                                                      |
|------------------------------------|---------------------------------------------------------------|
| Hardware Peripheral Users<br>Guide | User Guide (http://www.ti.com/lit/sprugw1)                    |
| LLD Users Guide                    | \$(TI_PDK_INSTALL_DIR)\packages\ti\drv\srio\docs\SRIO_SDS.pdf |
| API Reference Manual               | \$(TI_PDK_INSTALL_DIR)\packages\ti\drv\srio\docs\srioDocs.chm |
| Release Notes                      | \$(TI_PDK_INSTALL_DIR)\docs\ReleaseNotes_SRIODriver.pdf       |

#### Peripheral Component Interconnect Express(PCIe)

The PCIe module supports dual operation mode: End Point (EP or Typeo) or Root Complex (RC or Type1). This driver focuses on EP mode but it also provides access to some basic RC configuration/functionality. The PCIe subsystem has two address spaces. The first (Address Space 0) is dedicated for local application registers, local configuration accesses and remote configuration accesses. The second (Address Space 1) is dedicated for data transfer. This PCIe driver focuses on the registers for Address Space 0.

Additional documentation can be found in:

| Document                           | Location                                                      |
|------------------------------------|---------------------------------------------------------------|
| Hardware Peripheral Users<br>Guide | User Guide (http://www.ti.com/lit/sprugs6a)                   |
| API Reference Manual               | \$(TI_PDK_INSTALL_DIR)\packages\ti\drv\pcie\docs\pcieDocs.chm |
| Release Notes                      | \$(TI_PDK_INSTALL_DIR)\docs\ReleaseNotes_PCIE_LLD.pdf         |

#### Hyperlink

The Hyperlink peripheral provides a high-speed, low-latency, and low-power point-to-point link between two Keystone (SoC) devices. The peripheral is also known as vUSR and MCM. Some chip-specific definitions in CSL and documentation may have references to the old names. The LLD provides a well defined standard interface which allows application to configure this peripheral.

Additional documentation can be found in:

| Document                           | Location                                                          |
|------------------------------------|-------------------------------------------------------------------|
| Hardware Peripheral<br>Users Guide | User Guide (http://www.ti.com/lit/sprugw8)                        |
| API Reference Manual               | \$(TI_PDK_INSTALL_DIR)\packages\ti\drv\hypInk\docs\hypInkDocs.chm |
| Release Notes                      | \$(TI_PDK_INSTALL_DIR)\docs\ReleaseNotes_HYPLNK_LLD.pdf           |

#### **Co-processors**

#### Bit-rate Coprocessor (BCP)

The BCP driver is divided into 2 layers: Low Level Driver APIs and High Level APIs. The Low Level Driver APIs provide BCP MMR access by exporting register read/write APIs and also provides some useful helper APIs in putting together BCP global and sub-module headers required by the hardware. The BCP Higher Layer provides APIs useful in submitting BCP requests and retrieving their results from the BCP engine.

#### Turbo Coprocessor Decoder (TCP3d)

The TCP3 decoder driver provides a well defined standard interface which allows application to send code blocks for decoding and receive hard decision and status via EDMA3 transfers.

| Document               | Location                                   |
|------------------------|--------------------------------------------|
| Hardware<br>Peripheral | User Guide (http://www.ti.com/lit/sprugs0) |

| Users     |
|-----------|
| <br>- · · |

| Guide                      |                                                                                |
|----------------------------|--------------------------------------------------------------------------------|
| LLD Users<br>Guide         | \$(TI_PDK_INSTALL_DIR)\packages\ti\drv\tcp3d\docs\TCP3D_DriverSDS.pdf          |
| API<br>Reference<br>Manual | \$(TI_PDK_INSTALL_DIR)\packages\ti\drv\tcp3d\docs\TCP3D_DRV_APIIF.chm          |
| Release<br>Notes           | \$(TI_PDK_INSTALL_DIR)\packages\ti\drv\tcp3d\docs\ReleaseNotes_TCP3DDriver.pdf |

#### FFT Accelerator Coprocessor(FFTC)

The FFTC driver is divided into 2 layers: Low Level Driver APIs and High Level APIs. The Low Level Driver APIs provide FFTC MMR access by exporting register read/write APIs and also provides some useful helper APIs in putting together FFTC control header, DFT size list etc. required by the hardware. The FFTC Higher Layer provides APIs useful in submitting FFT requests and retrieving their results from the FFTC engine without having to know all the details of the Multicore Navigator.

Additional documentation can be found in:

| Document                              | Location                                                                     |
|---------------------------------------|------------------------------------------------------------------------------|
| Hardware<br>Peripheral<br>Users Guide | User Guide (http://www.ti.com/lit/sprugs2b)                                  |
| LLD Users<br>Guide                    | \$(TI_PDK_INSTALL_DIR)\packages\ti\drv\fftc\docs\FFTC_SDS.pdf                |
| API Reference<br>Manual               | \$(TI_PDK_INSTALL_DIR)\packages\ti\drv\fftc\docs\fftcDocs.chm                |
| Release Notes                         | \$(TI_PDK_INSTALL_DIR)\packages\ti\drv\fftc\docs\ReleaseNotes_FFTCDriver.pdf |

#### Instrumentation

The instrumentation directory contains components that can be used for the purposes of DSP exception handling, logging, and debug.

#### Fault Management (FM) Library

The FM library defines a standard interface for a DSP to inform the Linux kernel of a fault and provide crash dump information. On a fault, a DSP configured to use the fault management library can shut down all data transfer IO and then write crash dump information to an ELF Note Section accessible to the Linux kernel. The fault-originating DSP core can use a FM API to send NMI pulses to other DSP cores to initiate exceptions via the DSP core NMI generation registers. Initiating exceptions on the remote DSP cores stops their processing to gain a potentially more complete picture of the system state when the originating-exception occurred. Lastly, the FM module provides an API that the exception handling routine can use to inform the Kernel the DSP has crashed due to an exception and that a coredump has been produced. This signal is sent to the ARM core via the ARM IPC interrupt generation register.

**Note:** Please note that sending NMI pulses to remote DSP cores to initiate remote exceptions is optional. Please do not initiate a call to this function from the exception hook function if crashing remote DSP cores is not needed.

Additional documentation can be found in:

| Document                   | Location                                                                                                    |
|----------------------------|----------------------------------------------------------------------------------------------------|
| FM Users<br>Guide          | FM Users Guide (http://processors.wiki.ti.com/index.php/MCSDK_UG_Chapter_Developing_System_<br>Mgmt#DSP_Fault_Management_28FM.29) |
| API<br>Reference<br>Manual | \$(TI_PDK_INSTALL_DIR)\packages\ti\instrumentation\fault_mgmt\docs\fault_mgmtlibDocs.chm                                          |
| Release<br>Notes           | $\label{eq:constraint} $$ (TI_PDK_INSTALL_DIR) \ \ \ \ \ \ \ \ \ \ \ \ \ \ \ \ \ \ \$                                             |

#### Watchdog Timer Module

The Watchdog Timer Module provides APIs for using the local DSP timers as watchdog timers. Each DSP has a local timer, typically DSP n's local timer is system timer n, that can be configured and used as a 64-bit watchdog timer for that DSP. The Watchdog Timer Module provides APIs for an application to configure and "feed" a DSPs watchdog timer as an exception failsafe. If the DSP were to crash or become corrupted the watchdog timer will timeout. The Watchdog Timer Module provides options for if the watchdog times out. The timer can be configured to perform a hard/soft reset, generate an NMI, and generate an exception via the BIOS Exception module.

If the Watchdog Timer module is configured to generate an exception through the BIOS Exception module it can be plugged into the Fault Management library to generate a core dump on exception.

Additional documentation can be found in:

https://processors.wiki.ti.com/index.php/MCSDK UG Chapter Exploring#How to change Tetris and Core PLL speed.3F

| Document                                 | Location                                                                                                    |
|------------------------------------------|----------------------------------------------------------------------------------------------------|
| Hardware<br>Peripheral<br>Users<br>Guide | Timer64 User Guide (http://www.ti.com/lit/pdf/sprugv5)                                                                 |
| API<br>Reference<br>Manual               | \$(TI_PDK_INSTALL_DIR)\packages\ti\instrumentation\wdtimer\docs\WatchdogTimerDocs.chm                                  |
| Release<br>Notes                         | $\label{eq:constraint} $$(TI_PDK_INSTALL_DIR)\packages\ti\instrumentation\wdtimer\docs\ReleaseNotes_WatchdogTimer.pdf$ |

#### Trace framework (TF) Library

Trace framework is an infrastructure for sharing the information from a "single producer" to multi consumers (maximum 4) over shared memory, designed specifically for the needs of small cell.

Example use cases are:

1. UIA traces produced by a single producer, and consumed by other consumers. (Small cell uses this for instrumentation purposes).

2. Application produced proprietary information by one producer, consumed by multiple consumers in the system (Small cell uses this feature for OAM functionalities) Additional documentation can be found in:

| Document                   | Location                                                                                                    |
|----------------------------|----------------------------------------------------------------------------------------------------|
| API<br>Reference<br>Manual | \$(TI_PDK_INSTALL_DIR)\packages\ti\instrumentation\traceframework\docs\doxygen\html\index.html                                                                                                    |
| Release<br>Notes           | $\label{eq:constraint} $$ (TI_PDK_INSTALL_DIR) \ ext{aces} ti \ traceframework \ docs \ ext{aces} traceframework.pdf \ for the set of the set of the set $ |
| User<br>Guide              | \$(TI_PDK_INSTALL_DIR)\packages\ti\instrumentation\traceframework\docs\traceframework_ug.pdf                                                                                                    |

#### CSL MODIFICATIONS COMPARED TO KEYSTONE-I

- Multiple CSL macro define modifications corresponding to the register fields
- Several module specific MMR register fields are expanded which were arrays in overlay structures. For example in the modules COR, DNT, INT, etc.
- Data Structures changed Bcp\_DntHdrCfg, Bcp\_SslHdr\_WiMaxCfg, Bcp\_IntHdrCfg.
- Following table captures register field changes at high level. Please refer the files for actual changes

| Module       | Removed                                                    | Added                                                                                                    |
|--------------|------------------------------------------------------------|----------------------------------------------------------------------------------------------------|
| SSL –<br>HDR | tdd_output_pack field in WORD1 register                    |                                                                                                    |
| TM –<br>MMR  |                                                            | New STARVE registers<br>(CDMA_DESC_STARVE_STATUS,<br>CDMA_DESC_STARVE_CLEAR,<br>CDMA_DESC_STARVE_SET,<br>CDMA_DESC_STARVE_INTR_SEL) |
| TM –<br>MMR  |                                                            | rx_teardown, tx_teardown, clkgate_disable fields in<br>BCP_SOFT_RESET register                                                      |
| TM –<br>MMR  | rx_cdmahp_wr_arb_hpriority<br>field in TM_CONTROL register | frc_payload_endian in TM_CONTROL register                                                                                           |
|              |                                                            |                                                                                                    |

#### LLD API MODIFICATIONS COMPARED TO KEYSTONE-1

| Removed  | Bcp_enableRxCdmaHpWriteArbPrio(), Bcp_disableRxCdmaHpWriteArbPrio(),<br>Bcp_isRxCdmaHpWriteArbPrioEnabled()                                                                                                    |
|----------|----------------------------------------------------------------------------------------------------|
| Modified | Bcp_setTMControlReg(), Bcp_getTMControlReg()                                                                                                    |
| Added    | Bcp_doSoftResetRxTeardown(), Bcp_doSoftResetTxTeardown(),<br>Bcp_doSoftResetClockGateDisable(), Bcp_enableForcePayloadEndian(),<br>Bcp_disableForcePayloadEndian(), Bcp_isForcePayloadEndianEnabled(),<br>Bcp_getCdmaDescStarveStatus(), Bcp_setCdmaDescStarveClear(),<br>Bcp_setCdmaDescStarveSet(), Bcp_setCdmaDescStarveInterruptSelect() |

| Document                | Location                                                                   |
|-------------------------|----------------------------------------------------------------------------|
| LLD Users<br>Guide      | \$(TI_PDK_INSTALL_DIR)\packages\ti\drv\bcp\docs\BCP_SDS.pdf                |
| API Reference<br>Manual | \$(TI_PDK_INSTALL_DIR)\packages\ti\drv\bcp\docs\bcpDocs.chm                |
| Release Notes           | \$(TI_PDK_INSTALL_DIR)\packages\ti\drv\bcp\docs\ReleaseNotes_BCPDriver.pdf |

.

## Keystone-II CSL/LLD API Migration

| Гhe   | following                          | 5                |            | table   | shows          | API     | [                                 | migration information                                                                                                    |
|-------|------------------------------------|------------------|------------|---------|----------------|---------|-----------------------------------|----------------------------------------------------------------------------------------------------|
|       |                                    |                  |            | KEYSTO  | NE-II CSL/     | LLD API | Migration                         |                                                                                                    |
|       |                                    | DSP F<br>Deliver | DK<br>able | API Del | ta from KeySto | one-l   |                                   |                                                                                                    |
|       | Peripherals/IP<br>Blocks           | CSL              | LLD        | CSL-RL  | CSL-Aux        | LLD     | Application<br>Change<br>Required | Notes for Migration/Compatibility                                                                                                    |
|       | Device Level                       | х                |            | YES     |                |         | YES                               | Device specific support [MINOR - Register                                                                                                    |
|       | BCP                                | x                | x          | YES     | YES            | YES     | YES                               | Migration details are available in user guide                                                                                                    |
|       | DDR3/EMIF4                         | x                |            | YES     | YES            |         | YES                               | Change in IP [MAJOR]                                                                                                    |
|       | RAC                                | x                |            | YES     |                |         | YES                               | Change in IP [MAJOR]                                                                                                    |
|       | TAC                                | х                |            | YES     | YES            |         | YES                               | Change in IP [MAJOR]                                                                                                    |
| LetCB | EMAC (SGMII,<br>CPSWITCH,<br>MDIO) | x                |            | YES     | YES            |         | YES                               | Support for 5-ports instead of 3-ports;<br>CPSWITCH CSL-Aux layer APIs renamed<br>from xxx_3GF_xxx of xxx_nGF_xxx [MINOR -<br>Functiona renaming] |
| Velor | SA                                 | x                | x          | YES     |                | YES     | NO                                | Additional Crypto Engine; API Backward<br>compatible                                                                                              |
|       | PA                                 | x                | x          | YES     |                | NO      | NO                                | Additional registers; API Backward<br>compatible                                                                                                  |
|       | CPPI                               | x                | x          | NO      |                | YES     | NO                                | Support for 2 QM instances. No change<br>required if application is using LLD provided<br>cppi_device.c                                           |
|       | QMSS 1.5                           | x                | x          | NO      | YES            | YES     | NO                                | Additional QMSS instance; API Backward<br>compatible                                                                                              |
|       | EDMA                               | x                | x          | NO      |                | NO      | NO                                | Additional EDMA instances are supported;<br>API Backward compatible                                                                               |
|       | SRIO                               | x                | X          | NO      |                | NO      | NO                                |                                                                                                    |
|       | PCIe                               | х                | X          | NO      |                | NO      | NO                                |                                                                                                    |
|       | Hyperlink                          | x                | x          | NO      |                | NO      | NO                                | Additional registers; API Backward<br>compatible                                                                                                  |
|       | FFTC                               | x                | X          | NO      |                | NO      | NO                                |                                                                                                    |
|       | TCP3D                              | х                | X          | NO      |                | NO      | NO                                |                                                                                                    |
|       | AIF 2.1                            | х                |            | NO      | YES            |         | NO                                | Changes in CSL-FL for KeyStone-II                                                                                                    |
|       | AT                                 | х                | a          | NO      | 4              |         | NO                                |                                                                                                    |
|       | BCR                                | х                | -          | YES     |                |         | NO                                | New IP                                                                                                    |
|       | CGEM                               | х                |            | NO      | NO             |         | NO                                |                                                                                                    |
|       | CP_BOOTCFG                         | x                |            | YES     | NO             |         | NO                                | Register name change; API Backward                                                                                                    |
|       | CP INTC 0.2                        | ~                |            | NO      | NO             |         | NO                                | compatible                                                                                                    |
|       | CP_MPU                             | x                |            | NO      | NO             |         | NO                                |                                                                                                    |
|       | CP_TRACER                          | x                |            | NO      | 110            |         | NO                                |                                                                                                    |
|       | EMIF16                             | x                |            | NO      |                |         | NO                                |                                                                                                    |
|       | GPIO (2 banks)                     | x                |            | NO      |                |         | NO                                |                                                                                                    |
|       | 12C                                | х                |            | NO      |                |         | NO                                |                                                                                                    |
|       | IPC                                | х                |            | NO      |                |         | NO                                |                                                                                                    |
|       | MSMC                               | х                |            | NO      |                |         | NO                                |                                                                                                    |
|       | PLLCTRL                            | x                |            | NO      |                |         | NO                                |                                                                                                    |
|       | PSC                                | x                |            | YES     | NO             |         | NO                                | Additional registers; API Backward<br>compatible                                                                                                  |
|       | Semaphore                          | x                |            | YES     | NO             |         | NO                                | Additional registers; API Backward<br>compatible                                                                                                  |
|       | SPI                                | x                |            | NO      |                |         | NO                                |                                                                                                    |
|       | TIMER64P                           | x                |            | YES     | NO             |         | NO                                | Additional registers; API Backward<br>compatible                                                                                                  |
|       | TSIP                               |                  |            | NO      |                |         | NO                                |                                                                                                    |
|       | UART                               | х                |            | NO      |                |         | NO                                |                                                                                                    |
|       | USB3 SS                            | x                |            | YES     |                |         | NO                                | New IP                                                                                                    |
|       | USIM                               | x                |            | YES     |                |         | NO                                | New IP                                                                                                    |
|       | VCP                                | x                |            | NO      | NO             |         | NO                                |                                                                                                    |
|       | XMC                                | х                |            | NO      | NO             |         | NO                                |                                                                                                    |
|       | XGE (10 Gig 5<br>Port Switch)      | x                |            | YES     |                |         | NO                                | New IP                                                                                                    |

### **Platform Library**

| The platform library defines a standard interface for platform                                                                    | Platform Library Summary |                                                                             |  |
|----------------------------------------------------------------------------------------------------|--------------------------|-----------------------------------------------------------------------------|--|
| utilities and functionality and provides sample implementations<br>for the EVM platform. These include things such as reading and | Component<br>Type        | Library                                                                     |  |
| writing to EEPROM, FLASH, UART, etc. Platform library supports three libraries                                                    | Install<br>Package       | PDK for Keystone II                                                         |  |
| 1. debug library (ti.platform.evm###.ae66) - located under<br>\platform_lib\lib\debug, needed only when a debug is                | Install<br>Directory     | pdk_keystone2_ <version>\packages\ti\platform\evm###\platform_lib</version> |  |

https://processors.wiki.ti.com/index.php/MCSDK\_UG\_Chapter\_Exploring#How\_to\_change\_Tetris\_and\_Core\_PLL\_speed.3F

CSL/LLD:

for

- needed on the platform library since the source is compiled with full source debugging.
- 2. release library (ti.platform.evm###.ae66) located under \platform\_lib\lib\release, should be used normally for the best performance of the cycles since the code is compiled with the full optimization.

#### MCSDK UG Chapter Exploring - Texas Instruments Wiki

| Project<br>Type         | CCS (http://processors.wiki.ti.com/index.php/CCSv5_Getting_Started_Guide)                                                                                                    |  |
|-------------------------|----------------------------------------------------------------------------------------------------|--|
| Endian<br>Support       | Little                                                                                                    |  |
| Library<br>Name         | Select for the TCI66##### EVM<br>ti.platform.evm###.ae66 (little)                                                                                                    |  |
| Linker Path             | <pre>\$(TI_PDK_INSTALL_DIR)\packages\ti\platform\evm###\platform_lib\lib\debug - for debug version \$(TI_PDK_INSTALL_DIR)\packages\ti\platform\evm###\platform_lib\lib\release - for release version</pre> |  |
| Linker<br>Sections      | platform_lib                                                                                                    |  |
| Section<br>Preference   | none                                                                                                    |  |
| Include<br>Paths        | \$(TI_PDK_INSTALL_DIR)\packages\ti\platform<br>platform.h defines the interface                                                                                                    |  |
| Reference<br>Guides     | See docs under Install Directory                                                                                                    |  |
| Support                 | Technical Support                                                                                                    |  |
| Additional<br>Resources | Texas Instruments Embedded Processors Wiki (http://processors.wiki.ti.com/)                                                                                                    |  |
| Downloads               | Product Updates                                                                                                    |  |
| License                 | BSD (http://www.opensource.org/licenses/bsd-license.php)                                                                                                    |  |

BSD (http://www.opensource.org/licenses/bsd-license.php)

#### Transport

The Transports are intermediate drivers that sit between either the NDK and interface them to the appropriate EVM peripherals. The Transport supported by MCSDK are:

NDK transport - Network Interface Management Unit (NIMU) Driver

More information on these can be found in the NDK or IPC sections of this guide.

## **EDMA3 Low Level Driver**

| EDMA3 Low Level Driver is targeted to users (device drivers and                                                                     |                         | EDMA3 Driver Summary                                                                                                    |  |  |
|----------------------------------------------------------------------------------------------------|-------------------------|----------------------------------------------------------------------------------------------------|--|--|
| applications) for submitting and synchronizing EDMA3-based DMA transfers.                                                           | Component<br>Type       | Library                                                                                                    |  |  |
| EDMA3 is a peripheral that supports data transfers between two<br>memory mapped devices. It supports EDMA as well as QDMA           | Install<br>Package      | EDMA3 Low level drivers                                                                                                    |  |  |
| channels for data transfer. This peripheral IP is re-used in different SoCs with only a few configuration changes like number       | Install<br>Directory    | <root_install_dir>/edma3_lld_xx_xx_xx_xx</root_install_dir>                                                                                                    |  |  |
| of DMA and QDMA channels supported, number of PARAM sets                                                                            | Project Type            | N/A                                                                                                    |  |  |
| available, number of event queues and transfer controllers etc.<br>The EDMA3 peripheral is used by other peripherals for their      | Endian<br>Support       | Little and Big                                                                                                    |  |  |
| DMA needs thus the EDMA3 Driver needs to cater to the<br>requirements of device drivers of these peripherals as well as             | Library<br>Name         | edma3_lld_drv.ae66 (little endian) and<br>edma3_lld_drv.ae66e (big endian)                                                                                             |  |  |
| other application software that may need to use DMA services.                                                                       | Linker Path             | N/A                                                                                                    |  |  |
| The EDMA3 LLD consists of an EDMA3 Driver and EDMA3<br>Resource Manager. The EDMA3 Driver provides functionality                    | Linker<br>Sections      | N/A                                                                                                    |  |  |
| that allows device drivers and applications for submitting and<br>synchronizing with EDMA3 based DMA transfers. In order to         | Section<br>Preference   | N/A                                                                                                    |  |  |
| simplify the usage, this component internally uses the services of<br>the <b>EDMA3 Resource Manager</b> and provides one consistent | Include<br>Paths        | N/A                                                                                                    |  |  |
| interface for applications or device drivers.                                                                                       | Reference<br>Guides     | See docs under install directory                                                                                                    |  |  |
|                                                                                                    | Support                 | Technical Support                                                                                                    |  |  |
|                                                                                                    | Additional<br>Resources | Programming the EDMA3 using the Low-Level Driver<br>(LLD) (http://processors.wiki.ti.com/index.php/Programmin<br>g_the_EDMA3_using_the_Low-Level_Driver_%28LLD%2<br>9) |  |  |
|                                                                                                    | Downloads               | Product Updates                                                                                                    |  |  |

License

## SYS/BIOS

SYS/BIOS is a scalable real-time kernel. It is designed to be used by applications that require real-time scheduling and synchronization or realtime instrumentation. SYS/BIOS provides preemptive multi-threading, hardware abstraction, real-time analysis, and configuration tools. SYS/BIOS is designed to minimize memory and CPU requirements on the target.

| SYS/BIOS Summary        |                                                                                                    |  |  |  |
|-------------------------|----------------------------------------------------------------------------------------------------|--|--|--|
| Component<br>Type       | Libraries                                                                                                    |  |  |  |
| Install<br>Package      | SYS/BIOS                                                                                                    |  |  |  |
| Install<br>Directory    | pios_6_ <version>\</version>                                                                                                    |  |  |  |
| Project Type            | Eclipse RTSC (http://www.eclipse.org/rtsc/)                                                                                                    |  |  |  |
| Endian<br>Support       | Little and Big                                                                                                    |  |  |  |
| Library<br>Name         | The appropriate libraries are selected for your device and platform as set in the RTSC build properties for your project and based on the use module statements in your configuration.                                                                   |  |  |  |
| Linker Path             | The appropriate path is selected to the libraries for your device and platform as set in the RTSC build properties for your project.                                                                                                    |  |  |  |
| Linker<br>Sections      | N/A                                                                                                    |  |  |  |
| Section<br>Preference   | N/A                                                                                                    |  |  |  |
| Include<br>Paths        | BIOS_CG_ROOT is set automatically by CCS based on the version of<br>BIOS you have checked to build with.<br>\${BIOS_CG_ROOT}\packages\ti\bios\include                                                                                                    |  |  |  |
| Reference<br>Guides     | See docs under Install Directory                                                                                                    |  |  |  |
| Support                 | Technical Support                                                                                                    |  |  |  |
| Additional<br>Resources | SYS/BIOS Online Training (http://processors.wiki.ti.com/in<br>dex.php/SYS/BIOS_Online_Training)<br>SYS/BIOS 1.5-DAY Workshop (http://processors.wiki.ti.co<br>m/index.php/SYS/BIOS_1.5-DAY_Workshop)<br>Eclipse RTSC Home (http://www.eclipse.org/rtsc/) |  |  |  |
| Downloads               | SYS/BIOS Downloads (http://software-dl.ti.com/dsps/dsps_public_sw/<br>sdo_sb/targetcontent/bios/index.html)                                                                                                    |  |  |  |
| License                 | BSD (http://www.opensource.org/licenses/bsd-license.php)                                                                                                    |  |  |  |

## **Inter-Processor Communication (IPC)**

| Inter Processon Communication (IPC) provides communication | <b></b>               | 120.0                                                                                                    |  |
|------------------------------------------------------------|-----------------------|----------------------------------------------------------------------------------------------------|--|
| Inter-Processor Communication (IPC) provides communication | IPC Summary           |                                                                                                    |  |
| between processors in a multi-processor environment.       | Component<br>Type     | Libraries                                                                                                    |  |
| BIOS communication.                                        | Install<br>Package    | IPC                                                                                                    |  |
|                                                            | Install<br>Directory  | ipc_ <version></version>                                                                                                  |  |
|                                                            | Project Type          | Eclipse RTSC (http://www.eclipse.org/rtsc/)                                                                               |  |
|                                                            | Endian<br>Support     | Little and Big                                                                                                    |  |
|                                                            | Library Name          | The appropriate libraries are selected based on your application's configuration.                                         |  |
|                                                            | Linker Path           | The appropriate paths are added in the config-generated linker command script, based on your application's configuration. |  |
|                                                            | Linker<br>Sections    | N/A                                                                                                    |  |
|                                                            | Section<br>Preference | N/A                                                                                                    |  |
|                                                            | Include Paths         | IPC_INSTALL_DIR/packages                                                                                                  |  |
|                                                            |                       | L                                                                                                    |  |

|                         | IPC Users Guide                                                     |
|-------------------------|---------------------------------------------------------------------|
|                         | API Reference (http://software-dl.ti.com/dsps/dsps_public_sw/sdo_s  |
| Reference               | b/targetcontent/ipc/latest/docs/doxygen/html/index.html)            |
| Guides                  | Config Reference (http://software-dl.ti.com/dsps/dsps_public_sw/sdo |
|                         | _sb/targetcontent/ipc/latest/docs/cdoc/index.html)                  |
|                         |                                                                     |
| Support                 | Technical Support                                                   |
| Additional<br>Resources | Eclipse RTSC Home (http://www.eclipse.org/rtsc/)                    |
| Downloads               | IPC Downloads (http://software-dl.ti.com/dsps/dsps_publi            |
|                         | c_sw/sdo_sb/targetcontent/ipc/index.html)                           |
| License                 | BSD (http://www.opensource.org/licenses/bsd-license.ph              |
| License                 | <u>p)</u>                                                           |

## Network Development Kit (NDK)

The NDK is a platform for development and demonstration of network enabled applications on DSP devices and includes demonstration software showcasing DSP capabilities across a range of network enabled applications. The NDK serves as a rapid prototype platform for the development of network and packet processing applications, or to add network connectivity to existing DSP applications for communications, configuration, and control. Using the components provided in the NDK, developers can quickly move from development concepts to working implementations attached to the network.

The NDK provides an IPv6 and IPv4 compliant TCP/IP stack working with the SYS/BIOS real-time operating system. Its primary focus is on providing the core Layer 3 and Layer 4 stack services along with additional higher-level network applications such as HTTP server and DHCP.

The NDK itself does not include any platform or device specific software. The NDK interfaces through well-defined interfaces to the PDK and platform software elements needed for operation.

#### The functional architecure for NDK is shown below.

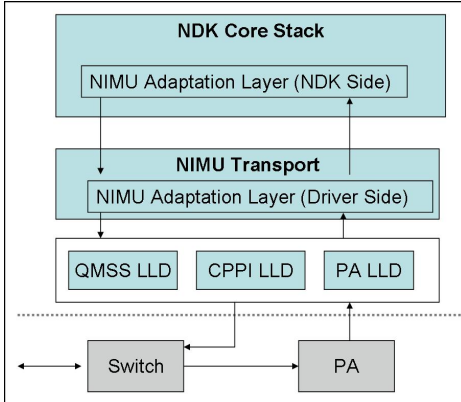

| Network Development Kit Summary |                                                                                                    |  |  |
|---------------------------------|----------------------------------------------------------------------------------------------------|--|--|
| Component<br>Type               | Libraries                                                                                                    |  |  |
| Install<br>Package              | NDK                                                                                                    |  |  |
| Install<br>Directory            | ndk_ <version>\</version>                                                                                                    |  |  |
| Project<br>Type                 | Eclipse RTSC (http://www.eclipse.org/rtsc/)                                                                                                    |  |  |
| Endian<br>Support               | Little and Big                                                                                                    |  |  |
| Library<br>Name                 | binsrc.lib or binsrce.lib<br>and<br>cgi.lib or cgie.lib<br>and<br>console.lib or consolee.lib<br>and<br>hdlc.lib or hdlce.lib<br>and<br>miniPrintf.lib or miniPrintfe.lib<br>and<br>netctrl.lib or netctrle.lib<br>and<br>nettool.lib or nettoole.lib<br>and<br>s.lib or ose.lib<br>and<br>stack.lib or stacke.lib |  |  |
| Linker Path<br>Linker           | \$(NDK_INSTALL_DIR)\packages\ti\ndk\lib\ <arch><br/>.far:NDK_OBJMEM, .far:NDK_PACKETMEM</arch>                                                                                                    |  |  |
| Section<br>Preference           | L2 Cache                                                                                                    |  |  |
| Include<br>Paths                | NDK_INSTALL_DIR is set automatically by CCS based on the version<br>of NDK you have checked to build with.<br>\${NDK_INSTALL_DIR}\packages\ti\ndk\inc<br>\${NDK_INSTALL_DIR}\packages\ti\ndk\inc\tools                                                                                                    |  |  |
| Reference<br>Guides             | See docs under Install Directory                                                                                                    |  |  |
| Support                         | Technical Support                                                                                                    |  |  |
| Additional<br>Resources         | The NDK unit test examples are available in<br>\$(TI_MCSDK_INSTALL_DIR)\packages\ti\platform\nimu\test\evm####                                                                                                    |  |  |
| Extended<br>Support             | Eclipse RTSC Home (http://www.eclipse.org/rtsc/)<br>NDK User's Guide (http://www-s.ti.com/sc/techlit/spru523.pdf)<br>NDK Programmer's Reference Guide (http://www-s.ti.com/sc/techlit/spru524.pdf)                                                                                                    |  |  |

#### MCSDK UG Chapter Exploring - Texas Instruments Wiki

|           | NDK Support Package Ethernet Driver Design Guide (http://www-s.ti.com/sc/techlit.sprufp2.pdf)           NDK_FAQ (http://processors.wiki.ti.com/index.php/Network_Developers_Kit_FAQ)           Rebuilding NDK Core (http://processors.wiki.ti.com/index.php/Rebuilding_the_NDK_Core) |
|-----------|----------------------------------------------------------------------------------------------------|
| Downloads | NDK Downloads (http://software-dl.ti.com/dsps/dsps_public_sw/sdo_s<br>b/targetcontent/ndk/index.html)                                                                                                    |
| License   | BSD (http://www.opensource.org/licenses/bsd-license.php)                                                                                                    |

#### Network Interface Management Unit (NIMU) Driver

| NIMU sits between NDK common software and                    | d NIMU Summany          |                                                                                                    |  |  |
|--------------------------------------------------------------|-------------------------|----------------------------------------------------------------------------------------------------|--|--|
| the TCI66##### platform library and provides a common        | Nimo Summary            |                                                                                                    |  |  |
| interface for NDK to communicate with. This package have NDK | Component<br>Type       | Library                                                                                                    |  |  |
| unit test examples for all supported platforms.              | Install<br>Package      | PDK_INSTALL_DIR                                                                                                    |  |  |
| Note: This module is only intended to be used with NDK. As   | Install<br>Directory    | mcsdk_ <version>\packages\ti\transport\ndk\nimu</version>                                                                                                    |  |  |
| such, users should not tie up to its API directly.           | Project<br>Type         | Eclipse RTSC (http://www.eclipse.org/rtsc/)                                                                                                    |  |  |
| The functional architecture for NIMU (taking TCI66#####      | Endian<br>Support       | Little                                                                                                    |  |  |
| platform as an example) is shown below.                      | Library<br>Name         | ti.transport.ndk.nimu.ae66 (little)                                                                                                    |  |  |
|                                                              | Linker Path             | \$(TI_PDK_INSTALL_DIR)\packages\ti\transport\ndk\nimu\lib\debug<br>for debug version<br>\$(TI_PDK_INSTALL_DIR)\packages\ti\transport\ndk\nimu\lib\release<br>for release version |  |  |
|                                                              | Linker<br>Sections      | nimu_eth_ll2                                                                                                    |  |  |
|                                                              | Section<br>Preference   | L2SRAM                                                                                                    |  |  |
|                                                              | Include<br>Paths        | \$(TI_PDK_INSTALL_DIR)\packages\ti\transport\ndk\nimu\include                                                                                                    |  |  |
|                                                              | Reference<br>Guides     | None                                                                                                    |  |  |
|                                                              | Support                 | Technical Support                                                                                                    |  |  |
|                                                              | Additional<br>Resources | The NDK unit test examples are available in<br>\$(TI_MCSDK_INSTALL_DIR)\examples\ndk\evm###                                                                                      |  |  |
|                                                              | Downloads               | http://focus.ti.com/docs/toolsw/folders/print/bioslinuxmcsdk.html                                                                                                    |  |  |
|                                                              | License                 | BSD (http://www.opensource.org/licenses/bsd-license.php)                                                                                                    |  |  |

Please note that all contributions to MediaWiki may be edited, altered, or removed by other contributors. If you do not want your writing to be edited mercilessly, then do not submit it here. You are also promising us that you wrote this yourself, or copied it from a public domain or similar free resource (see MediaWiki:Copyrights for details). Do not submit copyrighted work without permission!

## **Algorithm Libraries**

TI provides several algorithm libraries, each specific to a particular arena. Each library provides a collection of C-callable low-level functions (kernels), each tailored for optimal performance on a specific TI processing device (or devices). The libraries are typically used in computationally intensive real-time applications where execution speed is a critical factor. Their use generally accelerates execution speeds well beyond that achieved by equivalent code written in standard ANSI C. Additionally, use of these libraries can significantly reduce application development time. Source code is provided in all cases to facilitate kernel modification when needed.

See c6x Software Library mediawiki (http://processors.wiki.ti.com/index.php/Software\_libraries) for a comprehensive overview of the various software libraries available for TI's c6x family of processors.

#### **DSP Library (DSPLIB)**

| DSPLIB is an optimized DSP Function Library and include       | 5         | DSPLIB Summary |
|---------------------------------------------------------------|-----------|----------------|
| many C-callable, optimized, general-purpose signal-processing | Component | l ihnem i      |
| routines including:                                           | Туре      | Library        |

- Adaptive Filtering
- Correlation
- Fast Fourier Transform
- Filtering and convolution
- Matrix

MCSDK UG Chapter Exploring - Texas Instruments Wiki

| Install Package         | DSPLIB                                                                                                    |  |
|-------------------------|----------------------------------------------------------------------------------------------------|--|
| Install<br>Directory    | dsplib_c66x_ <version>\</version>                                                                                                    |  |
| Project Type            | CCS (http://processors.wiki.ti.com/index.php/CCSv5_Ge<br>tting_Started_Guide)                                                            |  |
| Endian<br>Support       | Big and Little                                                                                                    |  |
| Library Name            | dsplib.a66 (COFF, little-endian)<br>dsplib.a66e (COFF, big-endian)<br>dsplib.ae66 (ELF, little-endian)<br>dsplib.ae66e (ELF, big-endian) |  |
| Linker Path             | <root_install_dir>\lib\</root_install_dir>                                                                                               |  |
| Linker<br>Sections      | N/A                                                                                                    |  |
| Section<br>Preference   | N/A                                                                                                    |  |
| Include Paths           | <pre><root_install_dir>\inc\ <root_install_dir>\packages\</root_install_dir></root_install_dir></pre>                                    |  |
| Reference<br>Guides     | See docs under Install Directory                                                                                                    |  |
| Support                 | BIOS E2e Forum (http://e2e.ti.com/support/embedded/f/<br>355.aspx)                                                                       |  |
| Additional<br>Resources | c6x Software Library mediawiki (http://processors.wiki.ti.<br>com/index.php/Software_libraries)                                          |  |
| Downloads               | DSPLIB Downloads (http://software-dl.ti.com/sdoemb/sd<br>oemb_public_sw/dsplib/latest/index_FDS.html)                                    |  |
| License                 | BSD (http://www.opensource.org/licenses/bsd-license.p<br>hp)                                                                             |  |

### Image Processing Library (IMGLIB)

IMGLIB is an optimized image/video processing library with kernels in the following functional categories:

- Compression & Decompression
- Image Analysis
- Image Filtering and Conversion

|                         | IMGLIB Summary                                                                                        |
|-------------------------|----------------------------------------------------------------------------------------------------|
| Component<br>Type       | Library                                                                                               |
| Install Package         | IMGLIB                                                                                                |
| Install<br>Directory    | imglib_c66x_ <version>\</version>                                                                     |
| Project Type            | CCS (http://processors.wiki.ti.com/index.php/CCSv5_Ge<br>tting_Started_Guide)                         |
| Endian<br>Support       | Little                                                                                                |
| Library Name            | imglib.ae66 (ELF, little-endian)                                                                      |
| Linker Path             | <root_install_dir>\lib\</root_install_dir>                                                            |
| Linker<br>Sections      | N/A                                                                                                   |
| Section<br>Preference   | N/A                                                                                                   |
| Include Paths           | <root_install_dir>\inc\<br/><root_install_dir>\packages\</root_install_dir></root_install_dir>        |
| Reference<br>Guides     | See docs under Install Directory                                                                      |
| Support                 | BIOS E2e Forum (http://e2e.ti.com/support/embedded/f/<br>355.aspx)                                    |
| Additional<br>Resources | c6x Software Library mediawiki (http://processors.wiki.ti.<br>com/index.php/Software_libraries)       |
| Downloads               | IMGLIB Downloads (http://software-dl.ti.com/sdoemb/sd<br>oemb_public_sw/imglib/latest/index_FDS.html) |
| License                 | BSD (http://www.opensource.org/licenses/bsd-license.p<br>hp)                                          |

#### Floating Point Math Library (MATHLIB)

MATHLIB Summary

- MATHLIB contains optimized versions of most commonly used floating point math routines contained in the RTS library. Kernels are offered in two variations:
  - Double-precision floating point
  - Single-precision floating point

#### MCSDK UG Chapter Exploring - Texas Instruments Wiki

| Component<br>Type       | Library                                                                                                    |  |
|-------------------------|----------------------------------------------------------------------------------------------------|--|
| Install Package         | MATHLIB                                                                                                    |  |
| Install Directory       | mathlib_c66x_ <version>\</version>                                                                                                    |  |
| Project Type            | CCS (http://processors.wiki.ti.com/index.php/CCSv5_G<br>etting_Started_Guide)                                                                |  |
| Endian Support          | Big and Little                                                                                                    |  |
| Library Name            | mathlib.a66 (COFF, little-endian)<br>mathlib.a66e (COFF, big-endian)<br>mathlib.ae66 (ELF, little-endian)<br>mathlib.ae66e (ELF, big-endian) |  |
| Linker Path             | <root_install_dir>\lib\</root_install_dir>                                                                                                   |  |
| Linker Sections         | N/A                                                                                                    |  |
| Section<br>Preference   | N/A                                                                                                    |  |
| Include Paths           | <root_install_dir>\inc\<br/><root_install_dir>\packages\</root_install_dir></root_install_dir>                                               |  |
| Reference<br>Guides     | See docs under Install Directory                                                                                                    |  |
| Support                 | BIOS E2e Forum (http://e2e.ti.com/support/embedded/<br>f/355.aspx)                                                                           |  |
| Additional<br>Resources | c6x Software Library mediawiki (http://processors.wiki.t<br>i.com/index.php/Software_libraries)                                              |  |
| Downloads               | MATHLIB Downloads (http://focus.ti.com/docs/toolsw/fo<br>Iders/print/mathlib.html)                                                           |  |
| License                 | BSD (http://www.opensource.org/licenses/bsd-license.p<br>hp)                                                                                 |  |

### OMP

#### **Resource Manager**

The Resource Manager is detailed here: RM User Guide (http://processors.wiki.ti.com/index.php/MCSDK\_UG\_Chapter\_Developing\_System\_Mgmt#Resource\_Manager)

### **DSP Management**

#### **Boot Utilities**

#### Overview

MCSDK includes a Tools Package which provides boot utilities for use with the TI EVMs and are intended to serve as example/reference for customers.

The MCSDK tools package is located in the C:\ti\mcsdk\_bios\_#\_###\_##\tools directory and includes:

- Writer Utilities: Utilities to program an application image to flash or EEPROM.
- Program EVM: Utilities to program default application images to flash.
- Other Utilities: Utilities to do file format conversion that are required by the boot examples.

#### Flash and Flash Utilities

The following boot utilities for loading code into the EEPROM, NOR and NAND are provided as part of the Tools Package with the MCSDK. All source code is provided along with documentation so that customers can port to other environments as necessary or to make modifications and enhancements.

- EEPROM Writer: Utility for writing to the EEPROM. This utility executes on the EVM using CCS and JTAG and it is located under C:\ti\mcsdk bios # ## ###thols\writer\eeprom\evm###\bin directory.
- NOR Writer: Utility for writing to the NOR flash. This utility executes on the EVM using CCS and JTAG and it is located under C:\til\mcsdk\_bios\_# #######thools\writer\nor\evm###/bin directory.
- NAND Writer: Utility for writing to the NAND flash. This utility executes on the EVM using CCS and JTAG and it is located under C:\ti\mcsdk\_bios # ## ## ##tools\writer\nand\evm###/bin directory.

#### Useful Tip

Helpful

Tips

The program\_evm utility provides the ability to format the NAND (i.e., permanently erase the entire NAND device). Please refer to program\_evm\_userguide.pdf (located in the mcsdk\_bios\_# ## \_## \_## \_##(tools)program\_evm) directory) for more information.

## c6x DSP Linux Community

(point to community page) B Not required since not applicable to KeyStone II as of yet, but just a test of scalability of the document.

## **DSP** Acceleration, Profiling utilities and Libraries

The K2H file system comes bundled with a bunch of applications below

## **DSP** Acceleration

The following components helps the applications to offload their computation to the DSPs. These runtime components are detailed below

#### OpenCL

OpenCL (Open Computing Language) is a multi-vendor open standard for general-purpose parallel programming of heterogeneous systems that include CPUs, DSPs and other processors. OpenCL is used to dispatch tasks from A15 to DSP cores. More details could be found <u>here (http://downloads.ti.com/mctools/esd/docs/opencl/index.html)</u>

#### **OpenMP**

OpenMP is the de facto industry standard for shared memory parallel programming. OpenMP is used to achieve parallelism across DSP cores. More details could be found here (http://p rocessors.wiki.ti.com/index.php/MCSDK\_HPC\_3.x\_OpenMP)

## **DSP Debug and Profiling Utilities**

The following Debug & profiling utilities are included for K2H.

#### DSPTOP

DSPTOP is similar to the Linux top utility and provides visibility to usage data for TI multicore DSP-ARM SoC devices. More details could be found here (http://processors.wiki.ti.com/i ndex.php/Dsptop)

#### C66x GDB

C66x GDB is an implementation of a GDB Server debugging stub for the Texas Instruments C66x DSP. It allows developers to utilize the standard features of GDB (GNU Debugger) to gain visibility to and debug the C66x DSP cores in the heterogeneous DSP + ARM KeyStone II system-on-chips. More details could be found <u>here (http://processors.wiki.ti.com/index.p hp/Hosted\_C66x\_GDB)</u>

### Libraries

The K2H file system comes with libraries optimized for TI SOC and could be used for application development.

#### FFTW

FFTW is a C subroutine library for computing the discrete Fourier transform (DFT) in one or more dimensions, of arbitrary input size, and of both real and complex data. More details on the TI implementation of FFTW could be found here (http://processors.wiki.ti.com/index.php/MCSDK\_HPC\_3.x\_FFTW\_Library)

#### Linear Algebra

The TI Linear Algebra library (LINALG) is an optimized library for performing dense linear algebra computations. More details could be found here (http://processors.wiki.ti.com/inde x.php/MCSDK\_HPC\_3.x\_Linear\_Algebra\_Library)

#### **Machine Learning Libraries**

The TI Machine Learning (TIML) Library is a machine learning library currently focused on deep learning networks in general and convolutional neural networks in particular. The machine learning library runs on the ARM and relies on lower level DSP libraries for acceleration. More details could be found <u>here (http://processors.wiki.ti.com/index.php/MCSDK\_HPC\_3.x\_Machine\_Learning\_Library</u>)

#### **Graph Libraries**

The TI Graph Library (TIGL) is a template graph library that supports the Pregel API. More details could be found <u>here (http://processors.wiki.ti.com/index.php/MCSDK\_HPC\_3.x\_Gr</u> aph\_Library)

NOTE: Please note that the above are available only for K2H

NOTE: For MCSDK-HPC 3.0.1.x users , please refer to this page Migration Guide (http://processors.wiki.ti.com/index.php?title=MCSDK\_HPC\_MigrationGuide\_to\_MCSDK3.1.4)

## Tools

## Multicore System Analyzer (MCSA)

Multicore System Analyzer (MCSA) is a suite of tools that provide real-time visibility into the performance and behavior of your code, and allow you to analyze information that is collected from software and hardware instrumentation in a number of different ways.

Advanced Tooling Features:

- Real-time event monitoring
- Multicore event correlation
- Correlation of software events, hardware events and CPU trace
- Real-time profiling and benchmarking
- Real-time debugging

Two key components of System Analyzer are:

- DVT: Various features of Data Analysis and Visualization Technology (DVT) provide the user interface for System Analyzer within Code Composer Studio (CCS)
- UIA: The Unified Instrumentation Architecture (UIA) target package defines APIs and transports that allow embedded software to log instrumentation data for use within CCS

|                                                                                                    | MCSA Summary                                                                                                    |  |  |  |
|----------------------------------------------------------------------------------------------------|----------------------------------------------------------------------------------------------------|--|--|--|
| Component<br>Type                                                                                                    | Libraries                                                                                                    |  |  |  |
| Install<br>Package                                                                                                    | UIA + DVT                                                                                                    |  |  |  |
| Install<br>Directory                                                                                                    | ccsv5/uia_ <version>, ccsv5/eclipse,<br/>ccsv5/ccs_base_5.0.0.*/dvt\</version>                                                                                                    |  |  |  |
| Project Type                                                                                                    | Eclipse RTSC (http://www.eclipse.org/rtsc/)                                                                                                    |  |  |  |
| Endian<br>Support                                                                                                    | Little                                                                                                    |  |  |  |
| Library Name                                                                                                    | The appropriate libraries are selected for your device and platform as set in the RTSC build properties for your project and based on the use module statements in your configuration. |  |  |  |
| Linker Path The appropriate path is selected to the libraries for your device and platform as set in the RTSC build properties for your project. |                                                                                                    |  |  |  |
| Linker<br>Sections                                                                                                    | N/A                                                                                                    |  |  |  |
| Section<br>Preference                                                                                                    | N/A                                                                                                    |  |  |  |
| Include<br>Paths                                                                                                    | N/A                                                                                                    |  |  |  |
| Reference<br>Guides                                                                                                    | See docs under Install Directory                                                                                                    |  |  |  |
| Support                                                                                                    | Technical Support                                                                                                    |  |  |  |
| Additional<br>Resources                                                                                                    | Multicore System Analyzer (http://processors.wiki.ti.com/in<br>dex.php/Multicore_System_Analyzer)                                                                                      |  |  |  |
| Downloads                                                                                                    | Installed as a part of MCSDK installation                                                                                                    |  |  |  |
| UIA License                                                                                                    | BSD (http://www.opensource.org/licenses/bsd-license.ph<br>p)                                                                                                    |  |  |  |
| DVT License                                                                                                    | TI Technology and Software Publicly Available (TSPA).<br>See DVT Manifest in the install directory.                                                                                    |  |  |  |

## **Eclipse RTSC Tools (XDC)**

RTSC is a C-based programming model for developing, delivering, and deploying Real-Time Software Components targeted for embedded platforms. The XDCtools product includes tooling and runtime elements for component-based programming using RTSC.

| XDC Summary                                                                                                    |                                                                                                    |  |
|----------------------------------------------------------------------------------------------------|----------------------------------------------------------------------------------------------------|--|
| Component<br>Type                                                                                                    | Tools                                                                                                    |  |
| Install<br>Package                                                                                                    | XDC                                                                                                    |  |
| Install<br>Directory                                                                                                    | xdctools_ <version>\</version>                                                                                                    |  |
| Project Type                                                                                                    | Eclipse RTSC (http://www.eclipse.org/rtsc/)                                                                                          |  |
| Endian<br>Support                                                                                                    | Little and Big                                                                                                    |  |
| Library Name The appropriate libraries are selected for your device and platform as set in the RTSC build properties for your project and based on the use module statements in you configuration. |                                                                                                    |  |
| Linker Path                                                                                                    | The appropriate path is selected to the libraries for your device and platform as set in the RTSC build properties for your project. |  |
| Linker<br>Sections                                                                                                    | systemHeap                                                                                                    |  |
| Section<br>Preference                                                                                                    | none                                                                                                    |  |
| Include Paths                                                                                                    | N/A                                                                                                    |  |

| Reference<br>Guides     | See docs under Install Directory                                                                                                    |
|-------------------------|----------------------------------------------------------------------------------------------------|
| Support                 | Technical Support                                                                                                    |
| Additional<br>Resources | Eclipse RTSC Home (http://www.eclipse.org/rtsc/)<br>Users Guide and Reference Manual (http://rtsc.eclipse.org/docs-tip/M<br>ain_Page) |
| Downloads               | N/A                                                                                                    |
| License                 | See XDC Manifest in the install directory                                                                                             |

## Demonstrations

The MCSDK consist of demonstration software to illustrate device and software capabilities, benchmarks, and usage.

See the Getting Started Guide's demonstration section (http://processors.wiki.ti.com/index.php/MCSDK\_UG\_Chapter\_Getting\_Started#Running\_Out\_of\_Box\_Demonstrations) for instructions to run the pre-built demonstrations in the filesystem.

## **Utility Application**

http://processors.wiki.ti.com/index.php/MCSDK\_Utility\_App\_Demonstration\_Guide

## **Image Processing**

http://processors.wiki.ti.com/index.php/MCSDK\_Image\_Processing\_Demonstration\_Guide

### **Inter-Processor Communication**

http://processors.wiki.ti.com/index.php/MCSDK\_Inter\_Processor\_Communication\_Demonstration\_Guide

## **Running examples of OpenCL, OpenMP and Libraries**

The MCSDK filesystem for K2H comes bundled with examples for OpenCL,OpenMP and libraries which are typically installed in /usr/share/ti/examples/<component> directory. The following steps are needed to run them the K2H EVM

After mounting the K2H file system,

## Add user to 'keystone' group

A non-root user needs to be a part of the 'keystone' group for accessing peripherals such as qmss,dsp etc. The 'keystone' group aleady exists in the K2H file system and the non-root user needs to be added to that group using the below command. For example, if the non-root user is "evm-user"

su usermod -a -G keystone evm-user

The EVM needs to be rebooted after this step.

## Compile the examples

The examples for various components are stored under /usr/share/ti/examples/<component-name>. For example, opencl demos are kept at /usr/share/ti/examples/opencl To compile a component's demos, do the following

#### Copy the example to a directory

For example, in case of opencl

| cp -r /usr/share/ti/examples/opencl | ~/ |      |  |
|-------------------------------------|----|------|--|
| L                                   |    | <br> |  |

#### Run the make command

Run the make command at the top of the directory

cd ~/openc1
make

• This will build all the examples bundled with opencl. To compile a specific example, you may go in to that sub-directory and issue a make command For example

| cd ~/opencl/null<br>#make                  |  |
|--------------------------------------------|--|
| The above builds the 'null' example alone. |  |

## Run the examples

The examples built in the above step binaries reside in their respective directories. To run any specific example manually, for example the 'null' example,

| isd w/opencl/null/ |  |  |
|--------------------|--|--|
| cu «/openci/nuii/  |  |  |
| ./null             |  |  |
|                    |  |  |

#### The above test's output is shown below

| The OpenCL runtime will lazily load the device program upon the    |
|--------------------------------------------------------------------|
| first enqueue of a kernel from the program, so the elapsed time    |
| overall from the first enqueue will be longer to account for the   |
| loading of the kernel. Also, subsequent enqueue's of a kernel will |
| also potentially benefit from a warm cache on the device.          |
| Elapsed (with Load): 561 usecs                                     |
| Elapsed (w/o Load): 69 usecs                                       |
| Elapsed (w/o Load): 129 usecs                                      |
| Elapsed (w/o Load): 149 usecs                                      |
| Elapsed (w/o Load): 145 usecs                                      |
| Elapsed (w/o Load): 142 usecs                                      |
| Done!                                                              |
| i                                                                  |

## **Running Automated Tests**

The K2H filesystem comes bundled with an automated test suite which lets us test all the examples (OpenCL,OpenMP and Libraries) in one step. This automated test suite builds, runs all the examples and generate a test report as well. This test suite also provides logs for individual tests as well.

To run the automated test do the following,

#### Copy the autotest files

#### Copy the /usr/share/ti/keystone-hpc/autotest folder to the current directory

| ·····                                         |  |
|-----------------------------------------------|--|
|                                               |  |
| > cn _r /usr/share/ti/keystone_hpc/autotest   |  |
| i ch i fusi fina c cife scole i per accores e |  |
|                                               |  |
| L                                             |  |

#### Run the automated test

| > cd autotest<br>> ./test_release.shrun-on-hosts <hostname></hostname>                                                                                                    |   |
|----------------------------------------------------------------------------------------------------|---|
| For example                                                                                                    |   |
| > ./test_release.shrun-on-hosts k2hk-evm                                                                                                    | 1 |
| Part of the above command involves copying the demo examples to the current directory, recompiling them. So, if you would like to skip the portion of recompiling the examples (for example, to just run the test on the binaries produced in an earlier run), you could do it with the 'skip-rebuild' option appended to the script. So, the test command would look like | r |

| h /tost nologic chnun_on_bosts skin_nobuild (hostname)  |
|---------------------------------------------------------|
| / ./test_release.shrun-on-nosts skip-rebuild knostname/ |
|                                                         |
|                                                         |

#### For example

| - 2 | > ./test release.shrun-on-hosts skip-rebuild k2hk-evm |
|-----|-------------------------------------------------------|
|     |                                                       |
|     |                                                       |
|     |                                                       |
|     |                                                       |

Please note that skip-rebuild should be used ONLY if you had successfully run the automated tests at least once before from the same location (with no skip-rebuild option).

#### Verify the test results

The test takes about 20 minutes or so. The results of the test against each test ,are printed on screen like below,

| <pre>"opencl:platforms" [PASS] &gt; "opencl:edmamgr" [PASS] &gt; "opencliccode" [PASS] &gt; "openclidsplib_fft" [PASS] &gt; "opencl:smple" [PASS] &gt; "opencl:null" [PASS] &gt; Complete</pre> |        |
|----------------------------------------------------------------------------------------------------|--------|
| NOTE: The following failures are expected.                                                                                                    |        |
| > "opencl:ooo"                                                                                                    | [FAIL] |

> "opencl:mandelbrot" ...

> "opencl:mandelbrot native" ...

\_\_\_\_\_

\_\_\_\_\_

[FAIL]

The logs of test execution are kept under seperate folder created every run, based on the timestamp. The folder name is printed at the beginning of the test, For example,

|   | <pre>CONFIG: HOSTS_FILE = /home/evmuser/autotest/hosts<br/>CONFIG: TEST_USER = evmuser<br/>&gt; CONFIG: EXAMPLES_DIR = /home/evmuser/autotest/mcsdk-hpc-examples<br/>&gt; CONFIG: EXAMPLES_DIR = /home/evmuser/autotest/mcsdk-hpc-examples<br/>&gt; CONFIG: NODE_KNOWN_HOSTS = /home/evmuser/.ssh/known_hosts<br/>&gt; mkdir: created directory /home/evmuser/autotest/20150202211040<br/>&gt; mkdir: created directory /home/evmuser/autotest/20150202211040/test_logs&gt; This is the directory where the logs are present for each test case.<br/>&gt; mkdir: created directory /home/evmuser/autotest/20150202211040/logs</pre> |
|---|----------------------------------------------------------------------------------------------------|
| 1 | In the above example, the test logs for a particular run is kept at 20150202211040/test_logs directory                                                                                                    |

## How To

## How to run Linux kernel from a different physical address than default (0x8000000)?

A sample patch to change DDR base address to 0xA0000000 instead of the default address 0x80000000 is provided below. User is responsible for maintaining this patch at their code base and the same will not be included in the MCSDK.

#### Linux code patch

```
--- ref/keystone-0430a//linux-keystone/arch/arm/mach-keystone/Makefile.boot
                                                                              2013-04-30 11:19:07.000000000 -0700
+++ linux-keystone/arch/arm/mach-keystone/Makefile.boot 2013-05-09 13:47:29.829257106 -0700
@@ -1 +1 @@
-zreladdr-y
                := 0x80008000
+zreladdr-y
               := 0xA0008000
 --- ref/keystone-0430a//linux-keystone/arch/arm/mach-keystone/include/mach/memory.h
                                                                                      2013-04-30 11:19:07.000000000 -0700
+++ linux-keystone/arch/arm/mach-keystone/include/mach/memory.h 2013-05-09 12:05:10.561756528 -0700
@@ -16,6 +16,7 @@
#ifndef __ASM_MACH_MEMORY_H
#define __ASM_MACH_MEMORY_H
 #define MAX_PHYSMEM_BITS
                               36
 #define SECTION_SIZE_BITS
                               34
@@ -32,10 +33,17 @@
#ifndef ASSEMBLY
+static inline phys_addr_t __virt_to_phys(unsigned long x);
static inline phys addr t virt to idmap(unsigned long x)
+#ifdef ORIGINAL PRE TBESEMER
        +#else
       return __virt_to_phys(x) - NELE
KEYSTONE_LOW_PHYS_START;
                _virt_to_phys(x) - KEYSTONE_HIGH_PHYS_START +
+#endif
                               __virt_to_idmap((unsigned long)(x))
 #define virt to idmap(x)
 .....
```

Device tree source patch

\_\_\_\_\_

.....

```
--- ref/keystone/a030a//linux-keystone/arch/arm/boot/dts/k2hk-evm.dts 2013-04-30 11:19:07.000000000 -0700
+++ linux-keystone/arch/arm/boot/dts/k2hk-evm.dts 2013-05-10 09:56:40.418347675 -0700

@@ -17,7 +17,7 @@

};

memory {

reg = <0x00000000 0x80000000 0x200000000 0x20000000;

+ reg = <0x00000000 0x80000000 0x200000000;

};

droppolicies: default-drop-policies {
```

u-boot code patch

```
-- ref/keystone-0430a//u-boot-keystone/include/configs/tci6638_evm.h 2013-04-30 10:29:03.000000000 -0700
                                                                      2013-05-09 13:46:25.277274692 -0700
+++ u-boot-keystone/include/configs/tci6638_evm.h
@@ -47,8 +47,8 @@
/* Memory Configuration */
#define CONFIG_NR_DRAM_BANKS
-#define CONFIG_SYS_SDRAM_BASE
-#define CONFIG_MAX_RAM_BANK_SIZE
                                                  0×80000000
                                                                       /* 2GB */
                                                   (2 << 30)
+#define CONFIG SYS SDRAM BASE
                                                  0xA0000000
+#define CONFIG_MAX_RAM_BANK_SIZE
                                                   ((1024 * 1024) * 1024)
#define CONFIG_STACKSIZE
#define CONFIG_SYS_MALLOC_LEN
                                                   (512 << 10)
(512 << 10)
                                                                      /* 512 KiB */
/* 512 KiB */
#define CONFIG SYS MEMTEST START
                                                  CONFIG SYS SDRAM BASE
@@ -194,7 +194,7 @@
#define CONFIG_CMD_SF
 /* U-Boot general configuration */
-#define CONFIG_SYS_PROMPT
+#define CONFIG_SYS_PROMPT
                                                   "TCI6638 EVM # '
                                                   "TCI6638 EVM (teb) # "
#define CONFIG_SYS_CBSIZE
#define CONFIG_SYS_PBSIZE
                                                  1024
                                                  2048
 #define CONFIG_SYS_MAXARGS
                                                  16
```

https://processors.wiki.ti.com/index.php/MCSDK\_UG\_Chapter\_Exploring#How\_to\_change\_Tetris\_and\_Core\_PLL\_speed.3F

| • | 200 -265,6 +265,6 00<br>#define CONFIG_SVS_BARGSIZE<br>#define CONFIG_SVS_BARGSIZE<br>#define CONFIG_SVS_LOAD_ADDR<br>+#define LINUX_BOOT_PARAM_ADDR<br>#define LINUX_BOOT_PARAM_ADDR | 1024<br>(CONFIG_SYS_SDRAM_BASE + 0x08000000)<br>(CONFIG_SYS_SDRAM_BASE + 0x100)<br>(CONFIG_SYS_SDRAM_BASE + 0x0000100) |  |
|---|----------------------------------------------------------------------------------------------------|----------------------------------------------------------------------------------------------------|--|
|   | <pre>#endif /*CONFIG_H */</pre>                                                                                                    |                                                                                                    |  |
|   | Also when using the patch, make sure t                                                                                                    | to update the following env variables in u-boot                                                                        |  |
|   | [                                                                                                    |                                                                                                    |  |

setenv addr\_fdt 0xA7000000 setenv addr\_kern 0xA8000000

## How to boot with a combined kernel and initramfs image?

This section is borrowed from [[13] (http://processors.wiki.ti.com/index.php/Initrd)]

To use initramfs as part of a combined kernel/initramfs image, a cpio archive is embedded directly into the kernel. I.e. you don't create an additional ramfs image. Instead, the initial file system is directly incorporated into the kernel. With this, the kernel size increases by the file system size. It's like you embed above ramfs directly into the kernel. You simply have to fill a directory on your host with the target filesystem you like and then pass the path to this directory to the kernel build process.

#### Create target file system

| [      |                                                                                                    |
|--------|----------------------------------------------------------------------------------------------------|
| host > | mkdir target_fs                                                                                                    |
| host > | copy stuff you want to have in initramfs to target_fs do following command using arago-console-image.tar.gz provided in the release |
| host > | cd target_fs                                                                                                    |
| host > | sudo tar -xvzf <path arago-console-image.tar.gz="" of=""></path>                                                                    |
| host > | cd                                                                                                    |
| host > | sudo chmod a+rwx target_fs -R                                                                                                    |
|        |                                                                                                    |
|        |                                                                                                    |

Now cd to linux kernel root directory.

#### Configure kernel to embed initramfs

#### Kernel options

Now give the kernel the path to the target file system you like to embed. Edit the defconfig for the platform and update the CONFIG\_INITRAMFS\_SOURCE variable and save:-

| ,                                                                                                    |         |
|----------------------------------------------------------------------------------------------------|---------|
|                                                                                                    | 1       |
|                                                                                                    |         |
| # General setup                                                                                                    |         |
|                                                                                                    |         |
|                                                                                                    |         |
| CONFIG BLK DEV INITRD=y                                                                                            |         |
| CONFIG INTRAMES SOURCE="coath to>/target fs>"                                                                      | - 1     |
|                                                                                                    |         |
|                                                                                                    | 1       |
| L                                                                                                    |         |
|                                                                                                    | · · · · |
|                                                                                                    |         |
| # UBI - Unsorted block images                                                                                      |         |
|                                                                                                    |         |
|                                                                                                    |         |
|                                                                                                    |         |
|                                                                                                    |         |
|                                                                                                    |         |
|                                                                                                    | 1       |
|                                                                                                    |         |
| i                                                                                                    | i       |
| The form constraints he have a second contract the second contract and end of the here the                         |         |
| Then, it you complie the kernet, e.g. by make thinage, the cpto archive is generated and embedded into the kernet: |         |
|                                                                                                    |         |
|                                                                                                    |         |

| снк | include/linux/compile.h    |
|-----|----------------------------|
| GEN | usr/initramfs_data.cpio.gz |
| AS  | usr/initramfs_data.o       |
| LD  | usr/built-in.o             |
|     |                            |
|     |                            |

#### Setup u-boot environment and boot combined image

At the u-boot console, do the following:-

For boot mode = ramfs do the following:-

Copy the kernel image (build using procedure above), uImage-combined, to the tftp server root directory.

env default -f -a
setenv serverip <tftp server IP>
setenv args\_ramfs 'setenv bootargs \${bootargs} earlyprintk rdinit=/sbin/init'
setenv name\_kern uImage-combined
setenv tftp\_root <tftp server root directory>
setenv init\_ramfs 'run args\_all args\_ramfs'
saveenv

\_\_\_\_\_

At this time, issue the boot command and Linux boots up with embedded initramfs image.

## How to change Tetris and Core PLL speed?

The prerequisite is to follow hardware setup guide to update EVM with the latest BMC and UCD firmware version.

1. The PLL clock frequency is now programmed based on EFUSE register settings for K2HK Rev. 3.x EVM and K2EL Rev. 1.0.2.x. The getclk command in u-boot can be used to know the actual frequency used. The default PLL speeds of the Core(DSP) and Tetris(ARM) are

| Platform | Core    | Tetris  |
|----------|---------|---------|
| K2H      | 800MHz  | 1200MHz |
| K2K      | 800MHz  | 1200MHz |
| K2E      | 1250MHz | 1250MHz |
| K2L      | 1250MHz | 1250MHz |

2. To change the Tetris frequency, the EVM's reference clock is needed for the calculation. Each platform may have different main reference clock frequency, please refer to the sys\_clk defined in board\_k2x.c for the refclkmain frequency.

If Tetris PLL speed needs to be changed on K2HK, at Uboot prompt, pllset command can be used. E.g.:

| pllset arm 19 1 2                                                                                                    |
|----------------------------------------------------------------------------------------------------|
| Here the calculation example assuming the refclkmain is 125MHz please use the refclkmain value mentioned above when changing on EVM):                                                                                                    |
| 125000000*19/(1*2) = 1187500000 Hz                                                                                                    |
| At Uboot prompt, getclk command can be used to verify the Tetris frequency setting. The argument for Tetris component is based on the enum clk_e definition in clock_k2x.h. For K2H, the Tetris speed can be read by the following command |
| >getclk 2                                                                                                    |
| For K2E, the Tetris speed is the same as core PLL and can not be changed. The core_pll_clk defined in enum clk_e of clock_k2e.h is o. So, for K2E, the Tetris speed can be read by the following command                                   |
| >getclk 0                                                                                                    |
| 3. To change the Core PLL clock, you need to update the core_pll_config[] in board/ti/ks2_evm/board_k2x.c by replacing CORE_PLL_1228 with appropriate clock define.                                                                        |
| For example, if current core speed of K2H is at 800MHz, modify the core_pll_config setting in board_k2hk.c                                                                                                    |
| from { CORE DI 13 1 2 } /* 799 */                                                                                                    |

## to { CORE\_PLL, 625, 32, 2 }, /\* 1200 \*/

## How to boot Linux using uinitrd?

To boot Linux using a uImage formatted initrd, follow the procedure given here.

1. First generate the uinitrd.bin image using the following command on a Linux Host:

| r       |                                                                                                    |
|---------|----------------------------------------------------------------------------------------------------|
| 1       |                                                                                                    |
|         |                                                                                                    |
| mkimage | -A arm -O linux -I ramdisk -C gzip -a 0 -e 0 -n initramts -d arago-console-image.cpio.gz uinitrd.bin |
|         |                                                                                                    |
|         |                                                                                                    |

Where arago-console-image.cpio.gz is available as part of the release. Copy uinitrd.bin to the tftp server root directory

2. Make sure the u-boot image is built using latest u-boot-keystone source at git.ti.com. Following commits are required at the minimum:-

| the stress of the stress stress stress                                                                                                    |     |
|----------------------------------------------------------------------------------------------------|-----|
| Reystone: at fix up for ulnitra                                                                                                    |     |
| kovstono2: automato boot un using uinited fs                                                                                                    |     |
| reystonez. automate boot up dising diffici d'is                                                                                                    |     |
| i de la constante de la constante d | i i |
| L                                                                                                    |     |
|                                                                                                    |     |

3. Upgrade the u-boot image to the EVM.

#### 4. Do the following command after u-boot boots up

| env default -f -a                                                                                                    |
|----------------------------------------------------------------------------------------------------|
| setenv serverip <tftp ip="" server=""></tftp>                                                                                                |
| setenv tftp root <tftp directory="" root="" server=""></tftp>                                                                                |
| setenv boot uinitrd                                                                                                    |
| saveenv                                                                                                    |
|                                                                                                    |
|                                                                                                    |
| 4a. If using LPAE on Linux version below 3.13, and have the patch "keystone2: add env option to do unitrd dt fixup", set the following flag: |
| 4a. If using LPAE on Linux version below 3.13, and have the patch "keystone2: add env option to do unitrd dt fixup", set the following flag: |

| seteny ujnitrd fixun 1 |
|------------------------|
|                        |
| saveenv                |
|                        |

5. Issue boot command to boot to Linux. A sample initial part of u-boot part of the bootlog is shown below.

| F   |                   |                                           |
|-----|-------------------|-------------------------------------------|
| ۰ 4 | ## Booting kernel | from Legacy Image at 88000000             |
| - ľ | Image Name:       | Linux-3.8.4-rt2-01184-ef78749b            |
|     | Created:          | 2013-07-05 19:56:56 UTC                   |
|     | Image Type:       | ARM Linux Kernel Image (uncompressed)     |
| 1   | Data Size:        | 3648776 Bytes = 3.5 MiB                   |
|     | Load Address:     | 80008000                                  |
| 1   | Entry Point:      | 80008000                                  |
|     | Verifying Chec    | ksum OK                                   |
| h   | ## Loading init R | amdisk from Legacy Image at 82000000      |
| 1   | Image Name:       | initramfs                                 |
|     | Created:          | 2013-07-01 18:38:53 UTC                   |
|     | Image Type:       | ARM Linux RAMDisk Image (gzip compressed) |
| 1   | Data Size:        | 7652966 Bvtes = 7.3 MiB                   |
|     | Load Address:     | 0000000                                   |
|     | Entry Point:      | 0000000                                   |
| 1   | Verifying Chec    | ksum OK                                   |
| ÷   | ## Flattened Devi | ce Tree blob at 87000000                  |
| 1   | Booting using     | the fdt blob at 0x87000000                |
| - 1 | Loading Kernel    | Image OK                                  |
| c   | ок                |                                           |
| - 1 | Using Device T    | ree in place at 87000000, end 8700dae3    |
| 1   | -                 |                                           |
|     |                   |                                           |

## How to use fixed IP address instead of DHCP?

#### 1. U-boot IP address

To statically configure an IP address for u-boot, use the setenv command: setenv ipaddr <ip\_address>
2. If static IP address is configured in u-boot, then it is not applicable to use dhcp to download files. It is necessary to change all downloading commands in printenv from 'dhcp <file\_name>' to 'tftp <file\_name>'. and the command examples are as following: setenv get\_fdt\_net 'tftp \${addr\_fdt} \${tftp\_root}}{name\_fdt}' setenv get\_fst\_ramfs 'tftp \${addr\_fdt} \${tftp\_root}/\${name\_fdt}' setenv get\_fst\_ramfs 'tftp \${addr\_fst} \${tftp\_root}/\${name\_fst}' setenv get\_kern\_net 'tftp \${addr\_kern} \${tftp\_root}/\${name\_kern}' setenv get\_kern\_ramfs 'tftp \${addr\_kern} \${tftp\_root}/\${name\_mon}' setenv get\_mon\_ramfs 'tftp \${addr\_mon} \${tftp\_root}/\${name\_mon}' setenv get\_uboot\_net 'tftp \${addr\_uboot} \${tftp\_root}/\${name\_uboot}' setenv get\_uboot\_ramfs 'tftp \${addr\_uboot} \${tftp\_root}/\${name\_uboot}'

To revert the commands back to default settings if not using static IP address:

setenv get\_fdt\_net 'dhcp \${addr\_fdt} \${tftp\_root}/\${name\_fdt}'
setenv get\_fdt\_namfs 'dhcp \${addr\_fdt} \${tftp\_root}/\${name\_fdt}'
setenv get\_fs\_ramfs 'dhcp \${addr\_fs} \${tftp\_root}/\${name\_fs}'
setenv get\_kern\_net 'dhcp \${addr\_kern} \${tftp\_root}/\${name\_kern}'
setenv get\_kern\_ramfs 'dhcp \${addr\_kern} \${tftp\_root}/\${name\_kern}'
setenv get\_kern\_ramfs 'dhcp \${addr\_mon} \${tftp\_root}/\${name\_mon}'
setenv get\_mon\_ramfs 'dhcp \${addr\_mon} \${tftp\_root}/\${name\_mon}'
setenv get\_woot\_net 'dhcp \${addr\_uboot} \${tftp\_root}/\${name\_woot}'
setenv get\_woot\_ramfs 'dhcp \${addr\_uboot} \${tftp\_root}/\${name\_woot}'

#### 3. Linux Kernel IP address

| To statically configure IP address for Linux Kernel, The args_all need to be updated/modified for all boot modes:ubi, net, ramfs etc. with the following commands using boot=net as the example and assuming the static IP address is the same as u-boot environment variable, ipaddr:                                                                                                    |
|----------------------------------------------------------------------------------------------------|
|                                                                                                    |
| 1) Create uboot environment variable for netmask.                                                                                                    |
| ) Check and an and the set of the set of the |
| t printer informent variable for ipadur is set. Set if necessary.                                                                                                    |
| μ μετιτείν μράμου.<br>2) Chock povipagent variable for gatevavin is set. Set if necessary                                                                                                    |
| to be the second second s                                                                                                    |
| A) Modify appres                                                                                                    |
| - +/ mouly ang_aii<br>- # satany ang all 'satany hontangs console-ttyS0 11520000 nontwait=1 in-\$/inaddol··\$/natmask/··ath0·off'                                                                                                    |
| Schenwisseller Schenwisseller (SSS) (SSS) (SSSS) (SSS) (SSS) (SSS) (SSS) (SSS) (SSS) |
| a) or infany are net                                                                                                    |
| b) on everything excent in=dhon                                                                                                    |
| $c_{catan}$ and $c_{cat}$ and $c_{cat}$ and $c_{cat}$ and $c_{cat}$ and $c_{cat}$ and $c_{cat}$                                                                                                    |
| The rommand should look like.                                                                                                    |
| #seteny area look law hootares \${bootares} rootfstyne=nfs root=/dev/nfs rw nfsroot=\${serverin}:\${nfs root}.\${nfs root}.\${                                                                                                    |
| 6) Save the uboot environment                                                                                                    |
| #saveenv                                                                                                    |
| 7) Boot the EVM                                                                                                    |
| #boot                                                                                                    |
|                                                                                                    |

## If using multiple interfaces, DHCP and NFS filesystem

To make sure the interface your NFS server is connected to is the first interface to boot in the bootargs explained in the section above, you may assign "ip=:::::etho:dhcp". This will ensure etho is used for NFS mount.

## How to boot from USB Flash drive?

#### **On Ubuntu Host**

#### I - Install gparted

| sudo ant-get install gnarted | - 1 |
|------------------------------|-----|
|                              | - 1 |
|                              |     |
|                              |     |

Used GParted 0.11.0 for this test. So exact steps may vary if version is different

#### II - Partition the device

Use partition 1 for boot images and Partition 2 for rootfs

#### insert the usb flash drive to usb slot

| +             |     |
|---------------|-----|
|               |     |
|               |     |
|               |     |
| osudo eparted |     |
|               |     |
|               | i i |
|               |     |
|               |     |
|               |     |

The GUI will show up now. Choose correct device (/dev/sdx) at the top right corner (shows the correct size of the usb drive). This example uses /dev/sdc1 for partition 1 and /dev/sdc2 for partition 2

Warning!! Before you proceed, make sure you selected the correct device, otherwise it may format the active harddisk partition of your PC

Got to top level "Partition" pulldown menu and select Unmount to unmount the device. If there is existing partition, delete the same (Partition -> delete)

#### Now Partition and filesystem status shows as unallocated

1. Create fat32 partion for boot (contains boot images)

Partition -> new

New size = 32MiB File system = fat32 label = boot Keep rest of the fields default click add to add partition select the partiton #1 just created and format it (Partition -> format to).

select fat32 format

2. Create ext4 format for rootfs (contains root filesystem)

select the unallocate partition Partition -> new

File system = ext4 label = rootfs Keep rest of the fields default click add to add partition select the partiton #2 just created and format it (Partition -> format to).

select ext4 format

3. Apply the changes and Quit

Edit -> Apply All Operations GParted -> Quit

#### III - Copy images and rootfs files to partitions

#### Unmount if the devices are automounted

| \$sudo umount /dev/sdc1<br>\$sudo umount /dev/sdc2       |  |
|----------------------------------------------------------|--|
| 1. Copy images to partition #1 (boot)                    |  |
| \$sudo mount -t vfat /dev/sdc1 /mnt/test                 |  |
| Assume all images are available at the current directory |  |
| \$sudo cp skern-keystone-evm.bin /mnt/test/              |  |

\$sudo cp uImage-k2hk-evm.dtb /mnt/test/ \$sudo cp uImage-keystone-evm.bin /mnt/test/ \$ls /mnt/test

https://processors.wiki.ti.com/index.php/MCSDK UG Chapter Exploring#How to change Tetris and Core PLL speed.3F

## \$sudo umount /dev/sdc1

skern-keystone-evm.bin uImage-k2hk-evm.dtb uImage-keystone-evm.bin

#### 2. Copy rootfs files to partition #2 (rootfs)

\$mdir test
\$cd test
\$cd test
\$gunzip cpath of arago-console-image.cpio.gz>
\$sudo cpio -i -F ../arago-console-image.cpio
\$sudo mount -t ext4 /dev/sdc2 /mnt/test
\$cd ..
\$sudo cp -r test/\* /mnt/test
\$ls /mnt/test/
pin boot dev etc home init lib lost+found media mnt proc sbin srv sys tmp usr var
\$sudo umount /dev/sdc2

#### On EVM

Requires Linux Kernel image with EXT4 support

#### Setup u-boot env variables

Insert USB flash drive to usb slot on EVM and Power ON EVM Type the following commands to setup the env for usb boot

```
>setenv boot usb
>setenv args_usb 'setenv vargs_usb 'setenv vargs_lootargs} rootfstype=ext4 root=/dev/sda2 rw'
>setenv args_usb 'usb start; run set_fs_none args_all args_usb'
>setenv get_fdt_usb 'fatload usb 0:1 ${addr_dt} ${name_fdt}'
>setenv get_mon_usb 'fatload usb 0:1 ${addr_kern} ${name_kern}'
>saveenv
>boot
IMPORTANT: Make sure "rootwait" (NOT "rootwait=1") appears in args_all
Here is the log using a USB 3.0 device. Boot takes about 1 minute
U-Boot 2013.01-00009-gd274e3f-dirty (Aug 29 2013 - 12:10:33)
IZC: ready
DKAM: 1 GiB
NAND: 512 MiB
NAND: 512 MiB
NAND: 512 MiB
NAND: 512 MiB
NAND: 512 MiB
NAND: 512 MiB
```

```
Hit any key to stop autoboot:
(Re)start USB...
(RepStart USB...
USB0: No power optimization available
Register 2001040 NbrPorts 2
Starting the controller
USB XHCI 1.00
scanning bus 0 for devices...
2 USB Device(s) found
 scanning usb for storage devices... 1 Storage Device(s) found
reading uImage-k2hk-evm.dtb
44562 bytes read in 1067 ms (40 KiB/s)
reading skern-keystone-evm.bin
freading skern-keystone-evm.bin
45656 bytes read in 949 ms (45.9 KiB/s)
reading uImage-keystone-evm.bin
j989320 bytes read in 48025 ms (81.1 KiB/s)
## installed monitor, freq [194560000], status 0
## Booting kernel from Legacy Image at 88000000 ...
Image Name: Linux-3.8.4-rt2-01225-g6265568
Created: 2013-08-30 14:33:02 UTC
    Image Type:
Data Size:
                                    ARM Linux Kernel Image (uncompressed)
                                    3989256 Bytes = 3.8 MiB
   Load Address: 80008000
Entry Point: 80008000
Verifying Checksum ... OK
# Flattened Device Tree blob at 87000000
Booting using the fdt blob at 0x87000000
     Loading Kernel Image ... OK
     Using Device Tree in place at 87000000, end 8700de11
 Starting kernel ...
L_____
            0.000000] Booting Linux on physical CPU 0x0

    0.0000000] Linux version 3.8.4-rt2-01225-g626555f8 (a0868495@ares-ubuntu.am.dhc
    b.ti.com) (gcc version 4.7.3 20130226 (prerelease) (crosstool-NG linaro-1.13.1-4.7
    2013.03-20130313 - Linaro GCC 2013.03) ) #3 SMP PREEMPT RT Fri Aug 30 10:32:50 ED

ት 2013
           13

0.000000] CPU: ARMv7 Processor [412fc0f4] revision 4 (ARMv7), cr=30c7387d

0.000000] CPU: PIPT / VIPT nonaliasing data cache, PIPT instruction cache

0.000000] Machine: KeyStone2, model: Texas Instruments Keystone 2 SoC

0.0000000] switching to high address space at 0x80000000

0.0000000] cma: CMA: reserved 16 MiB at 1f000000

0.0000000] Memory policy: ECC disabled, Data cache writealloc

0.000000] PERCPU: Embedded 9 pages/cpu @c0bd2000 s12864 r8192 d15808 u36864

0.000000] Built 1 zonelists in Zone order, mobility grouping on. Total pages

044
     130048
            0.000000] Kernel command line: console=ttyS0,115200n8 rootwait=1 rootwait=1 r
botfstype=ext4 rootwait root/de//sda2 rw ip=dhcp
[ 0.000000] PID hash table entries: 2048 (order: 1, 8192 bytes)
[ 0.000000] Dentry cache hash table entries: 6536 (order: 6, 262144 bytes)
[ 0.000000] Inode-cache hash table entries: 32768 (order: 5, 131072 bytes)
           0.000000] __ex_table already sorted, skipping sort
0.000000] Memory: 512MB = 512MB total
0.000000] Memory: 495164k/495164k available, 29124k reserved, 0K highmem
            0.000000] Virtual kernel memory layout:
```

https://processors.wiki.ti.com/index.php/MCSDK UG Chapter Exploring#How to change Tetris and Core PLL speed.3F

: 0xffff0000 - 0xffff1000 0.000000] vector 4 kB) 0xfff00000 - 0xfffe0000 0xe0800000 - 0xff000000 0 000000 fixmap : 896 kB) 0.000000 vmalloc : 488 MB) 0xc0000000 - 0xe0000000 512 MB) 2 MB) 0.000000 lowmem pkmap 0xbfe00000 0.000000 0xc0000000 14 MB 0.000000 modules : 0xbf000000 - 0xbfe00000 0.000000] 0xc0008000 0xc070243c (7146 kB) .text : 0.000000 .init : 0xc0703000 - 0xc0742240 253 kB .data : 0xc0744000 - 0xc078b8e0 .bss : 0xc078b8e0 - 0xc07b63ac 0.000000 ( 287 kB) 0.000000] ( 171 kB) SLUB: Genslabs=11, HWalign=64, Order=0-3, MinObjects=0, CPUs=4, Nod 0.000000] es=1 0.000000] Preemptible hierarchical RCU implementation 0.000000] NR\_IRQS:16 nr\_irqs:16 16 0.000000] ipc irq: irqchip registered, range 512-539 0.000000] main\_pll\_clk rate is 1167360000, postdiv = 2, mult = 18,prediv = 0 0.0000000] pll\_clk parent\_rate(122880000 Hz), rate(327680000 Hz), postdiv = 6, = 15, prediv = 0 mult 0.000000] tci6614-timer: no matching node 0.000000] Architected local timer running at 194.56MHz (phys). 0.000000] Switching to timer-based delay loop 0.000000] Switching to timer-based delay loop 0.000000] Sched\_clock: 32 bits at 194MHz, resolution 5ns, wraps every 22075ms 0.000000] Console: colour dummy device 80x30 0.000415] Calibrating delay loop (skipped), value calculated using timer freq uency.. 389.12 BogoMIPS (lpj=1945600) [ 0.000148] pid\_max: default: 4096 minimum: 301 [ 0.000300] Mount-cache hash table entries: 512 0.000300] Mount-cache hash table entries: 512 0.01993] CPU: Testing write buffer coherency: ok 0.012169] CPU0: thread -1, cpu 0, socket 0, mpidr 8000000 0.012204] Setting up static identity map for 0x80517268 - 0x8051729c 0.182030] CPU1: Boted secondary processor 0.182044] CPU1: thread -1, cpu 1, socket 0, mpidr 80000001 0.261540] CPU2: thread -1, cpu 2, socket 0, mpidr 8000002 0.261540] CPU2: thread -1, cpu 3, socket 0, mpidr 8000002 0.341575] CPU3: Boted secondary processor 0.341559] CPU3: thread -1, cpu 3, socket 0, mpidr 8000003 0.341652] Brought up 4 CPU5 0.341652] Brought up 4 CPUs 0.341674] SMP: Total of 4 processors activated (1556.48 BogoMIPS). 0.360841] NET: Registered protocol family 16 0.384047] DMA: preallocated 256 KiB pool for atomic coherent allocations 0.395928] keystone2\_pcie\_serdes\_setup 0.397997] keystone2\_pcie\_serdes\_setup done 0.398015] hw-breakpoint: found 5 (+1 reserved) breakpoint and 4 watchpoint re gisters 0.398021] hw-breakpoint: maximum watchpoint size is 8 bytes. 0.411553] bio: create slab <bio-0> at 0 0.411993] pcie - number of legacy irqs = 4 0.412054] pcie - number of MSI host irqs = 8, msi\_irqs = 32 0.412054] pcle - number or MSI nost 1rds = 8, ms1\_1rds = 32 0.522253] keystone-pcie: Doing PCI Setup...Done 0.5222405] PCI host bridge to bus 0000:00 0.522425] PCI host bridge to bus 0000:00 0.522446] pci\_bus 0000:00: root bus resource [mem 0x50000000-0x5fffffff] 0.522446] pci\_bus 0000:00: noot bus resource [io 0x0000-0x3fff] 0.522445] pci\_bus 0000:00: No busn resource found for root bus, will use [bus 00-ff1 0.522497] PCI: bus0: Fast back to back transfers enabled 0.522515] keystone-pcie: Ending PCI scan... 0.522524] keystone-pcie: keystone\_pcie\_rc\_init - end 0.522757] vgaarb: loaded 0.523196] SCSI subsystem initialized 0.523743] usbcore: registered new interface driver usbfs 0.523871] usbcore: registered new interface driver hub 0.524010] usbcore: registered new device driver usb 0.525636] pps\_core: LinuxPPS API ver. 1 registered 0.525643] pps\_core: Software ver. 5.3.6 - Copyright 2005-2007 Rodolfo Giomett <giometti@linux.it> i 0.525729] PTP clock support registered 0.525906] keystone-hwqueue hwqueue.4: qmgr start queue 0, number of queues 81 [ 92 [0.526024] keystone-hwqueue hwqueue.4: added qmgr start queue 0, num of queues 8192, reg\_peek e0840000, reg\_status e0804000, reg\_config e0806000, reg\_region e08 98000, reg\_push e0880000, reg\_pop e08c0000
[0.526034] keystone-hwqueue hwqueue.4: qmgr start queue 8192, number of queues 8192 0.526144] keystone-hwqueue hwqueue.4: added qmgr start queue 8192, num of que ues 8192, reg\_peek e0900000, reg\_status e080a400, reg\_onfig e080c000, reg\_region e080e000, reg\_push e0940000, reg\_pop e0980000 [ 0.527132] keystone-hwqueue hwqueue.4: qos: sched port @8096, drop sched @8000 0.528509] keystone-hwqueue hwqueue.4: dos: sched port @6496, drop sched @6400 0.529871] keystone-hwqueue hwqueue.4: added pool pool-net: 2048 descriptors o size 128
 0.529882] keystone-hwqueue hwqueue.4: added pool pool-rio: 128 descriptors of size 256 0.529892] keystone-hwqueue hwqueue.4: added pool pool-udma: 1636 descriptors of size 256 0.529902] keystone-hwqueue hwqueue.4: added pool pool-xge: 2048 descriptors o size 128 0.529912] keystone-hwqueue hwqueue.4: added pool pool-crypto: 512 descriptors of size 128 0.533290] keystone-hwqueue hwqueue.4: registered queues 0-16383 0.533672] keystone-hwqueue hwqueue.4: qos version 0x2000105, magic valid 0.534173] keystone-hwqueue hwqueue.4: qos version 0x2000105, magic valid 0.541329] keystone-pktdma 2004000.pktdma: registered 24 logical channels, flo ws 32, tx chans: 9, rx chans: 24 [ 0.545326] keystone-pktdma 2a08000.pktdma: registered 24 logical channels, flo ws 32, tx chans: 32, rx chans: 32, loopback 0.546110] keystone-pktdma 2fa1000.pktdma: registered 4 logical channels, flow 8.340110 | KEYStORE PKtome 2 Factors provide register to a register to a register to a register of a register of a regi ł 0.578066] TCP: Hash tables configured (established 4096 bind 4096) 0.578105] TCP: reno registered 0.578117] UDP hash table entries: 256 (order: 2, 16384 bytes) 0.578143] UDP-Lite hash table entries: 256 (order: 2, 16384 bytes) 0.578361] NET: Registered protocol family 1 0.578574] RPC: Registered named UNIX socket transport module. 0.578581] RPC: Registered udp transport module 0.578587] RPC: Registered tcp transport module

0.578592] RPC: Registered tcp NFSv4.1 backchannel transport module. 0.579044] hw perfevents: enabled with ARMv7 Cortex-A15 PMU driver, 7 counters available 0.667192] Installing knfsd (copyright (C) 1996 okin@monad.swb.de). 0.667560] NTFS driver 2.1.30 [Flags: R/O]. 0.667944] jffs2: version 2.2. (NAND) © 2001-2006 Red Hat, Inc. 0.668478] msgmin has been set to 999 0.668499] NET: Registered protocol family 38 0.669789] Block layer SCSI generic (bsg) driver version 0.4 loaded (major 252 0.669798] io scheduler noop registered 0.669804] io scheduler deadline registered 0.670000] io scheduler cfq registered (default) 0.671576] keystone-udma udma0.5: registered udma device udma0 0.734545] Serial: 8250/16550 driver, 4 ports, IRQ sharing disabled 0.736476] 2530c00.serial: ttyS0 at MMIO 0x2530c00 (irq = 309) is a 16550A 1.523400] console [ttyS0] enabled 1.527763] 2531000.serial: ttyS1 at MMIO 0x2531000 (irq = 312) is a 16550A 1.52/05 [ 251000 Serial: (typi at mile 0x255100 (1rq = 512) is a 105504 1.538861] loop: module loaded 1.542184] at24 0-0050: 131072 byte 24c1024 EEPROM, writable, 1 bytes/write 1.550398] Generic platform RAM MTD, (c) 2004 Simtec Electronics 1.564415] ONFI param page 0 valid 1.567913] ONFI flash detected 1.56/913 J ONFL Flash detected
 1.571064 J NAND device: Manufacturer ID: 0x2c, Chip ID: 0xac (Micron MT29F4G08 ABBDAHC), 512MiB, page size: 2048, 00B size: 64
 1.582770 Bad block table found at page 262080, version 0x02
 1.589032] Bad block table found at page 262016, version 0x02
 1.595089] nand\_read\_bbt: bad block at 0x00001a20000
 1.600266] nand\_read\_bbt: bad block at 0x00001a20000
 1.600266 nand\_read\_bbt: bad block at 0x00001a20000 1.67874 j exected exected executed and the set of the set of th 1.721904] keystone-netcp 2090000.netcp: dma\_chan\_name nettx0 1.728761] keystone-netcp 2090000.netcp: Created interface "eth1" 1.734967] keystone-netcp 2090000.netcp: dma\_chan\_name nettx1 1.742144] keystone-dwc3 2690000.dwc: usbss revision 47914300 1.748031] keystone-dwc3 2690000.dwc: mapped irq 425 to virq 608 1.966083 khci-hcd khci-hcd: wHCI Host Controller 1.966083 khci-hcd khci-hcd: new USB bus registered, assigned bus number 1 1.967318 khci-hcd khci-hcd: ing 608, io mem 0x0250000 1.975240] usb usb1: New USB device found, idVendor=1d6b, idProduct=0002 1.975240] usb usb1: New USB device found, idVendor=1d6b, idProduct=0002 1.982052] usb usb1: New USB device strings: Mfr=3, Product=2, SerialNumber=1 1.993930] usb usb1: Product: xHCI Host Controller 1.994191] usb usb1: Manufacturer: Linux 3.8.4-rt2-01225-g62655f8 xhci-hcd 2.005922] hub 1-0:1.0: USB hub found 2.009592] hub 1-0:1.0: 1 port detected 2.013864] xhci-hcd xhci-hcd: xHCI Host Controller 2.018765] xhci-hcd xhci-hcd: new USB bus registered, assigned bus number 2 2.025955] usb usb2: New USB device found, idVendor=1d6b, idProduct=0003 2.032766] usb usb2: New USB device strings: Mfr=3, Product=2, SerialNumber=1 2.0449041] usb usb2: Product: xHCI Host Controller 2.044904] usb usb2: Manufacturer: Linux 3.8.4-rt2-01225-g62655f8 xhci-hcd 2.051888] usb usb2: SerialNumber: xhci-hcd 2.056645] hub 2-0:1.0: USB hub found 2.060414] hub 2-0:1.0: 1 port detected 2.064649] Initializing USB Mass Storage driver... 2.069687] usbcore: registered new interface driver usb-storage 2.075711] USB Mass Storage support registered. 2.080647] mousedev: PS/2 mouse device common for all mice 2.086548] i2c /dev entries driver 2.009806 watchdg 22f0080.wdt: heartbeat 60 sec 2.097888] keystone-crypto 20c0000.crypto: crypto accelerator enabled 2.104879] usbcore: registered new interface driver usbhid 2.110470] usbtid: USB HID core driver 2.114750] remoteproc0: 2620040.dsp0 is available 2.119643] remoteproc0: Note: remoteproc is still under development and consi dered experimental. 2.128633] remoteproc0: THE BINARY FORMAT IS NOT YET FINALIZED, and backward 2.128633 Pemoteprocus: Int Binant Formal 13 Not 11, FinderLet, and additional compatibility isn't yet guaranteed.
 2.139660] remoteproce: no firmware found
 2.149740] remoteproce: additional compatibility isn't additional compatibility isn't dered experimental. [ 2.163623] remoteproc1: THE BINARY FORMAT IS NOT YET FINALIZED, and backward compatibility isn't yet guaranteed. [ 2.174048] remoteproc1: no firmware found 2.178379] rproc-user 2620044.dsp1: registered misc device dsp1 2.184719] remoteproc2: 2620048.dsp2 is available 2.189612] remoteproc2: Note: remoteproc is still under development and consi dered experimental. 2.198600] remoteproc2: THE BINARY FORMAT IS NOT YET FINALIZED, and backward compatibility isn't yet guaranteed. [ 2.209064] remoteproc2: no fir 2.209064] remoteproc2: no firmware found 2.213487] rproc-user 2620048.dsp2: registered misc device dsp2 2.219843] remoteproc3: 262004c.dsp3 is available 2.224734] remoteproc3: Note: remoteproc is still under development and consi dered experimental. [1] 2.23723] remoteproc3: THE BINARY FORMAT IS NOT YET FINALIZED, and backward compatibility isn't yet guaranteed. [ 2.244149] remoteproc3: no firmware found [ 2.248479] rproc-user 262004c.dsp3: registered misc device dsp3 2.254819] remoteproc4: 2620050.dsp4 is available 2.259712] remoteproc4: Note: remoteproc is still under development and consi d experimental. 2.266440] hub 1-0:1.0: unable to enumerate USB device on port 1

2.274811] remoteproc4: THE BINARY FORMAT IS NOT YET FINALIZED, and backward compatibility isn't yet guaranteed. [ 2.285242] remoteproc4: no firmware found 2.289572] rproc-user 2620050.dsp4: registered misc device dsp4 2.295905] remoteproc5: 2620054.dsp5 is available 2.300797] remoteproc5: Note: remoteproc is still under development and consi dered experimental. [ 2.309787] remoteproc5: THE BINARY FORMAT IS NOT YET FINALIZED, and backward compatibility isn't yet guaranteed. 2.320212] remoteproc5: no firmware found 2.324547] rproc-user 2620054.dsp5: registered misc device dsp5 2.330885] remoteproc6: 2620058.dsp6 is available 2.335776] remoteproc6: Note: remoteproc is still under development and consi dered experimental. [ 2.344765] remoteproc6: THE BINARY FORMAT IS NOT YET FINALIZED, and backward compatibility isn't yet guaranteed. 2.355192] remoteproc6: no firmware found 2.359519] rproc-user 2620058.dsp6: registered misc device dsp6 remoteproc7: 262005c.dsp7 is available remoteproc7: Note: remoteproc is still under development and consi 2.3658701 2.370762] dered experimental. c capeline.com [ 2.379750] remoteproc7: THE BINARY FORMAT IS NOT YET FINALIZED, and backward compatibility isn't yet guaranteed. [ 2.390175] remoteproc7: no firmware found 2.394505] rproc-user 262005c.dsp7: registered misc device dsp7 2.400557] rproc-user dspmem.3: kick gpio 2.404798] rproc-user dspmem.3: registered misc device dspmem 2.410817] GACT probability on 2.413967] Mirror/redirect action on 2.417641] Simple TC action Loaded 2.421669] netem: version 1.3 2.424734] u32 classifier 2.427448] Performance Performance counters on input device check on Actions configured 2,4312901 2.434958 2.438379] Netfilter messages via NETLINK v0.30. 2.443107] nf\_conntrack version 0.5.0 (7992 buckets, 31968 max) 2.449469] ctnetlink v0.93: registering with nfnetlink. 2.455114] IPv4 over IPv4 tunneling driver 2.459827] gre: GRE over IPv4 demultiplexor driver 2.45982/] gre: Gkt Over IPV4 Gemultiplexor driver 2.464749] ip\_gre: GRE Over IPV4 tunneling driver 2.470185] ip\_tables: (C) 2000-2006 Netfilter Core Team 2.475612] ipt\_CLUSTERIP: ClusterIP Version 0.8 loaded successfully 2.482023] arp\_tables: (C) 2002 David S. Miller 2.4866037] TCP: cubic registered 2.496018] Initializing XFRM netlink socket 2.496018] Initializing XFRM netlink socket 2.495021 NET: Registered protocol family 10 2.500552] NET: Registered protocol family 17 2.505028] NET: Registered protocol family 15 2.509539] Bridge firewalling registered 2.513564] Ebtables v2.0 registered 2.513904] EUCLES VLO registered 2.517249] 8021q: 802.10 VLAN Support v1.8 2.521741] sctp: Hash tables configured (established 4096 bind 4681) 2.528729] NET: Registered protocol family 40 2.533347] VFP support v0.3: implementor 41 architecture 4 part 30 variant f r ev Ø 2.541048] Registering SWP/SWPB emulation handler 2.546470] usb 2-1: new SuperSpeed USB device number 2 using xhci-hcd 2.547633] input: gpio\_keys.7 as /devices/soc.0/gpio\_keys.7/input/input0 2.554138] keystone-netcp 2090000.netcp: initializing cpsw version 1.3 (1) SGM II identification value 0x4ed1 2.554301] keystone-netcp 2090000.netcp: Created a cpsw ale engine 2.554307] keystone-netcp 2090000.netcp: initialized cpsw ale revision 1.3 2.557389] pps pps0: new PPS source ptp0 2.557412] cpts rftclk rate(583680000 HZ),mult(1839607018),shift(30) 2.597538] keystone-netcp 2090000.netcp: Using Packet Accelerator Firmware ver sion 0x01030008 2.606188] keystone-netcp 2090000.netcp: pa\_clk\_rate(163840000 HZ),mult(25000) shift(12) 2.606609] usb 2-1: Parent hub missing LPM exit latency info. Power managemen will be impacted. 2.606962] usb 2-1: New USB device found, idVendor=05dc, idProduct=a203 2.606962] usb 2-1: New USB device found, idVendor=05dc, idProduct=a203 2.606976] usb 2-1: New USB device strings: Mfr=1, Product=2, SerialNumber=3 2.606977] usb 2-1: Product: JumpDrive 2.606973] usb 2-1: Manufacturer: Lexar 2.606973] usb 2-1: SerialNumber: 0902000003802162764 2.636458] scsi0 : usb-storage 2-1:1.0 2.658553] keystone-netcp 2090000.netcp: netcp device eth0 opened 2.667093] 8021q: adding VLAN 0 to HW filter on device eth0 2.672712] keystone-netcp 2090000.netcp: adding rx vlan id: 0 2.679143] keystone-netcp 2090000.netcp: initializing cpsw version 1.3 (1) SGM dentification value 0x4ed1 II identification value 0x4ed II identification value 0x4ed [2.695945] keystone-netcp 2090000.netcp: netcp device eth1 opened 2.708567] IPv6: ADDRCONF(NETDEV\_UP): eth1: link is not ready [2.707719] 8021q: adding VLAN 0 to HW filter on device eth1 2.713399] keystone-netcp 2090000.netcp: adding rx vlan id: 0 2.736385] Sending DHCP requests ., OK 2.786410] IPv6: ADDRCONF(NETDEV\_CHANGE): eth1: link becomes ready 2.806392] IP-Config: Got DHCP answer from 158.218.104.3, my address is 158.21 8.104.111 3.636778] scsi 0:0:0:0: Direct-Access Lexar JumpDrive 1.00 PQ: [ 3.63 Ø ANSI: 5 3.645783] sd 0:0:0:0: [sda] 31293440 512-byte logical blocks: (16.0 GB/14.9 G iB) 3.645884] sd 0:0:0:0: Attached scsi generic sg0 type 0 3.658873] sd 0:0:0:0: [sda] Write Protect is off 3.663853] sd 0:0:0:0: [sda] Write cache: disabled, read cache: disabled, does support DPO or FUA 3.674832] sda: sda1 sda2 3.678982] sd 0:0:0:0: [sda] Attached SCSI removable disk 4.256594] keystone-netcp 2090000.netcp: removing rx vlan id: 0 4.263472] IP-Config: Complete: 4.266713] device=eth0, hwaddr=00:17:ea:f4:46:0b, ipaddr=158.218.104.111, mask=255.255.0, gw=158.218.104.1 [ 4.277271] host=158.218.104.11, domain=am.dhcp.ti.com, nis-domain=(none) bootserver=0.0.0.0, rootserver=0.0.0.0, rootpath= nameserver0=158.218.108.21, nameserver1=157.170.32.67 4.284603] 4.290629 4.305325] EXT4-fs (sda2): mounted filesystem with ordered data mode. Opts: (n u11) 4.313039] VFS: Mounted root (ext4 filesystem) on device 8:2. 4.319097] Freeing init memory: 252K INIT: version 2.88 booting Starting udev

| ye or directory                                                                                  |
|--------------------------------------------------------------------------------------------------|
| Starting Bootlog daemon: bootlogd.                                                               |
| [ 5.869741] EXT4-fs (sda2): re-mounted. Opts: data=ordered                                       |
| Configuring network interfaces udhcpc (v1.20.2) started                                          |
| Sending discover                                                                                 |
| Sending select for 158.218.104.111                                                               |
| Lease of 158.218.104.111 obtained, lease time 3600                                               |
| /etc/udhcpc.d/50default: Adding DNS 158.218.108.21                                               |
| /etc/udhcpc.d/50default: Adding DNS 157.170.32.67                                                |
| done.                                                                                            |
| Wed May 15 06:38:00 LTC 2013                                                                     |
| Starting telnet daemon.                                                                          |
| Starting syslogd/klogd: done                                                                     |
| Starting thttp:/                                                                                 |
| Stopping Bootlog daemon: hootlogd.                                                               |
|                                                                                                  |
|                                                                                                  |
|                                                                                                  |
|                                                                                                  |
|                                                                                                  |
| Arago Project <a href="http://arago-project.org">http://arago-project.org</a> keystone-evm ttyS0 |
| L                                                                                                |
|                                                                                                  |
| Arago 2013.04 keystone-evm ttyS0                                                                 |
| 1                                                                                                |
|                                                                                                  |
| keystone-evm login: root                                                                         |

## Why can't I connect to DSP cores from CCS in latest u-boot?

In the latest u-boot, we have DSP cores powered OFF by default. Need to set debug\_options=1 U-Boot env variable and reset the board to get this working

| >setenv debug_options 1 |  |
|-------------------------|--|
| saveenv                 |  |
| breset                  |  |

## How to turn OFF ARM core o?

U-Boot support turning OFF core o. By default Core 1-3 are OFF. The following command can be used to turn OFF core o

>setenv boot net >run get\_mon\_net >run run\_mon >killme

## How to debug kernel through CCS?

Boot up EVM to u-boot. Startup CCS and Launch Target configuration. connect to ARM core using "connect to target from right click menu" or cntrl-alt-c. To do source level debugging, first enable source look up (right click on \*.ccxml on the CCS window and choose "Edit source lookup" option. In the window, Right click on ARM core and choose "add" option. Choose "Path Mapping" in the next window. Assuming w:/linux-keystone on the windows machine is mapped to linux /home/<user-id>/linux-keystone, following entries are required

Compilation path \home\<user-id>\linux-keystone Local file system path w:\linux-keystone

Click ok and complete the source lookup settings.

Boot to Linux. As soon as the Linux start booting, click suspend button on CCS window.

Now Load the symbol file, vmlinux that is available in the root directory of the kernel tree where the kernel build is done. Choose "Run" from the top level menu and then "load" -> "Load Symbol" and choose vmlinux.

Once loading completes, the source code will be shown with the PC pointing to current location of code execution. May put break point to stop kernel at specific point in Linux kernel boot up sequence.

## How to workaround the UBI boot "bad image sequence number" problem ?

Sometimes the UBI image is not properly rebooted, the last PEB may get corrupted and cause the "bad image sequence number" error. This mostly happen when users logically configure a ubifs partition with the size smaller than the available NAND space size. E.g. the actual NAND size is 2GB on K2L EVM, but users only use 512MB for bootloader/env params/ubifs partitions.

When the problem happens, there is a workaround to scrub the entire NAND device by using the following U-boot command:

nand scrub.chip

## How to boot a custom images on Keystone2 devices?

Examples for creation and flashing custom boot images on devices in Keystone2 family are described in the wiki article KeystoneII\_Boot\_Examples (http://processors.wiki.ti.com/inde x.php/KeystoneII\_Boot\_Examples)

The article provides single stage and multi-stage boot examples from different boot modes. It also demonstrates formating uboot images for different boot media using the boot utilities provided in the software package.

## **Trouble shooting and FAQ**

## For K2e EVM, not able to do ">mon\_install 0x0c5f0000" and stuck there ?

Probably, the MSMC RAM address might be not right. The MSMC RAM address for loading the \*.dtb, uImage, skern is given below.

Please do "> print " to display the image loadable addresses and all the values of the env variables before loading the images to the EVM.

For K2E:->tftpboot ox87000000 k2e-evm.dtb >tftpboot ox88000000 uImage-keystone-evm.bin >tftpboot oxoc140000 skern-k2e.bin >mon\_install oxoc140000 >bootm ox88000000 - 0x87000000 For K2H:->tftpboot ox87000000 uImage-k2hk-evm.dtb >tftpboot ox88000000 uImage-keystone-evm.bin >tftpboot oxoc5f0000 skern-k2hk.bin >mon\_install oxoc5f0000 >bootm ox88000000 - ox87000000

# In CCS version: 5.5.0.00077, how to do target configuration in \*.ccxml file as I do not see K2E option under "Board or device" column?

User has to install the emulation packages, "ti\_emupack\_keystone2\_setup\_1.1.0.0.bin" for linux or "ti\_emupack\_keystone2\_setup\_1.1.0.0.exe" for Windows; After which it will list the "66AK2E05" in Board or device column.

 $you \ can \ download \ those \ packages \ from \ this \ link: http://software-dl.ti.com/sdoemb/sdoemb_public_sw/mcsdk/latest/index_FDS.html \ results \ results \ re$ 

## After loading the loadlin-evm-uboot.js file, not able to connect to target.

In loadlin-evm-uboot.js file, please check that the session name matches correctly.If not edit it.

For example, change like below:

//var sessionName = "Texas Instruments XDS2xx USB Emulator\_0/CortexA15\_1";

var sessionName = "Texas Instruments XDS2xx USB Emulator\_0/arm\_A15\_0";

## MCSDK 3.01.04.07 YOCTO EDMA3LLD build error

#### Error Log:

| chmod a+x maketemp\_configuro\_cmd\_c6xdsp.bat | ./maketemp\_configuro\_cmd\_c6xdsp.bat | ./maketemp\_configuro\_cmd\_c6xdsp.bat: 1: ./maketemp\_configuro\_cmd\_c6xdsp.bat: -e: not found | make[2]: \*\*\* [xdc\_configuro] Error 127

Fix:

Use the following command to fix the problem.

host\$ echo "no" | sudo dpkg-reconfigure -f teletype dash

| blem. |  |  |  |
|-------|--|--|--|
|       |  |  |  |

MCSDK UG Chapter Exploring - Texas Instruments Wiki

| <ul> <li>{{</li> <li>1. switchcateg</li> <li>For technic<br/>MultiCore of<br/>post your q<br/><u>C6000 Multi</u></li> <li>For questio<br/>the BIOS M<br/>(MCSDK), p<br/><u>BIOS Forur</u></li> <li>Please post only<br/>to the article MC:<br/>Exploring here.</li> </ul> | gory:MultiCore=<br>al support on<br>devices, please<br>uestions in the<br>tiCore Forum<br>ons related to<br>fultiCore SDK<br>please use the<br><u>m</u><br>comments related<br>SDK UG Chapter | <ul> <li>For techn<br/>support o<br/>MultiCore<br/>please po<br/>questions<br/>C6000 M<br/>For quest<br/>related to<br/>BIOS Mu<br/>SDK (MC<br/>please us<br/>BIOS For</li> <li>Please po<br/>comments rela<br/>article MCS</li> </ul> | ical<br>n<br>e devices,<br>ist your<br>in the<br>ultiCore<br>iticore<br>SDK),<br>ie the<br>um<br>st only<br>ted to the<br><b>DK UG</b><br>ring here. | C2000=For<br>technical<br>support on<br>the C2000<br>please<br>post your<br>questions<br>on The<br>C2000<br>Forum.<br>Please<br>post only<br>comments<br>about the<br>article<br><b>MCSDK</b><br>UG<br>Chapter<br>Exploring<br>here. | DaVinci=For<br>technical<br>support on<br>DaVincoplease<br>post your<br>questions on<br>The DaVinci<br>Forum. Please<br>post only<br>comments<br>about the<br>article MCSDK<br>UG Chapter<br>Exploring<br>here. | MSP430=For<br>technical<br>support on<br>MSP430<br>please post<br>your<br>questions on<br>The MSP430<br>Forum.<br>Please post<br>only<br>comments<br>about the<br>article<br><b>MCSDK UG</b><br><b>Chapter</b><br><b>Exploring</b><br>here. | OMAP35x=<br>technical<br>support on<br>OMAP plea<br>post your<br>questions o<br>The OMAP<br>Forum. Plea<br>post only<br>comments<br>about the<br>article MCS<br>UG Chapte<br>Exploring<br>here. | OMAPL1=For<br>For technical<br>support on<br>OMAP please<br>se post your<br>questions on<br>n The OMAP<br>Forum.<br>ase Please post<br>only<br>comments<br>about the<br>DK article<br>or MCSDK UG<br>Chapter<br>Exploring<br>here. | MAVRK=For<br>technical<br>support on<br>MAVRK<br>please post<br>your<br>questions<br>on The<br><u>MAVRK</u><br>Toolbox<br>Forum.<br>Please post<br>only<br>comments<br>about the<br>article<br><b>MCSDK UG</b><br><b>Chapter</b><br><b>Exploring</b><br>here. | For technical su<br>please post you<br>questions at<br><u>http://e2e.ti.com</u><br>Please post onl<br>comments abou<br>article <b>MCSDK</b><br><b>Chapter Exploi</b><br>here.<br>} |
|----------------------------------------------------------------------------------------------------|----------------------------------------------------------------------------------------------------|----------------------------------------------------------------------------------------------------|----------------------------------------------------------------------------------------------------|----------------------------------------------------------------------------------------------------|----------------------------------------------------------------------------------------------------|----------------------------------------------------------------------------------------------------|----------------------------------------------------------------------------------------------------|----------------------------------------------------------------------------------------------------|----------------------------------------------------------------------------------------------------|----------------------------------------------------------------------------------------------------|
| Links                                                                                                    |                                                                                                    |                                                                                                    |                                                                                                    |                                                                                                    |                                                                                                    |                                                                                                    |                                                                                                    |                                                                                                    |                                                                                                    |                                                                                                    |
| S                                                                                                    | Amplifiers & Linea<br>Audio<br>Broadband RF/IF<br>Clocks & Timers<br>Data Converters                                                                                                    | ar<br>& Digital Radio                                                                                                    | DLP & MEI<br>High-Reliat<br>Interface<br>Logic<br>Power Mar                                                                                          | MS<br>pility<br>nagement                                                                                                    | Processors<br>ARM Pr<br>Digital S<br>Microco<br>OMAP A                                                                                                    | ocessors<br>ignal Process<br>ntrollers (MCL<br>opplications Pr                                                                                                    | ors (DSP)<br>J)<br>rocessors                                                                                                    | Switches & Multiplexe<br>Temperature Sensors<br>Nireless Connectivity                                                                                                    | ers<br>& Control ICs                                                                                                    |                                                                                                    |

Retrieved from "https://processors.wiki.ti.com/index.php?title=MCSDK\_UG\_Chapter\_Exploring&oldid=224110"

This page was last edited on 6 January 2017, at 12:24.

Content is available under Creative Commons Attribution-ShareAlike unless otherwise noted.